System Automation for OS/390

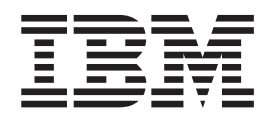

# User's Guide

Version 2 Release 2

System Automation for OS/390

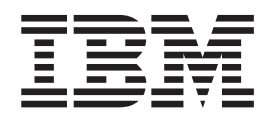

# User's Guide

Version 2 Release 2

#### Note!

Before using this information and the product it supports, be sure to read the general information under "Notices" on page xi.

#### Eighth Edition (July 2003)

This edition applies to System Automation for OS/390 (Program Number 5645-006) Version 2, Release 2, an IBM licensed program, and to all subsequent releases and modifications until otherwise indicated in new editions or technical newsletters.

Order publications through your IBM representative or the IBM branch office serving your locality. Publications are not stocked at the address given below.

IBM welcomes your comments. A form for readers' comments appears at the back of this publication. If the form has been removed, address your comments to:

IBM Deutschland Entwicklung GmbH Department 3248 Schoenaicher Strasse 220 D-71032 Boeblingen Federal Republic of Germany

If you prefer to send comments electronically, use one of the following methods: FAX (Germany): 07031 + 16-3456 FAX (Other Countries): (+49)+7031-16-3456 Internet: s390id@de.ibm.com

Visit our homepage at http://www.ibm.com/servers/eserver/zseries/software/sa

When you send information to IBM, you grant IBM a nonexclusive right to use or distribute the information in any way it believes appropriate without incurring any obligation to you.

© Copyright International Business Machines Corporation 1996, 2003. All rights reserved.

US Government Users Restricted Rights – Use, duplication or disclosure restricted by GSA ADP Schedule Contract with IBM Corp.

Internet

## Contents

| Figures                                                                                                    | vii                                                                                                   |
|----------------------------------------------------------------------------------------------------|----------------------------------------------------------------------------------------------------|
| Tables                                                                                                    | ix                                                                                                    |
| Notices.                                                                                                    | xi<br>. xi<br>. xi<br>. xi<br>xii                                                                     |
| About This Book                                                                                                    | xiii<br>xiii<br>xiv<br>xiv<br>xiv<br>xv<br>xvii<br>xvii                                               |
|                                                                                                    |                                                                                                    |
| Part 1. Introduction and Concepts                                                                                                    | 1                                                                                                    |
| Chapter 1. Introducing SA OS/390         Overview         Component Description.         System Operations         Processor Operations         I/O Operations         SA OS/390 Resources         Channels         Processors, Systems.         I/O Devices         Automation Policy | <b>3</b><br>. 3<br>. 4<br>. 4<br>. 5<br>. 5<br>. 5<br>. 6<br>. 9<br>10<br>11<br>11                    |
| Chapter 2. Concepts                                                                                                    | <ul> <li><b>13</b></li> <li>13</li> <li>19</li> <li>19</li> <li>20</li> <li>21</li> <li>22</li> </ul> |
| Move Functions                                                                                                    | 22<br>22<br>23                                                                                        |
| SA OS/390 Automation Flags                                                                                                    | 29<br>29<br>30<br>30                                                                                  |
| Statuses Supplied by the Automation Manager Observed Status                                                                                                    | 30<br>31                                                                                              |

| And an alter Chalue                    |      |      |    | 22   |
|----------------------------------------|------|------|----|------|
| Automation Status                      | ·    | ·    | ·  | . 33 |
| Desired Status                         |      |      |    | . 34 |
| Startability Status                    |      |      |    | . 34 |
| Compound Status                        |      |      |    | . 34 |
| Statuses Supplied by Automation Agents |      |      |    | . 35 |
| Automation Agent Statuses              |      |      |    | . 35 |
| Application Monitor Status             |      |      |    | . 44 |
| Automatic Restart Manager Statuses .   |      |      |    | . 45 |
| Mapping the Automation Agent Statuse   | es t | o tl | he |      |
| Automation Manager Observed Status     |      |      |    | . 46 |
| SA OS/390 Processes Involved in Statu  | s    |      |    |      |
| Determination                          |      |      |    | . 48 |
| Using SA OS/390 for Monitoring         |      |      |    | . 49 |
| Resynchronization                      |      |      |    | . 50 |
| 5                                      |      |      |    |      |

### Chapter 3. Starting and Stopping

| SA OS/390                                  |      |      |     | ļ | 51 |
|--------------------------------------------|------|------|-----|---|----|
| Starting, Stopping and Maintaining the Aut | ton  | nati | ion |   |    |
| Manager                                    |      |      |     |   | 51 |
| Starting the Automation Manager - STA      | RT   | (S)  |     |   | 51 |
| Stopping the Automation Manager STO        | P (] | P)   |     |   | 52 |
| Making an Automation Manager the Pri       | ma   | iry  |     |   |    |
| One                                        |      |      |     |   | 52 |
| Stopping the Automation Manager with       | Di   | ffe  | ren | t |    |
| Options                                    |      |      |     |   | 52 |
| Getting Automation Manager Diagnostic      | 2    |      |     |   |    |
| Information                                |      |      |     |   | 53 |
| Starting NetView (System Operations) .     |      |      |     |   | 54 |
| Starting and Stopping I/O Operations .     |      |      |     |   | 54 |
| Starting and Stopping Processor Operations | 5    | •    |     |   | 55 |
|                                            |      |      |     |   |    |

### Chapter 4. Refreshing Automation

| Policy     |      |     |     |      |      |    | -    |     |     |     |     |     |     |      |    | -  | 57 |
|------------|------|-----|-----|------|------|----|------|-----|-----|-----|-----|-----|-----|------|----|----|----|
| Refreshin  | ıg a | an  | Au  | tom  | nati | on | Ma   | ana | gei | r C | on  | fig | ur  | ati  | on |    | 58 |
| Identifyir | ng   | the | e C | urre | ent  | Au | tor  | nat | ior | ۱C  | on  | tro | l F | File | aı | nd |    |
| NetView    | М    | ess | age | e Aı | itoi | ma | tior | n T | abl | е.  |     |     |     |      |    |    | 58 |
| Identifyir | ng   | the | e C | urre | ent  | AN | 1C   | Fil | еl  | Jse | d ł | Ŋу  | the | е    |    |    |    |
| Automat    | ior  | I M | lan | age  | r.   |    |      |     |     |     |     |     |     |      |    |    | 59 |
|            |      |     |     |      |      |    |      |     |     |     |     |     |     |      |    |    |    |

| Part 2. Using SA                           | 08        | S/3        | 90         | ) ( | on  | tł | וe<br>י |   |   | 61   |
|--------------------------------------------|-----------|------------|------------|-----|-----|----|---------|---|---|------|
| Chapter 5. Getting \$                      | Sta       | irte       | ed         |     |     |    |         |   |   | 63   |
| Issuing Commands                           |           |            |            |     |     |    |         |   |   | . 63 |
| Using Command Dialogs                      |           |            |            |     |     |    |         |   |   | . 64 |
| How to Get Help .                          |           |            |            |     |     |    |         |   |   | . 65 |
| Chapter 6. How to C<br>Information Sysplex | dei<br>cw | t F<br>ide | les<br>e . |     | ure | ce | -       | • | • | 67   |

| Commands that are Processed by the Autom | atio | n |      |
|------------------------------------------|------|---|------|
| Manager                                  |      |   | . 67 |
| How to Use INGLIST to View Resources     |      |   | . 67 |

| How to Use INGINFO to View a Selected         |    |
|-----------------------------------------------|----|
| Resource                                      | 70 |
| How to Display Relationship Information:      |    |
| INGRELS                                       | 72 |
| Commands that are Processed by the Automation |    |
| Agents                                        | 72 |
| How to Display the Automation Agent View      |    |
| with DISPSTAT                                 | 72 |
| How to Use DISPINFO to Display Detailed       |    |
| Information                                   | 77 |
| How to Use DISPTREE to Display Dependency     |    |
| Information                                   | 80 |
| How to Display Statistical Information        | 81 |
|                                               |    |

### Chapter 7. How to Monitor and Control

| Resources                                         | 85   |
|---------------------------------------------------|------|
| How to Start and Stop Resources                   | . 85 |
| How to Use INGREQ                                 | . 85 |
| How to Use INGVOTE                                | . 90 |
| How to Use INGHIST                                | . 91 |
| How to Use Schedules - INGSCHED                   | . 92 |
| How to Display Trigger Information - INGTRIG      |      |
| and DISPTRG                                       | . 95 |
| How to Display Event Information - DISPEVT,       |      |
| DISPEVTS and INGEVENT                             | . 97 |
| Determining Automation Agent Flag Values .        | . 99 |
| How to Work with Application Groups               | 103  |
| How to Set a Timer                                | 108  |
| How to Interact with the Automation Manager -     |      |
| INGAMS                                            | 109  |
| How to Change the Automation Agent Status -       |      |
| SETSTATE                                          | 110  |
| How to Monitor Messages                           | 113  |
| How to Monitor Hardware                           | 118  |
| How to Monitor Processor Status.                  | 122  |
| Monitoring with the Status Display Facility (SDF) | 129  |
| SDF Focal Point Monitoring                        | 130  |
| Interpreting Colors in the SDF and DISPSTAT       | 131  |
| Using SDF                                         | 133  |
| How SDF Works                                     | 133  |
| How to Monitor WTORs with SDF                     | 136  |
| How to Monitor Application Groups with SDF        | 136  |
| How to Monitor and Control a Sysplex              | 137  |
| How to Work with INGPLEX                          | 137  |
| How to Work with INGHC.                           | 171  |
| How SA OS/390 Uses Error Thresholds               | 175  |
| Displaying Threshold Settings and Occurrences     | 176  |
| How to Set or Change Error Thresholds             | 179  |
| Handling Jobs that are not Controlled by          |      |
| SA OS/390                                         | 179  |
| Communicating with Other Systems                  | 180  |
| Sending Commands within a Sysplex                 | 180  |
| Sending Commands to a Linux Target System         | 185  |
| Terminal Access Facility Full-Screen Sessions     | 186  |
| Gateway Sessions                                  | 188  |
|                                                   |      |
| Chapter 8. Scenario: Finding out Why              |      |
| a Resource is not Available                       | 189  |
|                                                   |      |

| Chapter 9 | Using | I/O | Operations |  |  |  | 199 |
|-----------|-------|-----|------------|--|--|--|-----|
|-----------|-------|-----|------------|--|--|--|-----|

| Making Connectivity Changes                  | . 200 |
|----------------------------------------------|-------|
| Resources                                    | . 200 |
| Connectivity Commands That Affect a Switch . | . 200 |
| Display and Utility Commands Related to      |       |
| Connectivity Commands                        | . 201 |
| Utility Commands for General Processing      | . 201 |
| Using the I/O Operations ISPF Dialog         | . 202 |
| Using the OS/390 Operator Console for I/O    |       |
| Operations Commands                          | . 202 |

### Part 3. Using SA OS/390 on

| Workstations. |  |  |  |  |  | 205 |
|---------------|--|--|--|--|--|-----|
|               |  |  |  |  |  |     |

#### Chapter 10. Using the NetView Management Console for SA

| Management Console for SA OS/390 . 207      |
|---------------------------------------------|
| Introduction                                |
| Starting the NMC                            |
| Monitoring SA OS/390 on the NMC 209         |
| Regular Resources                           |
| Minor Resources, Anchors and Tokens 210     |
| Properties of SA OS/390 Objects on the NMC  |
| Workstation                                 |
| Dynamic Behaviour of the SA OS/390 Topology |
| Manager                                     |
| SA OS/390 Topology Manager Initialization:  |
| INGTOPO INIT                                |
| System Detection                            |
| The Heartbeat Function                      |
| Takeover when a System Goes Down            |
| Issuing Commands from the NMC               |
| Direct Commands                             |
| Dialog Commands                             |
| Interactive Commands                        |
| The INGRTCMD Command                        |
| Creating Views                              |
| Network Views and Exception Views           |
| Names                                       |
| SA OS/390 Topology Manager Commands         |
| Processor Operations on the NMC             |
| Monitoring Sysplex Resources                |
| Problem Management                          |
| Exception Views                             |
| Marked and Unmarked Resources               |
| Updating Operator Data.                     |
| Problem Management of Minor Resources       |

### Part 4. TEC Notification by SA OS/390....229

#### 

| Understanding the Use of TEC Notification by  |     |
|-----------------------------------------------|-----|
| SA OS/390                                     | 231 |
| Introduction of TEC Notification by SA OS/390 | 232 |
| SA OS/390 Messages, Alerts and Tivoli Events  | 232 |
| Mapping SA OS/390 Messages to Tivoli Events   | 233 |
| Mapping NetView Alerts to Tivoli Events       | 239 |
|                                               |     |

| TEC Rules for SA OS/390 Events               | . 2 | 239 |
|----------------------------------------------|-----|-----|
| Operation of TEC Notification by SA OS/390 . | . 2 | 241 |
| Startup of TEC Notification by SA OS/390 .   | . 2 | 241 |
| How TEC Notification by SA OS/390 Works      | 2   | 243 |
| Termination of TEC Notification by SA OS/390 | 2   | 246 |
|                                              |     |     |

| Part 5. Appendixes |  | • | • | • | • | • | • | • | 247 |
|--------------------|--|---|---|---|---|---|---|---|-----|
|--------------------|--|---|---|---|---|---|---|---|-----|

| Appendix A. Automation Initialization<br>Options    |
|-----------------------------------------------------|
| Appendix B. Using the I/O Operations                |
| ISPF Dialog                                         |
| Getting Started                                     |
| Starting with the I/O Operations ISPF Main Menu 254 |
| A. If You Select the Modify Menu                    |
| A Sample Way to Modify a Switch Matrix 256          |
| B. If You Select the View Menu                      |
| C. If You Select the Options Menu                   |
| D. If You Select the Help Menu                      |
| Appendix C. Coexistence between                     |

| SA<br>Com | OS<br>1ma | /39<br>an | 90<br>ds | 2<br>fi | .2<br>ron | Coi<br>n E | m<br>aı | ma<br>rlie | n<br>r | ds<br>Re | an<br>lea | d<br>ISC | es  |     |     | 263   |
|-----------|-----------|-----------|----------|---------|-----------|------------|---------|------------|--------|----------|-----------|----------|-----|-----|-----|-------|
| Арр       | end       | xik       | D        | .       | Pro       | oble       | en      | n D        | e      | eter     | mi        | na       | tic | n   |     | 265   |
| Conc      | urre      | nt        | Use      | er      | Aco       | ess        | W       | ithi       | n      | the      | Cu        | sto      | miz | zat | ion |       |
| Dialo     | g.        |           |          |         |           |            |         |            |        |          |           |          |     |     |     | . 265 |

| Maintaining System Status | du   | rin | g a  | Sta | atu  | s  |     |    |     |
|---------------------------|------|-----|------|-----|------|----|-----|----|-----|
| Forwarding Path Failure.  |      |     |      |     |      |    |     |    | 265 |
| Debugging and Tracing .   |      |     |      |     |      |    |     |    | 266 |
| Using Trace Services for  | th   | e A | uto  | ma  | ntio | n  |     |    |     |
| Manager                   |      |     |      |     |      |    |     |    | 266 |
| Using AOCTRACE .          |      |     |      |     |      |    |     |    | 269 |
| How to Use a Log with     | IN   | GH  | IIST |     |      |    |     |    | 270 |
| How to Use the Diagnos    | stic | O   | ptio | n d | of I | NC | GAN | ЛS | 270 |
|                           |      |     |      |     |      |    |     |    |     |

### Appendix E. Additional BCP Internal

| Interfaces                                                                                                    | 273 |
|----------------------------------------------------------------------------------------------------|-----|
| Determine BCP Internal Interface Communication                                                                                                    |     |
| Task Names         .         .         .         .         .         .         .         .         .         .         .         .         .         .         .         .         .         .         .         .         .         .         .         .         .         .         .         .         .         .         .         .         .         .         .         .         .         .         .         .         .         .         .         .         .         .         .         .         .         .         .         .         .         .         .         .         .         .         .         .         .         .         .         .         .         .         .         .         .         .         .         .         .         .         .         .         .         .         .         .         .         .         .         .         .         .         .         .         .         .         .         .         .         .         .         .         .         .         .         .         .         .         .         .         . <th< td=""><td>273</td></th<> | 273 |
| BCP Internal Interface Recovery Actions                                                                                                    | 273 |
| Recovery Case 1:                                                                                                    |     |
| <tn>_task_module_INGHWCOM_not_running</tn>                                                                                                    | 273 |
| Recovery Case 2: <tn>_reached QueueLimit_<ql></ql></tn>                                                                                                    | 274 |
| Recovery Case 3: <tn>_task_is_not_available</tn>                                                                                                    | 274 |
| Terminating NetView and the BCP Internal                                                                                                    |     |
| Interface                                                                                                    | 274 |

# Appendix F. The IBM Health Checker for z/OS and Sysplex Checks . . . . 277

|          |   |   | • | • |   |   |   |   |   |   |   |   |     |
|----------|---|---|---|---|---|---|---|---|---|---|---|---|-----|
| Glossary | • | • | • | • | • | • | • | • | • | • | • | • | 291 |
| Index    |   |   |   |   |   |   |   |   |   |   |   |   | 311 |

# Figures

| 1.  | A Basic Hardware Configuration              | . 5      |
|-----|---------------------------------------------|----------|
| 2.  | Conflicting Relationships and Requests      | 20       |
| 3.  | Automation Manager and Automation Agents    |          |
|     | Cooperation in a Sysplex                    | 22       |
| 4.  | Non-Disruptive and Disruptive Restoration   | 27       |
| 5.  | Observed Status Transitions                 | 33       |
| 6.  | Automations Status Transitions              | 34       |
| 7.  | Command Dialog DISPSYS                      | 59       |
| 8.  | Command Dialog INGAMS                       | 60       |
| 9   | System Operations Main Menu                 | 64       |
| 10  | SA OS/390 Command Dialogs Main Menu         | 65       |
| 11  | INGELLT Command Dialog                      | 69       |
| 12  | INGRELS Command Dialog                      | 72       |
| 13  | DISPSTAT Command Dialog                     | 73       |
| 14  | DISPEILT Command Dialog                     | 76       |
| 15  | DISPINEO Command Dialog                     | 77       |
| 16  | Statistics Summary – INCRPT Command         | //       |
| 10. | Dialog                                      | 82       |
| 17  | Statistical Information about Posseuros     | 02       |
| 17. | NCPPT Command Dialog                        | 82       |
| 10  | Detailed Statistical Resource Information   | 03<br>Q4 |
| 10. | NCDEO Commond Dialan                        | 04       |
| 19. | INGREQ Command Dialog                       | 00       |
| 20. | INGREQ Verification                         | 88       |
| 21. | INGVOIE Command Dialog                      | 91       |
| 22. |                                             | 92       |
| 23. | INGSCHED Command Dialog                     | 93       |
| 24. | INGSCHED Details                            | 93       |
| 25. | Panel for Schedule Overrides                | 94       |
| 26. | Panel for Resource Overrides                | 95       |
| 27. | Trigger Condition List                      | 97       |
| 28. | DISPEVI Command Dialog                      | 98       |
| 29. | DISPEVIS Command Dialog                     | 98       |
| 30. | INGEVENT Command Dialog                     | 99       |
| 31. | Example Display of Status of All Automated  |          |
|     | Resources (DISPSTAT)                        | 100      |
| 32. | DISPFLGS Command Dialog Panel               | 101      |
| 33. | INGAUTO Command Dialog                      | 103      |
| 34. | INGGROUP Command Dialog (1)                 | 106      |
| 35. | INGGROUP Command Dialog (2)                 | 107      |
| 36. | SETTIMER Command Dialog                     | 108      |
| 37. | Add/Change Timer                            | 109      |
| 38. | INGAMS Command Dialog                       | 110      |
| 39. | Transitions for a Normal Subsystem          | 111      |
| 40. | Transitions for an Abending Subsystem       | 112      |
| 41. | SETSTATE Command Dialog                     | 113      |
| 42. | ISQXDST Command on NetView Console          | 119      |
| 43. | Target Hardware Summary Panel for           |          |
|     | OCF-Based Processors                        | 119      |
| 44. | Status Summary Panel                        | 123      |
| 45. | Target System Summary Panel.   .   .        | 124      |
| 46. | Path Detail Panel                           | 128      |
| 47. | Example SDF System Summary Panel            | 133      |
| 48. | Example SDF Hierarchy for KEY1              | 134      |
| 49. | Example SDF Detail Status Display Panel for |          |
|     | HUGC2APL0                                   | 135      |
| 50. | SDF Summary Status Panel                    | 136      |
|     |                                             |          |

| 51.                                                                                                    | SDF Detail Status Display Panel for an                                                                                                    |                                                                                                    |
|----------------------------------------------------------------------------------------------------|----------------------------------------------------------------------------------------------------|----------------------------------------------------------------------------------------------------|
|                                                                                                    | Application group                                                                                                    | 137                                                                                                    |
| 52.                                                                                                    | INGPLEX selection panel                                                                                                    | 138                                                                                                    |
| 53.                                                                                                    | INGPLEX SYStem Panel                                                                                                    | 139                                                                                                    |
| 54.                                                                                                    | INGPLEX Console Panel.                                                                                                    | 140                                                                                                    |
| 55.                                                                                                    | INGCF Panel                                                                                                    | 142                                                                                                    |
| 56                                                                                                    | DRAIN CF Command Dialog                                                                                                    | 144                                                                                                    |
| 57                                                                                                    | DRAIN Command Dialog: Confirmation                                                                                                    | 111                                                                                                    |
| 57.                                                                                                    | Papel for PERLII D                                                                                                    | 145                                                                                                    |
| EO                                                                                                    | DRAIN Command Dialogy Debuild Process                                                                                                    | 145                                                                                                    |
| 58.                                                                                                    | DRAIN Command Dialog: Rebuild Process                                                                                                    | 145                                                                                                    |
| 59.                                                                                                    | DRAIN Command Dialog: Panel After                                                                                                    | 1.1.6                                                                                                    |
|                                                                                                    | Rebuild                                                                                                    | 146                                                                                                    |
| 60.                                                                                                    | DRAIN Command Dialog: Panel After                                                                                                    |                                                                                                    |
|                                                                                                    | Forcing                                                                                                    | 146                                                                                                    |
| 61.                                                                                                    | DRAIN Command Dialog: Panel After                                                                                                    |                                                                                                    |
|                                                                                                    | Draining                                                                                                    | 147                                                                                                    |
| 62.                                                                                                    | DRAIN Command Dialog Panel: After                                                                                                    |                                                                                                    |
|                                                                                                    | Inactivation                                                                                                    | 147                                                                                                    |
| 63.                                                                                                    | ENABLE Command Dialog: Panel before any                                                                                                    |                                                                                                    |
|                                                                                                    | Action                                                                                                    | 149                                                                                                    |
| 64.                                                                                                    | Confirmation Panel for ENABLE                                                                                                    | 150                                                                                                    |
| 65                                                                                                    | ENABLE Command Dialog Panel after                                                                                                    |                                                                                                    |
| 00.                                                                                                    | Enabling                                                                                                    | 150                                                                                                    |
| 66                                                                                                    | ENABLE Command Dialog: Panel after                                                                                                    | 100                                                                                                    |
| 00.                                                                                                    | Populating                                                                                                    | 151                                                                                                    |
|                                                                                                    | D'ula Conden Deth Dend                                                                                                    | 151                                                                                                    |
| 67.                                                                                                    | Display Sender Path Panel                                                                                                    | 151                                                                                                    |
| 68.                                                                                                    | Display Structures Panel                                                                                                    | 152                                                                                                    |
| 69.                                                                                                    | INGPLEX CDS Panel                                                                                                    | 155                                                                                                    |
|                                                                                                    |                                                                                                    |                                                                                                    |
| 70.                                                                                                    | Confirmation Panel for Switching from the                                                                                                    |                                                                                                    |
| 70.                                                                                                    | Confirmation Panel for Switching from the Current Primary CDS to the Alternate CDS                                                                                                    | 157                                                                                                    |
| 70.<br>71.                                                                                                    | Confirmation Panel for Switching from the<br>Current Primary CDS to the Alternate CDS<br>INGPLEX CDS dialog panel after the switch                                                                                                    | 157<br>158                                                                                                    |
| 70.<br>71.<br>72.                                                                                                    | Confirmation Panel for Switching from the<br>Current Primary CDS to the Alternate CDS<br>INGPLEX CDS dialog panel after the switch<br>CFRM Couple Data Set Information Panel                                                                                                    | 157<br>158                                                                                                    |
| 70.<br>71.<br>72.                                                                                                    | Confirmation Panel for Switching from the<br>Current Primary CDS to the Alternate CDS<br>INGPLEX CDS dialog panel after the switch<br>CFRM Couple Data Set Information Panel<br>before Policy Switch                                                                                                  | 157<br>158<br>158                                                                                                    |
| <ol> <li>70.</li> <li>71.</li> <li>72.</li> <li>73.</li> </ol>                                                                                                    | Confirmation Panel for Switching from the<br>Current Primary CDS to the Alternate CDS<br>INGPLEX CDS dialog panel after the switch<br>CFRM Couple Data Set Information Panel<br>before Policy Switch                                                                                                  | 157<br>158<br>158<br>159                                                                                                    |
| <ol> <li>70.</li> <li>71.</li> <li>72.</li> <li>73.</li> <li>74.</li> </ol>                                                                                                    | Confirmation Panel for Switching from the<br>Current Primary CDS to the Alternate CDS<br>INGPLEX CDS dialog panel after the switch<br>CFRM Couple Data Set Information Panel<br>before Policy Switch<br>Confirmation Panel for Policy Switch<br>Channel Path Information for CFRM Couple              | 157<br>158<br>158<br>159                                                                                                    |
| <ol> <li>70.</li> <li>71.</li> <li>72.</li> <li>73.</li> <li>74.</li> </ol>                                                                                                    | Confirmation Panel for Switching from the<br>Current Primary CDS to the Alternate CDS<br>INGPLEX CDS dialog panel after the switch<br>CFRM Couple Data Set Information Panel<br>before Policy Switch<br>Confirmation Panel for Policy Switch<br>Channel Path Information for CFRM Couple<br>Data Sets | 157<br>158<br>158<br>159<br>160                                                                                                    |
| <ol> <li>70.</li> <li>71.</li> <li>72.</li> <li>73.</li> <li>74.</li> <li>75.</li> </ol>                                                                                                    | Confirmation Panel for Switching from the<br>Current Primary CDS to the Alternate CDS<br>INGPLEX CDS dialog panel after the switch<br>CFRM Couple Data Set Information Panel<br>before Policy Switch<br>Confirmation Panel for Policy Switch<br>Channel Path Information for CFRM Couple<br>Data Sets | 157<br>158<br>158<br>159<br>160<br>161                                                                                                    |
| <ol> <li>70.</li> <li>71.</li> <li>72.</li> <li>73.</li> <li>74.</li> <li>75.</li> <li>76.</li> </ol>                                                                                                    | Confirmation Panel for Switching from the<br>Current Primary CDS to the Alternate CDS<br>INGPLEX CDS dialog panel after the switch<br>CFRM Couple Data Set Information Panel<br>before Policy Switch<br>Confirmation Panel for Policy Switch<br>Channel Path Information for CFRM Couple<br>Data Sets | 157<br>158<br>158<br>159<br>160<br>161<br>162                                                                                                   |
| <ol> <li>70.</li> <li>71.</li> <li>72.</li> <li>73.</li> <li>74.</li> <li>75.</li> <li>76.</li> <li>77</li> </ol>                                                                                                    | Confirmation Panel for Switching from the<br>Current Primary CDS to the Alternate CDS<br>INGPLEX CDS dialog panel after the switch<br>CFRM Couple Data Set Information Panel<br>before Policy Switch<br>Confirmation Panel for Policy Switch<br>Channel Path Information for CFRM Couple<br>Data Sets | 157<br>158<br>158<br>159<br>160<br>161<br>162<br>163                                                                                            |
| <ol> <li>70.</li> <li>71.</li> <li>72.</li> <li>73.</li> <li>74.</li> <li>75.</li> <li>76.</li> <li>77.</li> <li>78</li> </ol>                                                                                                    | Confirmation Panel for Switching from the<br>Current Primary CDS to the Alternate CDS<br>INGPLEX CDS dialog panel after the switch<br>CFRM Couple Data Set Information Panel<br>before Policy Switch<br>Confirmation Panel for Policy Switch<br>Channel Path Information for CFRM Couple<br>Data Sets | 157<br>158<br>158<br>159<br>160<br>161<br>162<br>163<br>164                                                                                     |
| <ol> <li>70.</li> <li>71.</li> <li>72.</li> <li>73.</li> <li>74.</li> <li>75.</li> <li>76.</li> <li>77.</li> <li>78.</li> <li>79.</li> </ol>                                                                                                    | Confirmation Panel for Switching from the<br>Current Primary CDS to the Alternate CDS<br>INGPLEX CDS dialog panel after the switch<br>CFRM Couple Data Set Information Panel<br>before Policy Switch                                                                                                  | 157<br>158<br>158<br>159<br>160<br>161<br>162<br>163<br>164                                                                                     |
| <ol> <li>70.</li> <li>71.</li> <li>72.</li> <li>73.</li> <li>74.</li> <li>75.</li> <li>76.</li> <li>77.</li> <li>78.</li> <li>79.</li> </ol>                                                                                                    | Confirmation Panel for Switching from the<br>Current Primary CDS to the Alternate CDS<br>INGPLEX CDS dialog panel after the switch<br>CFRM Couple Data Set Information Panel<br>before Policy Switch                                                                                                  | 157<br>158<br>158<br>159<br>160<br>161<br>162<br>163<br>164                                                                                     |
| <ol> <li>70.</li> <li>71.</li> <li>72.</li> <li>73.</li> <li>74.</li> <li>75.</li> <li>76.</li> <li>77.</li> <li>78.</li> <li>79.</li> </ol>                                                                                                    | Confirmation Panel for Switching from the<br>Current Primary CDS to the Alternate CDS<br>INGPLEX CDS dialog panel after the switch<br>CFRM Couple Data Set Information Panel<br>before Policy Switch                                                                                                  | 157<br>158<br>158<br>159<br>160<br>161<br>162<br>163<br>164<br>165                                                                              |
| <ol> <li>70.</li> <li>71.</li> <li>72.</li> <li>73.</li> <li>74.</li> <li>75.</li> <li>76.</li> <li>77.</li> <li>78.</li> <li>79.</li> <li>80.</li> </ol>                                                                                                    | Confirmation Panel for Switching from the<br>Current Primary CDS to the Alternate CDS<br>INGPLEX CDS dialog panel after the switch<br>CFRM Couple Data Set Information Panel<br>before Policy Switch                                                                                                  | 157<br>158<br>158<br>159<br>160<br>161<br>162<br>163<br>164<br>165                                                                              |
| <ul> <li>70.</li> <li>71.</li> <li>72.</li> <li>73.</li> <li>74.</li> <li>75.</li> <li>76.</li> <li>77.</li> <li>78.</li> <li>79.</li> <li>80.</li> </ul>                                                                                                    | Confirmation Panel for Switching from the<br>Current Primary CDS to the Alternate CDS<br>INGPLEX CDS dialog panel after the switch<br>CFRM Couple Data Set Information Panel<br>before Policy Switch                                                                                                  | 157<br>158<br>159<br>160<br>161<br>162<br>163<br>164<br>165                                                                                     |
| <ul> <li>70.</li> <li>71.</li> <li>72.</li> <li>73.</li> <li>74.</li> <li>75.</li> <li>76.</li> <li>77.</li> <li>78.</li> <li>79.</li> <li>80.</li> <li>81.</li> </ul>                                                                                                    | Confirmation Panel for Switching from the<br>Current Primary CDS to the Alternate CDS<br>INGPLEX CDS dialog panel after the switch<br>CFRM Couple Data Set Information Panel<br>before Policy Switch                                                                                                  | 157<br>158<br>159<br>160<br>161<br>162<br>163<br>164<br>165                                                                                     |
| <ol> <li>70.</li> <li>71.</li> <li>72.</li> <li>73.</li> <li>74.</li> <li>75.</li> <li>76.</li> <li>77.</li> <li>78.</li> <li>79.</li> <li>80.</li> <li>81.</li> </ol>                                                                                                    | Confirmation Panel for Switching from the<br>Current Primary CDS to the Alternate CDS<br>INGPLEX CDS dialog panel after the switch<br>CFRM Couple Data Set Information Panel<br>before Policy Switch                                                                                                  | 157<br>158<br>158<br>159<br>160<br>161<br>162<br>163<br>164<br>165<br>165                                                                       |
| <ul> <li>70.</li> <li>71.</li> <li>72.</li> <li>73.</li> <li>74.</li> <li>75.</li> <li>76.</li> <li>77.</li> <li>78.</li> <li>79.</li> <li>80.</li> <li>81.</li> <li>82.</li> </ul>                                                                                                    | Confirmation Panel for Switching from the<br>Current Primary CDS to the Alternate CDS<br>INGPLEX CDS dialog panel after the switch<br>CFRM Couple Data Set Information Panel<br>before Policy Switch                                                                                                  | 157<br>158<br>158<br>159<br>160<br>161<br>162<br>163<br>164<br>165<br>165<br>166<br>167                                                         |
| <ul> <li>70.</li> <li>71.</li> <li>72.</li> <li>73.</li> <li>74.</li> <li>75.</li> <li>76.</li> <li>77.</li> <li>78.</li> <li>79.</li> <li>80.</li> <li>81.</li> <li>82.</li> <li>83.</li> </ul>                                                                                                    | Confirmation Panel for Switching from the<br>Current Primary CDS to the Alternate CDS<br>INGPLEX CDS dialog panel after the switch<br>CFRM Couple Data Set Information Panel<br>before Policy Switch                                                                                                  | 157<br>158<br>158<br>159<br>160<br>161<br>162<br>163<br>164<br>165<br>165<br>166<br>167<br>168                                                  |
| <ul> <li>70.</li> <li>71.</li> <li>72.</li> <li>73.</li> <li>74.</li> <li>75.</li> <li>76.</li> <li>77.</li> <li>78.</li> <li>79.</li> <li>80.</li> <li>81.</li> <li>82.</li> <li>83.</li> <li>84.</li> </ul>                                                                                           | Confirmation Panel for Switching from the<br>Current Primary CDS to the Alternate CDS<br>INGPLEX CDS dialog panel after the switch<br>CFRM Couple Data Set Information Panel<br>before Policy Switch                                                                                                  | 157<br>158<br>159<br>160<br>161<br>162<br>163<br>164<br>165<br>165<br>166<br>167<br>168<br>169                                                  |
| <ul> <li>70.</li> <li>71.</li> <li>72.</li> <li>73.</li> <li>74.</li> <li>75.</li> <li>76.</li> <li>77.</li> <li>78.</li> <li>79.</li> <li>80.</li> <li>81.</li> <li>81.</li> <li>82.</li> <li>83.</li> <li>84.</li> <li>85.</li> </ul>                                                                 | Confirmation Panel for Switching from the<br>Current Primary CDS to the Alternate CDS<br>INGPLEX CDS dialog panel after the switch<br>CFRM Couple Data Set Information Panel<br>before Policy Switch                                                                                                  | 157<br>158<br>159<br>160<br>161<br>162<br>163<br>164<br>165<br>165<br>166<br>167<br>168<br>169<br>172                                           |
| <ol> <li>70.</li> <li>71.</li> <li>72.</li> <li>73.</li> <li>74.</li> <li>75.</li> <li>76.</li> <li>77.</li> <li>78.</li> <li>79.</li> <li>80.</li> <li>81.</li> <li>82.</li> <li>83.</li> <li>84.</li> <li>85.</li> <li>86.</li> </ol>                                                                 | Confirmation Panel for Switching from the<br>Current Primary CDS to the Alternate CDS<br>INGPLEX CDS dialog panel after the switch<br>CFRM Couple Data Set Information Panel<br>before Policy Switch                                                                                                  | 157<br>158<br>159<br>160<br>161<br>162<br>163<br>164<br>165<br>165<br>166<br>167<br>168<br>169<br>172<br>174                                    |
| <ol> <li>70.</li> <li>71.</li> <li>72.</li> <li>73.</li> <li>74.</li> <li>75.</li> <li>76.</li> <li>77.</li> <li>78.</li> <li>79.</li> <li>80.</li> <li>81.</li> <li>82.</li> <li>83.</li> <li>84.</li> <li>85.</li> <li>86.</li> <li>87.</li> </ol>                                                    | Confirmation Panel for Switching from the<br>Current Primary CDS to the Alternate CDS<br>INGPLEX CDS dialog panel after the switch<br>CFRM Couple Data Set Information Panel<br>before Policy Switch                                                                                                  | 157<br>158<br>159<br>160<br>161<br>162<br>163<br>164<br>165<br>165<br>166<br>167<br>168<br>169<br>172<br>174<br>175                             |
| <ul> <li>70.</li> <li>71.</li> <li>72.</li> <li>73.</li> <li>74.</li> <li>75.</li> <li>76.</li> <li>77.</li> <li>78.</li> <li>79.</li> <li>80.</li> <li>81.</li> <li>82.</li> <li>83.</li> <li>84.</li> <li>85.</li> <li>86.</li> <li>87.</li> <li>88.</li> </ul>                                       | Confirmation Panel for Switching from the<br>Current Primary CDS to the Alternate CDS<br>INGPLEX CDS dialog panel after the switch<br>CFRM Couple Data Set Information Panel<br>before Policy Switch                                                                                                  | 157<br>158<br>159<br>160<br>161<br>162<br>163<br>164<br>165<br>165<br>166<br>167<br>168<br>169<br>172<br>174                                    |
| <ul> <li>70.</li> <li>71.</li> <li>72.</li> <li>73.</li> <li>74.</li> <li>75.</li> <li>76.</li> <li>77.</li> <li>78.</li> <li>79.</li> <li>80.</li> <li>81.</li> <li>82.</li> <li>83.</li> <li>84.</li> <li>85.</li> <li>86.</li> <li>87.</li> <li>88.</li> <li>89.</li> </ul>                          | Confirmation Panel for Switching from the<br>Current Primary CDS to the Alternate CDS<br>INGPLEX CDS dialog panel after the switch<br>CFRM Couple Data Set Information Panel<br>before Policy Switch                                                                                                  | 157<br>158<br>159<br>160<br>161<br>162<br>163<br>164<br>165<br>165<br>166<br>167<br>168<br>169<br>172<br>174<br>175<br>177                      |
| <ul> <li>70.</li> <li>71.</li> <li>72.</li> <li>73.</li> <li>74.</li> <li>75.</li> <li>76.</li> <li>77.</li> <li>78.</li> <li>79.</li> <li>80.</li> <li>81.</li> <li>81.</li> <li>82.</li> <li>83.</li> <li>84.</li> <li>85.</li> <li>86.</li> <li>87.</li> <li>88.</li> <li>89.</li> <li>90</li> </ul> | Confirmation Panel for Switching from the<br>Current Primary CDS to the Alternate CDS<br>INGPLEX CDS dialog panel after the switch<br>CFRM Couple Data Set Information Panel<br>before Policy Switch                                                                                                  | 157<br>158<br>159<br>160<br>161<br>162<br>163<br>164<br>165<br>165<br>166<br>167<br>168<br>169<br>172<br>174<br>175<br>177<br>178               |
| <ul> <li>70.</li> <li>71.</li> <li>72.</li> <li>73.</li> <li>74.</li> <li>75.</li> <li>76.</li> <li>77.</li> <li>78.</li> <li>79.</li> <li>80.</li> <li>81.</li> <li>82.</li> <li>83.</li> <li>84.</li> <li>85.</li> <li>86.</li> <li>87.</li> <li>88.</li> <li>89.</li> <li>90.</li> <li>91</li> </ul> | Confirmation Panel for Switching from the<br>Current Primary CDS to the Alternate CDS<br>INGPLEX CDS dialog panel after the switch<br>CFRM Couple Data Set Information Panel<br>before Policy Switch                                                                                                  | 157<br>158<br>159<br>160<br>161<br>162<br>163<br>164<br>165<br>165<br>165<br>166<br>167<br>168<br>169<br>172<br>174<br>175<br>177<br>178<br>179 |

| Using the Cross Domain Entry Menu Panel to |                                                                                                    |
|--------------------------------------------|----------------------------------------------------------------------------------------------------|
| Display NetView-NetView task Sessions 184  | :                                                                                                    |
| Sending a Command to a Linux Target        |                                                                                                    |
| System                                     | )                                                                                                    |
| TAF Fullscreen Menu Panel                  | '                                                                                                    |
| INGLIST Output                             | )                                                                                                    |
| INGVOTE Output                             | )                                                                                                    |
| Refreshed INGVOTE Output                   |                                                                                                    |
| INGINFO Output                             |                                                                                                    |
| Current Automation Situation               | -                                                                                                    |
| INGLIST Output for MSCSK* Resources 192    |                                                                                                    |
| INGVOTE Output for MSCSK2                  | 5                                                                                                    |
| INGSCHED for MSCSK2                        | 5                                                                                                    |
| Schedule Override for MSCSK2               | :                                                                                                    |
| Refreshed INGLIST Output                   | :                                                                                                    |
| Checking Automation Flags with INGLIST 195 | ;                                                                                                    |
| Checking Triggers with INGLIST 195         | ;                                                                                                    |
| Complete Automation Environment for        |                                                                                                    |
| MSCSK1                                     | )                                                                                                    |
| DISPTRG Command Dialog                     | j                                                                                                    |
| Trigger Condition List                     | ,                                                                                                    |
| Verifying Automation Status                | ,                                                                                                    |
| Overview                                   | 5                                                                                                    |
| Tivoli NetView for OS/390 Management       |                                                                                                    |
| Console                                    | )                                                                                                    |
|                                            | Using the Cross Domain Entry Menu Panel toDisplay NetView-NetView task Sessions. 184Sending a Command to a Linux TargetSystem |

| 113. | Network View for Regular Resources            | 210 |
|------|-----------------------------------------------|-----|
| 114. | Subview with Applications of an Application   |     |
|      | Group                                         | 210 |
| 115. | Anchor View                                   | 212 |
| 116. | View with 'Lost&Found'-Anchors                | 213 |
| 117. | Resource Properties Window                    | 215 |
| 118. | Parameter Window for INGTHRES                 | 217 |
| 119. | NetView Console with INGREQ Panel             | 218 |
| 120. | Actualized View                               | 219 |
| 121. | Processor Operations View                     | 224 |
| 122. | Exception View                                | 226 |
| 123. | Tivoli Event Inheritance                      | 236 |
| 124. | Tivoli desktop with started Tivoli Enterprise |     |
|      | Console                                       | 243 |
| 125. | Invoking Predefined Actions for Events        | 244 |
| 126. | TEC Tasks Dialog                              | 245 |
| 127. | NetView 3270 Management Console               | 246 |
| 128. | Sample AOF767I Message                        | 251 |
| 129. | Coexistence of New and Old Commands           | 263 |
| 130. | AOCTRACE Command Dialog                       | 269 |
| 131. | INGHIST Logger Messages                       | 270 |
| 132. | Diagnostic                                    | 271 |
| 133. | INGAMS Command Dialog, Show Details           | 272 |

## Tables

| 1. | System Automation for OS/390 Library xv       |
|----|-----------------------------------------------|
| 2. | Related Products Books                        |
| 3. | Hierarchy of Requests                         |
| 4. | Preference Values and Behaviour of Members 25 |
| 5. | Regular Monitoring: Automation Status         |
|    | Determination                                 |
| 6. | Automation Agent to Automation Manager        |
|    | Status Mapping                                |
| 7. | SA OS/390 Message Classes                     |
| 8. | Table of Default Subsystem Status Colors and  |
|    | Priorities                                    |

| 9.  | Mapping SA OS/390 Messages to      |       |
|-----|------------------------------------|-------|
|     | SA OS/390 Events                   | . 233 |
| 10. | SA OS/390 Events and Corresponding |       |
|     | Mapped SA OS/390 Messages          | . 236 |
| 11. | Mapping SA OS/390 Messages to      |       |
|     | SA OS/390 Events                   | . 239 |
| 12. | Replaced Commands                  | . 264 |
| 13. | *                                  | . 277 |
|     |                                    |       |

### Notices

References in this publication to IBM products, programs, or services do not imply that IBM intends to make these available in all countries in which IBM operates. Any reference to an IBM product, program, or service is not intended to state or imply that only IBM product, program, or service may be used. Subject to IBM's valid intellectual property or other legally protectable rights, any functionally equivalent product, program, or service may be used instead of the IBM product, program, or service. The evaluation and verification of operation in conjunction with other products, except those expressly designated by IBM, are the responsibility of the user.

IBM may have patents or pending patent applications covering subject matter in this document. The furnishing of this document does not give you any license to these patents. You can send license inquiries, in writing, to:

IBM Director of Licensing IBM Corporation North Castle Drive Armonk, NY 10504-1785 USA

Licensees of this program who wish to have information about it for the purpose of enabling: (i) the exchange of information between independently created programs and other programs (including this one) and (ii) the mutual use of the information which has been exchanged, should contact:

IBM Deutschland Entwicklung GmbH Department 3248 Schoenaicher Strasse 220 D-71032 Boeblingen Federal Republic of Germany

Such information may be available, subject to appropriate terms and conditions, including in some cases, payment of a fee.

### Web Site Disclaimer

Any pointers in this publication to non-IBM Web sites are provided for convenience only and do not in any manner serve as an endorsement. IBM accepts no responsibility for the content or use of non-IBM Web sites specifically mentioned in this publication or accessed through an IBM Web site that is mentioned in this publication.

### **Programming Interface Information**

This publication documents information that is NOT intended to be used as a Programming Interface of System Automation for OS/390.

### Trademarks

The following terms are trademarks or service marks of the IBM Corporation in the United States or other countries or both:

| ACF/VTAM          | APPN                      |
|-------------------|---------------------------|
| CICS              | DB2                       |
| DFSMS/MVS         | ESCON                     |
| FICON             | IBM                       |
| IMS               | Library Reader            |
| Micro Channel     | MQSeries                  |
| Multiprise        | MVS                       |
| MVS/ESA           | Netfinity                 |
| Netfinity Manager | NetView                   |
| OpenEdition       | OS/2                      |
| OS/390            | Parallel Sysplex          |
| RACF              | RMF                       |
| Sysplex Timer     | System/390                |
| Tivoli            | Tivoli Enterprise Console |
| VM/ESA            | VSE/ESA                   |
| VTAM              | z/OS                      |
| zSeries           |                           |

The following terms are trademarks of other companies: **HeathKit** 

Heath Co., St. Joseph, MO

#### Spectracom

Spectracom Corp., Rochester, NY

#### Windows

Microsoft Corporation

#### Windows NT

Microsoft Corporation

- Java Sun Microsystems, Inc.
- **UNIX** UNIX is a registered trademark of The Open Group in the United States and other countries.

#### LINUX

LINUX is a registered trademark of Linus Torvalds and others.

### **About This Book**

This book describes System Automation for OS/390 (SA OS/390) and contains information on how to use SA OS/390 to monitor and control your systems.

This document provides an overview of the operator tasks. It points you to ways to manage your systems. For further detail, refer to the help panels or online documentation available on both 3270 panels and workstation windows.

**Note:** Those sections of this book that are marked with a revision bar, '|', describe enhanced automation functions that are delivered with APAR OA02321 (07/2003). This functionality is only available if you have installed APAR OA02321.

### Who Should Use This Book

Installing, maintaining and using SA OS/390 is performed by personnel from the user groups defined in "SA OS/390 User Groups". This book is intended primarily for operators, but may also be useful for others. The information provided is specifically about using SA OS/390 and assumes the following knowledge and experience:

- An understanding of OS/390
- An understanding of basic network concepts and terminology
- Using NetView
- Using the NetView Management Console (NMC)
- · Responding to messages and some trouble-shooting

System administrators, programmers and help desk personnel may find the information helpful for installation, maintenance, and investigating and correcting problems. It also helps educate users about the SA OS/390 functions.

### SA OS/390 User Groups

There are the following primary SA OS/390 user groups:

System programmers are responsible for:

#### product installation

This is basically taking the product from tape and moving it into system libraries.

#### system configuration

This is basically allocating data sets and configuring individual systems to run the product. At the end of this process, a ready to use installation of the customization dialog and NetView is available to be used by further SA OS/390 user groups. Additional work may be required to help set up processor operations and the NMC workstation.

#### maintenance

This is the task of applying APARs to the base code and performing whatever system actions are required afterwards.

• Automation programmers are responsible for:

#### policy migration

If your enterprise uses policy for earlier SA OS/390 releases, this information needs to be migrated to the new release.

#### policy definitions and distribution

Using the customization dialog, automation programmers will, with help from specialist system programmers and operators, define the automation policy for the enterprise. This includes the definition of all automated resources and the individual definitions required for each resource. Thus they are creating the knowledge base that SA OS/390 will use to run their applications and systems. As the creation of this knowledge base can be done centrally on a system where the customization dialog is installed, the policy files that are created need to be distributed to the appropriate target systems before they can be used.

#### automation customization

This covers writing and modification of customer automation procedures that run alongside SA OS/390. Existing automation procedures may need modifying to take account of changes that have been made with the current SA OS/390 release.

#### workstation setup and configuration

This task will also often fall upon the automation programmers. It is concerned with getting a workstation set up to run the SA OS/390 workstation, the NMC workstation and for the workstation user to be able to issue commands from it.

• **Operators** are the end users of the product, as it aims to simplify their jobs. They are responsible for:

#### ensuring application availability

This basically means starting applications when they need to be started, picking them up if they break down and stopping them when required.

#### monitoring systems and applications

Operators are responsible for detecting any problems that might occur with the systems or with the application software running upon them. When they find one, they will generally try a few standard fixes and then contact a system programmer.

#### IPLs and shutdowns

Operators are responsible for ensuring the orderly shutdown of systems and applications when they need to be stopped, and for their successful restarting afterwards.

#### special operations

This covers all of the things that the operators are asked to do that are not a part of their scheduled (or planned) activities. Examples might be keeping an application available until later in the day, changing the time that a particular event will happen, recycling applications to pick up fixes, or issuing special commands after an application has been started.

### Where to Find More Information

### The System Automation for OS/390 Library

The following table shows the information units in the System Automation for OS/390 library:

| Title                                                                                    | Order Number |
|------------------------------------------------------------------------------------------|--------------|
| System Automation for OS/390 Planning and Installation                                   | SC33-7038    |
| System Automation for OS/390 Customizing and Programming                                 | SC33-7035    |
| System Automation for OS/390 Defining Automation Policy                                  | SC33-7039    |
| System Automation for OS/390 User's Guide                                                | SC33-7040    |
| System Automation for OS/390 Messages and Codes                                          | SC33-7041    |
| System Automation for OS/390 Operator's Commands                                         | SC33-7042    |
| System Automation for OS/390 Programmer's Reference                                      | SC33-7043    |
| System Automation for OS/390 CICS Automation Programmer's Reference and Operator's Guide | SC33-7044    |
| System Automation for OS/390 IMS Automation Programmer's Reference and Operator's Guide  | SC33-7045    |
| System Automation for OS/390 OPC Automation Programmer's Reference and Operator's Guide  | SC23-7046    |
| System Automation for OS/390 Licensed Program Specifications                             | SC33-7037    |
|                                                                                          | 1            |

Table 1. System Automation for OS/390 Library

The System Automation for OS/390 books (except Licensed Program Specifications) are also available on CD-ROM as part of the following collection kit:

IBM Online Library z/OS Software Products Collection (SK3T-4270)

#### - SA OS/390 Homepage

For the latest news on SA OS/390, visit the SA OS/390 homepage at http://www.ibm.com/servers/eserver/zseries/software/sa

### **Related Product Information**

The following table shows the books in the related product libraries that you may find useful for support of the SA OS/390 base program.

Table 2. Related Products Books

| Title                                                  | Order Number |
|--------------------------------------------------------|--------------|
| ISPF User's Guide                                      | SC34-4484    |
| ISPF Dialog Management Guide and Reference             | SC34-4266    |
| MVS/ESA MVS Configuration Program Guide and Reference  | GC28-1817    |
| MVS/ESA Planning: Dynamic I/O Configuration            | GC28-1674    |
| MVS/ESA Support for the Enterprise Systems Connection  | GC28-1140    |
| MVS/ESA Planning: APPC Management                      | GC28-1110    |
| MVS/ESA Application Development Macro Reference        | GC28-1822    |
| OS/390: MVS System Commands                            | GC28-1781    |
| MVS/ESA SPL Application Development Macro Reference    | GC28-1857    |
| OS/390 Hardware Configuration Definition: User's Guide | SC28-1848    |
| OS/390 Information Roadmap                             | GC28-1727    |
| OS/390 Information Transformation                      | GC28-1985    |
| OS/390 Introduction and Release Guide                  | GC28-1725    |

| Title                                                                                          | Order Number |
|------------------------------------------------------------------------------------------------|--------------|
| OS/390 JES Commands Summary                                                                    | GX22-0041    |
| OS/390 Licensed Program Specifications                                                         | GC28-1728    |
| OS/390 Printing Softcopy Books                                                                 | S544-5354    |
| OS/390 Starting Up a Sysplex                                                                   | GC28-1779    |
| OS/390 Up and Running!                                                                         | GC28-1726    |
| <i>Planning for the 9032 Model 3 and 9033 Enterprise Systems</i><br><i>Connection Director</i> | SA26-6100    |
| Resource Access Control Facility (RACF) Command Language<br>Reference                          | SC28-0733    |
| S/390 MVS Sysplex Overview – An Introduction to Data Sharing and Parallelism                   | GC23-1208    |
| S/390 MVS Sysplex Systems Management                                                           | GC23-1209    |
| S/390 Sysplex Hardware and Software Migration                                                  | GC23-1210    |
| S/390 MVS Sysplex Application Migration                                                        | GC23-1211    |
| S/390 Managing Your Processors                                                                 | GC38-0452    |
| Tivoli/Enterprise Console User's Guide Volume I                                                | GC31-8334    |
| Tivoli/Enterprise Console User's Guide Volume II                                               | GC31-8335    |
| Tivoli/Enterprise Console Event Integration Facility Guide                                     | GC31-8337    |
| Tivoli NetView for OS/390 Administration Reference                                             | SC31-8222    |
| Tivoli NetView for OS/390 Application Programming Guide                                        | SC31-8223    |
| Tivoli NetView for OS/390 APPN Topology and Accounting Agent                                   | SC31-8224    |
| Tivoli NetView for OS/390 Automation Guide                                                     | SC31-8225    |
| Tivoli NetView for OS/390 AON Customization Guide                                              | SC31-8662    |
| Tivoli NetView for OS/390 AON User's Guide                                                     | GC31-8661    |
| Tivoli NetView for OS/390 Bridge Implementation                                                | SC31-8238    |
| Tivoli NetView for OS/390 Command Reference Vol. 1                                             | SC31-8227    |
| Tivoli NetView for OS/390 Command Reference Vol. 2                                             | SC31-8735    |
| Tivoli NetView for OS/390 Customization Guide                                                  | SC31-8228    |
| Tivoli NetView for OS/390 Customization: Using Assembler                                       | SC31-8229    |
| Tivoli NetView for OS/390 Customization: Using Pipes                                           | SC31-8248    |
| Tivoli NetView for OS/390 Customization: Using PL/I and C                                      | SC31-8230    |
| Tivoli NetView for OS/390 Customization: Using REXX and CLIST<br>Language                      | SC31-8231    |
| Tivoli NetView for OS/390 Data Mode Reference                                                  | SC31-8232    |
| Tivoli NetView for OS/390 Installation: Getting Started                                        | SC31-8767    |
| Tivoli NetView for OS/390 Installation: Migration Guide                                        | SC31-8768    |
| Tivoli NetView for OS/390 Installation: Configuring Graphical<br>Components                    | SC31-8770    |
| Tivoli NetView for OS/390 Installation: Configuring Additional<br>Components                   | SC31-8769    |
| Tivoli NetView for OS/390 Messages and Codes                                                   | SC31-8237    |
| Tivoli NetView for OS/390 MultiSystem Manager User's Guide                                     | SC31-8607    |

Table 2. Related Products Books (continued)

| Title                                                                                              | Order Number |
|----------------------------------------------------------------------------------------------------|--------------|
| Tivoli NetView for OS/390 NetView Management Console User's Guide                                  | GC31-8665    |
| Tivoli NetView for OS/390 User's Guide                                                             | SC31-8241    |
| Tivoli NetView for OS/390 RODM and GMFHS Programming Guide                                         | SC31-8233    |
| Tivoli NetView for OS/390 Security Reference                                                       | SC31-8606    |
| Tivoli NetView for OS/390 SNA Topology Manager and APPN<br>Accounting Manager Implementation Guide | SC31-8239    |
| Tivoli Management Platform Reference Guide                                                         | GC31-8324    |
| TSO/E REXX/MVS User's Guide                                                                        | SC28-1882    |
| TSO/E REXX/MVS Reference                                                                           | SC28-1883    |
| VM/XA SP GCS Command and Macro Reference                                                           | SC23-0433    |
| VSE/SP Unattended Node Support                                                                     | SC33-6412    |
| VTAM Messages and Codes                                                                            | SC31-6493    |
| VTAM Network Implementation Guide                                                                  | SC31-6404    |
| VTAM Network Implementation Guide                                                                  | SC31-6434    |

Table 2. Related Products Books (continued)

### Using LookAt to look up message explanations

LookAt is an online facility that lets you look up explanations for most messages you encounter, as well as for some system abends and codes. Using LookAt to find information is faster than a conventional search because in most cases LookAt goes directly to the message explanation.

You can access LookAt from the Internet at:

http://www.ibm.com/eserver/zseries/zos/bkserv/lookat/ or from anywhere in z/OS or z/OS.e where you can access a TSO/E command line (for example, TSO/E prompt, ISPF, z/OS UNIX System Services running OMVS).

The LookAt Web site also features a mobile edition of LookAt for devices such as Pocket PCs, Palm OS, or Linux-based handhelds. So, if you have a handheld device with wireless access and an Internet browser, you can now access LookAt message information from almost anywhere.

To use LookAt as a TSO/E command, you must have LookAt installed on your host system. You can obtain the LookAt code for TSO/E from a disk on your *z*/*OS Collection* (SK3T-4269) or from the LookAt Web site's **Download** link.

### Accessing z/OS<sup>™</sup> licensed documents on the Internet

z/OS licensed documentation is available on the Internet in PDF format at the IBM Resource Link<sup>TM</sup> Web site at:

http://www.ibm.com/servers/resourcelink

Licensed documents are available only to customers with a z/OS license. Access to these documents requires an IBM Resource Link user ID and password, and a key code. With your z/OS order you received a Memo to Licensees, (GI10-0671), that includes this key code. <sup>1</sup>

<sup>1.</sup> z/OS.e<sup>™</sup> customers received a Memo to Licensees, (GI10-0684) that includes this key code.

To obtain your IBM Resource Link user ID and password, log on to: http://www.ibm.com/servers/resourcelink

To register for access to the z/OS licensed documents:

- 1. Sign in to Resource Link using your Resource Link user ID and password.
- 2. Select User Profiles located on the left-hand navigation bar.
- **Note:** You cannot access the z/OS licensed documents unless you have registered for access to them and received an e-mail confirmation informing you that your request has been processed.

Printed licensed documents are not available from IBM.

You can use the PDF format on either **z/OS Licensed Product Library CD-ROM** or IBM Resource Link to print licensed documents.

### **Related Online Information**

SA OS/390 provides online help for all parts of its operator interfaces. From any terminal display, press PF1 to obtain help for that display.

SA OS/390 also provides online help panels to support the tasks of installation and customization.

Part 1. Introduction and Concepts

### Chapter 1. Introducing SA OS/390

System Automation for OS/390 (SA OS/390), is a NetView-based application designed to provide a single point of control for a full range of systems management functions. SA OS/390 plays a key role in supplying high-end automation solutions. SA OS/390 functions include monitoring, controlling and automating a large range of system elements spanning both the hardware and software resources of your enterprise.

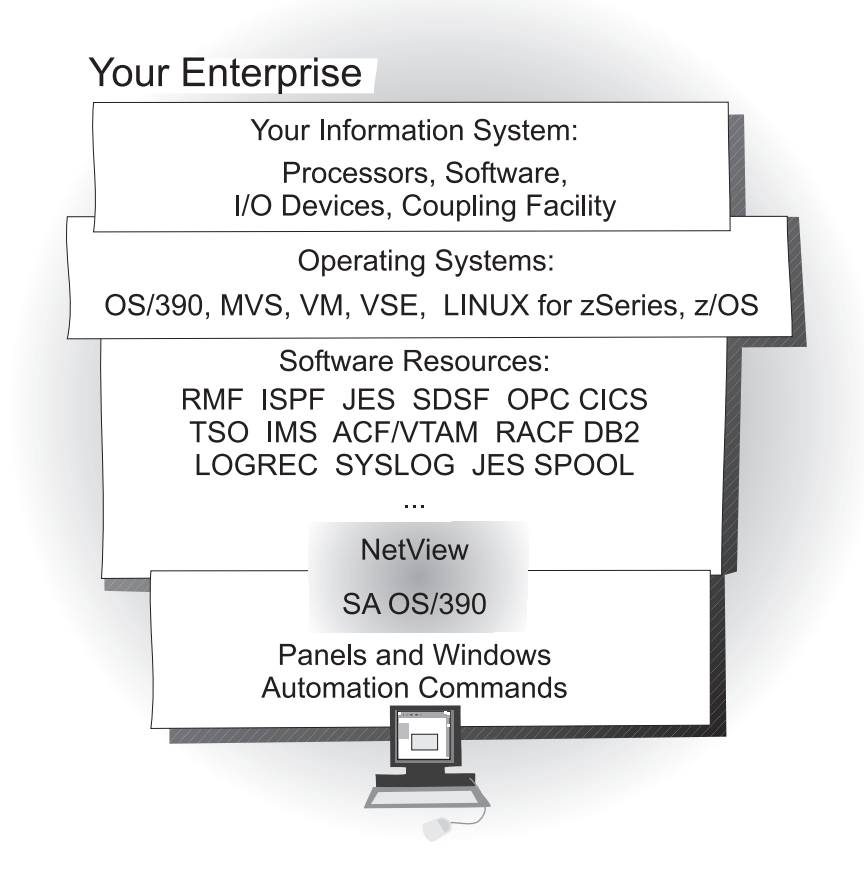

### **Overview**

SA OS/390 is a systems management program with a single point of control. You see a single system image for a full range of essential systems management functions.

#### Monitor

Monitor your resources to respond before they affect end users:

- Monitor hardware components
- · Monitor software products and applications
- Monitor automated processes
- Monitor messages and alerts

#### Control

Take action to control conditions:

- Start and stop your entire enterprise system; initiate hardware and software startup and shutdown sequences
- Manage both remote and local operations and support any zSeries and 390–CMOS processor within a Parallel Sysplex
- Manage several operating systems: z/OS, OS/390, MVS<sup>™</sup>, VM, VSE, and LINUX for zSeries
- Control a coupling facility as a target system with coupling links in a Parallel Sysplex environment
- React to errors and unscheduled events

#### Automate

Automate many repetitive and complex tasks:

- Start/shutdown software resources
- Start/shutdown hardware resources
- Control channels and channel paths
- Control availability of I/O devices
- Control switching of I/O device ports
- Detect and respond to system messages
- Perform initial program load (IPL)
- Perform system power-on reset (POR)
- Build automation policy for your enterprise
- Extend the built-in automation routines by writing your own automation policies

You monitor and control hardware and software resources from a NetView Management Console (NMC) workstation or from a NetView console.

### **Component Description**

### System Operations

System operations monitors and controls system operations applications and subsystems such as NetView, SDSF, JES,  $RMF^{TM}$ , TSO, RODM, ACF/VTAM<sup>®</sup>, DB2<sup>TM</sup>, CICS<sup>®</sup>, IMS<sup>TM</sup>, and OPC.

With system operations, you can automate Parallel Sysplex applications. SA OS/390 can automate applications distributed over a sysplex by virtually removing system boundaries for automation through its automation manager/automation agent design. SA OS/390 reduces the complexity of managing a Parallel Sysplex through its goal driven automation and its concepts such as grouping and powerful dependency support which enable you to model your configuration. Single systems are also fully supported; the automation scope is then just one system.

Enterprise monitoring is used by SA OS/390 to update the NetView Management Console (NMC) resource status information which is stored in the Resource Object Data Manager (RODM).

### **Processor Operations**

Processor operations monitors and controls processor hardware operations. It provides a connection from a focal point processor to a target processor. With NetView on the focal point system, processor operations automates operator and system consoles for monitoring and recovering target processors.

Processor operations allows you to power on and off multiple target processors and reset them, perform IPLs, set the time of day clocks, respond to messages, monitor status, and detect and resolve wait states.

### I/O Operations

I/O operations provides a single point of control for managing connectivity in your active I/O configurations. It takes an active role in detecting unusual I/O conditions and lets you view and change paths between a processor and an input/output device, which can involve using dynamic switching (the ESCON<sup>®</sup> switch).

I/O operations changes paths by letting you control channels, ports, switches, control units, and input/output devices. You can do this through an operator console or API.

### **Hardware Overview**

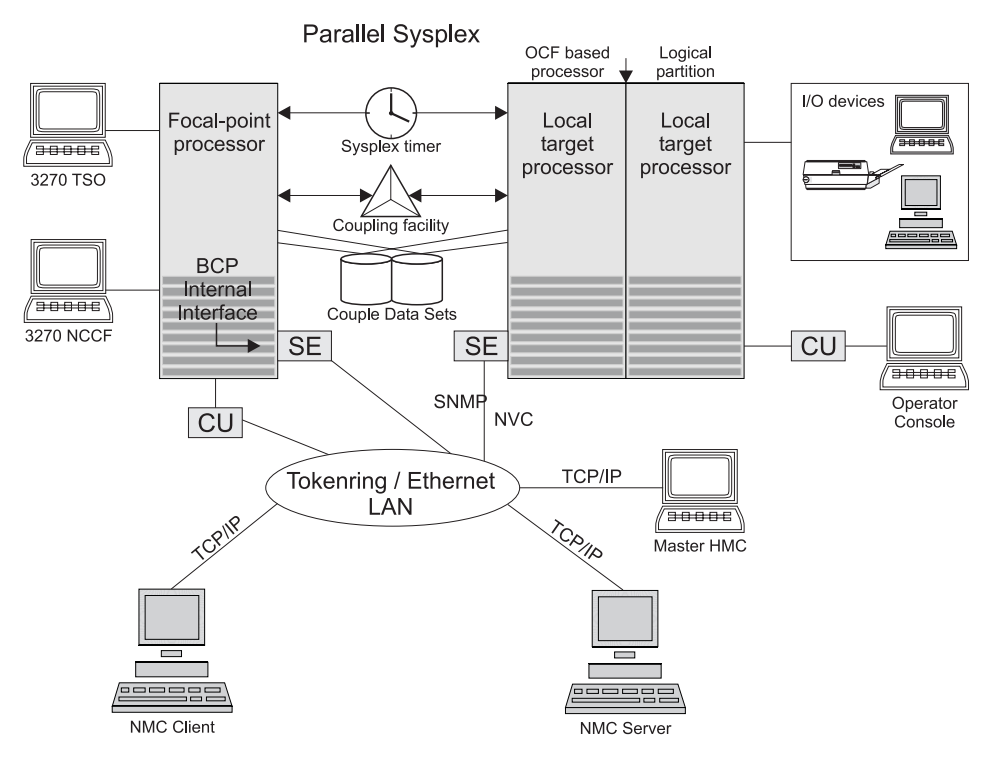

Figure 1 illustrates a basic hardware configuration.

Figure 1. A Basic Hardware Configuration

It shows a two processor Parallel Sysplex configuration, with systems running on it. One is playing the role of a SA OS/390 focal point. For example, the role of the SA OS/390 NMC focal point with information about all the systems and applications in the sysplex, running under the control of SA OS/390.

Operators can use a workstation with the SA OS/390 NMC client code installed, to work with graphical views of the SA OS/390 controlled resources stored on the focal point. The NMC server component receives status changes from the NMC focal point and distributes them to the registered clients to update their dynamic resource views. Sysplex specific facilities, like the coupling facility hardware can be managed and controlled using the NMC's client graphical interface, as well as the 3270 NCCF based SA OS/390 operator interfaces.

With the same interfaces, processor operations, another SA OS/390 focal point function can be operated. With processor operations it is possible to manage and control the complete processor hardware in a sysplex. Operator tasks like re-IPLing a sysplex member, or activating a changed processor configuration can be accomplished. Processor operations uses the processor hardware infrastructure, consisting of the CPC Support Element (SE), or the Hardware Management Console (HMC) interconnected in a processor hardware LAN, to communicate with the own, other local, or remote located Support Elements of other CPCs. The Support Elements provide the Systems Management Interface OCF (Operations Command Facility) to perform hardware commands like LOAD or SYSTEM RESET to control the hardware and hardware images. SA OS/390 processor operations can be customized to use SNA based NetView connections (NVC), or IP based SNMP for communication. For Parallel Sysplex environments, SA OS/390 provides an additional processor hardware interface, the BCP (basic control program) internal interface. This interface is independent from processor operations. It allows processor hardware operation in a sysplex, without requiring external network CUs (control units). From a system in the sysplex, the SE of the own CPC as well as the SEs of the other processors in the sysplex can be accessed.

### SA OS/390 Resources

The following describes the functions and resources used by SA OS/390 and its components.

| Focal point processor | In a multi-system environment, the primary (or <i>issuing</i> ) host<br>processor has SA OS/390 installed. You might think of it as<br>SA OS/390's <i>command center</i> . This is where you enter commands<br>you want to process. It includes a central processor complex<br>which is a collection of hardware that consists of central storage,<br>one or more central processors, timers, and channels. NetView<br>and SA OS/390 are installed on this processor. |
|-----------------------|----------------------------------------------------------------------------------------------------|
| Target processor      | The processor that is controlled by a focal point processor. It can<br>be a local or remote processor, or a logical partition of a<br>processor. When you send a command from a focal point<br>system, the target is the processor you want the command to<br>affect. The operating system can be OS/390, VM, VSE, or a                                                                                                    |

coupling facility. If the operating system is OS/390, SA OS/390 should be installed on the target processor for full SA OS/390 functionality. If the operating system is VM, or VSE, or if the target processor is a coupling facility, only SA OS/390 processor

operations functions are available for the target.

| OCF-based processor                  | CMOS-S/390, zSeries operations command facility (OCF) for<br>interacting with human operators or external programs to<br>perform operations management functions on the central<br>processor. Processor operations uses this facility to manage and<br>control the processors.                                                                                                    |
|--------------------------------------|----------------------------------------------------------------------------------------------------|
| Parallel Sysplex                     | A set of OS/390 systems communicating and cooperating with<br>each other through certain multi-system hardware components<br>(coupling devices and sysplex timers) and software services<br>(couple data sets). In a Parallel Sysplex, OS/390 provides the<br>coupling services that handle the messages, data, and status for<br>the parts of a multi-system application that has its workload<br>spread across two or more of the connected processors. Sysplex<br>timers, coupling facilities, and couple data sets containing policy<br>and states for basic simplex functions are all parts of a sysplex. |
|                                      | An OS/390 sysplex can be viewed and managed as a single system image on the NMC workstation.                                                                                                    |
| Logically Partitioned<br>(LPAR) mode | A processor with the PR/SM feature that can be divided into<br>partitions with separate logical system consoles that allocates<br>hardware resources among several logical partitions. (It is called<br><i>logical</i> because the processor is not physically divided, but<br>divided only by definition.) The partitions are defined,<br>monitored, and activated separately by processor operations.                                                                                                    |
|                                      | A processor that does not use logical partitions is in "basic mode".                                                                                                    |
| Images                               | Processors can operate as <i>single images</i> or <i>partitioned images</i> . A single image allows a multiprocessor system to function as one central processor complex.                                                                                                    |
|                                      | A multiprocessor system that functions as two or more independent processors (with separate power, water, and maintenance boundaries) is a <i>physically partitioned configuration</i> image.                                                                                                    |
| Communications links                 | Paths that connect the focal point system processor to target processors so that commands, messages, and alerts can flow.                                                                                                    |
|                                      | Two types of communication links can be selected for<br>communication between the focal point and the target processor<br>hardware: SNA based NetView connections (NVC) and IP based<br>SNMP connections.                                                                                                    |
| Communications Task                  | An SA OS/390 user task responsible for all communications<br>with the target processor hardware. Communications tasks<br>receive commands from target control tasks or operator tasks<br>and send them to the hardware. The number of communications<br>tasks to be used is defined using the customization dialog.                                                                                                    |

| OSA                 | I/O operations can display the open system adapter (OSA) channel logical definition, physical attachment, and status. You can configure an OSA channel on or off.                                                                                                    |
|---------------------|----------------------------------------------------------------------------------------------------|
| ESCON Director      | The enterprise systems connection (ESCON) Directors (also<br>known as <i>switches</i> or <i>dynamic switches</i> ) are hardware electronic<br>switching units with ports that dynamically switch to route data<br>to input/output devices. Each port on the switch is an<br>addressable connection, controlled by I/O operations commands.<br>Two switches (one dynamic and one static) can be linked or<br>chained together to increase the path length.                                                                                                    |
| Ports               | On an ESCON switch, a port is an addressable connection. The<br>switch routes data through the ports to the channel or control<br>unit. Each port can be given a name that can be entered into a<br>switch matrix, and you can use commands to change the switch<br>configuration.                                                                                                    |
| Control units       | Control units are hardware units that control input/output<br>operations for one or more devices. You can view information<br>about control units through I/O operations, and can start or stop<br>data going to them by blocking and unblocking ports. For<br>example, if a control unit needs service, you can temporarily<br>block all I/O paths going to it.                                                                                                    |
| Coupling Facilities | A hardware storage element with a high-speed cache, list<br>processor, and locking functions that provides high performance<br>random access to data for one system image or data that is<br>shared among system images in a sysplex. With I/O operations<br>you can see stand-alone coupling facilities. It handles them as<br>control units with up to eight devices, all defined by the user.<br>With SA OS/390 system operations, you can display the status<br>of coupling facilities from a single system's point of view or you<br>can display sysplex-wide status. |
| Devices             | Input/output devices include hardware such as printers, tape<br>drives, direct access storage devices (DASD), displays, or<br>communications controllers. You can access them through<br>multiple processors. You can see information about all devices<br>and control paths to devices. You can vary devices—or groups of<br>devices—online or offline.                                                                                                    |
| Sysplex Timer       | An IBM unit that synchronizes the time-of-day (TOD) clocks in a multiprocessor or in processor sides. External Time Reference (ETR) is the generic name for the IBM Sysplex Timer (9037).                                                                                                    |
| NMC Workstation     | A NetView feature running on a personal computer that provides a graphic series of windows controlled by NetView allowing you to monitor the SA OS/390 enterprise graphically.                                                                                                    |

Automation policy Operations and procedures (or *policy*) information is kept in files that describe routine repetitive procedures, as well as the resources in your enterprise and their relationships. Automation automatically starts, restarts, monitors, or stops resources. You define the policy using the customization dialog. The resulting files are the system operations control files (automation control file and automation manager configuration file) (see also "Automation Policy" on page 11).

### Channels

A channel is a path that transmits signals and data. It can be a standard channel or a special purpose channel such as OSA (open system adapter) or a coupling facility sender or receiver channel. For channels operating in block mode, you can display and change the state of the channels. The types of channels with ESCON switches supported by I/O operations are shown in the following list:

*CNC* A channel path that transfers data between a host processor image and an ESCON control unit. This path from a channel to a device may be point to point or switchable.

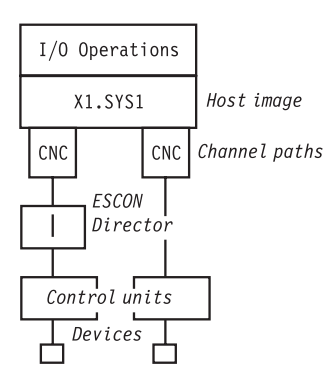

*CTC* The channel-to-channel (CTC) channel can communicate with a CNC on another host for intersystem communication.

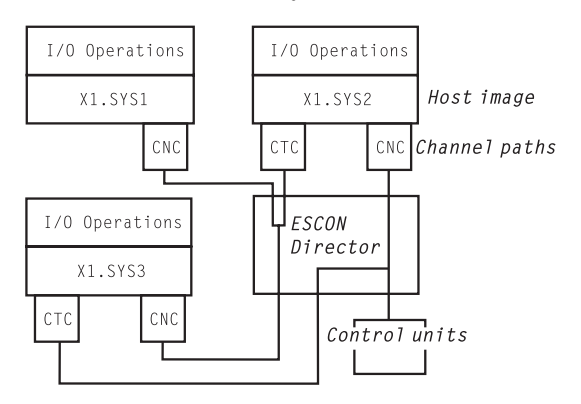

CVC and CBY

A channel operating in converted (CVC) mode transfers data in blocks and a CBY channel path transfers data in bytes. Converted CVC or CBY channel paths can communicate with a parallel control unit. This resembles a point-to-point parallel path and dedicated connection, regardless of whether it passes through a switch.

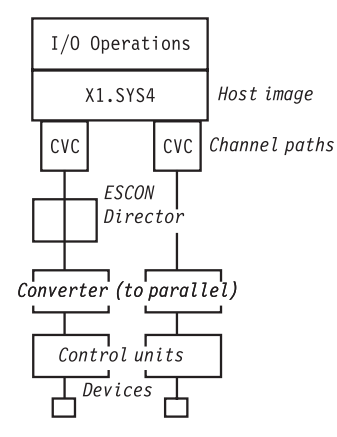

Parallel

Parallel channels operate in either byte (BY) or block (BL) mode. You can change connectivity to a parallel channel operating in block mode.

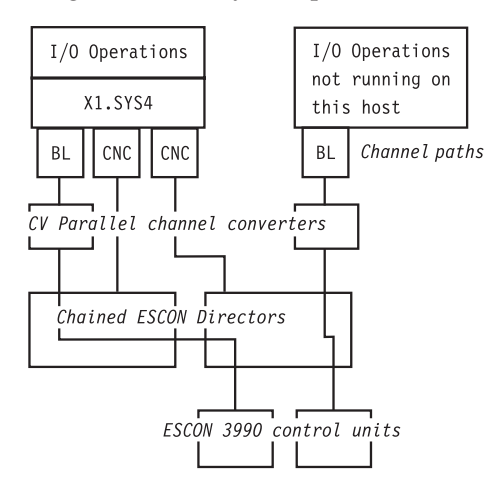

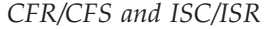

The I/O operations component of SA OS/390 can display connectivity data and control connectivity for integrated system channels (ISC) connected to a coupling facility. This includes coupling facility receiver (CFR) channels and coupling facility sender (CFS) channels.

### **Processors, Systems**

The SA OS/390 processor operations component monitors the status of target processors (including logical partitions) and target systems. The status is determined based upon messages and alerts from the target hardware that processor operations has received at the focal point system.

Alerts are high-priority events that require operator action. Alerts are issued for situations in the target hardware and target system, and also for situations in the supporting processor operations environment. The following alerts will result in a status change of a resource, which will in turn cause a change in the representation of that resource in the SA OS/390 displays, thus alerting you to a potential problem.

- Target hardware problem
- Wait state detected
- Disabled Console Communication Facility (DCCF) message detected
- Console lost

- Console access lost
- Communications task failed
- System console could not be obtained

For OCF-based processors, processor operations automates support element-generated alerts to update status of resources viewable on SA OS/390 panels and graphic displays.

Messages received by processor operations at the focal point system allow processor operations to update the status of a target system as it initializes. You can view the initialization status of a target system using processor operations panels. Examples of some of the initialization statuses which can be seen are: Stage-1 Activate complete, IPL complete, IPL failed, Load failed, Waiting for IEA101A Start Message (OS/390 target systems), and Waiting for VM Start Message (VM target systems).

### I/O Devices

On a dynamically updated resource display, the status of an I/O device is updated when a message to the operator console or to the OS/390 system log is trapped at the target system.

### **Automation Policy**

Resource

Any target system, application, job, or associated hardware capable of being monitored or automated by SA OS/390.

Automation operators

Autotasks or unattended NetView tasks that do not require a terminal or logged-on operator. Automation operators may receive messages and process automation procedures.

(NetView) automation procedures

A sequence of commands, packaged as a NetView command list, a REXX procedure, or a command processor written in a high-level language. An automation procedure performs automation functions and runs under the NetView program. Automation procedures may exploit SA OS/390 generic routines.

*NetView message automation table* 

A table against which the NetView program compares incoming messages. A match with an entry triggers the specified response.

#### Command processor

A module designed to perform a specific function. Command processors (which can be written in assembler or a high-level language) are invoked as commands.

#### Command list (CLIST)

A list of commands and statements written in the NetView command list language or REXX. The list performs specific functions for a user. It may be as simple as a list of commands, or complex and include variable substitution and conditional logic (more like a conventional program). Command lists are typically interpreted rather than compiled.

#### REXX procedure

A command list written with the Restructured Extended Executor (REXX) which is an interpretive language.

#### Policy database

The automation definitions (the automation policy) that the automation programmer specifies using the customization dialog is stored into the policy database. Also, using some function of the customization dialog, the automation programmer builds the system operations control files (ACF and AMC file) from the policy database. Another file built from the information contained in the policy database is the processor control file. These files derived from the policy database define how SA OS/390 applies automation to the resources.

#### Applications

In SA OS/390, applications refer to OS/390 subsystems, started tasks or jobs automated and monitored by SA OS/390. On SNMP-capable processors, "application" may be used to refer to a subsystem or process.

#### Application groups

Using the SA OS/390 customization dialog, you can group applications into application groups. Application groups are linked to a system. Thus you can have SA OS/390 automate applications that belong or depend on each other in one unit.

#### Grouped resource objects

Systems can be organized into groups or subgroups to simplify working with them and displaying them on panels. They can be grouped this way:

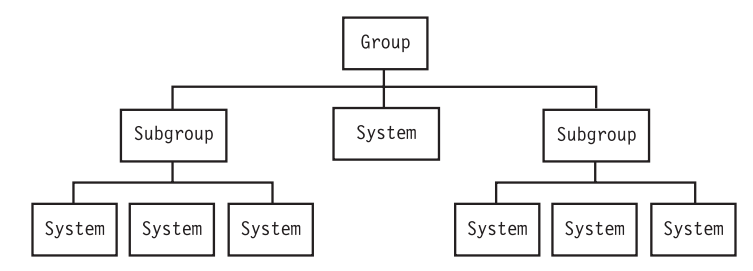

System groups can either be *standard* or *sysplex*, but processor operations treats them both the same. Applications can be grouped for being automated as an entity.

#### Status display facility (SDF)

An SA OS/390 facility that provides a 3270-based display of automated systems and resources using assigned status colors. An operator can monitor the status of automated systems and resources by viewing the SDF main panel.

### **Chapter 2. Concepts**

This chapter contains information that you need to know while working with SA OS/390. The following topics are discussed:

- "Automation Concepts"
- "SA OS/390 Automation Flags" on page 29
- "Statuses Supplied by the Automation Manager" on page 30
- "Statuses Supplied by Automation Agents" on page 35
- "Using SA OS/390 for Monitoring" on page 49

### Automation Concepts

In SA OS/390, the automation function is split up:

- The observing, reacting and doing parts are located within the NetView address space, and are known as the *automation agents*. The automation agents are responsible for:
  - recovery processing
  - message processing
  - active monitoring: they propagate status changes to the automation manager
- The coordination, decision making and controlling functions are gathered into a single address space outside of NetView within each sysplex. This address space is called the *automation manager*.

You define the resources that you want to automate with SA OS/390 using the customization dialog. Thus the automation manager contains a model of all of the automated resources within the sysplex. The automation agents are the automation manager's eyes and arms. They feed the automation manager with status information and perform the actions that the automation manager tells them to. The automation manager is the brain of automation. It does all of the decision making that involves interaction between one or more resources.

The automation manager provides *sysplex-wide* automation. So its main purpose is to provide one central point of book-keeping of all resources within a sysplex, that is, the automation manager knows:

- the grouping of resources
- the dependencies between resources
- the statuses of resources
- the goals for the resources, that is when which resources are to be made available or unavailable.

According to the available information, the automation manager makes decisions and instructs the corresponding automation agent where the resource is located to put the resource into the desired state.

The automation manager knows five different statuses from each of the resources:

- the observed status;
- the desired status;
- the automation status;

- the startability status;
- the compound status;

More detail about these statuses is provided in "Statuses Supplied by the Automation Manager" on page 30.

Decision making is done by the automation manager with the help of so called goals. Goals are defined either by the automation programmer who defines permanent automation policy using the customization dialog (see *System Automation for OS/390 Defining Automation Policy*) or they are created interactively by operators who issue commands to define goals.

In all cases, the automation manager is told about the goals of a certain application or resource, that is, when the resource should be up or down (available or unavailable). Goals also take into account the dependencies of resources as defined via relations in the customization dialog and they check whether a trigger is defined for a resource that determines whether the availability of a resource depends upon some external events outside of SA OS/390 automation.

This is why automation performed by SA OS/390 is also called *goal driven automation*.

Information about goals is provided to the automation manager in the following ways.

#### **1** OPERATOR

by the operator command INGREQ (see "How Requests Become Goals" on page 19); these requests are labelled with originator OPERATOR(USERID) in the INGVOTE command dialog (see Figure 21 on page 91).

### 2 AUTOOPS

by the INGREQ command issued from automation procedure (REXX exec, CLIST); these requests are labelled with originator AUTOOPS in the INGVOTE command dialog.

#### **3** EXTERNAL

by the OPC component; if the OPC product interfaces with SA OS/390, then OPC will take care of the startup of supporting resources required for applications that are scheduled with OPC; these requests are labelled with originator EXTERNAL in the INGVOTE command dialog.

### **4** SCHEDULE

by a resource override, that is by the operator command INGSCHED with a resource parameter, which will interactively override a service period specifically for the specified resource (see "Resource Override" on page 94); these requests are labelled with originator SCHEDULE in the INGVOTE command dialog (see Figure 21 on page 91).

### **5** SCHEDULE

by a schedule override, that is by the operator command INGSCHED, which can be used to kind of interactively override service periods for all resources that use this service period (see "Schedule Override" on page 94); these requests are labelled with originator SCHEDULE in the INGVOTE command dialog (see Figure 21 on page 91).

### 6 SCHEDULE

by means of automation policy as defined in the customization dialog. The automation programmer uses *service periods* for applications or application groups as a comfortable method to let SA OS/390

automatically schedule up and down times of these resources. So these service periods are also referred to as *schedules*. These requests are labelled with originator SCHEDULE in the INGVOTE command dialog.

For most of the methods from the previous list, you can specify one of the following priorities for a goal which is checked in the case of two conflicting goals:

- 1. LOW
- 2. HIGH
- **3**. FORCE (not applicable for schedules)

Table 3 now shows the hierarchy of all possible requests. So you can see that the strongest goal that you can specify for a resource is to interactively issue an INGREQ command to make a resource unavailable, such as: INGREQ AGFG2/APL/A0C7 REQ=STOP PRI=FORCE

The weakest goal you can define for a resource is to make it available with low priority according to a service period.

You see that a request to make a resource available is in most cases preferred to a request to make this same resource unavailable.

**Note:** However, a more recent request from the same source will always overwrite an earlier request to the same resource without regard to the earlier request's priority. For example operator JOHN can overwrite his INGREQ request with HIGH priority to make a resource available with a later request of only LOW priority to make the same resource unavailable.

- Note:

For all priorities except FORCE, within the same method, the request/goal to make a resource available has a higher priority than to make it unavailable.

Why then is *FORCE UnAvailable* issued by an operator of the highest priority?

This is really the only method to beat SA OS/390's attempts to make a resource available if for any reason you want to have this resource down anyway.

The operator can easily override his or her own FORCE Unavailable request for a resource with even a LOW priority request against this same resource. Thus this implementation of priorities ensures high flexibility and quick reaction in emergency cases.

| Rank           | Method     | Goal        |
|----------------|------------|-------------|
| FORCE Priority |            |             |
| 1              | 1 OPERATOR | Unavailable |
| 2              | 1 OPERATOR | Available   |
| 3              | 2 AUTOOPS  | Unavailable |
| 4              | 2 AUTOOPS  | Available   |
| 5              | 3 EXTERNAL | Unavailable |

Table 3. Hierarchy of Requests

| Rank | Method        | Goal        |
|------|---------------|-------------|
| 6    | 3 EXTERNAL    | Available   |
|      | HIGH Priority |             |
| 7    | 1 OPERATOR    | Available   |
| 8    | 1 OPERATOR    | Unavailable |
| 9    | 2 AUTOOPS     | Available   |
| 10   | 2 AUTOOPS     | Unavailable |
| 11   | 3 EXTERNAL    | Available   |
| 12   | 3 EXTERNAL    | Unavailable |
| 13   | 6 SCHEDULE    | Available   |
| 14   | 6 SCHEDULE    | Unavailable |
|      | LOW Priority  |             |
| 15   | 1 OPERATOR    | Available   |
| 16   | 1 OPERATOR    | Unavailable |
| 17   | 2 AUTOOPS     | Available   |
| 18   | 2 AUTOOPS     | Unavailable |
| 19   | 3 EXTERNAL    | Available   |
| 20   | 3 EXTERNAL    | Unavailable |
| 21   | 6 SCHEDULE    | Available   |
| 22   | 6 SCHEDULE    | Unavailable |

Table 3. Hierarchy of Requests (continued)

The automation manager transforms such a goal, for example, the request that a certain resource (application) should be up, into an order to the corresponding automation agent where the application should run.

The automation agents therefore are executing the orders coming from the automation manager. While executing the automation, the automation agents also take information from the defined policy for the resources which is available in form of the automation control file on each automation agent. As an example, for an order to start a resource coming from the automation manager, the automation agents retrieve information about the appropriate startup command from the automation control file.

For enterprise monitoring, the automation manager has the task to gather and control information about which resources are available, what is the status of the resources and what status updates are occurring during automation. The SA OS/390 topology manager extracts and transfers this information into the enterprise-wide RODM data base from where this information is picked up by the NMC workstation to display user-defined graphical views.

The communication between automation manager and automation agents can be implemented with MQSeries<sup>®</sup>. This allows you to restart of the automation manager on a different system in case the automation manager terminates unexpectedly. This ensures that no requests are lost.

The main commands you can use to retrieve information from the automation manager are:
- INGLIST: displays detail information about one or more resources (subsystem, application group and so on)
- INGINFO: displays lots of details for an individual resource or application group
- INGVOTE: displays the requests that have been issued and are currently pending for a specified resource
- INGSCHED: displays information about the current Up and DOWN service periods for resources

With the INGREQ command, you can issue a request to the automation manager, such as the goal for the specified resource should now be: available or the goal should be changed to: unavailable.

Requests that are sent to the automation manager using the INGREQ command are persistent. That means, if the automation manager terminates and is restarted later, it then remembers all requests (goals) that were valid at termination time. The automation manager will then continue to pursue all these goals for the resources. This means that if a resource should run on a certain system, and this system fails and is restarted later, the automation manager will continue to pursue the specified goals across IPL times unless they conflict with the IPL schedule times.

## - Summary of terminology:

*Goal:* There are only two goals for a resource: available or unavailable. Note that the success of carrying out a goal is also influenced by the dependencies of resources (defined as relationships in the customization dialog) and by triggers.

**Note:** If no goal is explicitly specified, then the default goal is: make the resource available.

*Request:* If an operator specifies a goal interactively using the INGREQ command, this is called a request. According to the two goals for a resource, there are the two requests to achieve these: *MakeAvailable* and *MakeUnavailable*.

*Order:* An order is the result of a specified goal. An operator can specify goals interactively using the INGREQ command, or an automation programmer implicitly defines goals as automation policy by means of service periods.

The automation manager transforms such a goal, for example, the request that a certain resource (application) should be up, into an order to the corresponding automation agent where the application should run.

*Vote:* Resources can have relationships to other resources. As an example, a dependent resource needs a supporting resource before it can be made available. See *System Automation for OS/390 Defining Automation Policy* for information on how to define relationships. If an operator generates a request to start a dependent resource, the automation manager internally generates another request to make the supporting resource available as well. Or, alternatively in an INGREQ command to shutdown a resource, the operator can also request the shutdown of the dependent resources, which internally generates a request a request on these dependent resources. Such an internally generated request is called a *vote*.

It may happen that votes conflict or compete which each other. Such a scenario is illustrated in "Conflicting Relationships and Requests" on page 20. In such a case, the vote with the highest priority will win. If votes/requests even with the same priority come into conflict, then the requested action decides which request will win: the request to make a resource available is higher than the request to make that resource unavailable. To make a resource unavailable when it has the request to make it available, you must send it a higher priority request or revoke the *MakeAvailable* request.

Using the INGVOTE command, you will see all currently active requests with their priorities, may they have been generated explicitly by an operator, implicitly because of the automation policy or internally as a consequence of relationships.

One automation manager must exist on each sysplex and one on each stand-alone system. In a sysplex, you can have one or more secondary automation managers (SAM) for backup purposes. That is, if the system on which the primary automation manager (PAM) runs, abends or if the automation manager itself abends, the first secondary automation manager recognizing this, will become the

new PAM and will take over all current requests from the former PAM. The automation agents in the sysplex will not notice the switch from one automation manager to the other.

No request will be lost.

# How Requests Become Goals

A request asks that one specific resource (its *target resource*) should be moved to a specific state (its *goal*). A resource may, for example, be an application that should run on a certain system.

## Example:

INGREQ abc REQ=START

specifies that SA OS/390 should start the resource called *abc*, that is, SA OS/390 should set the desired status of this resource to AVAILABLE on a system.

Now, SA OS/390 knows the dependencies for each of the actions that can be taken against the resource through the resource's relationships with its supporting resources. Using these, it propagates the request onto those resources. These internally created requests are called *votes*. Let us have a look at a CICS scenario: It makes sense to start a *Terminal Owning Region* (TOR\_1) only after an *Application Owning Region* (AOR\_1) is up. So you could define TOR\_1 (running on a certain system) in our example to become a dependent resource and AOR\_1 to become the supporting resource. So if you request to start TOR\_1, SA OS/390 would generate a vote to start AOR\_1.

Start requests are generally propagated from dependent resources up to supporting resources so that the supporting resource is started before the dependent resource is started. Stop requests are propagated down to dependent resources in order to stop dependent resources first.

## **How Request Propagation Works**

If the request is a higher priority than whatever request the supporting resource currently has, then the new request wins and the supporting resource's goal is changed to comply with the request. The process then repeats itself for the supporting resource to its supporting resources.

Eventually the propagation will stop either if SA OS/390 does not encounter another supporting resource or when it encounters higher priority requests. At this point, SA OS/390 knows which resources are not in their goal state. For those whose prerequisites for being started or stopped are met, SA OS/390 will issue start or stop commands.

Once a resource's goal has been set, SA OS/390 will continue trying to achieve that goal. This means that if the resource abends, and its desired status is still AVAILABLE, then SA OS/390 will try to restart it. If the goal changes to UNAVAILABLE, SA OS/390 will stop the resource. If a resources starts when its goal is UNAVAILABLE, SA OS/390 will also stop it.

# **Conflicting Relationships and Requests**

One of the most effective automation capabilities of SA OS/390 is the concept of *dependency relationships*. Using the customization dialog, the automation programmer defines relationships and conditions between dependent resources and supporting resources. For information on how to achieve this, refer to *System Automation for OS/390 Defining Automation Policy*.

In complex environments, it may happen that relationships exist that are opposed in both direction and meaning as illustrated in Figure 2. The following abbreviations are used:

• for dependency relationships

MaWa denotes MAKEAVAILABLE/WhenAvailable

### MuWu

denotes MAKEUNAVAILABLE/WhenUnvailable

• for statuses

Unav denotes Unvailable

Avail denotes Available

for requests or votes

Av denotes a request or vote to become available

Un denotes a request or vote to become unavailable

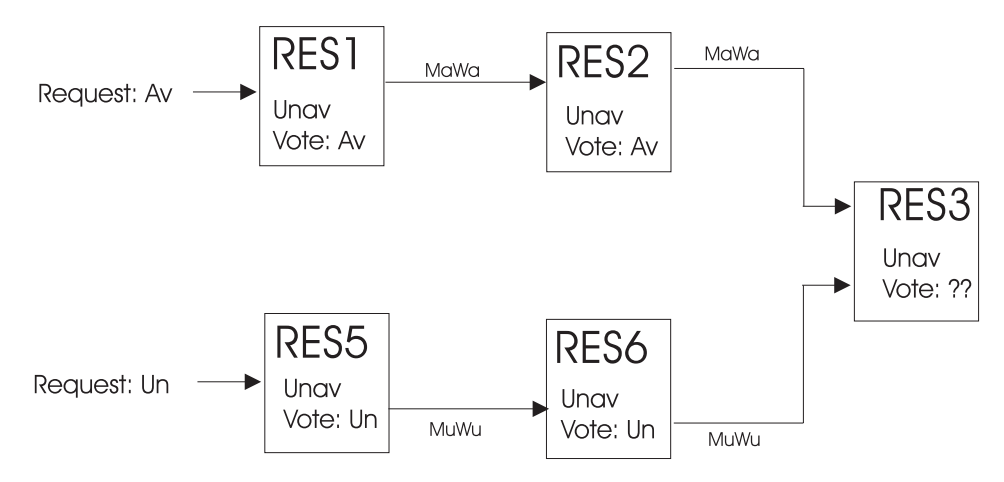

Figure 2. Conflicting Relationships and Requests

In Figure 2, *RES1* is in status Unavailable (Unav) and gets the request to become available (which internally creates the corresponding vote).

So the relationship *MAKEAVAILABLE/WhenAvailable* propagates requests to make resources available and the relationship *MAKEUNAVAILABLE/WhenUnavailable* propagates requests to make resources unavailable.

**Note:** The first part of a dependency relationship always applies to the resource where the arrow starts, and the condition always applies to the resource where the arrow ends.

As requests are internally stored and propagated as votes, in Figure 2, you see two conflicting votes that would be propagated to *RES3*. From *RES1* we have the vote

to be available while from *RES5* we have the vote to be unavailable. *RES3* has received both of these votes, but cannot satisfy them at the same time. You could see the conflicting votes for *RES3* by issuing the INGVOTE command against this resource.

In cases when two separate streams of propagation meet, the priority of votes/requests is evaluated and used to determine the winning vote. A priority is assigned to a request either by the operator interactively using the INGREQ command or by the automation programmer setting priorities for service periods.

A request to make a resource available wins over a request to make it unavailable with the same priority. This is only valid due to the *propagation* of requests. However, if an operator sends a request to start a resource, and the same or another operator later sends another request to stop this resource, the latter one will win. The difference is, that this is not a *propagation* of requests.

# How the Automation Manager and Automation Agents Cooperate in a Sysplex

As described in "Automation Concepts" on page 13, SA OS/390's automation logic in a sysplex is split up between the automation agents and the automation manager.

Also, for reasons of high availability, SA OS/390 offers the concept of the primary and secondary automation manager (PAM and SAM), where the SAM can take over the work of the PAM without loss of any information or without any requests being processed twice.

In a sysplex, the automation agents communicate with each other exploiting XCF. Automation managers communicate with the automation agents exploiting MQSeries or XCF.

SA OS/390 provides two options for establishing communication between the automation manager and the automation agents:

- Using MQSeries V5R2 queues for both communication and backup
- Using XCF for communication and a VSAM data set for backup

Figure 3 on page 22 shows a typical configuration in a sysplex, showing the communication paths and methods between its members. Automation managers and automation agents communicate via MQSeries using the coupling facility. Automation agents communicate via XCF. XCF is only used at initialization time or to determine if an automation agent leaves or joins the sysplex. For more detailed information on how MQSeries queues are used to perform the communication refer to *System Automation for OS/390 Planning and Installation*.

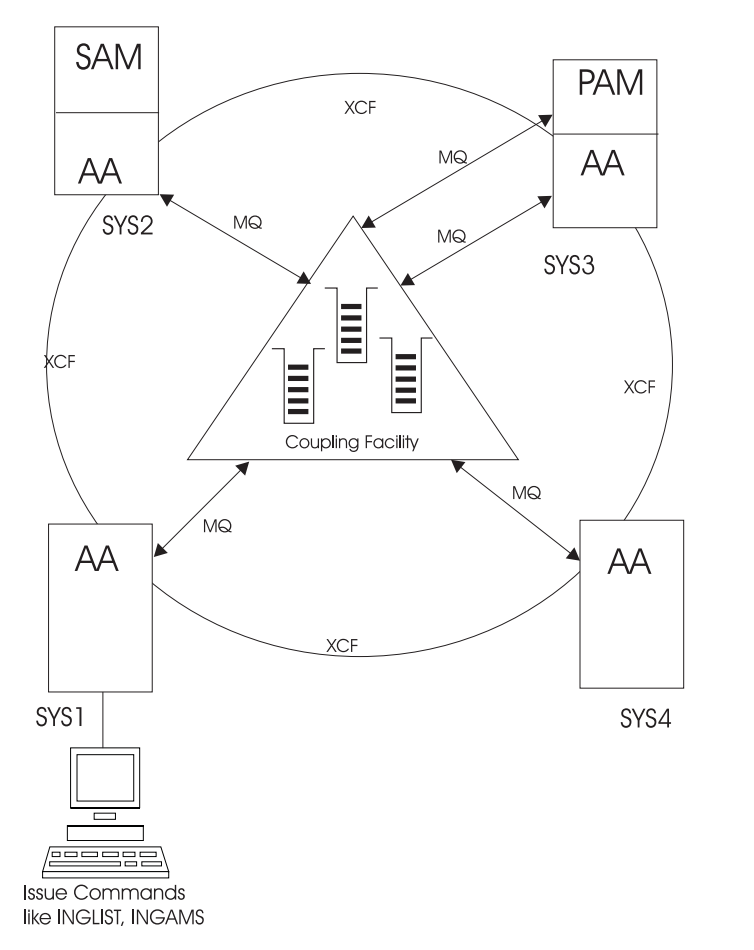

Figure 3. Automation Manager and Automation Agents Cooperation in a Sysplex

## **Controlling Application Move and Server Management**

*Application move* refers to the process of stopping an active set of resources and starting an alternative set in a coordinated fashion.

*Server management* refers to the starting and stopping of equivalent resources to maintain a desired level of server capacity. Although it will work with any type of resource, it is designed to work with servers that are loosely coupled to the applications using them. Loosely coupled in this sense means that applications using the servers will not be adversely impacted if one instance of the server group is stopped and another one is started.

SA OS/390 uses the mechanism of grouping resources as described in *System Automation for OS/390 Defining Automation Policy* to implement the move mechanism, namely the groups of nature MOVE and SERVER obey all move instructions described later in this section, along with an availability target instruction that specifies, how many members of a group should be available, if not all are required.

## **Move Functions**

The move functions that you can specify against a group are:

- Automatic group management to maintain application availability. This includes the activation of backup/alternate resources in response to resource or system failure.
- The ability to move resources away from a system en masse, on either a group/subgroup level or a system level.
- The ability to query and dynamically change a group's policy so as to cause one instance of a resource to be stopped and another started.
- The ability to estimate the impact of those changes before committing them.
- The ability to perform actions resulting from the above in a delayed, non-disruptive fashion.
- The ability to return resources to their normal systems in a delayed, non-disruptive fashion.

The INGGROUP command offers the following methods to apply move functions to a group:

## EXCLUDE/AVOID/INCLUDE

This indicates that you want to remove movable members from a system (exclude), prohibit SA OS/390 from activating movable members on a system (avoid) or that you wish to undo either of the other two actions (include).

## Availability Target (AVTGT)

This specifies the availability target that is to be set for the group. The value is the number of the group members that should be made available when the group has to be available. You can dynamically overwrite a group's availability target which is statically defined in the automation policy.

## **Preference (PREF)**

This parameter specifies preference values for being available for the members of a group. You can dynamically overwrite the preference values which are statically defined in the automation policy for each member. More information about the preference value is provided in "Controlling Application Move with Preference Values".

# **Controlling Application Move with Preference Values**

Controlling application move and server management is done by means of preference values. Preference values are numbers between 0 and 1000. They express the importance of each individual member of the group.

Note that only MOVE groups and SERVER groups support preference values. With BASIC groups you cannot specify preferences, as all members need to be available. For MOVE and SERVER groups, the preference defines which of the resource members of the group should preferably run. Remember that a MOVE group is designed for backup solutions. A MOVE group can have many components, but one and only one is supposed to be active. All other components are for backup only. Thus MOVE groups usually contain members of one kind (where one application can replace the others).

SERVER groups are created when not all but only a certain number of their resources need to be available in order to consider the application group as being available. The number of desired available resources is controlled by the *Availability Target* parameter in the customization dialog. And once again, with the preference value in the customization dialog, you control which resources you prefer to be available and which you want to keep as backups.

Note that preference values are statically defined with the automation policy defined in the customization dialog for the groups. Using the INGGROUP command, operators can interactively change the preferences of group members. This new preference adjustment replaces the value defined in the customization dialog.

A special threshold preference value is 600. This acts as a divider between resources that are available for nomal startup (primary instances) and resources with lower preferences that are only available for startup during recovery situations (backup instances).

Four preference values are maintained by SA OS/390 for each member in a group:

- 1. The *base preference* which is specified in the customization dialog.
- 2. A *preference adjustment* which is dynamically set via the INGGROUP command.
- **3.** Its *calculated preference* which is the sum of its base preference and its preference adjustment.
- 4. Its *effective preference* which is the sum of its calculated preference and some modifications that the automation manager applies.

The value of the *effective preference* will be visible in the INGGROUP command dialog as shown in Figure 35 on page 107.

The automation manager applies the following modifications to the preference values:

- If the resources observed status is Unknown, SysGone, HardDown or Problem its effective preference is always 0 and the manager will never attempt to start it.
- If the resource requires an excluded system, its effective preference is always 0, because it will not be able to receive requests anyway.
- If the resource requires an avoided system and it is not available, then its effective preference has a maximum value of 100 and it can only be picked in recovery mode (see "Recovery Mode").
- If the resource is Available or WasAvailable, Starting or Degraded, its effective preference is increased by 225.
- If the resource is selected, its effective preference is increased by a further 25.

This lets the automation manager calculate an effective preference for each member that reflects both the users preference and the current state of the member.

**Note:** If a base preference 0 has been specified for a resource of a SERVER or MOVE group in the customization dialog, and it is in one of the observed statuses: *Available, WasAvailable, Degraded, Starting* then SA OS/390 grants an effective preference of 1250 upon this resource.

## **Recovery Mode**

In this context, the concept of the recovery mode is of importance. Recovery mode is entered when a previously available member of the group goes into an unavailable status and the group is unable to find enough members with a *calculated preference* greater than 600 to make the group available. When this happens it enters recovery mode and is allowed to start members with a calculated preference of less than 600.

Initially, when the group is not in recovery mode, only members with a calculated preference of greater than 600 will be started. Once the group is available, it will

try to maintain its availability by using only members with a calculated preferences of greater than 600. If it cannot, then it will enter recovery mode and use the lower preference members to bring the group back to availability.

The preference value and recovery mode interact to allow you to specify the behaviour of members of the group.

**Note:** Recovery mode is automatically entered if an EXCLUDE list is used with the INGGROUP command (see also "Move Functions" on page 22).

## **Available Preference Values**

See Table 4 for available preference values. Preferences other than listed are also accepted to define your own fine-tuning.

Note:

The preference values listed in the following are *calculated preferences*.

| Calculated<br>Preference | Resulting Behaviour                                                                                                    |  |  |
|--------------------------|----------------------------------------------------------------------------------------------------|--|--|
|                          | Values for Primary Resources                                                                                                    |  |  |
| 1000                     | The member is always selected when the group has been started and the system associated to this member comes up. Other resources from the same group with preference 700 are stopped in favour of this member.                                                                                                    |  |  |
| 900                      | The member is always selected when the group has been started and the system associated to this member comes up. Members with preference 500 will be stopped in favour of this group.                                                                                                    |  |  |
| 700                      | The member is always selected when the group has been started and the system associated to this member comes up. Members with preference 300 will be stopped in favour of this group. It is not stopped unless a very high preference (1000) alternative becomes available. This value is the default. Use it in a MOVE group for the resource that normally runs.                                                       |  |  |
| 600                      | This value is used as a threshold. A resource with preference 600 and lower will not be started at group start up.                                                                                                    |  |  |
|                          | Values for Backup Resources                                                                                                    |  |  |
| 500                      | This resource is not selected but will be selected when the group enters recovery mode. Once the problem is over, it will be stopped as soon as a primary member with a calculated preference > 750 is available.                                                                                                    |  |  |
| 300                      | This resource is not selected but will be selected when the group enters recovery mode. Once the problem is over, it will be stopped as soon as a primary member with a calculated preference > 550 is available.                                                                                                    |  |  |
| 100                      | This resource is not selected but will be selected when the group enters recovery mode. As soon as a preference 500 backup member is available, it will be stopped in favour of the backup member.                                                                                                    |  |  |
| 1                        | A resource with this preference will never be selected by SA OS/390<br>automation. If it is available, it will be used, but automation will never ask for<br>it to be started if it is unavailable. Operators may make such resources<br>available interactively by using the INGGROUP command and give it a higher<br>preference. Use this value to provide completely manually controlled<br>application availability. |  |  |

Table 4. Preference Values and Behaviour of Members

Table 4. Preference Values and Behaviour of Members (continued)

| Calculated | Resulting Behaviour                                                                                                    |
|------------|----------------------------------------------------------------------------------------------------|
| Preference |                                                                                                    |
| 0          | This value indicates that the member is passive and that no requests should be<br>sent to it. If a member is made passive, then any requests that have been<br>previously sent will be withdrawn. |

## **Preference Scenarios**

To understand the interactions of the various flavours of preference values and the concept of the recovery mode, the following sections describe some scenarios of how SA OS/390 reacts according to the specified and automatically applied preferences.

**Backup with Non-Disruptive Restoration:** In this scenario you have an application *ABC* which can run on one of two systems - *SYS1* and *SYS2*. Only one instance of the application should normally be active. The instance on *SYS1* is the primary instance (set preference 700), while the instance on *SYS2* is the backup instance (set preference 500).

The preferences 700 and 500 mean that the applications will behave as follows:

1. If *SYS2* is IPLd first, then the application will not be started (preference 500, not in recovery mode).

When *SYS1* is IPLd, its instance of the application will be started (preference 700, highest startable instance).

- 2. If *SYS1* should fail, the instance on *SYS2* will be started (preference 500, in recovery mode, highest startable instance).
- **3**. When *SYS1* is IPLd again, it will not start its instance (preference 700, but active instance with preference 750 (500 + 250 for being available).
- 4. At the end of the service period the instance of *SYS2* will be stopped.
- 5. At the start of the next service period, the instance of *SYS1* will be started (preference 700, highest startable instance).

**Backup with Disruptive Restoration:** This scenario is like the above, but you want the application to return to *SYS1* as soon as *SYS1* is available, even if this causes an additional service interruption. You can use preferences of 700 for *SYS1* and 300 for *SYS2*, or 900 for *SYS1* and 500 for *SYS2*. As these are the only two applications involved, either combination will work (the important thing is that they are more then 250 apart). The example uses the 700 and 300 values.

1. If *SYS2* is IPLd first, then the application will not be started (preference 300, not in recovery mode).

When *SYS1* is IPLd, its instance of the application will be started (preference 700, highest startable instance).

- **2**. If *SYS1* should fail, the instance on *SYS2* will be started (preference 300, in recovery mode, highest startable instance).
- **3**. When *SYS1* is IPLd again, its instance will be started (preference 700, highest startable instance) and the *SYS2* instance will be stopped (preference 550 (300 + 250 for being available), lower than 700). This causes a short service interruption as the application moves back to *SYS1*.
- 4. At the end of the service period the instance of SYS1 will be stopped.
- 5. At the start of the next service period, the instance of *SYS1* will be started (preference 700, highest startable instance).

Figure 4 illustrates the difference of non-disruptive and disruptive restoration between the steps 2 and 3 in each scenario: in the non-disruptive scenario, the application *ABC* continues to run on *SYS2* until the end of the service period for the group, because this resource now has a higher priority of 750 than the resource on *SYS1* which would only have priority 700. In the disruptive restoration on the other hand, *SYS1* takes over for the rest of the service period after the problem has been fixed.

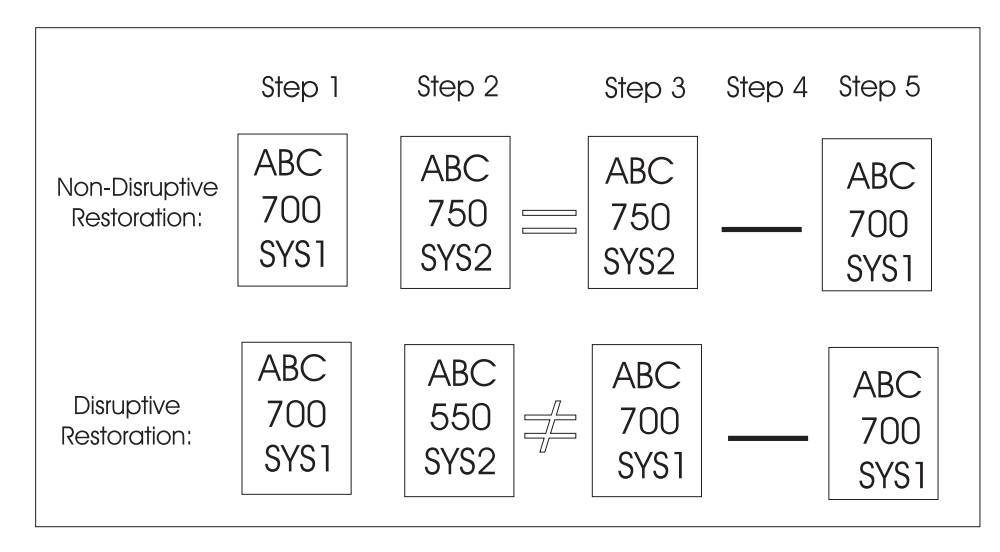

Figure 4. Non-Disruptive and Disruptive Restoration

**Real Hierarchy of Preferences:** In this scenario, you have three systems where the application can be run. *SYS1* is where you normally run it, *SYS2* is a back up and *SYS3* is where it can run in extreme emergency only. You would specify preferences as 700, 500 and 100.

- 1. If either *SYS2* or *SYS3* are IPLd first, their instances will not be started (preferences 500 and 100, not in recovery mode). The operator can, of course, explicitly request one of the instances to be started (which should be done if they want the application to be available and know that *SYS1* will not be IPLd for a while).
- 2. When *SYS1* comes up its instance will be started (preference 700, highest startable instance).
- **3**. If *SYS1* fails, the *SYS2* instance will be started (preference 500, in recovery mode, highest startable instance).
- 4. Now, if *SYS1* were to return at this point, we would be back in the first scenario non-disruptive backup.
- 5. Instead, let us suppose that *SYS2* now fails. This causes the instance on *SYS3* to be started (preference 100, in recovery mode, highest startable instance).
- 6. Now if either of the other two systems came back (let us assume it is *SYS2*), then its instance will be started (preference 500, in recovery mode, highest preference instance) and the instance on *SYS3* will be stopped (preference 350 (100 plus 250 for being available), lower than 500). This would cause an application outage, but would get the application off *SYS3*.
- 7. If *SYS1* then comes back, its instance will not be started (preference 700, lower than 750 (500 + 250 for being available)).
- 8. After the next service period stop, we would be back to running the instance on *SYS1*.

**Note:** If *SYS1* was down at the end of the start of the next service period, then the application would not be restarted. Using preferences of 900, 700, 100 (or 300) would get around this, but also means that the application could be automatically started on *SYS2* if it was IPLd before *SYS1*.

**Server Battery with Backups:** In this scenario your sysplex consists of four systems (*SYS1*, *SYS2*, *SYS3* and *SYS4*). You defined a Sysplex Application Group of nature SERVER with an availability target of 3 that should normally run on systems *SYS1*, *SYS2* and *SYS3*. A backup resource is defined on *SYS4*, but it should only be used when one or more of the main servers is unavailable. Preference of 700 should be used for the resources on *SYS1*, *SYS2* and *SYS3*, while the backup resource on *SYS4* should have a preference of 300.

- 1. When all systems are IPLd, the resources on *SYS1*, *SYS2* and *SYS3* will be started (preference 700, 3 highest startable resources). The resource on *SYS4* will not be started (preference 300, not in recovery mode).
- 2. If either *SYS1*, *SYS2* or *SYS3* should fail, then the resource on *SYS4* will be started (preference 300, now in recovery mode).
- **3.** When the failed system is restored, its resources will be restarted (preference 700, three highest startable resources) and the resource on *SYS4* will be stopped (preference 550 (300 + 250 for being available)).
- **Note:** Setting a preference of 500 for the resource on *SYS4* would cause it remain running when the failed system returned, effectively turning the resource on the returned system into the back up. It is also possible to set the preferences as 700, 700, 700, 690 which will let automation start the resources on which ever systems it needs to make the application available, but to prefer not to use the *SYS4* resource if the other three are available (which they may not be at IPL time).

**Move Groups and Recovery Mode:** In this scenario your sysplex consists of four systems (SYS1, SYS2, SYS3 and SYS4). You defined a Sysplex Application Group of nature MOVE (availability target of 1) that should normally run on system SYS1 (preferences 700, 450, 250, and 1 respectively).

- 1. When all systems are IPLd, the resource on SYS1 will be started (preference 700, highest startable resource). The resources on SYS2, SYS3, and SYS4 will not be started (availability target of 1 and APG not in recovery mode with preferences <= 600).
- 2. If SYS1 should fail then we enter recovery mode, which means that SYS2 and SYS3 become eligible to be started. In this case SYS2 will be chosen (highest eligible preference 450). If however, SYS1 was a planned shutdown (SHUTSYS ALL) then we would not be in recovery mode and neither the SYS2 or SYS3 would be eligible, so the application would not be moved automatically. To move the resource to another system use INGGROUP to raise that system's preference to > 600.
- **3**. If SYS2 should fail, as well as SYS1, then the resource will be started on SYS3 without further adjustment (minimum startable preference 250).
- **Note:** SYS4 has not participated in any of these MOVE examples (preference value 1, non startable instance).

## SA OS/390 Automation Flags

Automation flags are automation policy settings defined in the customization dialog that specify whether certain types of automation are on or off for a resource. For information on how to set automation flags, refer to *System Automation for OS/390 Defining Automation Policy*.

# **Automation Agent Flags**

If an event occurs that triggers automation, SA OS/390 checks the appropriate flag to determine if automation is currently on. If it is, SA OS/390 proceeds with the automation actions associated with the flag. For example, if TSO fails and the Restart flag is on for TSO, SA OS/390 restarts TSO according to the policy specified in the customization dialog.

There is one flag that controls all the other flags. This is:

### Automation

If this flag is set to N (No), no automation is allowed, regardless of how the other flags are set. If this is set to Y (Yes), SA OS/390 checks each of the other flags to see if they are set to Y or N.

The other flags which apply to each resource are:

## Initstart

If this flag is turned on and the SA OS/390 automation status for a subsystem is DOWN, SA OS/390 can try and start the subsystem when all other conditions necessary for its startup (as defined in your automation policy) are met.

**Start** If this is on, automation manages and completes the startup process of the subsystem.

## Recovery

If this is on, automation takes the specified action for any MVS message that is not associated with the initialization, startup, shutdown, or restart of a subsystem. For example, if this flag is on, automation takes corrective actions in response to messages that indicate shortages of WTO buffers and JES spool space. Automation also invokes offload routines when the following MVS data sets are about to fill up: SYSLOG, LOGREC, SMF, MVS dump.

#### Shutdown

If this flag is turned on, SA OS/390 can process automated shutdown requests for this subsystem. The setting of this flag can be overridden when the shutdown is requested. Also, the flag can be used to control secondary automation that occurs during the shutdown process. Secondary automation covers things such as replying asynchronously to WTORs and issuing commands in response to messages from the subsystem.

#### Restart

If this flag is turned on and the SA OS/390 automation status for a subsystem is RESTART, SA OS/390 can try and start the subsystem when all other conditions necessary for its startup (as defined in your automation policy) are met.

When you set an automation flag to Y in the customization dialog, that automation flag is on all the time, unless someone does one of the following:

• Turns the flag off for a period by scheduling an override in the customization dialog. For example, you could schedule an override that turns initialization and shutdown automation off on Sundays from 12:00 to 16:00, so you can do your system backups.

You can display these scheduled overrides using the DISPSCHD command dialog, as explained in "Displaying Automation Agent Flag Override Settings" on page 101.

- Turns the automation off using the INGAUTO command dialog. These command dialogs are discussed later in the chapter.
- Causes a higher level flag to be turned off, for example the subsystem's Automation flag or the SUBSYSTEM Restart flag.

If a flag is set to N, you cannot schedule an override in the customization dialog to set it on for a particular time. You must use the INGAUTO command dialog.

If a flag is set to E, then an exit is executed to determine whether or not automation is allowed. See *System Automation for OS/390 Customizing and Programming* for details of flag exits.

## The Automation Manager Global Automation Flag

Using the INGLIST or the INGSET command (see *System Automation for OS/390 Operator's Commands*) you can set an automation flag for the individual resources, which is checked by the automation manager before it sends any order to the automation agent to start or stop the specific resource.

The purpose of this flag is to prevent (if flag is set to NO) or enable (YES) the starting or stopping of resources from the point of view of the automation manager. This can be done for resources that reside on systems that are currently inactive, for example, to prevent the startup of the resource at IPL time of the system.

## The Hold Flag

As the default for all resources is to be available, you can use the *hold flag* for resources to prevent their startup at IPL time of the system.

The hold flag is primarily used for the NOSTART reply to the AOF603D WTOR.

You can manipulate the hold flag with the INGLIST or the INGSET command or just view it with INGINFO.

## Statuses Supplied by the Automation Manager

The automation manager is keeping track of five different statuses for each resource:

#### **Observed Status**

This indicates the current status of the resource, as reported by the automation agent.

#### **Automation Status**

The automation status of a resource tells the automation manager in which automation status a resource currently resides. If a resource's automation status currently is *idle*, this means that the automation agent does nothing

for automation, or conversely, if the automation status is *denied*, this means that automation is currently not allowed, possibly because the automation flag has been set off.

### **Desired Status**

This status reflects the goal of a resource. The automation manager will be continuously trying to place the resource into this status unless the goal is revoked or changed. This status can be either *Available* or *Unavailable*. If it is *Available*, the automation manager will try and start the resource. If it is *Unavailable*, the automation manager will try and stop the resource. The default is to try and make the resource available.

## **Startability Status**

This is a calculation as to whether or not it is possible to start the resource if this is requested. It includes the startability of all inactive start dependent resources. This status is mainly used as input for Compound Status calculations and by groups to prevent them from selecting members that cannot be started.

### **Compound Status**

This status is the composition of the other statuses to give the operator a chance to check from the automation manager if a resource is currently OK concerning the automation.

The operator can retrieve the status using two commands:

- INGLIST command: provides some main attributes of a resource, for example a resource's different statuses.
- INGINFO command: provides information about a resource from the point of view of the automation manager.

Two of these statuses, the observed status and the automation status, are supplied by the automation agent responsible for running the resource. The desired status is derived through the request propagation mechanism. The startability status is derived through status propagation. The final status, compound, is a summary of all of the other statuses and a number of other values. The compound status is made visible through INGLIST or INGINFO and, eventually, placed into RODM and made visible on the NMC workstation.

## **Observed Status**

This represents the current status of the resource and is provided by the related automation agent.

Possible values are:

## Unknown (Assumed unavailable)

The automation manager has no observed status information about the resource. To be on the safe side, the automation manager will assume that the resource is unavailable and will try to make it available if this is the desired status. On the other hand, this assumption allows the automation manager to process shutdown requests for supporting resources which can only be made unavailable if this resource is unavailable.

## SysGone (unavailable)

The system on which the resource is defined is no longer a member of the sysplex.

## SoftDown (unavailable)

The resource is unavailable and automation may restart it.

### HardDown (unavailable)

The resource is unavailable and automation will not restart it.

#### Starting (available)

The automation agent is either in the process of making the resource available or has detected actions from some outside command to make the resource available.

#### Available

The resource is ready for use.

#### Degraded (available)

The resource is available but not all required members in the server group are available.

### Standby (available)

The resource has a primary/secondary system association defined. The automation agent posts this status to the automation manager when setting the automation agent status to MOVED or FALLBACK.

**Note:** The automation manager treats STANDBY like a HARDDOWN status except that it is not considered that this indicates an error condition.

### Problem (available)

The resource is available but has a serious problem, probably making it unusable.

#### Stopping (available)

Either the automation agent is in the process of stopping the resource, or it has detected that some outside command is doing so.

### WasAvailable (Assumed available)

The automation manager has lost contact with the automation agent responsible for the resource, however the resource was available when contact was lost and the system it is on still appears to be running. The resource will be treated as being available. This is primarily to prevent inappropriate recovery actions from being initiated whenever an SA OS/390 NetView is recycled.

## **Observed Status Transitions**

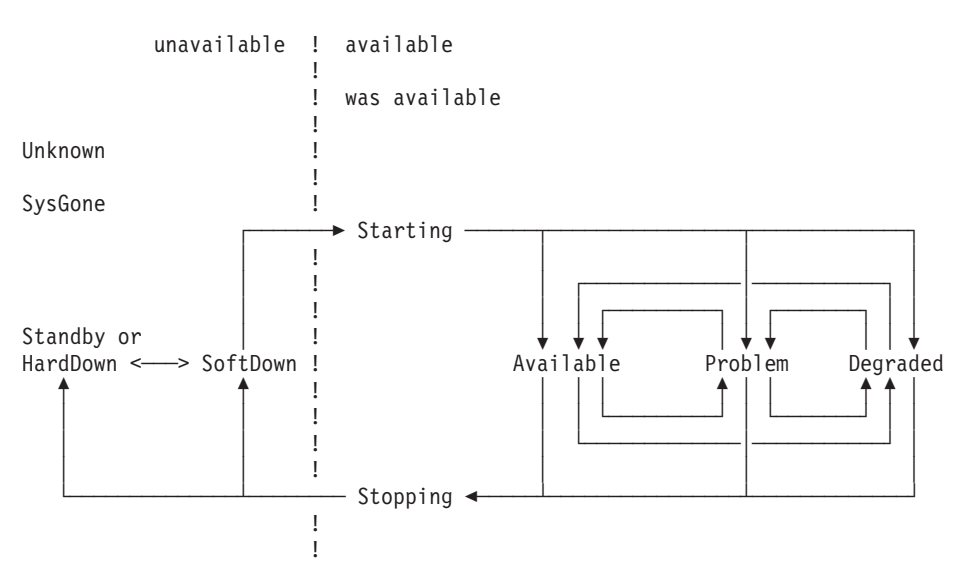

Figure 5. Observed Status Transitions

## **Automation Status**

This indicates the status of the automation for the resource. It is provided by the related automation agent.

Possible values are:

### Unknown

No connection with the automation agent.

Idle No orders have been sent; the automation agent is not doing anything. The manager may send the automation agent new orders.

#### Ordered

Orders have been sent. This status is only posted within the automation manager.

**Busy** The automation agent is processing the orders, or observing/assisting a start or stop process initiated by some outside command. This status is entered when a resources status becomes Starting or Stopping and the previous Automation Status was Idle or Ordered. This status is changed to Idle if the resource achieves an observed status other than Starting or Stopping. This status may be posted directly by the automation agent.

#### Denied

The automation agent was not allowed to process the last order it received. This status is changed to Idle if the resource achieves an observed status of HardDown, SoftDown or Available. This status is posted directly by the automation agent.

#### Problem

The automation agent encountered a problem while processing for the resource. This status is changed to Idle if the resource achieves an observed status of HardDown, SoftDown or Available. This status is posted directly by the automation agent.

#### Internal

This means that the automation of the resource is being handled internally.

## **Automation Status Transition**

Unknown

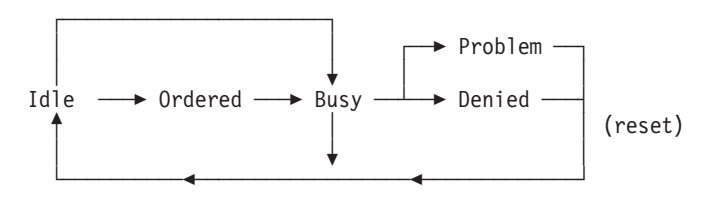

Internal

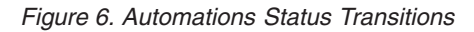

The automation manager may only send orders to an idle automation agent.

Transition from Idle to Busy occurs when the automation agent detects a third party (such as an operator or ARM) starting or stopping a resource.

# **Desired Status**

You set the desired status of a resource either:

- by an INGREQ command
- by a service period
- by a schedule/resource override (INGSCHED)
- or indirectly through a vote which stems from the request propagation.

It's possible values are:

#### Available

The resource should be started (made available).

#### Unavailable

The resource should be stopped (made unavailable).

## **Startability Status**

The startability status is calculated from the resource's current status, its automation status, its automation and hold flags and the startability of its supporting resources.

Possible values are:

- Yes The resource is either startable or already started.
- No The resource cannot be started due to a problem with the resource itself.

### Inhibited

The resource cannot be started because of either a problem with one of its supporting resources or because automation has been prohibited.

# **Compound Status**

The Compound status is a summary of all the statuses of a resource. It considers elements of the four other statuses as well as a number of other values.

Possible values are:

### Problem

There is a problem with this resource that automation cannot solve. Operator intervention is required.

#### Denied

The resource is not in its desired state and automation is unable to proceed because either the automation flag has been turned off or the automation manager hold flag for the resource is set to YES.

### Inhibited

The resource is not in its desired state and automation is unable to proceed because of a problem with a supporting resource. Operators should try to fix supporting resources with compound status *Problem* and *Denied*.

#### Awaiting [Automation]

The resource is not in its desired status and SA OS/390 is waiting for its supporting resources to reach the appropriate state.

### InAuto[mation]

SA OS/390 is in the process of starting or stopping the resource.

#### Degraded

For a group it means that it is partially running, but not at full capacity. For normal resources, it can mean that the resource is Starting or Stopping, or that the application is suffering from a performance or throughput problem (corresponding to automation agent status HALTED).

#### Satisfactory

The resource's desired and observed statuses are corresponding; no further automation or operator activity is required.

## Statuses Supplied by Automation Agents

There are different types of statuses that may be applied to an application. They are all retrieved on the side of the automation agent. These are:

- "Automation Agent Statuses"
- "Application Monitor Status" on page 44
- "Automatic Restart Manager Statuses" on page 45

Furthermore, this chapter discusses the following related topics:

- "Mapping the Automation Agent Statuses to the Automation Manager Observed Status" on page 46
- "SA OS/390 Processes Involved in Status Determination" on page 48

## Automation Agent Statuses

SA OS/390 defines different automation agent statuses that it applies to automated resources. The automation agent status of a resource is determined from a combination of its application monitor status, its desired status, recent history, and intended action.

These statuses are used on the automation agents to control the automation. They are translated to *observed statuses* (see "Mapping the Automation Agent Statuses to the Automation Manager Observed Status" on page 46) and then sent to the automation manager.

On the automation agent you can use the DISPSTAT and DISPINFO commands to see the automation statuses.

| Value    | Meanir                                                                                                    | lg                                                                                                    |
|----------|----------------------------------------------------------------------------------------------------|----------------------------------------------------------------------------------------------------|
| ABENDING | The app<br>entered<br>received<br>be post<br>recover<br>SA OS,<br>has exc<br>been cle<br>leave th<br>status. | plication is undergoing a recoverable abnormal end. This status is<br>when a TERMINATION message with the ABEND=YES attribute is<br>d. It remains in ABENDING until its final termination message is<br>d. If the application is defined to Automatic Restart Manager it may<br>ed to EXTSTART when Automatic Restart Manager attempts to<br>it. If the application has not exceeded its critical threshold,<br>/390 posts the application to RESTART and attempts to restart it. If it<br>eeded its critical threshold it is put into BROKEN status when it has<br>eaned up, and SA OS/390 does not attempt to start it. If it is slow to<br>be system after its FINAL message is received it may go to ZOMBIE |
|          | If the ap<br>further<br>using th                                                                             | pplication is undergoing a normal shutdown by SA OS/390 no shutdown commands are issued. The shutdown may be resumed by he INGREQ command with a stronger type.                                                                                                    |
| ACTIVE   | The app<br>can be                                                                                            | plication is running, but is not yet ready for work. An application put into ACTIVE status in response to the following conditions:                                                                                                    |
|          | (i)                                                                                                    | SA OS/390 has received an ACTIVE message for the application.                                                                                                    |
|          | (ii)                                                                                                    | The SA OS/390 startup checker has run for the application when<br>its automation status was STARTED. The startup checker found the<br>application monitor status for the application to be ACTIVE.                                                                                                    |
|          | (iii)                                                                                                    | During routine status checking the application monitor status for<br>the application was found to be ACTIVE when its automation<br>status indicated it should be otherwise.                                                                                                    |
|          | (iv)                                                                                                    | SA OS/390 attempted to start the application, but found that its application monitor status was ACTIVE.                                                                                                    |
|          | (v)                                                                                                    | SA OS/390 found that the Automatic Restart Manager status for<br>the application is STARTING, but has not received any messages<br>concerning the application status.                                                                                                    |
|          | (vi)                                                                                                    | SA OS/390 checked an attempt by Automatic Restart Manager to restart the application and found that its Automatic Restart Manager status is UNREGISTERED, but the application monitor status for the application is ACTIVE.                                                                                                    |
|          | An app<br>If the aj<br>for the<br>found i<br>put into                                                        | lication remains in ACTIVE status until its UP message is received.<br>pplication is starting or restarting, an SA OS/390 monitoring check<br>application is done after its start delay time. If the application is not<br>t is put into INACTIVE status. If it is found, but is not yet UP, it is<br>o STARTED2 status.                                                                                                    |

Following is a brief description of each automation agent status.

| Value    | Meaning                                                                                                    |  |  |
|----------|----------------------------------------------------------------------------------------------------|--|--|
| ASSIST   | This is an unusual status. When an application has ASSIST=DISPLAY coded for one or more of its automation flags, SA OS/390 puts the application into ASSIST status whenever it wants to issue a command that is controlled by that automation flag. ASSIST indicates that SA OS/390 is ready to take an action which will affect an application, but that you must approve the action before it occurs. An application can enter ASSIST status when SA OS/390 is going to start it, stop it, or perform secondary automation for it. |  |  |
|          | When an application is in ASSIST status you can access an ASSIST panel<br>using SDF. This panel is used to tell SA OS/390 to issue the command<br>where it should be issued, to issue the command on the your account, or to<br>ignore the command. The regular monitor ignores applications that are in<br>ASSIST status, and most command dialogs will not process them.                                                                                                    |  |  |
|          | To get an application out of ASSIST status you must respond to all the ASSIST panels that are present in SDF for the application. If the commands are issued in the correct place, the application should come up. You can use the DISPASST command dialog to see assist settings, and the SETASST command dialog to change them dynamically.                                                                                                    |  |  |
| AUTODOWN | J The application is shut down. SA OS/390 may restart it to comply with an operator request. If the shutdown specified that the application was to be restarted, it is put into RESTART status when the shutdown is complete.                                                                                                    |  |  |
|          | (i) SA OS/390 has shut the application down at the request of an operator.                                                                                                    |  |  |
|          | (ii) When SA OS/390 initialized, the operator replied NOSTART to the AOF603D WTOR. Any applications which would have been put into the DOWN status during initial status determination have instead been put into the AUTODOWN automation status.                                                                                                    |  |  |
|          | You can use the SETSTATE command to change the application status to either RESTART or CTLDOWN.                                                                                                    |  |  |
|          | SA OS/390 may attempt to restart an application in AUTODOWN status when SA OS/390 is reloaded, or when an operator requests SA OS/390 to start one of the application descendents. In both cases, the application goes to RESTART status.                                                                                                    |  |  |
| AUTOTERM | SA OS/390 is in the process of shutting the application down. The shutdown is in response to a INGREQ REQ=STOP command. This status persists until SA OS/390 is sure that the application has been cleaned up.                                                                                                    |  |  |
|          | Many things may happen to an application that is being shut down. If the shutdown is successful, the application is placed in either AUTODOWN or CTLDOWN status. If the shutdown specified that the application should be restarted it goes through AUTODOWN to RESTART status.                                                                                                    |  |  |
|          | If the application abnormally ends while it is being shutdown it may go<br>into either ABENDING or BREAKING. A normal shutdown will stop<br>processing an application that abends, but other shutdowns will continue. If<br>the shutdown runs out of commands to issue, the application is placed into<br>STUCK status. If it has problems shutting down, the application may be<br>placed into ZOMBIE status.                                                                                                    |  |  |

| Value    | Meanin                                                                                                    | Meaning                                                                                                    |  |
|----------|----------------------------------------------------------------------------------------------------|----------------------------------------------------------------------------------------------------|--|
| BREAKING | The application is undergoing a non-recoverable abend; that is, it has received a termination message specifying BREAK=YES. If the application is undergoing a normal shutdown by SA OS/390 no further shutdown commands are issued. The shutdown may be resumed by using the INGREQ REQ=STOP command. This status persists until SA OS/390 receives its final termination message and is sure that the application has been cleaned up. If the termination experiences difficulties, the application may be posted to ZOMBIE status. |                                                                                                    |  |
| BROKEN   | ROKEN The application has suffered a non-recoverable abend. SA OS/<br>restart it. An application can be put into BROKEN status in res<br>following conditions:                                                                                                    |                                                                                                    |  |
|          | (i)                                                                                                    | The application has suffered a non-recoverable abend, indicated by the reception of a TERMINATION message with the BREAK=YES attribute.                                                                                                    |  |
|          | (ii)                                                                                                    | The application has suffered sufficient recoverable abends to exceed its critical threshold.                                                                                                    |  |
|          | This sta<br>processe<br>to YES.                                                                                                    | tus is preserved across a recycle of SA OS/390 or a re-IPL of the or, unless the application has its Start on IPL/RECYCLE Option set                                                                                                    |  |
| CTLDOWN  | The application is shut down and SA OS/390 is not allowed to restart it.                                                                                                    |                                                                                                    |  |
|          | (i)                                                                                                    | An operator asked SA OS/390 to shut the application down and not to restart it until authorized to do so by an operator.                                                                                                    |  |
|          | (ii)                                                                                                    | An operator used a SETSTATE command to tell SA OS/390 that an application should not be restarted until an operator authorizes SA OS/390 to do so.                                                                                                    |  |
|          | (iii)                                                                                                    | SA OS/390 was recycled, the application monitor status is INACTIVE, and its Start on RECYCLE Option is NO.                                                                                                    |  |
|          | (iv)                                                                                                    | SA OS/390 was started for the first time, the application monitor status is INACTIVE and its Start on IPL Option is NO.                                                                                                    |  |
|          | (v)                                                                                                    | SA OS/390 was recycled while the application was in a CTLDOWN status. If the AOFCTLOPT advanced automation option is set then the application status remains CTLDOWN regardless of all other settings, parameters, and options, providing its application monitor status remains INACTIVE. |  |
|          | You can<br>CTLDO<br>attempt                                                                                                    | a use the SETSTATE command to change an application status from WN to RESTART or AUTODOWN, in which case SA OS/390 will to restart it.                                                                                                    |  |

| Value  | Meaning                                                                                                    |  |  |
|--------|----------------------------------------------------------------------------------------------------|--|--|
| DOWN   | The application has not been started during the lifetime of this SA OS/390.                                                                                                    |  |  |
|        | The DOWN status is set only during initial status determination and is possible only if the application monitor status is INACTIVE. The automation status of the application when SA OS/390 was last shut down on this system is used in the following manner to determine if it is to be placed into the DOWN status.                                                                                                    |  |  |
|        | (i) The previous automation status was not one of STOPPED, CTLDOWN or BROKEN.                                                                                                    |  |  |
|        | (ii) The START on IPL option for the application is YES and this is the first time that SA OS/390 has been started since MVS was last IPLed. If the previous automation status was CTLDOWN and the AOFCTLOPT advanced automation option is set then the automation status remains as CTLDOWN.                                                                                                    |  |  |
|        | (iii) The START on RECYCLE option for the application is YES and this is not the first time that SA OS/390 has been started since MVS was last IPLed. If the previous automation status was CTLDOWN and the AOFCTLOPT advanced automation option is set, then the automation status remains as CTLDOWN.                                                                                                    |  |  |
|        | (iv) The application does not have a Start on IPL Option of NO. If it does, its status is set to CTLDOWN.                                                                                                    |  |  |
|        | (v) The application does not have a Start on RECYCLE Option of NO. If it does, its status is set to CTLDOWN.                                                                                                    |  |  |
| ENDED  | This status is used for transient applications only, and indicates that the jol for the application has finished and left the system without any errors. An start-dependent resources for the application will be started as though it were a normal OS/390 subsystem that was UP.                                                                                                    |  |  |
|        | If the transient application can be re-run, you can use the SETSTATE command to restart it. If the transient application cannot be re-run, it will remain in ENDED status.                                                                                                    |  |  |
| ENDING | A transient application is in the process of terminating. A transient<br>application goes to ENDING status when a termination message is receive<br>for it, and it is not being shut down by SA OS/390. This status shows that<br>the application is terminating, but that this is expected. A transient<br>application may also go to ENDING if an operator is shutting it down<br>outside SA OS/390 control, or if it has abnormally ended, but the abend<br>messages are being treated as normal termination messages. |  |  |
|        | The application remains in ENDING status until either:                                                                                                    |  |  |
|        | • an abend message is received, which will put it into either ABENDING or BREAKING status. If the application abends then either SA OS/390 or Automatic Restart Manager can restart it.                                                                                                    |  |  |
|        | • the application final termination message is received, at which point the RESTARTOPT for the application is checked. If it is ALWAYS then the application is put into RESTART status and SA OS/390 will attempt to restart it. If it is anything else, the application go to ENDED status. It is assumed that if a transient application ends normally then it will deregister from Automatic Restart Manager. If it is slow to clear the system after its FINAL message is received it may go to ZOMBIE status.        |  |  |
|        | If an ACTIVE or UP message is received for the application, its automation status is changed to either ACTIVE or UP, as appropriate.                                                                                                    |  |  |

| Value    | Meaning                                                                                                    |  |  |
|----------|----------------------------------------------------------------------------------------------------|--|--|
| EXTSTART | SA OS/390 has determined that the application is being started or restarted<br>by an agent external to SA OS/390. In situations where SA OS/390 is able<br>to identify the external agent (such as Automatic Restart Manager), it takes<br>appropriate steps to monitor that agent's actions and, if necessary, step in to<br>assist it. An application can be put into EXTSTART status in response to the<br>following conditions:                                                                                                    |  |  |
|          | (i) SA OS/390 is unable to identify the external agent.                                                                                                    |  |  |
|          | (ii) Automatic Restart Manager is in the process of restarting the application.                                                                                                    |  |  |
| FALLBACK | The application is not running on the primary system where it should run,<br>but this status has been encountered for this application on one of its<br>secondary systems. It should be active on another system. If the other<br>system fails, the application can fall back to this system, where it could<br>possibly be restarted. However, SA OS/390, will not perform the restart on<br>the fallback system, but this may be done by an operator request. This is<br>implemented to leave the decision of restarting the application on the<br>fallback system to the operator.                            |  |  |
|          | An application can be put into FALLBACK status in response to the following conditions:                                                                                                    |  |  |
|          | (i) It is defined with a secondary association on this system.                                                                                                    |  |  |
|          | (ii) An operator has used the SETSTATE command to put the application into the MOVED status. If this is one of the secondary systems for the application it will go to FALLBACK instead.                                                                                                    |  |  |
| HALFDOWN | SA OS/390 was in the process of shutting the application down, but the stop request was canceled while it was in progress. The application shutdown did not complete (for example, ASCBs may still be active). You may sometimes find that some, but not all, of the shutdown commands have been issued. To recover an application from HALFDOWN status you must determine where it is in its shutdown process and complete the shutdown manually. Applications go into HALFDOWN only when you cancel a stop request. Alternatively, you can use SETSTATE to put the application back into UP or RUNNING status. |  |  |
| HALTED   | The application is still running, but something has happened which may have severely impacted its capabilities.                                                                                                    |  |  |
|          | (i) SA OS/390 has received a HALT message for the application.                                                                                                    |  |  |
|          | (ii) SA OS/390 has detected that the application represents a JES2 application which is running short of spool space.                                                                                                    |  |  |
|          | (iii) The Automatic Restart Manager status for the application is ELSEWHERE, but SA OS/390 found its application monitor status to be either STARTING or ACTIVE.                                                                                                    |  |  |
|          | An application is taken out of HALTED status if its UP message is received.<br>Also, operators may use the SETSTATE command to put the application<br>into UP/RUNNING status.                                                                                                    |  |  |

| Value    | Meaning                                                                                                    |  |  |
|----------|----------------------------------------------------------------------------------------------------|--|--|
| INACTIVE | At some point in monitoring, the application monitor status was INACTIVE when the automation status indicated that it should be either ACTIVE or STARTING. An application can be put into INACTIVE status in response to the following conditions:                                                                                                    |  |  |
|          | (i) The application monitor routine found the application's status to b<br>INACTIVE.                                                                                                    |  |  |
|          | (ii) The startup checker found that the application monitor status was INACTIVE.                                                                                                    |  |  |
|          | If the application RESTART option is ALWAYS, the application is restarted rather than put into INACTIVE status.                                                                                                    |  |  |
| MOVED    | The application is not running: this is one of its primary systems: it should<br>be active on another system. An application can be put into MOVED status<br>in response to the following condition:                                                                                                    |  |  |
|          | (i) An operator has used the SETSTATE command to put the<br>application into the MOVED status. This is possible only on a<br>primary system.                                                                                                    |  |  |
| RESTART  | The application is ready to be started. It has been previously active in the system. An application can be put into RESTART status in response to the following conditions:                                                                                                    |  |  |
|          | (i) The application abended and, after checking thresholds, SA OS/390 is allowed to restart it.                                                                                                    |  |  |
|          | (ii) SA OS/390 has shut the application down in response to an<br>operator request and is now preparing to restart it.                                                                                                    |  |  |
|          | (iii) An operator has used the INGREQ REQ=START command to ask SA OS/390 to restart the application.                                                                                                    |  |  |
|          | (iv) SA OS/390 checked an attempt by Automatic Restart Manager to<br>restart the application and found that its Automatic Restart<br>Manager status is UNREGISTERED and the application monitor<br>status for the application is INACTIVE. This implies that the<br>attempt by Automatic Restart Manager to restart the application<br>timed out while the application was in RESTARTING status.<br>SA OS/390 changes the automation status of the application to<br>RESTART and attempts to start the application itself.                                                                  |  |  |
|          | During restart processing, the application RESTART automation flag is<br>checked. If it is turned on, the application start commands are issued and<br>the application is put into STARTED status. If the RESTART automation flag<br>is off, the application remains in RESTART status and the startup monitor<br>cycle initiates the start up process each time it runs.                                                                                                    |  |  |
| RUNNING  | This status is equivalent to UP, but is used for <b>transient</b> applications. It indicates that the UP message has been received for the transient application, or an operator has used the SETSTATE command to change the status of a transient application to RUNNING. A transient application is one which SA OS/390 expects to terminate on its own. When the job finishes the application goes through ENDING status to ENDED, at which point its descendants are started. Unlike the UP status, the descendants of a transient application are not started until it has terminated. |  |  |
|          | A transient application should leave RUNNING status on its own. If it gets stuck, you should use investigate it. You can use the INGREQ REQ=STOP command to put it into AUTODOWN status.                                                                                                    |  |  |

| Value    | Meaning                                                                                                    |                                                                                                    |  |
|----------|----------------------------------------------------------------------------------------------------|----------------------------------------------------------------------------------------------------|--|
| STARTED  | The constart run<br>the follo                                                                                                    | nmands to start the application have been issued, but it has yet to<br>nning. An application can be put into STARTED status in response to<br>owing conditions:                                                                                                    |  |
|          | (i)                                                                                                    | SA OS/390 has issued, or will soon issue, the commands.                                                                                                    |  |
|          | (ii)                                                                                                    | When SA OS/390 attempted to start the application it found that the application monitor status for the application was STARTING.                                                                                                    |  |
|          | (iii)                                                                                                    | During initial status determination, SA OS/390 found that the application monitor status for the application was STARTING.                                                                                                    |  |
|          | (iv)                                                                                                    | SA OS/390 checked an attempt by Automatic Restart Manager to restart the application and found that its Automatic Restart Manager status is UNREGISTERED, but the application monitor status for the application is STARTING.                                                                                                    |  |
|          | Note th<br>applicat<br>issued a                                                                                                    | at the relevant automation flag, Initstart or Restart, must be on. The<br>tion startup commands as defined in the automation control file are<br>after the application is placed in STARTING status.                                                                                                    |  |
|          | An application remains in STARTING status until either its ACTIVE or its UP message arrives. After the application start delay time, an SA OS/390 monitoring check is issued for it. If it is not found, it is put into INACTIVE status. If it is found, but is not yet UP, it is put into ACTIVE status. |                                                                                                    |  |
| STARTED2 | The application has become active, but has not indicated that it is ready to accept work within its <b>start delay</b> . An application can be put into STARTED2 status in response to the following conditions:                                                                                          |                                                                                                    |  |
|          | (i)                                                                                                    | The startup checker found that the application monitor status was still STARTING.                                                                                                    |  |
|          | (ii)                                                                                                    | The startup checker was called for an application whose automation status was ACTIVE.                                                                                                    |  |
|          | (iii)                                                                                                    | SA OS/390 found the Automatic Restart Manager status for the application to be AVAILABLE-TO.                                                                                                    |  |
|          | (iv)                                                                                                    | SA OS/390 checked an attempt by Automatic Restart Manager to restart the application and found that its Automatic Restart Manager status is one of AVAILABLE-TO, RESTARTING or RECOVERING.                                                                                                    |  |
|          | (v)                                                                                                    | SA OS/390 checked an attempt by Automatic Restart Manager to<br>restart the application and could not find a better status to put it<br>into. Its application monitor status is ACTIVE. This covers<br>situations where the restart checker is unable to determine the<br>Automatic Restart Manager status for the application, or its status<br>is FAILED. |  |
|          | An app<br>arrives<br>applicat                                                                                                    | lication remains in STARTED2 status until either its UP message<br>or an operator uses the SETSTATE command to change the<br>tion status to UP/RUNNING.                                                                                                    |  |

| Value    | Meaning                                                                                                    |
|----------|----------------------------------------------------------------------------------------------------|
| STOPPED  | The application has been shut down by an external agent, such as an operator cancel. SA OS/390 is not permitted to restart it and will not allow Automatic Restart Manager to restart it. This status is preserved across a recycle of SA OS/390 or a re-IPL of the processor unless the application has its Start on IPL/RECYCLE Option set to YES.                                                                                                    |
|          | An application remains in STOPPED status until an operator uses the SETSTATE command to change its status to either RESTART or CTLDOWN.                                                                                                    |
|          | An application may also leave STOPPED status if it is restarted outside the control of SA OS/390. In this case, it goes to either the ACTIVE or the UP status, depending on which message is received.                                                                                                    |
| STOPPING | The application is being shut down by an external agent. This status is<br>entered when a TERMINATION message is received while SA OS/390 is<br>not in the process of shutting the application down. It may also indicate<br>that the application is abending, but the abend messages issued are being<br>treated as normal termination messages by automation.                                                                                                    |
|          | An application that is STOPPING remains in that status until either an abend message is received which puts it into ABENDING or BREAKING status, or the final termination message for the application is received, at which point the application RESTART option is checked. If RESTART is ALWAYS, the application is put into RESTART status and SA OS/390 attempts to restart it. Otherwise, the application goes to STOPPED status. If it is slow to clear the system after the final message is received, it may be placed into ZOMBIE status.                           |
|          | If an ACTIVE or UP message is received for the application, its automation status is changed to either ACTIVE or UP, as appropriate.                                                                                                    |
|          | Automatic Restart Manager interaction with this status depends on a<br>number of factors. If the application is deregistered then there is no<br>interaction. If the application is registered then Automatic Restart Manager<br>will attempt to restart it. If the application goes to STOPPED status before<br>the SA OS/390/Automatic Restart Manager exit is invoked then<br>SA OS/390 will tell Automatic Restart Manager not to restart the<br>application. If it does not, then SA OS/390 will tell Automatic Restart<br>Manager that it can restart the application. |
| STUCK    | An application can get STUCK when it is being shut down. This is because SA OS/390 has run out of NORM, IMMED, or FORCE shutdown commands.                                                                                                    |

| Value  | Meaning                                                                                                    |  |  |
|--------|----------------------------------------------------------------------------------------------------|--|--|
| UP     | The application has finished initializing and is ready for work. An application can be put into UP status in response to the following conditions:                                                                                                    |  |  |
|        | (i) SA OS/390 has received an UP message for the application.                                                                                                    |  |  |
|        | (ii) An operator has used the SETSTATE command to change the application automation status. In this case, SA OS/390 assumes that the operator has ensured that the application is actually UP.                                                                                                    |  |  |
|        | (iii) During initial status determination the application monitor status was found to be ACTIVE.                                                                                                    |  |  |
|        | (iv) SA OS/390 found the Automatic Restart Manager status for the application to be AVAILABLE.                                                                                                    |  |  |
|        | <ul><li>There are a number of ways for an application to leave the UP status:</li><li>If it is shutdown with the INGREQ REQ=STOP command, it goes to AUTOTERM status</li></ul>                                                                                                    |  |  |
|        | • If it is shutdown outside SA OS/390, it goes to STOPPING status                                                                                                    |  |  |
|        | • If it abends, it might go to STOPPING, ABENDING or BREAKING status                                                                                                    |  |  |
|        | • If it has problems, it may go to HALTED status                                                                                                    |  |  |
|        | • If the regular monitor cannot find it, it will go to INACTIVE status                                                                                                    |  |  |
|        | • If the application abends, SA OS/390 does not pick up the abend messages, and Automatic Restart Manager detects that the address space has ended, the application may go to EXTSTART.                                                                                                    |  |  |
| ZOMBIE | When an application is leaving the system it can get into ZOMBIE status.<br>This indicates that the final termination message for the application has<br>been received but that SA OS/390 monitoring in TERMMSG still finds the<br>application. The application is put into ZOMBIE status if this situation<br>persists for more than twice the application termination delay time.                                                                                                    |  |  |
|        | <ul> <li>There are three ways in which an application can get into ZOMBIE status:</li> <li>If MVS is slow in clearing the application and the termination delay time is short.</li> <li>If there are two jobs with the same name in the system, one of which is the application. When either of them terminates SA OS/390 assumes that the application has stopped, but SA OS/390 monitoring will find the other job. To change the status to UP, either manually shut the other job down, or use the SETSTATE command to change the application status back to UP.</li> <li>The job may have become stuck in the system after issuing its final message.</li> </ul> |  |  |
|        | From ZOMBIE status, if the application suffers an unrecoverable abend it<br>will go into BREAKING status.<br><b>Note:</b> The <b>START ON IPL</b> and <b>START ON RECYCLE</b> options of the<br>customization dialog may override these resource statuses at SA OS/390<br>IPL or RECYCLE, resulting in SA OS/390 starting the subsystem. If either<br><b>START ON IPL</b> or <b>START ON RECYCLE</b> are set to <b>NO</b> , the application is<br>placed in CTLDOWN status.                                                                                                    |  |  |

# **Application Monitor Status**

SA OS/390 determines the application monitor status of an application by running a routine that you specified in the customization dialog. You can specify the routine for an individual application, and you can specify a default application monitor routine for applications on an entire system. For further information on

application monitor routines, refer to *System Automation for OS/390 Defining Automation Policy*.

| Application<br>Monitor Status | Automation Status Change                                                                                                    |
|-------------------------------|----------------------------------------------------------------------------------------------------|
| ACTIVE                        | The application automation status is changed to ACTIVE.                                                                                                    |
| STARTING                      | The application automation status is changed to STARTED and a startup checker is scheduled for it.                                                                                                    |
| INACTIVE                      | If the application is defined with a RESTART option of ALWAYS, the<br>automation status is changed to RESTART and the restart process is<br>invoked. If its RESTART Option is not ALWAYS, its automation status<br>is changed to INACTIVE. |

Table 5. Regular Monitoring: Automation Status Determination

# **Automatic Restart Manager Statuses**

The OS/390 Automatic Restart Manager statuses are determined by SA OS/390 and are used to help determine automation statuses. These statuses are included here as background information so that you can better understand the SA OS/390 automation statuses. They are a superset of the statuses that Automatic Restart Manager uses, the added statuses being ELSEWHERE and UNREGISTERED. Possible values for the Automatic Restart Manager status are:

| Value        | Meaning                                                                                                    |
|--------------|----------------------------------------------------------------------------------------------------|
| AVAILABLE    | The element name is registered with Automatic Restart Manager, the job is running on this system and the Automatic Restart Manager status for it is AVAILABLE.                                                                                                    |
| AVAILABLE-TO | The element name is registered with Automatic Restart Manager and<br>the job is running on this system. The job has been restarted by<br>Automatic Restart Manager, has issued its IXCARM REGISTER call,<br>but did not issue its IXCARM READY call within the <b>ready timeout</b><br>defined to OS/390 for it.                                                                                                    |
| STARTING     | The element name is registered to Automatic Restart Manager and<br>the job is running on this system. The job was started by an agent<br>external to MVS, has issued its IXCARM REGISTER call, but has not<br>yet issued its IXCARM READY call. Unlike the RECOVERING status,<br>this status does not time out to the AVAILABLE-TO status.                                                                                                    |
| RECOVERING   | The element name is registered to Automatic Restart Manager and<br>the job is running on this system. Automatic Restart Manager has<br>issued the restart command for the application, it has issued its<br>IXCARM REGISTER call, but has not yet issued its IXCARM READY<br>call. It if takes too long to do this, it is placed in the AVAILABLE-TO<br>status.                                                                                                    |
| FAILED       | The element name is registered with Automatic Restart Manager, the job has failed, but was last active on this system. It is unknown at this point if Automatic Restart Manager will attempt to restart the job. SA OS/390 will continue to report an elements status as FAILED until MVS either deregisters it, or is committed to restarting it. MVS query commands issued during this time will probably return a RESTARTING status, however MVS Automatic Restart Manager is still consulting its policies and exits to determine whether or not it should restart the element. |

| Value        | Meaning                                                                                                    |
|--------------|----------------------------------------------------------------------------------------------------|
| RESTARTING   | The element name is registered with Automatic Restart Manager, the job has failed and Automatic Restart Manager is attempting to restart it. This status is entered very early in the restart process, before Automatic Restart Manager is committed to restarting the element. SA OS/390 continues to report the status as FAILED until Automatic Restart Manager <i>is</i> committed to issuing the restart commands. This means that MVS query commands may report a status of RESTARTING while SA OS/390 reports a status of FAILED. The RESTARTING status is exited when the job issues its IXCARM REGISTER call. If it takes too long to do this, its element name is deregistered. |
| ELSEWHERE    | The element name is registered with Automatic Restart Manager, but<br>is currently active on a different system. Unless that system fails,<br>Automatic Restart Manager will not move the application to this<br>system.                                                                                                    |
| UNREGISTERED | The element name is not, currently, registered with Automatic Restart<br>Manager. This may mean that the application has never been active<br>within the sysplex, or it may mean that it failed and Automatic<br>Restart Manager could not recover it. If the SA OS/390 routine to<br>determine an Automatic Restart Manager status finds that Automatic<br>Restart Manager recovery is inactive, the UNREGISTERED Automatic<br>Restart Manager status is returned for all enquiries. This means that<br>SA OS/390 effectively ignores Automatic Restart Manager.                                                                                                    |

# Mapping the Automation Agent Statuses to the Automation Manager Observed Status

Table 6 shows how the current resource statuses retrieved by the related automation agents are mapped to the observed status used by the automation manager:

| Automation<br>Agent | Observed  | Automation | Notes                                                                                                    |
|---------------------|-----------|------------|----------------------------------------------------------------------------------------------------|
| DOWN                | SoftDown  | Idle       | The automation agent is ready to perform an initial start of the resource.                                                                                                |
| RESTART             | SoftDown  | Idle       | The automation agent is ready to perform a start up of the resource.                                                                                                    |
| STARTED             | Starting  | Busy       | The automation agent has issued the start commands for the resource.                                                                                                    |
| EXTSTART            | Starting  | Busy       | This means that the automation agent has<br>detected that an external agency (probably<br>ARM) is in the process of starting the<br>resource.                             |
| ACTIVE              | Starting  | Busy       | The automation agent has received some<br>indication that the start is successful, although<br>it is not yet complete.                                                    |
| STARTED2            | Problem   | Problem    | Although the resource is still active, it does<br>not appear to have started properly within the<br>time period that the automation agent<br>expected it to start within. |
| UP                  | Available | Idle       | The resource has entered a stable state and is available for usage.                                                                                                    |

Table 6. Automation Agent to Automation Manager Status Mapping

| Table 6. Automation Agent to Auto | mation Manager Status | Mapping (continued) |
|-----------------------------------|-----------------------|---------------------|
|                                   |                       |                     |

| Automation<br>Agent | Observed  | Automation | Notes                                                                                                    |
|---------------------|-----------|------------|----------------------------------------------------------------------------------------------------|
| HALTED              | Degraded  | Busy       | The resource has encountered a problem, but<br>is still active. The automation agent may be<br>attempting to return it to an UP state.                                                           |
| RUNNING             | Starting  | Busy       | The resource is a transient subsystem that is currently executing.                                                                                                    |
| ENDING              | Starting  | Busy       | The resource is a transient subsystems that is terminating.                                                                                                    |
| AUTOTERM            | Stopping  | Busy       | The automation agent is in the process of stopping the resource.                                                                                                    |
| STOPPING            | Stopping  | Busy       | The automation agent has detected that the application is terminating normally outside of its control.                                                                                           |
| ABENDING            | Stopping  | Busy       | The automation agent has determined that the application is terminating abnormally but can be recovered.                                                                                         |
| BREAKING            | Stopping  | Busy       | The automation agent has determined that the resource is terminating abnormally in a non-recoverable fashion.                                                                                    |
| ENDED               | Available | Idle       | The resource is a transient subsystem that has completed successfully.                                                                                                    |
| AUTODOWN            | SoftDown  | Idle       | The resource is down and may be restarted as needed by automation.                                                                                                    |
| CTLDOWN             | HardDown  | Idle       | The resource is down and may not be restarted by automation.                                                                                                    |
| STOPPED             | HardDown  | Idle       | The automation agent has determined that the<br>resource has been stopped normally outside<br>the control of automation and its policy<br>indicates that an automated restart is not<br>allowed. |
| BROKEN              | HardDown  | Idle       | The automation agent has determined that the application has failed in a non-recoverable fashion.                                                                                                |
| INACTIVE            | SoftDown  | Idle       | The automation agent has found the resource<br>to be 'missing'. It may be restarted by<br>automation.                                                                                            |
| HALFDOWN            | Degraded  | Problem    | A shutdown for the resource by the<br>automation agent was cancelled at the users<br>request. Although the resource is still active,<br>it's status is indeterminate.                            |
| STUCK               | Stopping  | Problem    | While trying to stop or start the resource, the automation agent ran out of instructions.                                                                                                    |
| ASSIST              | -         | -          | Not posted.                                                                                                    |
| ZOMBIE              | Problem   | Problem    | The automation agent believes that the resource should be inactive, but it is not.                                                                                                    |
| MOVED               | Standby   | Idle       | The automation agent has determined that the resource is active elsewhere within the sysplex. The manager may reactivate it on this system.                                                      |

 Table 6. Automation Agent to Automation Manager Status Mapping (continued)

| Automation<br>Agent | Observed | Automation | Notes                                                                                                    |
|---------------------|----------|------------|----------------------------------------------------------------------------------------------------|
| FALLBACK            | Standby  | Idle       | The resource is a backup for a resource which<br>normally runs on a different system within the<br>sysplex. The manager may start it if it needs<br>to. |

## SA OS/390 Processes Involved in Status Determination

This section describes a number of SA OS/390 processes that are involved in determining the various statuses of resources. A resource's status is determined by the automation agent and reported to the automation manager.

### **Initial Status Determination**

This process occurs at the end of SA OS/390 initialization and after a configuration refresh. It attempts to determine a suitable automation status for each application that is defined to SA OS/390.

### Subsystem Startup

This process is invoked whenever SA OS/390 is about to start an application. It checks that conditions are right for the application to be started and that SA OS/390 is allowed to start the application. If appropriate, the subsystem startup process then issues the commands to start the application and changes the application automation status to STARTED.

### Startup Checker

This process is run for each application after SA OS/390 has issued the startup commands, after the amount of time specified by the Start Timeout defined for the application. It changes the automation status from STARTED to STARTED2 if the application fails to start within its expected start delay.

## **Regular Monitoring**

This process runs at an interval defined by the automation programmer in the customization dialog. Normally the time interval is between 30 minutes and 12 hours. The purpose of regular monitoring is to carry out a reality check to ensure that the current SA OS/390 automation status for an application is consistent with the current application status as determined by the application monitor routine.

To help determine consistency, SA OS/390 statuses are divided into four groups:

#### **UP STATUSES**

These statuses mean that the application monitor status should be ACTIVE. They include UP, RUNNING, ACTIVE, and HALTED.

## DOWN STATUSES

These statuses indicate that the application monitor status should be INACTIVE. They include DOWN, RESTART, INACTIVE, AUTODOWN, CTLDOWN, BROKEN, STOPPED, ENDED, FALLBACK, and MOVED.

## STARTING STATUSES

These statuses indicate that the application monitor status may be STARTING or ACTIVE. They include STARTED, STARTED2, and EXTSTART.

### TRANSITIONAL STATUSES

These statuses are either a part of the shutdown process, or indicate that the application may or may not be present in the machine. ALL application monitor statuses are possible with any transitional status. They include AUTOTERM, STUCK, ZOMBIE, BREAKING, ABENDING, HALFDOWN, STOPPING, ENDING, and ASSIST.

If regular monitoring finds a status mismatch, it changes the application automation status according to Table 5 on page 45.

It should be noted that several other routines have similar status mismatch detection capabilities built in.

#### Secondary Monitor

This is invoked, after a small delay, from the application monitor routine. This process performs a recheck for a specific application that the application monitor routine found to be in an unusual (generally a transient) state. It is responsible for making some of the transitions outlined under the Routine Monitor process.

#### Shutdown

This process is normally invoked by an operator to shut down one or more applications. The shutdown process is responsible for the sequencing of the various shutdown commands. Depending on the parameters it is invoked with, the application that is shut down may be put into an AUTODOWN or CTLDOWN automation status, or it may be restarted.

## **Resynchronization Process (Environmental Analysis Process)**

It may be invoked manually by an operator using the RESYNC command. This process assesses the current status of the various parts of the OS/390 system that SA OS/390 automates. It issues display commands to obtain information on WTORs and sysplex resources. It also invokes the Initial Status Determination process. When it runs, all previous status information is discarded.

# Using SA OS/390 for Monitoring

As an operator, you can monitor and display information about the resources using two types of interfaces:

- The NMC workstation provides monitoring capability for system operations and processor operations.
- The SA OS/390 3270-type interface
  - provides monitoring capability for processor operations
  - provides monitoring capability for system operations via Status Display Facility (SDF), displaying status information (INGLIST) and detailed resource information (INGINFO and DISPINFO for the automation agent view)

You can also monitor messages and alerts. More information about this topic is given in "How to Monitor Alerts on a NetView Console" on page 129.

If SA OS/390 has been configured properly, status mismatches between the actual and the monitored status should not occur. In the customization dialog, the automation programmer can specify a monitoring interval for every resource individually. If such an individual interval is not defined for a resource, then every half hour (which is the default, but the interval is user specifiable) SA OS/390 will

run a monitor routine to check the resources' status as known to SA OS/390 versus its actual status. If the result indicates an error, its automation status will be updated.

In the customization dialog, the automation programmer can define either an individual monitor routine per application or a default monitor routine for a system that will monitor all applications running on that system. You can manually invoke an application's related monitor routine through the MONITOR command. You can use a wildcard for the applications (subsystems) that you want to be monitored, for example, use \*abc\* for all subsystems containing the string 'abc' in their names.

## Resynchronization

If you believe that a lot of the status information provided by SA OS/390 is badly out of sync with reality, you can request that SA OS/390 reruns its complete subsystem resynchronization process.

This is achieved with the RESYNC command, but it should be used with care. The resynchronization can take a few minutes and during this time a lot of SA OS/390's commands are not available.

# Chapter 3. Starting and Stopping SA OS/390

This chapter contains the following sections:

- "Starting, Stopping and Maintaining the Automation Manager"
- "Starting and Stopping I/O Operations" on page 54
- "Starting NetView (System Operations)" on page 54
- "Starting and Stopping Processor Operations" on page 55

## Starting, Stopping and Maintaining the Automation Manager

Normally, user interaction with the automation manager is limited to using ING... commands, for example, to send it requests to start or stop resources. In special cases, however, there may be a need to interact with the automation manager during the initial start process and when it is necessary to stop an automation manager instance.

# Starting the Automation Manager - START (S)

The automation manager runs in an OS/390 address space of its own. Normally, you would add this start command into the COMMNDxx PARMLIB member so that the automation manager is automatically started at IPL time as described in *System Automation for OS/390 Planning and Installation*. Alternatively, it may be started by an MVS start command, which calls a module that initializes the automation manager.

In certain cases, you can also use the START (S) Command.

As the automation manager runs as a started task, the start command format may be modified by the installation, however a sample procedure is provided and can be used in most installations without modification. In addition to the various data sets identified by this procedure, there are several parameter values that may be specified. None of these parameters are required due to default values and/or additional sources of the information that are provided. You can find a sample startup procedure called HSAMPROC in the SINGSAMP sample library, see also *System Automation for OS/390 Planning and Installation*.

In most cases, the parameters specified via the start command, if provided, override information obtained from the automation manager's PARMLIB member or other default value. The only exception to this is that START=HOT will be ignored when another automation manager instance has claimed primary mode.

Note:

Do not start two instances of the automation manager with the same job name on the same system. They would come up as the primary and secondary automation manager. However, if you issue a stop command with the same job name, it would be accepted by both instances.

Also you cannot start more than nine instances of an automation manager per OS/390 system within the sysplex or per single system.

To allow your installation to specify a preference as to which automation manager instance should assume PAM responsibility at sysplex IPL, each automation manager enters a DELAY state. The duration of this state is set with the DELAY parameter of the automation manager initialization member of the PARMLIB (see also the description of the HASPRM00 sample member in *System Automation for OS/390 Planning and Installation*). This allows other instances with a lower delay value to assume PAM mode if started within the difference (in seconds) between the respective delay values. This makes sense when you would prefer that the primary automation manager runs on a special powerful processor.

## Stopping the Automation Manager STOP (P)

To allow an automation manager to be stopped or otherwise influenced by an operator, the automation manager "listens" for MVS MODIFY and STOP commands (see also "Making an Automation Manager the Primary One".) When an MVS STOP (P *jobname*) command is received, the automation manager will be terminated. If the automation manager was the primary one, all work in process will be completed prior to actual termination.

If you try to stop the last primary automation manager, you will receive the reply HSAM1390E to which you must confirm the automation manager stop request.

## Making an Automation Manager the Primary One

You can use GO subcommand of the MVS MODIFY (F) command to cancel the initial DELAY invoked when an automation manager instance is started thereby making it eligible to become the primary instance without having to wait for the delay time to complete. This is useful when it is known that a preferred primary system will not become available during a sysplex wide IPL:

F jobname,GO

## Stopping the Automation Manager with Different Options

The STOP subcommand of the MVS MODIFY (F) command may be used to stop an automation manager instance in different ways:

F jobname ,STOP,[ <u>NORMAL</u> | IMMED | FORCE | DEFER ],[ NORESTART | RESTART ]

The available options are:

#### NORMAL

The instance will be stopped after all in progress work has been completed
and committed. No new work will be accepted from the automation agents, however any internally queued work will be processed. This is the default option.

#### IMMED

The instance will be stopped after the current work items have been completed and committed. Internally queued work may be lost.

#### FORCE

The instance will be stopped without waiting for in progress work to complete.

#### DEFER

The instance will be conditionally and normally stopped after the STOPDELAY interval has expired. Termination will occur only if another (secondary) instance is available, or if no automation agent is active.

On a secondary automation manager instance, the above variations are effectively treated as NORMAL as there is no work to be completed by SA OS/390. The second option specifies whether ARM restart processing should be attempted following the completion of the stop request.

#### NORESTART

The instance will be stopped as requested and no restart attempt will be made by ARM. This is the default option.

#### RESTART

The instance will be stopped in such a way as to cause ARM to attempt an automatic restart. Note that this will only occur if the instance is properly defined to ARM.

### Getting Automation Manager Diagnostic Information

There are two methods of getting diagnostic information from the automation manager activities in case problems occur:

• You can get a snapshot of the state image queue written into a specified data set using the command:

F jobname, DIAGINFO, SNAP, data\_set\_name

- You can get a log of the automation manager's activities (maybe the ones to reproduce the problem) for problem reporting. You issue a command to start the log which is written to a specified data set. With a second command, you terminate the log:
  - to start recording:

F jobname , DIAGINFO, RECORD, data\_set\_name

- to stop recording:
  - F jobname, DIAGINFO, ENDREC
- **Note:** The DIAGINFO command accepts every data set name without checking if the data set exists or without checking if it is accessed by some other user. In case of conflicts, the automation manager then does not write any diagnostic information, but will not issue a message to the user.

# Starting NetView (System Operations)

NetView must be started on the host before you can use the system operations and processor operations of SA OS/390. NetView can be automatically initialized when you start OS/390. For general information on initializing NetView, see *Tivoli NetView for OS/390 Installation: Configuring Additional Components*. You may have a dual NetView environment: a Networking NetView (which runs NetView Graphic Monitor Facility and other networking facilities) and an Automation NetView (which runs SA OS/390). This topic assumes that both instances of NetView are initialized at the focal point system and that you are logged on to a NetView user ID at the SA OS/390 workstation.

The system programmer may have set up your system so that SA OS/390 is started automatically when the Automation NetView initializes. (Directions for performing this setup are given in *System Automation for OS/390 Planning and Installation*). As SA OS/390 initializes, a multiline write-to-operator (MLWTO) message, AOF767I, is issued describing the options available and system default actions. See Appendix A, "Automation Initialization Options", on page 249 for the options that can be defined and for details about the MLWTO. To continue automation, enter

R number

(where *number* is the message reply number of the accompanying *AOF603D* message). This is the default. If you do not issue a reply within two minutes, automation continues and SA OS/390 loads automation policy from an automation control file.

**Note:** Using the AOFINITREPLY variable you can suppress the issuing of the *AOF603D* message and have SA OS/390 initialize with the default settings (see also *System Automation for OS/390 Customizing and Programming*).

# Starting and Stopping I/O Operations

It is likely that the system programmer will have customized SA OS/390 to initialize all of its components (system operations, processor operations and I/O operations) and related applications automatically. If this is not the case, you need to start the SA OS/390 I/O operations manually.

 I/O operations is started as an application running on the Automation NetView at the focal point system and at the target systems. To start I/O operations, issue the following command from the OS/390 operator console, specifying the I/O operations procedure name that has been created as a member in your SYS1.PROCLIB or USER.PROCLIB (the location of the I/O operations procedure depends on your installation). In the following example, INGEI0 is the procedure name. Optionally, you can append an MVS identifier, which is I0 in the example.

/S INGEIO.IO,SUB=MSTR

You can omit SUB=MSTR, but this is not recommended. If SUB=MSTR is omitted and the JES subsystem is not running, I/O operations will neither start nor run.

2. You stop I/O operations by issuing one of the commands /P INGEIO or /P IO.

# **Starting and Stopping Processor Operations**

1. Processor operations is started as an application running on the automation NetView at the focal point system. To start processor operations, issue the following command from a NetView operator console:

ISQSTART data\_set\_name

where *data\_set\_name* is the name of the data set containing the processor operations control file built by the customization dialog. For details on the ISQSTART command, refer to *System Automation for OS/390 Operator's Commands*.

2. You stop processor operations by issuing **ISQSTOP** from the NetView operator console.

# **Chapter 4. Refreshing Automation Policy**

The primary method to refresh the automation policy is to issue the command: INGAMS REFRESH

This command operates sysplex-wide. All systems in the sysplex are refreshed automatically. It supports incremental updates on a system basis, that is, only the data that is affected by changes in the policy database is refreshed.

Besides the method of using the INGAMS command with the REFRESH option, there are other ways to perform the task of refreshing the automation policy. These are described in this chapter.

To help you dynamically change policy after you have initialized SA OS/390 on your system, SA OS/390 lets you

- load a different automation control file
- reload an automation control file that you have changed
- restore an automation control file that has been previously saved into a warm start cache.

The automation control file load is normally performed at system operations initialization (NetView start). It is automatically triggered, if the automation manager configuration file (AMC file) is changed. It can also be triggered from an operator by entering an ACF LOAD/REFRESH command. You do normally not have to know the correct automation control file name. It is automatically determined by SA OS/390.

At an ACF load the automation manager is contacted and queried for the 'Configuration Token' to make sure that the ACF that will be loaded is compatible with the AMC file.

If you issue an **ACF** command and there is no automation control file that is compatible with the AMC file, the load is not performed and an error message is issued.

The ACF REFRESH is able to do incremental updates of an ACF that is either in storage or in the save/restore cache. An ACF load will normally not be necessary, in most cases an ACF REFRESH is sufficient. The initialization processes the different data on several autotasks in parallel. Therefore there is no need to disable automation during a refresh.

**Note:** For a description of the complete ACF syntax, refer to *System Automation for OS/390 Operator's Commands*.

To reload or replace the current NetView message automation table after making changes to it, type the following on any NetView command line: autotb1 member=*tablename* 

where *tablename* is the name of the current NetView message automation table.

**Note:** If the NetView message automation table you nominate does not contain the entries that SA OS/390 needs, you will get unpredictable results.

See *Tivoli NetView for OS/390 Automated Operations Network User's Guide* for more information on the AUTOTBL command.

# **Refreshing an Automation Manager Configuration**

The REFRESH subcommand of the MVS MODIFY (F) command may be used to initiate a configuration refresh operation, and is effective only when directed to the primary automation manager.

F jobname
,REFRESH,new\_data\_set\_name

The *new\_data\_set\_name* may be specified in several forms as follows:

- dsname This form specifies the fully qualified data set name to be used.
- gdgname(generation) This form specifies a generation data group name and the generation group member to be used. The generation number is relative to the most recently created member, and may be 0 (for the most recent) or a negative number (-1,-2,...-n) where n is the number of generations specified when defining the GDG minus 1.
- \* (Asterisk) This specifies that the refresh operation should use the same data set (and GDG member) as was used on the last successful refresh operation or during automation manager initialization.
- \*(generation) This specification form specifies that a member of the same GDG used for the previous refresh operation is to be used. The generation number is relative to the most recently created GDG member at the time of command entry.

Use this command when no automation agent is running.

#### **Example:**

REFRESH, \*(0) - use most recent generation of the specified GDG

# Identifying the Current Automation Control File and NetView Message Automation Table

The automation control file and the NetView message automation table are the two files that control system-level automation. The automation control file contains SA OS/390 automation policy, which specifies what, when, and how to automate. The NetView message automation table specifies which automation procedure to run when various messages are received.

Some sites use different automation control files and NetView message automation tables for different occasions. For example, a site may use one NetView message automation table during normal operations and another during holiday weeks. If your site has more than one automation table, you may need to determine which one is active.

An automation control file and NetView message automation table are made available during SA OS/390 initialization. The NetView message automation table is loaded into NetView, and the automation control file can be either loaded into SA OS/390 or restored from a warm start cache. To identify the currently active automation control file (ACF) and NetView message automation table you can use the command dialog DISPSYS. See Figure 7 for an example.

```
AOFKADAE
                           SA OS/390 - Command Dialogs Line 1 of 39
Domain ID= IPSFM------DISPSYSDate04/12/02Operator ID= OPERSystem= KEY1Time= 14:25:16
System : KEY1 in
Domain : IPSFM
Sysplex Group : SYSPLEX_GROUP_01
                                     in Sysplex : KEY1PLEX
 XCF Group name : INGXSGOY
 Software
    Operating System : z/OS 01.02.00
       tView : Tivoli NetView for OS/390 V1R4
Tower(s) : SA MVSCMDMGT
    NetView
    System Automation : V2R2M0
 Configuration
    Data set : KAT.V22.KEYPLEX.ACF(ACFZ995)
Built by : KAT 04/11/02 10:20:36
    Activated : 04/11/02 10:21:19
CFG Token : 200204051055068A0345169672
 Message automation table(s)
    DSITBL01 TSTMSG01
 Flags
    Automation : No
Init Start : No
Start : No
Recovery : No
Shut Down : No
Restart : No
 Scheduling Subsystem : JES2
                             : JES2
    Type
 Root for SDF updates : KEY1
Command ===>
PF1=Help PF2=End PF3=Return
PF7=Back PF8=Forward PF9=Refresh
                PF2=End
                                                                               PF6=Roll
                                                                              PF12=Retrieve
```

Figure 7. Command Dialog DISPSYS

# Identifying the Current AMC File Used by the Automation Manager

To identify the current automation manager configuration file, you can use the diagnostic facilities of the INGAMS command (see also "How to Use the Diagnostic Option of INGAMS" on page 270). From the INGAMS command dialog, you can select option *B Show Details* for an automation manager. A panel similar to the following is displayed, where relevant information concerning the AMC file is shown.

| INGKYAM3<br>Domain ID = IPSFI<br>Operator ID = OPER                                             | SA 0:                                                     | S/390 - Command Dialogs<br>INGAMS<br>Sysplex = KEY1PLEX                               | Line 1 of 24<br>Date = 04/12/02<br>Time = 15:11:16 |  |
|-------------------------------------------------------------------------------------------------|-----------------------------------------------------------|---------------------------------------------------------------------------------------|----------------------------------------------------|--|
| Automation Manage<br>Operation mode<br>Status<br>XCF-Groupname                                  | <pre>* KEY2\$\$<br/>: PAM<br/>: READY<br/>: INGXSG(</pre> | \$\$1 running on sy<br>Job name<br>OY                                                 | vstem : KEY2<br>: AMOY                             |  |
| Logic Deck<br>Release<br>Date built<br>Time built<br>Last APAR                                  | : V2R1M0<br>: 25 Feb<br>: 16:28:4<br>: OW51670            | 2002<br>49<br>6                                                                       |                                                    |  |
| Config dataset na<br>Config member                                                              | ie : KAT.V2<br>: HSAZ99                                   | 2.KEYPLEX.ACF                                                                         | 20020405105505                                     |  |
| Config token<br>Config version                                                                  | : 200204<br>: 01                                          | Z999CLGC STRUCTURE<br>Z999CRES STRUCTURE<br>Z999CSCH SCHEDULE<br>051055068A0345169672 | 20020405105506<br>20020405105506<br>20020405105506 |  |
| Diagnostic Info<br>Snapshot size<br>Number of resourc<br>Number of request<br>Number group requ | : 3492<br>es : 277<br>s : 65<br>ests : 62                 | 2180                                                                                  |                                                    |  |
| PF1=Help PF                                                                                     | 2=End<br>B=Forward                                        | PF3=Return<br>PF9=Refresh                                                             | PF6=Roll<br>PF12=Retrieve                          |  |

Figure 8. Command Dialog INGAMS

Part 2. Using SA OS/390 on the Host

# **Chapter 5. Getting Started**

Different sets of commands are available from host sessions:

- automation manager commands
- system operations commands (automation agent commands)
- processor operations commands
- I/O operations commands

With system operations commands, you can control and maintain all of the resources sysplexwide from a single point of control. They operate in two modes:

• fullscreen mode: If it is a command to display information and you just enter the command name, a panel is displayed showing all available resources. On this panel, you can specify further actions/commands for a special resource.

It you enter a command to maintain a resource without further parameters, a fullscreen panel prompts you for more information.

• line mode: From a command line, you can enter the complete syntax of a command to receive either the desired output directly or to manipulate the resource you wanted in the way you wanted.

All system operations commands (automation agent commands) also operate in fullscreen mode and line mode unless it is stated in the reference documentation that the OUTMODE parameter is not supported.

The tasks that you can manage with the available commands are described in more detail in the subsequent chapters and sections. If you need the complete syntax of these commands, refer to *System Automation for OS/390 Operator's Commands*.

### Issuing Commands

With SA OS/390, there are several ways you can issue a command:

- You can use command dialogs to enter command parameters and issue commands using 3270 panels. See "Using Command Dialogs" on page 64.
- You can use an object's pop-up menu on the NMC workstation.

SA OS/390 adds a selection of predefined processor operations commands and system operations commands to the NetView Management Console thus enabling you to use the NetView Management Console as a front end for managing your OS/390 host environment.

The sets of available commands are provided in corresponding response files. If you want to add or remove commands from the delivered sets, you can use the *Command Profile Editor* (CPE). For information on how to use this editor, refer to *NetView Management Console User's Guide*.

For information on how to use this graphical command interface, refer to Chapter 10, "Using the NetView Management Console for SA OS/390", on page 207.

 You can enter I/O operations commands at the OS/390 operator console. See "Using the OS/390 Operator Console for I/O Operations Commands" on page 202.

- You can issue processor operations commands, system operations commands and automation manager commands from the same interface via NetView terminals as described in "Using Command Dialogs".
- I/O operations commands can be issued from ISPF dialog panels as described in "Using the I/O Operations ISPF Dialog" on page 202.

For each method, instructions on the window or panel tell you what to do. The commands are described in greater detail in *System Automation for OS/390 Operator's Commands*.

# **Using Command Dialogs**

To start SA OS/390, type A0C from the NetView command line in your NetView session to reach the *System Operations MAIN MENU* shown in Figure 9.

| AOFPOPER<br>Domain ID = I<br>Operator ID = H | SA OS/390 -<br>PUFM M/<br>JT                                                                                     | System Operations<br>AIN MENU                                                              | Date = 03/09/02<br>Time = 12:31:59      |  |
|----------------------------------------------|----------------------------------------------------------------------------------------------------|--------------------------------------------------------------------------------------------|-----------------------------------------|--|
| Select                                       | Descrip                                                                                                    | tion                                                                                       | Component                               |  |
| 1<br>2<br>3<br>I<br>C<br>0<br>L              | Operator Inte<br>Command Diald<br>Status Displa<br>IMS Automati<br>CICS Automati<br>OPC Automati<br>User defined | erface<br>Dgs<br>ay Facility<br>Dn Feature<br>ion Feature<br>Dn Feature<br>Local Functions | OPER<br>CD<br>SDF<br>IMS<br>CICS<br>OPC |  |
| SA OS/390<br>Licensed M<br>5645-006          | Version 2 Release 2<br>aterials - Property (<br>(C) Copyright IBM Con                                            | of IBM<br>^p. 1990, 2002 All                                                               | Rights Reserved                         |  |
| Command ===><br>PF1=Help                     | PF2=End PF3:                                                                                                    | -Return                                                                                    | PF6=Roll<br>PF12=Retrieve               |  |

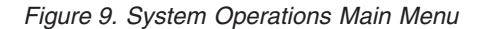

Type 2 or CD on the command line to invoke the *Command Dialogs Main Menu* (Figure 10 on page 65). Starting with this menu, you can interact with 3270-type panels to issue SA OS/390 system operations commands.

You can enter a command with two methods:

- Type the number or letter corresponding to the desired command on the command line,
- or type the name of the command. If you choose to type a command, you can add options to it.

For example, if you type number **2** into the command line of the *Command Dialogs Main Menu*, you reach the AOCTRACE command dialog which prompts you for further options.

| AOFPOCIM<br>Domain ID | ) = IPSFM   | SA OS/390 - Command Dialogs<br>Main Menu | Line 1 of 23<br>Date = 04/12/02 |
|-----------------------|-------------|------------------------------------------|---------------------------------|
| Operator              | ID = OPER   |                                          | Time = 15:42:19                 |
| 1                     | ΔΟСΗΕΙ Ρ    | Displays or executes System Oper         | ations commands                 |
| 2                     | ΔΟCTRACE    | Turn Debugging feature on or off         |                                 |
| 3                     |             | Display automation statistics            |                                 |
| 4                     | DISPSTAT    | Display current automation statu         | s of subsystem(s)               |
| 5                     | DRAIN.1FS   | Initiate DRAIN process for JES2          | controlled devices              |
| 6                     | INGAMS      | Operate the automation manager (         | stop/modify op mode)            |
| 7                     | INGAUTO     | Turn automation on/off for resou         | rce(s)                          |
| 8                     | INGGROUP    | Manipulate Groups                        |                                 |
| 9                     | INGHIST     | Show history information about w         | orkitems                        |
| 10                    | INGLIST     | Display list of resources                |                                 |
| 11                    | INGLKUP     | Display unknown jobs and STCs            |                                 |
| 12                    | INGNTFY     | Change status of operator notifi         | cations                         |
| 13                    | INGRPT      | Display Statistics                       |                                 |
| 14                    | INGRELS     | Show relationships and evaluatio         | n for a resource                |
| 15                    | INGREQ      | Initiate shutdown or startup pro         | cess for a resource             |
| 16                    | INGSCHED    | Display all defined schedules (          | service periods)                |
| 17                    | INGTHRES    | Displays/sets thresholds for res         | ource(s)                        |
| 18                    | INGTRIG     | Display all triggers within auto         | mation manager scope            |
| 19                    | INGVOTE     | Display all requests and pending         | votes                           |
| 20                    | SETASST     | Turn assist on/off for resource(         | s)                              |
| 21                    | SETSTATE    | Change state of subsystem(s)             |                                 |
| 22                    | SETTIMER    | Displays current timer(s)                |                                 |
| X                     | EXIT        | Leave SA OS/390 Command Dialogs          |                                 |
| Command =             | :==>        |                                          |                                 |
| PF1=He                | elp PF2=End | PF3=Return                               | PF6=Roll                        |
|                       | PF8=For     | rward                                    | PF12=Retrieve                   |
|                       |             |                                          |                                 |

Figure 10. SA OS/390 Command Dialogs Main Menu

Some of the commands operate sysplex-wide; especially those sent to the automation manager. For other commands you can specify a target system on which they should operate, for example, if you want to display the automation flags on a certain target system.

The commands present a snapshot of the data, taken at the time the command is executed. Some data may be refreshed when other commands are issued from the same panel. To force a refresh of all data you must press PF9.

# How to Get Help

In case you need help, you have the following possibilities:

- Get dialog help: On a NetView console, type AOCHELP or ISQHELP to see the main help panel.
- On an SA OS/390 panel, press PF1 for a description of the panel and its fields.
- Get help for a message: On a NetView console, type HELP or HM and the message identifier on a NetView console. For example, type : HELP A0F001
- Get information about automation agent and automation manager status: Type EXPLAIN *status\_name*, for example EXPLAIN UP. Or type EXPLAIN *resource\_name* to get information about the automation agent status of the specified resource. Type help *amstatus* to see information about the automation manager status.
- Get command help: On the NetView console, type HELP commandname

# Chapter 6. How to Get Resource Information Sysplexwide

This chapter describes commands that you can use to retrieve information from all resources defined within a sysplex from a single point of control. The commands are presented here in an overview. Each command is documented with sample screens and the complete syntax in *System Automation for OS/390 Operator's Commands*.

SA OS/390 provides commands that let you look at resources from two different point of views:

- from the point of view as seen by the automation manager; this lets you see which state a resource is in or which votes are currently active against this resource. These commands are described in "Commands that are Processed by the Automation Manager"
- from the point of view as seen by the automation agents; this lets you see thresholds or startup and shutdown commands defined for the resources. These commands are described in "Commands that are Processed by the Automation Agents" on page 72.

# Commands that are Processed by the Automation Manager

The automation manager decides how automation is performed for the known resources in the sysplex. To decide how to handle the requests that it receives through the various channels (for example, the defined automation policy or interactive operator requests), the automation manager uses an internal hierarchy of priorities which are listed in Table 3 on page 15.

SA OS/390 offers a series of commands with which you can find out which information the automation manager currently holds about resources, for example, relationship information or information about the status of resources and whether schedules exist for them. These commands are introduced in the following sections.

# How to Use INGLIST to View Resources

This command provides the details about the resources in the sysplex from the point of view of the automation manager. The following information is displayed for a resource:

- name and type of the resource
- compound status
- current status (observed)
- desired status
- automation status
- startability status
- automation flag
- hold flag
- description
- schedule name, if any
- trigger name, if any
- start type

- stop type
- resource category and nature

| /                |                                       |           |                 |               |              |           |  |
|------------------|---------------------------------------|-----------|-----------------|---------------|--------------|-----------|--|
| INGKYSTO         |                                       | SA OS/    | '390 – Command  | Dialogs L     | ine 1 of     | 284       |  |
| Domain ID = IP   | UFM                                   |           | INGLIST -       | D             | ate = 03/10/ | 00        |  |
| Operator ID = HU | ) = HUT System = AOC7 Time = 16:18:15 |           |                 |               |              |           |  |
| CMD: A Update    | B Sta                                 | art C     | Stop D IN       | GRELS E ING   | WOTE FING    | INFO      |  |
| G Members        | H DIS                                 | SPTRG I   | INGSCHED J IN   | GGROUP        | / scr        | roll      |  |
| CMD Name         | Туре                                  | System    | Compound        | Desired       | Observed     | Nature    |  |
|                  |                                       |           |                 |               |              |           |  |
| AGEG             | APL                                   | AUC7      | INHIBIIED       | AVAILABLE     | SOFIDOWN     |           |  |
| AGFG2            | APL                                   | AUC7      | SATISFACTORY    | AVAILABLE     | AVAILABLE    |           |  |
| AOC7             | SYG                                   | AUC7      | PROBLEM         | AVAILABLE     | PROBLEM      | BASIC     |  |
| AOC7             | SYS                                   | AOC7      | SATISFACTORY    | AVAILABLE     | AVAILABLE    |           |  |
| APPC             | APL                                   | AOC7      | SATISFACTORY    | AVAILABLE     | AVAILABLE    |           |  |
| ASCH             | APL                                   | AOC7      | SATISFACTORY    | AVAILABLE     | AVAILABLE    |           |  |
| BATB000P100      | APL                                   | AOC7      | PROBLEM         | AVAILABLE     | HARDDOWN     |           |  |
| BATB000P200      | APL                                   | AOC7      | PROBLEM         | AVAILABLE     | HARDDOWN     |           |  |
| BATB000P300      | APL                                   | AOC7      | PROBLEM         | AVAILABLE     | HARDDOWN     |           |  |
| BATB000S100      | APL                                   | AOC7      | PROBLEM         | AVAILABLE     | HARDDOWN     |           |  |
| BATB000S200      | APL                                   | AOC7      | PROBLEM         | AVAILABLE     | HARDDOWN     |           |  |
| BATB000S300      | APL                                   | AOC7      | PROBLEM         | AVAILABLE     | HARDDOWN     |           |  |
| BLSJPRMI         | APL                                   | AOC7      | SATISFACTORY    | AVAILABLE     | AVAILABLE    |           |  |
| BNK#\$X\$X       | APL                                   | AOC7      | SATISFACTORY    | AVAILABLE     | AVAILABLE    |           |  |
| BNK§#\$X\$X      | APL                                   | AOC7      | SATISFACTORY    | AVAILABLE     | AVAILABLE    |           |  |
| BNKBAGT          | APL                                   | AOC7      | SATISFACTORY    | AVAILABLE     | AVAILABLE    |           |  |
| BNKCICSPA        | APL                                   | AOC7      | SATISFACTORY    | AVAILABLE     | AVAILABLE    |           |  |
| BNKDB            | APL                                   | A0C7      | SATISFACTORY    | AVAILABLE     | AVAILABLE    |           |  |
| BNKDEM01         | APL                                   | A0C7      | PROBLEM         | AVAILABLE     | HARDDOWN     |           |  |
| BNKDEM02         | APL                                   | A0C7      | PROBLEM         | AVAILABLE     | HARDDOWN     |           |  |
| BNKDEM03         | APL                                   | A0C7      | PROBLEM         | AVAILABLE     | HARDDOWN     |           |  |
|                  |                                       |           |                 |               |              |           |  |
| Command ===>     |                                       |           |                 |               |              |           |  |
| PF1=Help PF2     | =End                                  | PF3=F     | Return PF4=DI   | SPSTAT PF5=F  | ilters PF6   | =Ro11     |  |
| PF8              | =Forwa                                | ard PF9=F | Refresh PF10=Pr | evious PF11=N | lext PF12    | =Retrieve |  |
| \<br>\           |                                       |           |                 |               |              |           |  |

You can see more information about the resources by scrolling horizontally using PF11. Some of this information, especially the automation status, changes in real time. By pressing PF9 (Refresh), you can obtain a new set of data for the displayed subsystems.

On this panel, you can use PF5 to invoke a filter dialog (which is equivalent to using the INGFILT command available from any command line). With this filter, you can reduce the amount of information shown in the display. It enables you to setup a specific operator view for an operator. For example, you can set up a filter that shows only certain resources in specified observed and desired states.

You can also use the INGLIST command dialog to launch other actions that are related to resources or groups, that means, you can also this command to maintain and control resources.

The CMD column on the left hand side of the screen allows you to issue any of the commands listed across the top of the screen against any of the resources that are displayed. Enter the letter corresponding to the command beside the resource you want it issued against and press enter. When you return from the command there may be a slight pause as the display refreshes itself.

The available commands are indicated at the top of the INGLIST panel:

| A Update  | B Start   | C Stop     | D INGRELS  | E INGVOTE | F INGINFO |
|-----------|-----------|------------|------------|-----------|-----------|
| G Members | H DISPTRG | I INGSCHED | J INGGROUP |           | / scroll  |

On the INGLIST panel, you can use PF4 to toggle to the DISPSTAT command dialog, which gives you the automation agent view of the resources in the sysplex

(see "How to Display the Automation Agent View with DISPSTAT" on page 72). To return to the INGLIST panel press the PF3 key on the DISPSTAT panel. Note that pressing PF4 on the DISPSTAT panel displays the INGLIST panel for all resources shown in the DISPSTAT panel but this might not be the same as the original INGLIST display since the DISPSTAT display might have been modified due to filtering or suppressing of resources that the automation agent does not handle.

You can use PF5 to define a filter as described in "How to Specify Filters".

#### How to Specify Filters

Figure 11 shows the INGFILT command dialog where you can specify or revise filter criteria.

| INGKYFLT<br>Domain ID = IPUFM<br>Operator ID = MIK                                        | SA OS/390 - Command Dialogs<br>INGFILT Date = 06/19/00<br>Time = 15:00:36 |    |
|-------------------------------------------------------------------------------------------|---------------------------------------------------------------------------|----|
| Specify or revise the f                                                                   | ilter criteria:                                                           |    |
| Resources<br>AGFG*/*/*                                                                    | format: name/type/system or *am*/*/*                                      |    |
| Observed Status ==><br>Desired Status ==><br>Automation Status ==><br>Compound Status ==> | AV                                                                        |    |
| Automation flag ==>                                                                       | Yes or No                                                                 |    |
| Resource category ==><br>Resource subtype ==>                                             | **                                                                        |    |
| Command ===><br>PF1=Help PF2=End                                                          | PF3=Return PF4=Clear PF5=Reset PF6=Roll<br>PF9=Save PF12=Retrie           | ve |

Figure 11. INGFILT Command Dialog

The panel from Figure 11 shows the current INGLIST filters. The filter settings are saved, so when you next run INGLIST they will be used again. Press PF9 to save your currently displayed filter criteria.

You can specify one or more of the following filters:

#### Resources

is the list of resources in name/type/system format. You can also specify a wildcard.

#### **Observed status**

is the list of observed statuses. You can abbreviate the status, for example "av" for Available. Any resource whose observed status is in the list is eligible for display.

#### **Desired status**

is the list of desired statuses. You can abbreviate the status. Any resource whose desired status is in the list is eligible for display.

#### Automation status

is the list of automation statuses. You can abbreviate the status. Any resource whose automation status is in the list is eligible for display.

#### **Compound status**

is the list of compound statuses. You can abbreviate the status. Any resource whose compound status is in the list is eligible for display.

#### Automation flag

is the automation flag for the resource. Specify YES or NO.

#### **Resource category**

is the list of categories the resource belongs to. This is one of the following: CICS, IMS, DB2, OPC, JES2, JES3, USS, or IMAGE.

#### **Resource subtype**

specifies the region subtype for CICS, DB2 and IMS or the controller type for OPC applications, for example, AOR for *CICS* or IRLM for *DB2*.

In order to be eligible for the display, a resource must match all filter criteria. An asterisk means that the filter is not set.

Use the PF4 key to clear the currently established filter settings. The filter will then contain an asterisk, meaning that the filter is not set, or a blank. Use the PF5 key to go back to the currently established filter settings.

**Note:** If INGFILT was called from INGLIST, then the filters that are displayed will take effect when you press ENTER. If you press PF9 first, then the filters will be saved.

## How to Use INGINFO to View a Selected Resource

The INGINFO command displays details about a specified application or application group as seen by the automation manager. If you enter this command without parameters, a dialog prompts you for more information. For a detailed description of the command syntax refer to *System Automation for OS/390 Operator's Commands*.

Or you can issue this command for a certain resource displayed in the result panel of the INGLIST command. In the upcoming panel, you will see information about the resource's different statuses, its automation flag settings, whether dependencies are satisfied and which votes are currently active against the resource.

```
INGKYIN0SA OS/390 - Command DialogsLine 1of 220Domain ID= IPUFM-------INGINFODate = 07/13/00
Operator ID = MIK Sysplex = AOC7PLEX Time = 12:53:10
Resource ==> APPC/APL/A0C7 format: name/type/system
System ==> System name, domain ID or sysplex name
Resource : APPC/APL/AOC7
Description : APPC/MVS automation policy.
Status... :
   Observed Status : AVAILABLE
Desired Status : AVAILABLE
   Automation Status : IDLE
   Startable Status : YES
    Compound Status : SATISFACTORY
Dependencies :
   PreStart : Satisfied
Start : Satisfied
PreStop : Satisfied
Stop : Unsatisfied
Startability : Satisfied
Current Order
                    : -None-
 Flags... :
    Automation
                    : YES
    Hold
                     : NO
Commands... :
Start type : -None-
Stop type : -None-
            : -None-
 Trigger
 Schedule
                     : -None-
 Backward Relationships :
   AOC7/SYG/AOC7
ASCH/APL/AOC7
                               HasMember
                              HasParent
 Forward Relationships :
    VTAM/APL/AOC7
                               HasParent
Requests :
 Votes
              :
Origin...:
Nature : Resource
Owner : SA OS/390 Resources
Loaded from : SATEST.WORK.ACF(Z995CRES)
Historv
    2000-07-13 04:58:26
       Workitem ID = 07D0070D023A69460001
       HSAL6104I Linked to trigger: HsaNMCObserver
    2000-07-13 04:54:58
       Workitem ID = 07D0070D0236E53D0001
       HSAL6105I Unlinked from trigger: HsaNMCObserver
Command ===>
              PF2=End
                           PF3=Return
                                                                    PF6=Roll
PF1=Help
              PF8=Forward PF9=Refresh
                                                                   PF12=Retrieve
```

On the INGINFO panel, you can use PF4 to toggle to the DISPINFO command dialog, which gives you the automation agent point of view of the current resource (see "How to Use DISPINFO to Display Detailed Information" on page 77).

# How to Display Relationship Information: INGRELS

The INGRELS command displays a panel which shows the relationships that are defined for the specified resource and the status of the current conditions (whether they are satisfied or unsatisfied).

```
INGKYRLO
                    SA OS/390 - Command Dialogs Line 1 of 13
Domain ID = IPUFM ------ INGRELS ----- Date = 03/15/00
Operator ID = HUT System = AOC7 Time = 10:11:42
Resource ==> APPC/APL/AOC7
                           System name, domain id or sysplex name
System ==>
Resource Type System Dir Relationship
                                         AOC7 SYG AOC7 B HasMember
                         Cond: startDependency
                         Cond: stopDependency
                         Cond: extStart - UNSATISFIED
Cond: extStop - UNSATISFIED
                         Cond: extStopDelayed
                         Cond: prestartDependency
                         Cond: prestopDependency
          APL AOC7
ASCH
                      B HasParent - Strong
                         Cond: stopDependency - UNSATISFIED
          APL AOC7
νταμ
                      F HasParent
                         Cond: startDependency
                         Cond: startable
```

Figure 12. INGRELS Command Dialog

The INGRELS command dialog shows the relationships defined for the current resource (in our example from Figure 12 for resource *APPC/APL/AOC7*) in both directions. So in column *Dir* from the INGRELS command dialog shown in Figure 12, you see:

- a *B* for backward relationships; that means the relationship exists from the partner resource to the specified resource;
- an *F* for forward relationships; that means the relationship exists from the specified resource to the partner resource;

Relationship conditions are also shown (with signature *Cond:*) and whether they are unsatisfied.

# Commands that are Processed by the Automation Agents

An automation agent is installed on each system upon which resources reside that need to be automated by SA OS/390. For example, automation agents are responsible for having the appropriate commands processed for subsystem startup and shutdown, reporting status updates to the automation manager and message automation. Automation agents access information for their tasks from the automation control file.

SA OS/390 offers some commands with which you can acquire information about resources running on the system where the automation agent resides.

# How to Display the Automation Agent View with DISPSTAT

The DISPSTAT command displays full-screen panels showing the following information for resources defined to the current automation agent:

- subsystem name
- automation status (not dynamically refreshed)

- the system the instance of the subsystem is running on
- job name
- current automation flag settings
- the type (MVS, Transient, One Shot, or Non-MVS) of the subsystem
- which trigger, if any, is associated with the subsystem; this information can only be seen for down level SA OS/390 systems.
- which service period, if any, is associated with the subsystem; this information can only be seen for down level SA OS/390 systems.
- the date and time its automation status last changed
- the date and time its automation status was last confirmed by active monitoring
- a user supplied description of the resource

Status conditions are color-coded to make it easier to identify problems.

If you have run DISPSTAT without filtering and you did not provide any input parameters, a panel similar to the following is displayed:

| AOFKSTA5<br>Domain ID = IPUFA<br>Operator ID = MIK<br>A ingauto B setsta<br>H trigger I servic | SA OS/390 - C<br>DISF<br>ate C ingreq-stop | Command Dialogs<br>2STAT<br>9 D thresholds E ex<br>9 K children L all | Line 1 of 441<br>Date = 03/30/00<br>Time = 17:25:32<br>splain F info G tree<br>parents M parents |
|------------------------------------------------------------------------------------------------|--------------------------------------------|-----------------------------------------------------------------------|--------------------------------------------------------------------------------------------------|
| CMD RESOURCE ST                                                                                | TATUS SYSTEM                               | JOB NAME A I S R D                                                    | RS TYPE Activity                                                                                 |
| HUGSGX UP                                                                                      | P AOCA                                     | HUGSGX YYYYY                                                          | Y MVSnone                                                                                        |
| HUGSHUTINIT UP                                                                                 | P AOCA                                     | HUGSHUTI YYYYY                                                        | Y MVSnone                                                                                        |
| HUGSRVGRPT2 EN                                                                                 | NDED AOCA                                  | HUGSGT2 YYYYY                                                         | Y ONE SHOT none                                                                                  |
| HUGSRVGTRA1 DO                                                                                 | OWN AOCA                                   | HUGSGTR1 YYYYY                                                        | Y MVSnone                                                                                        |
| HUGSTART IN                                                                                    | NACTIVE AOCA                               | HUGSTART YYYYY                                                        | Y MVSnone                                                                                        |
| HUGTRIG1 DO                                                                                    | OWN AOCA                                   | HUGTRIG1 YYYYY                                                        | Y MVSnone                                                                                        |
| HUGWTSO UP                                                                                     | P AOCA                                     | HUGWTSO YYYYY                                                         | Y MVSnone                                                                                        |
| HUGWVTAM UP                                                                                    | P AOCA                                     | HUGWVATM YYYYY                                                        | Y MVSnone                                                                                        |
| IRRDPTAB EN                                                                                    | NDED AOCA                                  | IRRDPTAB YYYYY                                                        | Y ONE SHOT none                                                                                  |
| JESWTR EN                                                                                      | NDED AOCA                                  | JESWTR YYYY                                                           | Y ONE SHOT none                                                                                  |
| JES2 UP                                                                                        | P AOCA                                     | JES2 YYYY                                                             | Y MVSnone                                                                                        |
| JLP111A UP                                                                                     | P AOCA                                     | JLP111A YYYYY                                                         | Y MVSnone                                                                                        |
| JLP111B UP                                                                                     | P AOCA                                     | JLP111B YYYYY                                                         | Y MVSnone                                                                                        |
| Command ===>                                                                                   |                                            |                                                                       |                                                                                                  |
| PF1=Help PF2=End                                                                               | d PF3=Return                               | PF4=INGLIST PF5                                                       | 5=Filters PF6=Roll                                                                               |
| PF7=Back PF8=For                                                                               | rward PF9=Refresh                          | n PF10=Previous PF11                                                  | =Next PF12=Retrieve                                                                              |

Figure 13. DISPSTAT Command Dialog

**Note:** If you have defined exit routine AOFEXC04, there is an additional action code U. See *System Automation for OS/390 Customizing and Programming* for details.

The panel from Figure 13 does not show all of the data that is available. To access the next panel, press PF11.

| AOFKSTA5     SA 0S/390 - Command Dialogs     Line 1 of 441       Domain ID = IPUFA     DISPSTAT Date = 03/30/00       Operator ID = MIK     Time = 17:26:25 |
|----------------------------------------------------------------------------------------------------|
| A ingauto B setstate C ingreg-stop D thresholds F explain F info G tree                                                                                     |
| H trigger I service J all children K children L all parents M parents                                                                                       |
| CMD RESOURCE STATUS LAST CHANGED LAST MONITORED                                                                                                    |
|                                                                                                    |
| HUGSGX UP 03/29/00 20:41:38 03/30/00 17:10:49                                                                                                    |
| HUGSHUTINIT UP 03/29/00 20:40:59 03/30/00 17:10:49                                                                                                    |
| HUGSRVGRPT2 ENDED 03/29/00 20:29:45 03/30/00 17:10:49                                                                                                    |
| HUGSRVGTRA1 DOWN 03/29/00 20:29:45 03/30/00 17:10:49                                                                                                    |
| HUGSTART INACTIVE 03/30/00 14:46:51 03/30/00 17:10:49                                                                                                    |
| HUGTRIG1 DOWN 03/29/00 20:29:47 03/30/00 17:10:49                                                                                                    |
| HUGWTSO UP 03/30/00 14:36:48 03/30/00 17:10:49                                                                                                    |
| HUGWVTAM UP 03/30/00 14:36:49 03/30/00 17:10:49                                                                                                    |
| IRRDPTAB ENDED 03/29/00 20:29:50 03/30/00 17:10:49                                                                                                    |
| JESWTR ENDED 03/29/00 20:29:50 03/30/00 17:10:49                                                                                                    |
| JES2 UP 03/29/00 20:29:51 03/30/00 17:10:49                                                                                                    |
| JLP111A UP 03/29/00 20:52:17 03/30/00 17:10:49                                                                                                    |
| JLP111B UP 03/29/00 20:49:41 03/30/00 17:10:49                                                                                                    |
|                                                                                                    |
| Command ===>                                                                                                    |
| PF1=Help PF2=End PF3=Return PF4=INGLIST PF5=Filters PF6=Roll                                                                                                |
| PF7=Back PF8=Forward PF9=Refresh PF10=Previous PF11=Next PF12=Retrieve                                                                                      |

In cases where a wide (132 column) display is used, all of the data can be displayed on two screens. On a smaller 80 column display there is a third screen, which displays the Trigger, Service Period and Description data.

Trigger and Service Period information is only shown when SA OS/390 1.3 resources are displayed.

Use PF11 to cycle through this as well to see the following information.

| A<br>D<br>O<br>C | DFKSTA5<br>pmain ID = I<br>perator ID = M<br>A ingauto B s<br>H trigger I s<br>MD RESOURCE                                            | S<br>PUFA -<br>IK<br>etstate C<br>ervice J<br>STATUS                                               | A OS/390 - Co<br>DISPS<br>ingreq-stop<br>all children<br>TRIGGER S | mmand Dialogs<br>TAT<br>D thresholds<br>K children L<br>CHEDULE DESCRIP                                            | Line 1<br>Date = 0<br>Time = 1<br>E explain F<br>all parents<br>TION                                                                                                    | of 441<br>3/30/00<br>7:26:51<br>info G tree<br>M parents                                                                                            |
|------------------|----------------------------------------------------------------------------------------------------|----------------------------------------------------------------------------------------------------|--------------------------------------------------------------------|----------------------------------------------------------------------------------------------------|----------------------------------------------------------------------------------------------------|----------------------------------------------------------------------------------------------------|
|                  | HUGSGX<br>HUGSHUTINI<br>HUGSRVGTRA<br>HUGSTART<br>HUGTRIG1<br>HUGWTSO<br>HUGWYTAM<br>IRRDPTAB<br>JESWTR<br>JES2<br>JLP111A<br>JLP111B | UP<br>T UP<br>2 ENDED<br>1 DOWN<br>INACTIV<br>DOWN<br>UP<br>ENDED<br>ENDED<br>UP<br>UP<br>UP<br>UP | E                                                                  | only te<br>Applica<br>Server<br>HUG app<br>HUG app<br>resourc<br>RACF dy<br>Write S<br>JES2 ap<br>MAWA/P<br>MAWA/P | st for RR<br>tion with sh<br>group with t<br>group with t<br>lication wit<br>lication wit<br>e for combin<br>e for combin<br>namic parsin<br>YSLOG after<br>plication fo | utinit command<br>ransients<br>ransients<br>h prestart<br>h triggers<br>ation move-bas<br>ation move-bas<br>g table init a<br>IPL<br>r each test sy |
| C                | ommand ===><br>PF1=Help PF2<br>PF7=Back PF3                                                                                           | 2=End<br>8=Forward                                                                                 | PF3=Return<br>PF9=Refresh                                          | PF4=INGLIST<br>PF10=Previous                                                                                       | PF5=Filters<br>PF11=Next                                                                                                    | PF6=Roll<br>PF12=Retrieve                                                                                                    |

Some of this information, especially the automation status, changes in real time. By pressing PF9 (Refresh), you can obtain a new set of data for the displayed subsystems.

You can use PF4 to toggle to the INGLIST panel to see the same resources as shown in the DISPSTAT panel but now from the automation manager point of

view. To return to the DISPSTAT panel press the PF3 key on the INGLIST panel. Note, pressing PF4 on the INGLIST panel displays the DISPSTAT panel for all resources shown in the INGLIST panel but this might not be the same as the original DISPSTAT display since the INGLIST display might have been modified due to filtering.

From the DISPSTAT display you can initiate a number of other commands:

#### **INGAUTO**

This lets you change the subsystems automation flags

#### SETSTATE

This lets you change the subsystems automation status if it is inactive.

#### **INGREQ - STOP**

This lets you shut down the subsystem.

#### thresholds - INGTHRES

This lets you review the subsystems threshold settings.

#### **EXPLAIN**

This presents an explanation of the subsystems current automation status.

#### DISPINFO

This presents a detailed display of the subsystem.

#### DISPTREE

This presents a view of the target systems parent/child graph, focused on the subsystem.

#### DISPTRG

This shows details of whichever trigger, if any, is associated with the subsystem.

#### **INGSCHED**

This shows details of the service period that has been defined for the subsystem.

All of these commands work in the same way as DISPSTAT - fetching it from the target system and presenting it to you on a full screen panel.

On the DISPSTAT panel, you can use PF5 to invoke a filter dialog which is equivalent to using the DISPSFLT command available from any command line (see Figure 14 on page 76). With this filter, you can reduce the amount of information shown in the display. It enables you to setup a specific operator view for an operator. For example, you can set up a filter that shows only resources of a certain name or that are in a specific state. For more information refer to *System Automation for OS/390 Operator's Commands*.

```
AOFKSTA3
                      SA OS/390 - Command Dialogs
Domain ID = IPUFM ----- DISPSFLT -----
                                                      Date = 05/23/00
Operator ID = HUT
                                                      Time = 11:21:18
                ( *, *esour*, resource or jobname )
 Resources
    AGFG AGFG2 APPC ASCH BATB000P100 BATB000P200 BATB000P300 BATB000S100
 Statuses
                 (*, status or choice, leading ^ or \ negates)
    *
   Precoded: 1 All resources that are currently UP or ENDED
              2 All resources that are in a normal status
              3 All resources that are in a down status
              4 All resources that are in a start transition state
              5 All resources that are in a stop transition state
 Target Systems ( system name , domain ID , sysplex name or * )
    A0C7
Command ===>
PF1=Help PF2=End PF3=Return PF4=Clear PF5=Reset
                                                               PF6=Roll
                                                              PF12=Retrieve
                                   PF9=Save
```

Figure 14. DISPFILT Command Dialog

The panel displays the filters that will be used for the DISPSTAT display. The filters are stored in task global variables, and you can update them by pressing PF9. When the panel is invoked from within DISPSTAT, pressing ENTER will take you to the DISPSTAT display, using the filters that are currently displayed. The filters are not saved unless you have previously pressed PF9 in the DISPSFLT command dialog.

The filters you can set are:

• Resources:

You can specify a list of one or more subsystem names. They can have leading or trailing wildcards (for example, \*VIEW, NET\* and \*TVIE\* are OK, but NE\*EW will not work).

You can also specify a list of jobnames instead of subsystem names.

• Statuses:

You can specify a list of automation statuses to be included or excluded from the display. This filter is used whenever the display is refreshed.

SA OS/390 provides the following sets of pre-grouped statuses, which can be abbreviated by their numbers:

- 1. All resources that are currently UP or ENDED
- 2. All resources that are in a normal status: DOWN, STARTED, UP, AUTOTERM, AUTODOWN, ACTIVE, ENDED, ENDING, RESTART, EXTSTART, RUNNING
- 3. All resources that are in a down status: DOWN, INACTIVE, RESTART, AUTODOWN, CTLDOWN, STOPPED, BROKEN, MOVED, FALLBACK
- 4. All resources that are in a start transition state: RESTART, STARTED, STARTED2, ACTIVE, RUNNING, EXTSTART
- 5. All resources that are in a stop transition state: AUTOTERM, ENDING, STOPPING, ABENDING, BREAKING
- Target Systems:

This lets you specify the systems within the sysplex that you want data gathered from. By default it shows just your local system.

You can specify a list of one or more system and/or domain names and/or sysplex names, and the query is sent to those systems. Alternatively you can specify '\*ALL', and the query is sent to all active systems within the sysplex.

In general the more specific your query and the fewer systems you send it to, the faster it will execute.

When you have updated the filters (the defaults will do for just exploring), press ENTER to go into the DISPSTAT display.

# How to Use DISPINFO to Display Detailed Information

To see detailed information on a subsystem from the automation agent's point of view, use the DISPINFO command. This will only work on one subsystem at a time. If the subsystem you specify happens to be on more than one system within the sysplex, you will be prompted to select the one you would like to see information about.

The DISPINFO command displays information about the selected resource, in the following example, the APPC resource. As you can see, it displays a lot of the definitions that have been made to SA OS/390 about the subsystem. You can use PF8 to scroll forward to see more information about this resource. You can use PF4 to toggle to the INGINFO command display for this resource which shows the automation manager view of it.

```
AOFKINFO
                       SA OS/390 - Command Dialogs
                                                      Line 1
                                                                  of 103
                                                       Date = 06/18/02
Domain ID = IPUFM ----- DISPINFO -----
Operator ID = OPER
                                                       Time = 14:48:25
Subsystem ==> APPC System ==> AOC7 System name, domain ID
                                               or sysplex name
Subsystem : APPC on System : AOC7
Description : APPC/MVS automation policy.
              The APPC/MVS address space must be operational
              before the Operations workstation can be
              fully functional. (In particular, I/O monitoring
              functions require the use of APPC/MVS.)
Class
            : None
Job Name
           : APPC
Job Type
           : MVS
Automation status : UP
  Last Monitored : 16:47:35 on 06/13/02
Last Changed : 17:36:40 on 06/01/02
  Last Message
    AOF571I 14:36:40 : APPC SUBSYSTEM STATUS FOR JOB APPC IS UP - AT
    SYS-OPS RECYCLE
Command ===>
PF1=Help PF2=End
                        PF3=Return
                                        PF4=INGINFO
                                                                  PF6=Roll
                                                             PF12=Retrieve
            PF8=Forward PF9=Refresh
```

Figure 15. DISPINFO Command Dialog

Use PF8 to display the following:

| AOFKINFO<br>Domain ID = IPUFM<br>Operator ID = OPER                           | SA OS/390 - Comman<br>DISPINFO                     | d Dialogs Line<br>Date<br>Time | 23 of 103<br>= 06/18/02<br>= 14:50:38 |
|-------------------------------------------------------------------------------|----------------------------------------------------|--------------------------------|---------------------------------------|
| Subsystem ==> APPC                                                            | System ==> AO                                      | C7 System name,                | domain ID                             |
| Monitor<br>Monitor Status                                                     | : AOFAJMON (default)<br>: ACTIVE                   | or syspiex na                  | me                                    |
| Monitor Interval                                                              | : None specified                                   |                                |                                       |
| ARM Element Name                                                              | : None                                             |                                |                                       |
| Association                                                                   | : Primary                                          |                                |                                       |
| WLM Resource Name                                                             | : None                                             |                                |                                       |
| Managing Feature                                                              | : None                                             |                                |                                       |
| Command Prefix                                                                | : None                                             |                                |                                       |
| Flags - Automation<br>Init Start<br>Start<br>Recovery<br>Shut Down<br>Restart | : Yes<br>: Yes<br>: Yes<br>: Yes<br>: Yes<br>: Yes |                                |                                       |
| Command ===><br>PF1=Help PF2=End<br>PF7=Back PF8=For                          | l PF3=Return P<br>ward PF9=Refresh                 | F4=INGINFO                     | PF6=Roll<br>PF12=Retrieve             |

Use PF8 to display the following:

| AOFKINFO<br>Domain ID = IPUFM<br>Operator ID = OPER                                                                      | SA OS/390 - Command Dialogs<br>DISPINFO                                                                                                  | Line 45 of 103<br>Date = 06/18/02<br>Time = 14:52:14 |
|----------------------------------------------------------------------------------------------------|----------------------------------------------------------------------------------------------------|------------------------------------------------------|
| Subsystem ==> APPC<br>Restart after IPL<br>Restart after Recycle<br>Restart when Stopped                                 | System ==> AOC7 System<br>or system<br>: START<br>: START<br>: ABENDONLY                                                                 | m name, domain ID<br>splex name                      |
| Thresholds -<br>Critical : Undef<br>Frequent : Undef<br>Infrequent : Undef<br>Start Up Mechanism<br>Scheduling Subsystem | APPC SUBSYSTEM DEFAULTS<br>fined 2 in 01:00 5 in 01:00<br>fined 3 in 05:00 3 in 05:00<br>fined 4 in 12:00 1 in 10:00<br>:<br>n : Default |                                                      |
| External startup                                                                                                    | : NEVER                                                                                                    |                                                      |
| Prestart :<br>None                                                                                                    |                                                                                                    |                                                      |
| Startup :                                                                                                    |                                                                                                    |                                                      |
| Start command to<br>MVS S APPC,APP                                                                                       | be used :<br>C=07                                                                                                    |                                                      |

Not all panels are shown here. Use PF8 until you reach a display line like the following, that indicates the end of the display: Data produced at 14:52:35 on 06/18/02.

| /                                                                                                    |                                                                                                    |                                                                                                    |                                                                                                    |                                                          |                        |
|----------------------------------------------------------------------------------------------------|----------------------------------------------------------------------------------------------------|----------------------------------------------------------------------------------------------------|----------------------------------------------------------------------------------------------------|----------------------------------------------------------|------------------------|
| AOFKINFO<br>Domain ID = I<br>Operator ID = O                                                                  | S.<br>PUFM –<br>PER                                                                                                    | A OS/390 - Comma<br>DISPINFO                                                                                                    | nd Dialogs                                                                                                    | Line 111<br>Date = 06/1<br>Time = 14:5                   | of 143<br>8/02<br>2:38 |
| Subsystem ==><br>A<br>2002-06-17 1<br>AAA006I A<br>2002-06-17 1<br>A0F571I 1<br>U<br>A0F570I 1<br>G<br>I<br>F | APPC S<br>CTIVE - AC<br>5:21:12 :<br>PPC IS UP<br>5:21:13 :<br>5:21:13 :<br>F - UP MES<br>5:21 : ISS<br>0:15:00,XX<br>NGPOSTSTAR<br>OR SUBSYST | ystem ==> AOC7<br>TIVE MESSAGE REC<br>APPC SUBSYSTEM S<br>SAGE RECEIVED<br>UED "INGTIMER AP<br>:33:00,17:00:00<br>T OF APPC/   COL<br>EM APPC - MSGTYP | System<br>or sysp<br>EIVED<br>TATUS FOR JOB A<br>PC EVERY<br>PPT PIPE LIT /I<br>OR PINK   LOGTO<br>E IS POSTSTART | name, domain<br>lex name<br>PPC IS<br>NGTIMER<br>NETLOG" | ID                     |
| User Informati<br>first lin<br>second lin<br>Configuration                                                    | <b>on</b><br>e<br>e<br>data has b                                                                                                    | een last modifie                                                                                                    | d at 15:12:00                                                                                                    | on 03/18/02                                              |                        |
| Data produced                                                                                                 | at 14:52:3                                                                                                    | 5 on 06/18/02.                                                                                                    |                                                                                                    |                                                          |                        |
| Command ===><br>PF1=Help PF<br>PF7=Back                                                                       | 2=End                                                                                                    | PF3=Return<br>PF9=Refresh                                                                                                    | PF4=INGINFO                                                                                                    | PF12=                                                    | PF6=Roll<br>Retrieve   |

**Note:** If you have defined the exit routine AOFEXC03, the DISPINFO panel also shows user supplied information about the subsystem. Refer to *System Automation for OS/390 Customizing and Programming* for more information about AOFEXC03.

If you use DISPINFO for a CICS-, or IMS-controlled resource, then PF10 is active with which you can view additional CICS or IMS related information as if you issued the INGCICS REQ=INFO or INGIMS REQ=INFO commands.

The following specific information is added for resources defined with INGVTAM startup and shutdown commands:

| VTAM Communication | I | nformation | : |     |       |   |  |
|--------------------|---|------------|---|-----|-------|---|--|
| Specific APPLID    | : | IPSAMT     |   | ACI | В     | : |  |
| Generic APPLID     | : |            |   | USI | ERVAR | : |  |
| Major Nodes        | : | IPSMBT     |   |     |       |   |  |
|                    |   |            |   |     |       |   |  |

This displays the specific APPLID and optionally the ACB (if it is different from the APPLID) that the resource is using. It also shows the generic APPLID and USERVAR if any have been defined. Finally a list of major nodes that have been registered as being used by the resource is displayed.

The following specific information is displayed for a CICS resource:

| CICS Information : |                                 |
|--------------------|---------------------------------|
| Version            | : 6.1 (Transaction Server V2.1) |
| Indoubt UOW        | : NO                            |
| Last Start Type    | : EMERGENCY                     |
| RLS Status         | : RLSINACTIVE                   |
| XRF Status         | : Active                        |

This displays the Version (both CICS and Transaction Server), the Indoubt Unit of Work status, the last start type and optionally the RLS and XRF status of the CICS system.

The following specific information is displayed for an IMS resource:

| IMS I<br>V<br>C<br>F<br>M | Informati<br>Version<br>CQS Name<br>FDR Name<br>MVS sub-s | on :<br>system ID | : 7<br>: N<br>: N<br>: M | .1<br>one<br>one<br>712 |     |        |       |      |   |   |  |  |
|---------------------------|-----------------------------------------------------------|-------------------|--------------------------|-------------------------|-----|--------|-------|------|---|---|--|--|
| IMS                       | S OLDS Ir                                                 | formatior         | :                        |                         |     |        |       |      |   |   |  |  |
| Μ                         | 4inimum A                                                 | vailable          | :                        | 3                       |     | Spar   | res   |      | : | 3 |  |  |
| A                         | Active                                                    |                   | :                        | 1                       |     | Numb   | ber   |      | : | 7 |  |  |
|                           |                                                           |                   |                          |                         |     | Archiv | /e    |      |   |   |  |  |
| 0                         | DDNAME                                                    | Status            |                          | ,                       | Job | Num.   | Error |      |   |   |  |  |
| D                         | OFSOLP00                                                  | AVAILABLE         |                          |                         |     |        |       |      |   |   |  |  |
| D                         | DFSOLS00                                                  | AVAILABLE         |                          |                         |     |        |       |      |   |   |  |  |
| C                         | DFSOLP01                                                  | AVAILABLE         |                          |                         |     |        |       |      |   |   |  |  |
| C                         | DFSOLS01                                                  | AVAILABLE         |                          |                         |     |        |       |      |   |   |  |  |
| C                         | DFSOLP02                                                  | INUSE             |                          |                         |     |        |       |      |   |   |  |  |
| C                         | DFSOLS02                                                  | INUSE             |                          |                         |     |        |       |      |   |   |  |  |
| Ľ                         | DFSOLP03                                                  | AVAILABLE         |                          |                         |     |        |       |      |   |   |  |  |
| D                         | DFSOLS03                                                  | AVAILABLE         |                          |                         |     |        |       |      |   |   |  |  |
| D                         | DFSOLP04                                                  | STOPPED           |                          |                         |     |        |       | SPAR | E |   |  |  |
| D                         | DFSOLS04                                                  | STOPPED           |                          |                         |     |        |       | SPAR | E |   |  |  |
| D                         | DFSOLP05                                                  | STOPPED           |                          |                         |     |        |       | SPAR | E |   |  |  |
| C                         | DFSOLS05                                                  | STOPPED           |                          |                         |     |        |       | SPAR | E |   |  |  |
| C                         | OFSOLP99                                                  | STOPPED           |                          |                         |     |        |       | SPAR | E |   |  |  |
| [                         | DFSOLS99                                                  | STOPPED           |                          |                         |     |        |       | SPAR | E |   |  |  |

This shows the Version of IMS running, the subsystem name of the shared queues control task, the subsystem name of the Fast Database Recovery region, the command prefix for commands, the OLDS information with counts of active and spare OLDS and details of the status of each OLDS dataset.

# How to Use DISPTREE to Display Dependency Information

Generally if a resource has not been started, it will be because of a problem with one of its supporting resources. You may also wish to know which other subsystems will be impacted by problems with a particular subsystem. To find out what the problem is, use the DISPTREE command.

The DISPTREE command presents a view of the start dependencies, stop dependencies or the group membership of the specified subsystem (resource). Supporting resources are shown above and to the left of it, its dependent resources are shown below and to the right. The following screen shot shows the DISPTREE display for a start dependency for a JES2 subsystem. As you can see, JES2 in our example has no supporting resources.

| AOFKTREE<br>Domain ID = IPUFM<br>Operator ID = HUT                                                                                                    | SA OS/390 - Co<br>I DISPT | mmand Dialogs<br>REE | Line 1<br>Date = (<br>Time = 1 | of 15<br>03/13/00<br>17:08:37 |  |
|----------------------------------------------------------------------------------------------------|---------------------------|----------------------|--------------------------------|-------------------------------|--|
| Subsystem ==> JES                                                                                                    | 2 System ==>              | AOC7 D               | ependency ==>                  | > START                       |  |
| JES2                                                                                                    |                           |                      |                                |                               |  |
| + IRRDPTAB<br>+ JESWTR<br>+ LOGRECJ<br>+ RMF<br>! + RMFIII<br>+ SMFDUMPJ<br>+ VTAM<br>+ APPC<br>! + AS<br>+ BNKTSO<br>! + BN<br>! ++- TSO<br>+ UNIQUE | CH<br>KVTAM<br>BNKJES     |                      |                                |                               |  |
| Command>                                                                                                    |                           |                      |                                |                               |  |
| PF1=Help PF2=En                                                                                                    | d PF3=Return              | PF4=Focus            | PF5=Info                       | PF6=Roll                      |  |
|                                                                                                    | PF9=Refresh               |                      | PFII=Right                     | PF12=Retrieve                 |  |

The actual screen uses reverse video to improve the highlighting. Application groups are indicated with |.

PF4 will refocus the display onto the subsystem under the cursor. PF5 will invoke DISPINFO against the subsystem under the cursor. However, you cannot use DISPINFO on application groups.

# How to Display Statistical Information

The INGRPT command displays a panel providing statistical information about the automation agent and some basic information about the automation manager of a system in a sysplex.

The summary report lists information about, for example:

- the number of resources defined to NetView and managed by the automation agent
- the total number of messages automated
- the total number of resulting commands
- the total number of START and STOP commands issued
- the number of systems in the sysplex
- the total number of resources managed by the automation manager

| INGKYRPO SA OS/390 - Command Dia<br>Domain ID = IPSFM INGRPT<br>Operator ID = OPER System = KEY1                                                 | Line 1 of 45<br>Date = 04/12/02<br>Time = 17:45:36 |
|----------------------------------------------------------------------------------------------------|----------------------------------------------------|
| ********************************** Summary Statistics<br>System : KEY1                                                                           | : ************************************             |
| Begin of statistics : 04/08/02 07:52:00<br>End of statistics : 04/12/02 17:45:34<br>Elapsed time (hours) : 105:53 (6353 min)                     | Domain : IPSFM<br>Sysplex : KEY1PLEX               |
| Automation Agent Statistics<br>CPU time used (seconds)                                                                                           | : 4428.44                                          |
| Total number of resources defined<br>Total number of resources managed                                                                           | : 83<br>: 16                                       |
| Total number of messages automated<br>Average number of messages per hour                                                                        | : 13<br>: 0.1                                      |
| Total number of resulting commands<br>Average number of commands per hour                                                                        | : 7<br>: 0.1                                       |
| Total number of StartUp commands issued<br>Total number of ShutDown commands issued                                                              | : 5<br>: 0                                         |
| Total number of workitems sent<br>QUERY 569<br>UPDATER 156                                                                                       | : 725                                              |
| Average number of workitems per hour<br>Total number of TimeOuts                                                                                 | : 13.1<br>: 0<br>. 0.2                             |
| Maximum wait time (in seconds)                                                                                                    | : 0.2<br>: 0.4                                     |
| Total number of orders received<br>ACF 1                                                                                                    | : 154                                              |
| Total number of TimeOuts<br>Average wait time (in seconds)                                                                                       | : 0<br>: 0.2                                       |
| Maximum wait time (in seconds)                                                                                                    | : 0.4                                              |
| Total number of orders received<br>ACF 1<br>OBSERVER 115<br>OTHERS 1<br>START 37                                                                 | : 154                                              |
| Average number of orders per hour                                                                                                    | : 2.8                                              |
| Automation Manager Statistics<br>Number of systems in sysplex<br>Total number of resources<br>Number of APL resources<br>Number of APG resources | : 2<br>: 233<br>: 152<br>: 48                      |
| Command ===><br>PF1=Help PF2=End PF3=Return<br>PF8=Forward PF9=Refresh                                                                           | PF6=Roll<br>PF12=Retrieve                          |

Figure 16. Statistics Summary – INGRPT Command Dialog

If you want to see detailed statistical information for a particular resource, issue the command INGRPT STATS=DETAIL. A panel similar to the following is displayed which shows statistical information about all resources that are automated by the automation agent.

| INGK<br>Doma<br>Oper | YRP1<br>in ID = IP<br>ator ID = OP | SFM<br>ER | SA OS  | 7/390 – Comma<br>INGRPT<br>System = KE | nd Dia <sup>:</sup><br><br>Y1 | logs   | Line<br>Date =<br>Time = | 1 of 11<br>04/12/02<br>18:40:44 |  |
|----------------------|------------------------------------|-----------|--------|----------------------------------------|-------------------------------|--------|--------------------------|---------------------------------|--|
| Cmd:                 | S Show det                         | ails      |        |                                        |                               |        |                          |                                 |  |
|                      |                                    |           |        | Automat                                | ed ·                          | Commar | nds                      |                                 |  |
| Cmd                  | Name                               | Туре      | System | Msgs                                   | Cmds                          | Start  | Stop                     | Crits                           |  |
|                      |                                    | <br>Δ DI  |        |                                        | ·<br>1                        | <br>0  | <br>0                    |                                 |  |
|                      | IMS711C4                           | API       | KEY1   | 2                                      | 2                             | 0      | 0                        | 0                               |  |
|                      | IMS713C4                           | API       | KEY1   | 1                                      | 0                             | 0      | 0                        | 0                               |  |
|                      | MHB                                | API       | KEY1   | 0                                      | 0                             | 1      | 0                        | 0                               |  |
|                      | OPCF                               | APL       | KEY1   | 1                                      | 2                             | 0      | Õ                        | 0                               |  |
|                      | PROC OPS                           | APL       | KEY1   | 0                                      | 0                             | 1      | 0                        | 0                               |  |
|                      | SGG1MSTR                           | APL       | KEY1   | 1                                      | 1                             | 0      | 0                        | 0                               |  |
|                      | SG11                               | APL       | KEY1   | 1                                      | 1                             | 0      | 0                        | 0                               |  |
|                      | TESTAPPL                           | APL       | KEY1   | 0                                      | 0                             | 1      | 0                        | 0                               |  |
|                      | TWSCMDSRVR                         | APL       | KEY1   | 0                                      | 0                             | 1      | 0                        | 0                               |  |
|                      | TWSREQSRVR                         | APL       | KEY1   | Θ                                      | 0                             | 1      | 0                        | Θ                               |  |
| Comm                 | and ===>                           |           |        |                                        |                               |        |                          |                                 |  |
| P                    | F1=Heln                            | PF2=F     | hd     | PF3=Return                             |                               |        | P                        | F6=Roll                         |  |
| '                    | i i neip                           |           |        | PF9=Refresh                            |                               |        | PF                       | 12=Retrieve                     |  |
|                      |                                    |           |        |                                        |                               |        |                          | 12                              |  |

Figure 17. Statistical Information about Resources – INGRPT Command Dialog

For each resource the following information is shown:

- the number of messages automated
- the number of commands resulting from the message traps
- the number of START and STOP commands that were issued
- the number of critical threshold conditions that have occurred

Select a resource to display details by entering S in the Cmd column.

| INGKYRP0<br>Domain ID =<br>Operator ID =                 | S<br>IPSFM<br>OPER                                                 | A OS/390 - Comma<br>INGRPT<br>System = KE                  | nd Dialog<br><br>Y1    | s L<br>D<br>T           | tine 1 of 22<br>Date = 04/12/02<br>Time = 18:45:23 |
|----------------------------------------------------------|--------------------------------------------------------------------|------------------------------------------------------------|------------------------|-------------------------|----------------------------------------------------|
| *************<br>System : KE<br>Resource : OF            | Y1<br>PCF                                                          | Detail Resource                                            | Statistic              | s ******<br>2           | **************************************             |
| Begin of stat<br>End of stat<br>Elapsed time             | istics : 04/<br>istics : 04/<br>(hours) : 05:                      | 23/02 09:35:32<br>23/02 14:43:09<br>08 (308 min)           |                        | Domain<br>Sysplex       | : IPSFM<br>: : KEY1PLEX                            |
| Total numbe<br>Average num<br>Total numbe<br>Average num | er of messages<br>ber of messag<br>er of resultir<br>ber of result | automated<br>es per hour<br>g commands<br>ing commands per | :<br>:<br>hour :       | 1<br>0.2<br>2<br>0.4    |                                                    |
| Total numbe<br>Total numbe                               | er of StartUp<br>er of ShutDowr                                    | commands issued<br>commands issued                         | :                      | 8<br>2                  |                                                    |
| Number of c                                              | ritical thres                                                      | hold reached hit                                           | :s :                   | 1                       |                                                    |
| Breakdown<br>POSTSTAR<br>SHUTNORM<br>STARTUP             | IT<br>I                                                            |                                                            | message<br>3<br>2<br>5 | / comman<br>3<br>2<br>5 | id<br>S                                            |
| Command ===><br>PF1=Help                                 | PF2=End<br>PF8=Forward                                             | PF3=Return<br>PF9=Refresh                                  |                        |                         | PF6=Roll<br>PF12=Retrieve                          |

Figure 18. Detailed Statistical Resource Information

# **Chapter 7. How to Monitor and Control Resources**

This chapter introduces a series of commands that you can use to control resources. Controlling resources in this context means, making them available or unavailable.

Besides the principal methods for controlling resources as introduced in Chapter 2, "Concepts", on page 13, SA OS/390 offers more sophisticated techniques to the operator.

With the commands introduced in this chapter, you can for example:

- start or stop a resource or application group
- view resource/group details
- turn on/off the automation flag for a resource or application group
- view and/or modify service periods, referred to as schedules
- manage sysplex resources
- display resource statistics
- view the trigger definitions.

The following topics are discussed:

- "How to Start and Stop Resources"
- "How to Display Trigger Information INGTRIG and DISPTRG" on page 95
- "How to Work with Application Groups" on page 103
- "How to Set a Timer" on page 108
- "How to Interact with the Automation Manager INGAMS" on page 109
- "How to Change the Automation Agent Status SETSTATE" on page 110
- "How to Monitor Hardware" on page 118
- "How to Monitor and Control a Sysplex" on page 137

# How to Start and Stop Resources

Besides goal driven automation that you exploit by defining automation policy, SA OS/390 offers a series of commands that let the operator react on special circumstances beyond regular automation. The commands for such purposes are introduced in the subsequent sections. Each command is documented with the complete syntax and some further sample output screens in *System Automation for OS/390 Operator's Commands*.

# How to Use INGREQ

As described in "Automation Concepts" on page 13, commands issued with INGREQ and a high priority are the most powerful automation commands to make applications available or unavailable. They supersede all other requests that exist against a resource at that time.

You can use this command to:

 initiate the start process of one or more specified application resources or application group resources • initiate the shutdown process of one or more specified application resources or application group resources.

A request is persistent until:

- you cancel it using the INGVOTE command
- it expires according to the specified EXPIRE parameter
- it is automatically removed when a specified condition comes true
- you want it to be cancelled after a specified timeout period, if the request has not been satisfied after that time
- it is overwritten by a request from the same source

Even though requests are persistent, it is not guaranteed that they will be satisfied by the automation manager.

With a request you specify two categories of parameters:

- How should the request be executed (for example, with low or high priority)?
- What should happen with the request during its lifetime, for example, should it expire after a certain time anyway, or after a timeout if it has not been successful.

If you specify the command name without any parameters, SA OS/390 displays a panel where you can specify, for example, startup or shutdown parameters, a priority, and a timeout for the request.

| INGKYRU0<br>Domain ID =<br>Operator ID =                                                                                           | IPSFM<br>OPER                                                                 | SA OS/390 - Command                                                                                                    | Dialogs<br>Date = 07/21/02<br>Time = 10:18:29                                                                                                    |         |
|----------------------------------------------------------------------------------------------------|-------------------------------------------------------------------------------|----------------------------------------------------------------------------------------------------|----------------------------------------------------------------------------------------------------|---------|
| Resource<br>System                                                                                                    | =><br>=>                                                                      | System name, d                                                                                                    | format: name/type/syste<br>omain ID or sysplex name                                                                                                    | n       |
| Request<br>Type<br>Scope<br>Priority<br>Expire<br>Timeout<br>AutoRemove<br>Restart<br>Override<br>Verify<br>Precheck<br>Appl Parms | => NORM<br>=> LOW<br>=> 0<br>=> 0<br>=> NO<br>=> NO<br>=> YES<br>=> YES<br>=> | Request type (<br>Type of process<br>Request scope<br>Priority of re<br>, Expira<br>/ MSG Interval in<br>Remov<br>Restart resour<br>Check affected<br>Precheck for f | START, UP or STOP, DOWN)<br>sing (NORM/IMMED/FORCE/user) or<br>(ONLY/CHILDREN/ALL)<br>quest (FORCE/HIGH/LOW)<br>tion date(yyyy-mm-dd), time(hh:m<br>minutes / Option (MSG/CANCEL)<br>e when (SYSGONE, UNKNOWN)<br>ce after shutdown (YES/NO)<br>(ALL/NO/TRG/FLG/DPY/STS/UOW/INIT<br>resources (YES/NO/WTOR)<br>lags and passes (YES/NO) | ?<br>n) |
| AOF710A VERIF<br>Command ===><br>PF1=Help                                                                                          | Y/REVISE<br>PF2=En                                                            | INPUT AND THEN PRESS E                                                                                                    | NTER<br>PF6=Roll                                                                                                    |         |
|                                                                                                    |                                                                               |                                                                                                    | PF11=Next PF12=Retrieve                                                                                                    |         |

Figure 19. INGREQ Command Dialog

With the *Request* parameter you specify whether you want to launch a request to make the specified resource available (startup) or unavailable (shutdown).

With the *Type* parameter you specify the type of the startup/shutdown. Valid shutdown types are NORM, IMMED and FORCE. Valid startup types are NORM and any other type defined by the user in the policy database for the resource. Specify a questionmark (?) to see the list of user defined startup types.

Note:

The value specified here will be overridden by the INGSET STARTTYPE/STOPTYPE value if previously specified. However, a stop type of FORCE, wherever specified will always be honored.

Use the VERIFY option to view the TYPE value that will be used for this request.

With the *Scope* parameter you can specify whether the startup/shutdown affects this resource and/or its descendants, as follows:

**ONLY** Only the resource is started/stopped.

ALL The resource and its dependants are started/stopped.

#### CHILDREN

Only the dependants are stopped. This option does not apply for a start request.

#### - Note:

A request against a resource to make its children unavailable (MakeUnavailable, Scope=CHILDREN) will not affect the resource itself, as you do not want to make it unavailable, but only want to make the dependent resources unavailable. So this request is propagated to the dependent resources. On the original target resource, however, such a vote will never be considered for the winning vote evaluation. Whatever priority such a vote will have, it will never become the winning vote on this resource.

With the parameter *Precheck* you can specify whether or not SA OS/390 should perform a validation check before the startup/shutdown command is issued. For example, SA OS/390 would check if automation flags permit a startup/shutdown. YES is the default.

With the parameter *Appl Parms* you can specify modifications and parameters to the START or STOP request that are particular to the application being started or stopped. This applies primarily to CICS, DB2 and IMS subsystems. The contents of this field is placed into the EHKVAR1 substitution variable. This variable can be used in the start or stop command.

With parameter **MULT=YES** you can specify whether INGREQ will allow multiple resources to be targeted in linemode. Without this parameter the specification of multiple resources (by the use of wildcards) will be considered ambiguous and an error message will be issued.

Using PF11, you can specify descriptive information on the comment lines, for example, why the request was made.

After pressing ENTER to submit the request, you will see a verification panel that lists all resources that are affected either when posting an INGREQ command to the automation manager or when cancelling a previously made request. When making a request, a resource is affected if it is within the dependency graph that the request is propagated along. This will also display resources that are already in the desired state. In this case nothing will happen to the resource. When cancelling a request, a resource is affected when it holds a vote for the request to be removed. Only resources that are highlighted will be processed by the command. All other resources are already in the state satisfying the appropriate dependencies.

With the *Verify* option you can decide whether you want to see a verification panel before submitting the request (see Figure 20). Starting with the verification panel, you can manipulate affected requests, using the commands listed in the top of the panel, for example, you can invoke the INGVOTE command dialog for a selected resource. Or, you can go back to the INGREQ command dialog to change the options/parameters.

In the *TRG* column of the INGREQ verification dialog form Figure 20, you can see whether for a resource a trigger condition is satisfied.

In the *SVP* column, you can see whether a service period is linked to the resource and whether the current time is within the service period.

| AOFKVFY1<br>Domain ID = I<br>Operator ID = H        | PUFM<br>UT | SA OS/390   | - Comma<br>INGREQ | and Dial<br> | ogs       | Line 1<br>Date = 03/<br>Time = 18: | of 3<br>13/00<br>05:21 |  |  |
|-----------------------------------------------------|------------|-------------|-------------------|--------------|-----------|------------------------------------|------------------------|--|--|
| Verify list of affected resources for request START |            |             |                   |              |           |                                    |                        |  |  |
| CMD: S show ove                                     | rrides     | T show trig | ger det           | ails         | V show vo | otes                               |                        |  |  |
| Cmd Name                                            | Type Sy    | stem TRG S  | VP W              | Action       | Туре      | Observed S                         | tat                    |  |  |
|                                                     |            |             |                   |              |           |                                    |                        |  |  |
| APPC                                                | APL AU     | )C7         | Y                 |              | NORM      | AVAILABLE                          |                        |  |  |
| JES2                                                | APL AO     | )C7         |                   |              | NORM      | AVAILABLE                          |                        |  |  |
| VTAM                                                | APL AO     | )C7         |                   |              | NORM      | AVAILABLE                          |                        |  |  |
|                                                     |            |             |                   |              |           |                                    |                        |  |  |

Figure 20. INGREQ Verification

The *W* column indicates whether this vote is the winning vote for this resource.

**Note:** You can use a DB2 specific feature for shutdown on the INGREQ panel: In the case of using the *Precheck* option on the INGREQ command dialog, this will check the DB2 subsystem for INDOUBT threads. If there are any, then the ING107E message is issued and the shutdown disallowed. However, you can ask for this precheck not to be done by entering Precheck=N. Later when the actual subsystem is asked to be shutdown, the INDOUBT check is again performed although the Precheck was set no N. To get over this, you can enter an override of ALL or UOW and the shutdown will go ahead without this check.

#### Starting Subsystems

In order to start a subsystem it must be put into either the DOWN or the RESTART automation status seen by the automation agent. The DOWN status occurs just after SA OS/390 initialization and indicates that the subsystem has not been active since SA OS/390 was last started.

To put a subsystem into the RESTART status, you can use the SETSTATE command.

#### If Subsystems do not Start

If you have asked for a subsystem to start and SA OS/390 refuses to do it, there are some things you can check.
At first examine the AOF313I message. This should clearly state why the start up request was rejected. If there isn't one, then search your netlog for more information.

# • Supporting Resources Not Up

If supporting resources are not up, SA OS/390 tries to start them. If you wait a while they should come up and then the target subsystem will be started.

You can check on the state of the parents through the DISPTREE display, including status, or through messages issued to the NCCF console. If for example, it turns out that a parent is in a status of BROKEN, it is not possible to start the desired subsystem until this problem is fixed.

# • Automation Flags Turned Off

Automation flags may be turned off for the subsystem or for just the INITSTART or RESTART actions. If the INITSTART flag is turned off, the subsystem cannot be started from a DOWN status. If the RESTART flag is turned off, the subsystem cannot be started from a RESTART status.

To see the flag settings for a subsystem you can use either DISPFLGS or DISPINFO. DISPFLGS will show you both the current settings in force for the subsystem and, perhaps more importantly, the settings that were made which resulted in those values.

• Trigger Not Satisfied

Triggers tell SA OS/390 when it is allowed to stop and start subsystems. If a trigger has been linked to a subsystem, SA OS/390 will not stop or start that subsystem unless the trigger says it is OK to do so. Normally this function is fine, but there may be times when you need to override it.

To find out about the trigger linked to a subsystem, use the DISPTRG command. For example, the command

DISPTRG TEST0, TARGET=KEY3

shows the triggers and events associated with the resource TEST0.

If you want to start something and override the event settings you can either issue an INGREQ REQ=START OVERRIDE=TRG command or with the INGREQ command, you can specify that trigger conditions should not be considered by specifying option *Override* ==> *TRG* in the panel from Figure 19 on page 86. Or if you want to ensure that the trigger is satisfied before you start the resource, you can set it with INGEVENT. INGEVENT can be used to set an event (but may affect more than just the subsystem you are dealing with).

• the automation manager automation flag is off:

Use the INGINFO command or the INGLIST command to find out what the current setting is. If the automation flag is off, the automation manager will not send the order to start the subsystem to the automation agent.

For a detailed scenario on how to use SA OS/390 diagnosis methods, refer to Chapter 8, "Scenario: Finding out Why a Resource is not Available", on page 189.

# If Subsystems do not Stop

If you have asked for a subsystem to stop and SA OS/390 refuses to do so, here are some things you can check:

- *supporting resource cannot stop:* the supporting resources cannot be brought in the condition fulfilling the stop dependency, so that the dependent resource that you want to stop, also cannot stop. This is the case if the compound status indicates: AWAITING.
- request with higher priority to have the subsystem UP:

Use the INGVOTE command to determine if a higher priority request exists for the subsystem. If so, you can either re-issue the stop request with a higher priority thus overruling the other request or cancel the other request.

• the shutdown trigger is not satisfied:

Use the DISPTRG command to find out the trigger conditions defined for the subsystem. Watch the shutdown conditions that are defined for the subsystem. You can either set one or more events bringing the shutdown condition into a satisfied state or use the INGREQ OVERRIDE=TRG parameter to bypass the trigger check.

• automation flags turned off:

The automation flag may be turned off for the subsystem or just the terminate action. To see the flag settings, use DISPSTAT, DISPFLGS, or DISPINFO.

• the automation manager automation flag is off:

Use the INGINFO command or the INGLIST command to find out what the current setting is. If the automation flag is off, the automation manager will not send the order to stop the subsystem to the automation agent.

• check history:

Use the INGINFO command to analyze the history of the resource.

# How to Use INGVOTE

Whenever you (or a program) want the automation manager to do something, you must send it a request. Requests are remembered within the automation manager. They are made against individual resources and then propagated over the relationship graph to other resources within the automation manager. If for example, your request is to start resource A, and A has a relationship to B in a way that B needs to be started before A can run, then the automation manager generates a vote to resource B to start it. So a request can be viewed as a black box of related votes generated by the automation manager.

If you enter the INGVOTE command without any parameter, it displays all pending requests that are persistent at the automation manager.

If you enter the INGVOTE command specifying a resource, or launch it from the INGLIST command dialog, then SA OS/390 displays all pending votes for this given resource with the following information:

- name of resource the request was made against
- request action
- source of request
- request priority
- request vote

| INGKYRQ2      | SA C        | S/390 - Command Dialogs                                                                                            | Line 1 of 15    |
|---------------|-------------|----------------------------------------------------------------------------------------------------|-----------------|
| Domain ID =   | IPUFA       | INGVOTE                                                                                                    | Date = 06/27/02 |
| Operator ID = | OPER        | Sysplex = AOCPLEX                                                                                                  | Time = 14:12:47 |
| Cmd: C Cancel | request K K | Cill request S Show detail                                                                                         | s V Show votes  |
| Cmd Name      | Type System | Request Data                                                                                                    |                 |
| SVPEVENT      | SVP         | Req : MakeUnAvailable<br>At : 2002-06-27 10:00:01<br>Org : SCHEDULE<br>Pri : 01120000 Should Be D<br>Stat: Winning | own - Schedule  |
| SVPH0730      | SVP         | Req : MakeUnAvailable<br>At : 2002-06-27 08:00:00<br>Org : SCHEDULE<br>Pri : 02120000 Must Be Dow                  | m – Schedule    |
| SVPL1200      | SVP         | Req : MakeUnAvailable<br>At : 2002-06-27 12:30:00<br>Org : SCHEDULE                                                |                 |
| Command ===>  | PF2=End     | PF3=Return                                                                                                    | PF6=Roll        |
| PF1=Help      | PF8=Forward | PF9=Refresh                                                                                                    | PF12=Retrieve   |

Figure 21. INGVOTE Command Dialog

From the INGVOTE command dialog, you can enter the following commands against a selected vote:

- **C** Cancels the request. This command displays the verification panel that lists all resources that are affected if you want to cancel the selected vote/request (see also "How to Use INGREQ" on page 85.
- **K** Cancels the request without showing the verification panel.
- **S** Shows details about the request.
- V Displays all the requests/votes that have been entered for the selected resource.

# How to Use INGHIST

The INGHIST command is a sysplex-wide command issued against the sysplex's automation manager. It displays history information about the workitems processed by the automation manager. You can specify a certain resource for which you want SA OS/390 to display the work history, or you can specify a time interval, for which you want to see all activities or you can combine both criteria.

Time-interval search criteria are entered in local time. However, because the history data is stored using GMT time stamps, it is necessary for INGHIST to convert the local-time search criteria to GMT before retrieving the data. This may make it necessary for the operator to make a manual adjustment to the time-interval search criteria after a daylight-saving-time change has been set. The local-time-to-GMT conversion calculation will be one hour different after a daylight-saving-time change. Data written after a daylight-saving-time change will be retrieved as expected but data written before will be offset by one hour.

If you enter this command without parameters, you receive the output for the complete sysplex starting from the last hour before you entered this command. Your output panel may look similar to the following:

```
INGKYHI0
                     SA OS/390 - Command Dialogs
                                                 Line 1 of 112
                                                  Date = 05/23/00
Domain ID = IPUFM
                    ----- INGHIST ------
                   Sysplex = AOC7PLEX
Operator ID = HUT
                                                  Time = 16:46:17
Start time ==> 2000-05-23 15:46:00
                                 format: yyyy-mm-dd hh:mm:ss
End time ==>
                                   Resource ==>
Cmd: + Expand workitem (e) - Collapse workitem (c)
Cmd Date Time Footprint
____ ____
_ 2000-05-23 16:46:14 GLOBAL automation flag is set off
  2000-05-23 16:46:05 INITSTART automation flag is set off
  2000-05-23 16:44:21 INITSTART automation flag is set off
  2000-05-23 16:44:12 GLOBAL automation flag is set off
_
   2000-05-23 16:43:32 GLOBAL automation flag is set off
   2000-05-23 16:43:23 INITSTART automation flag is set off
  2000-05-23 16:42:11 GLOBAL automation flag is set off
_
  2000-05-23 16:42:02 INITSTART automation flag is set off
  2000-05-23 16:40:24 INITSTART automation flag is set off
_
  2000-05-23 16:40:14 GLOBAL automation flag is set off
  2000-05-23 16:23:15 Startup for PROC OPS/APL/AOC7 completed
Command ===>
             PF2=End
                          PF3=Return
                                                         PF6=Roll
  PF1=Help
             PF8=Forward
                          PF9=Refresh
                                                        PF12=Retrieve
```

In the *Cmd* column on the left hand side of the INGHIST panel, with the + or the *e* command, you can expand each workitem so that you see information about which detail actions have been performed by the automation manager and which resources have been involved. In Figure 22 you see for example, that at first the automation status has been set to *Idle* for resource *PROC\_OPS/APL/AOC7*.

| 2000-05-23 16:23:15 Startup for PROC_OPS/APL/AOC7 | completed           |
|---------------------------------------------------|---------------------|
| HSAL6269I Status/Automation is Idle               | (PROC_OPS/APL/AOC7) |
| HSAL6282I Status/Compound is Satisfactory         | (PROC_OPS/APL/AOC7) |
| HSAL6172I Group Observer update sent              | (PROC_OPS/APL/AOC7) |
| HSAL61/21 Group Observer update sent              | (PROC_OPS/APL/AOC7) |
| HSAL6157I Make Available order completed          | (PROC_OPS/APL/AOC7) |

Figure 22. Expanded Workitem

With - or *c*, you can collapse expanded workitems again.

# How to Use Schedules - INGSCHED

Service periods (also called schedules) are one of the methods to set goals for resources. Service periods are defined as permanent automation policy in the customization dialog. To display all service periods defined in the sysplex, use the INGSCHED command dialog as shown in Figure 23 on page 93.

| INGKYS<br>Domain | PO<br>ID =      | SA OS            | /390 - Command Dia<br>INGSCHED | logs L <sup>.</sup> | ine 1<br>ate = 03/1 | of 7<br>14/00 |
|------------------|-----------------|------------------|--------------------------------|---------------------|---------------------|---------------|
| Operat           | or ID =         | HUI              | System = AUC/                  | I.                  | ime = 1/:1          | 13:58         |
| Cmd:             | A Show D        | etails B Show    | Overrides C Show               | Resources           |                     |               |
| Court Carl       | h - d. 1 -      | Descuintion      |                                |                     |                     |               |
|                  | neaure          | Description      |                                |                     |                     |               |
| BZ               | OETEST<br>ZTEST | SVP with a lot o | f entries                      |                     |                     |               |
| SH               | IIFT1           |                  |                                |                     |                     |               |
| SH               | IIFT2           | Weekday P.M. (13 | .00 - 16.59)                   |                     |                     |               |
| a SH             | IIFT3           | Mo-Fr 16.00 - 05 | .55 16.04 - 05                 | .59                 |                     |               |
| SH               | IIFT4           | Saturday 6.00 -  | 17.59                          |                     |                     |               |
| SH               | IIFT5           | Sunday 6.00 - 12 | .00                            |                     |                     |               |

Figure 23. INGSCHED Command Dialog

On the INGSCHED panel, you can enter the following command codes for a selected schedule:

- **A** Using this action code, you can see the UP and DOWN time windows of the selected service period for the week as shown in Figure 24 for service period SHIFT3 in our example. No updates are possible on this panel.
- **B** Displays the actual UP and DOWN time windows for the selected schedule including the overrides starting with the current day. Use this option if you want to override a schedule for all resources that use this schedule (that means, for all resources, to which this schedule is linked in the customization dialog). Such an override is called a *schedule override* and is described in "Schedule Override" on page 94.
- **C** Displays the resources that are using the selected schedule. You can select a resource to view the schedule that is used for this resource. Now you can override the schedule just for the selected resource. Such an override is called a *resource override* and is described in "Resource Override" on page 94.

| INGKYS<br>Domain<br>Operat<br>Schedu | SP1<br>ID<br>Cor I | = I<br>D = H<br>. : S | S<br>PUFM<br>UT<br>HIFT3 | A OS/390 -<br>IN<br>System<br>Mo-Fr 16 | Command Dia<br>GSCHED<br>= AOC7<br>.00 - 05.55 | logs L<br>D<br>T<br>16.04 | tine 1 of 14<br>ate = 03/14/00<br>ime = 17:17:03<br>- 05.59 |  |
|--------------------------------------|--------------------|-----------------------|--------------------------|----------------------------------------|------------------------------------------------|---------------------------|-------------------------------------------------------------|--|
| Day                                  |                    | Pri                   | Strt/Stop                | Strt/Stop                              | Strt/Stop                                      | Strt/Stop                 | Strt/Stop                                                   |  |
|                                      |                    |                       | 1600 0050                |                                        |                                                |                           |                                                             |  |
| MON                                  | UP                 | н                     | 1600-2359                |                                        |                                                |                           |                                                             |  |
|                                      | DN                 | Н                     | 0000-1559                |                                        |                                                |                           |                                                             |  |
| TUE                                  | UP                 | Н                     | 0000-0555                | 1601-2359                              |                                                |                           |                                                             |  |
|                                      | DN                 | Н                     | 0556-1600                |                                        |                                                |                           |                                                             |  |
| WED                                  | UP                 | Н                     | 0000-0556                | 1602-2359                              | -                                              | -                         | -                                                           |  |
|                                      | DN                 | Н                     | 0556-1601                | -                                      |                                                |                           |                                                             |  |
| THU                                  | UP                 | Н                     | 0000-0557                | 1603-2359                              | -                                              | -                         |                                                             |  |
|                                      | DN                 | Н                     | 0557-1602                | -                                      |                                                |                           |                                                             |  |
| FRT                                  | UP                 | н                     | 0000-0558                | 1604-2359                              |                                                |                           |                                                             |  |
| 1111                                 | DN                 | н                     | 0550-1603                | -                                      |                                                |                           |                                                             |  |
| C V L                                |                    | и<br>Ц                | 0000 0550                |                                        |                                                |                           |                                                             |  |
| SAT                                  |                    | п                     | 0000-0009                |                                        |                                                |                           |                                                             |  |
| CUN                                  | DN                 | н                     | 0000-2400                |                                        |                                                |                           |                                                             |  |
| 20N                                  | UP                 | L                     |                          |                                        |                                                |                           |                                                             |  |
|                                      | DN                 | Н                     | 0000-2359                |                                        |                                                |                           |                                                             |  |

Figure 24. INGSCHED Details

The column with the *UP* and *DN* entries indicates whether the schedule is an UP or DOWN time window.

# **Schedule Override**

You can interactively override a schedule for all resources that use this schedule. You can interactively override the schedule starting from a specified starting date for selected dates in the near or far future.

To reach the panel shown in Figure 25, select option B from the panel shown in Figure 23 on page 93 or use the INGSCHED command with the schedule name as a parameter. Schedules that have been overwritten are shown in yellow. From this panel you can now overtype or complete the displayed schedule.

```
SA OS/390 - Command Dialogs
INGKYSP2
INGRISE2ON OSTOR COMMAND 21205Domain ID = IPUFM------ INGSCHED ----- Date = 05/23/00Operator ID = HUTSysplex = A0C7PLEXTime = 18:12:22
Schedule . . . : SHIFT3 Daily 16.00 - 19.00 high UP
Starting date => 05 / 23 / 2000 (mm/dd/yyyy)
C Date
       Pri Strt/Stop Strt/Stop Strt/Stop Strt/Stop Strt/Stop
 ----- --- ---
                  ----- -----
                                                   _____
 05/23/00 Tue UP H 1600 1900
 05/27/00 Sat UP H 1600 1900
DN H 0000 1600
Command ===>
           PF2=End
PF1=Help
                     PF3=Return
                                                  PF6=Roll
PF7=Backward PF8=Forward PF9=Refresh
                                                 PF12=Retrieve
```

Figure 25. Panel for Schedule Overrides

## **Resource Override**

To reach the panel shown in Figure 26 on page 95, select option C from the panel shown in Figure 23 on page 93 and then select the resource for which you want to override the schedule.

Another way to reach the resource override panel is to issue the INGSCHED command with a certain resource name as a parameter, like: INGSCHED AGFG2/APL/AOCA

Finally, there is a third way to reach the resource override panel: from the INGLIST command dialog (see "How to Use INGLIST to View Resources" on page 67) you can issue action code *I* against a selected resource. In the upcoming panel you will see the desired schedule. Service windows that are overrides for the resource are shown in pink. Now you can edit the schedule by typing new values.

| INGKYSP2<br>Domain ID = IPU<br>Operator ID = HUT                                                                    | SA OS/<br>IFM                                                                                                    | /390 - Command Di<br>INGSCHED<br>Sysplex = AOC7PLE | alogs<br>Date = 0<br>X Time = 1 | 5/23/00<br>8:34:32     |
|----------------------------------------------------------------------------------------------------|----------------------------------------------------------------------------------------------------|----------------------------------------------------|---------------------------------|------------------------|
| Resource :<br>Starting date =>                                                                                      | BZOLGSVP/APL/<br>• 05 / 23 / 20                                                                                                    | /AOC7<br>900 (mm/dd/yy                             | Schedule : B<br>yy)             | ZOETEST                |
| C Date                                                                                                    | Pri Strt/Sto                                                                                                    | op Strt/Stop St                                    | rt/Stop Strt/Stop               | Strt/Stop              |
| 05/23/00 Tue UP<br>DN<br>05/24/00 Wed UP<br>DN<br>05/25/00 Thu UP<br>05/26/00 Fri UP<br>DN<br>05/26/00 Sat UP<br>DN | <ul> <li>H</li> <li>0800</li> <li>H</li> <li>0000</li> <li>C</li> <li>H</li> <li>0000</li> <li>C</li> <li>H</li> <li>0000</li> <li>H</li> <li>1200</li> <li>16</li> <li>H</li> <li>1200</li> <li>120</li> <li>120&lt;</li></ul> | 10                                                 |                                 |                        |
| Command ===><br>PF1=Help PF<br>PF7=Backward PF                                                                      | <sup>-</sup> 2=End Pf<br><sup>-</sup> 8=Forward Pf                                                                                                    | F3=Return<br>F9=Refresh                            | P<br>PF                         | F6=Roll<br>12=Retrieve |

Figure 26. Panel for Resource Overrides

From this panel which is specific for the current resource you can:

- enter new service times
- overtype or blank out existing service times
- and delete a complete (pink) schedule override by entering action code *D* into the command column. Then the schedule override will disappear and the general schedule for all resources will be restored for the current resource (in green).

# How to Display Trigger Information - INGTRIG and DISPTRG

Triggers are a very powerful tool of goal driven automation. As they influence the behaviour of applications and application groups, the automation programmer needs to be very careful in connecting triggers to resources. For information on event and trigger support refer to *System Automation for OS/390 Defining Automation Policy*.

In SA OS/390 two commands are available to display trigger information:

#### INGTRIG

This command shows all triggers that are defined and used by resources within the automation manager scope. For each trigger you can view all resources that use this trigger.

| INGKYTR0<br>Domain ID =<br>Operator ID =                                                                         | IPUFM<br>MIK                                                                                                    | SA OS/390 - Command Dialogs<br>INGTRIG<br>Sysplex = AOCPLEX                                                                                                    | Line 1 of 13<br>- Date = 03/23/00<br>Time = 16:31:20 |  |
|----------------------------------------------------------------------------------------------------|----------------------------------------------------------------------------------------------------|----------------------------------------------------------------------------------------------------|------------------------------------------------------|--|
| Cmd: S show                                                                                                    | associated                                                                                                    | resources                                                                                                    |                                                      |  |
| Cmd Trigger                                                                                                    | Descriptio                                                                                                    | n                                                                                                    | _                                                    |  |
| BATCHSTP<br>BATCHSTR<br>DRWTRG1<br>DRWTRG2<br>HUGTRIG1<br>MSCTRG1<br>MSCTRG2<br>TRIGGER6<br>TRIGGER7<br>TRIGGER8 | Batch jobs<br>Batch jobs<br>TD Trigger<br>TD trigger fo<br>scheduling<br>scheduling<br>Hourly win<br>Command co | B000P100,P200,P300<br>B000S100,S200,S300<br>1 (evt1 - evt8)<br>2 (evt9 - evt12)<br>or HUG applications<br>1 test trigger 1<br>1 test trigger 2<br>dow + batch controlled events<br>ontrolled events, No UNSET<br>ontrolled events, diff. unsets |                                                      |  |
| Command ===><br>PF1=Help                                                                                         | PF2=End                                                                                                    | PF3=Return<br>PF9=Refresh                                                                                                    | PF6=Roll<br>PF12=Retrieve                            |  |

# DISPTRG

This command displays the trigger conditions for a resource. To display a panel similar to the one shown in the following screenshot, enter: DISPTRG BATB000P100

(If you enter this command without parameters, SA OS/390 prompts you for more information).

| AOFLT000                            | SA OS                                           | /390 - Command Dialogs                              | Line 1 of 1                      |
|-------------------------------------|-------------------------------------------------|-----------------------------------------------------|----------------------------------|
| Domain ID =                         | IPUFM                                           | DISPTRG                                             | Date = 05/23/00                  |
| Operator ID =                       | HUT                                             | System = AOC7                                       | Time = 18:41:22                  |
| Resource ==<br>System ==<br>Trigger | <pre>=&gt; BATB000P100/A =&gt; : BATCHSTP</pre> | PL/AOC7<br>System name, domain id or<br>Observed si | sysplex name<br>tatus : HARDDOWN |
| Cmd: S show of Cmd Type             | details<br>Events<br><br>BATCHSTP               |                                                     |                                  |
| Command ===> _                      | PF2=End                                         | PF3=Return                                          | PF6=Roll                         |
| PF1=Help                            |                                                 | PF9=Refresh                                         | PF12=Retrieve                    |

With the command code S, for each trigger you can view the events that must be set to activate the trigger. You will see a panel similar to the following one:

| AOFLT100<br>Domain ID = IPUFM<br>Operator ID = HUT                            | SA OS/390 - Command Dialo<br>Trigger Condition List<br>System = AOC7    | gs Line 1 of 1<br>Date = 05/24/00<br>Time = 16:48:32  |  |
|-------------------------------------------------------------------------------|-------------------------------------------------------------------------|-------------------------------------------------------|--|
| Trigger : BA<br>Condition type. : ST<br>Resource : BA<br>Cmd: D show resource | ICHSTP<br>ARTUP<br>IB000P100/APL/AOC7 Obs<br>s S set event for resource | erved status : HARDDOWN<br>U unset event for resource |  |
| Cmd Event Status                                                              | Unset Description                                                       |                                                       |  |
| BATCHSTP UNSET                                                                | NONE Batch jobs B000P                                                   | 100,P200,P300                                         |  |
| Command ===><br>PF1=Help PF2=En                                               | nd PF3=Return<br>PF9=Refresh                                            | PF6=Roll<br>PF12=Retrieve                             |  |

Figure 27. Trigger Condition List

Note that in our example, the trigger and its event have the same name *BATCHSTP*. The event for this trigger is currently unset. With the command code *S*, you can set it.

# How to Display Event Information - DISPEVT, DISPEVTS and INGEVENT

You can reach the DISPEVT command dialog by issuing DISPEVT *event\_name* or using the command code *D* from the trigger condition list shown in Figure 27.

This panel shows all resources that have the specified event defined within their trigger definition. For each resource the following information is displayed:

- the name of the resource
- the type of the resource
- the name of the system where the resource resides
- the name of the trigger that the resource is linked to.
- the status of the event (SET or UNSET). If the *Status* column remains blank this means that the status is unknown. This is treated as UNSET.

| AOFLE000<br>Domain ID =<br>Operator ID =       | I PUFM<br>HUT            | SA 0                                  | S/390 - Cor<br>DISP<br>Sysplex = | mmand Dialogs<br>EVT<br>AOC7PLEX | Line 1 of 3<br>Date = 05/24/00<br>Time = 16:43:21 |
|------------------------------------------------|--------------------------|---------------------------------------|----------------------------------|----------------------------------|---------------------------------------------------|
| Event<br>System<br>Description<br>Unset condit | ==><br>==><br>:<br>ion.: | BATCHSTP<br>AOC7<br>Batch job<br>NONE | System i<br>s B000P100           | name, domain id or<br>,P200,P300 | sysplex name                                      |
| Resource                                       | Туре                     | System                                | Trigger                          | Status                           |                                                   |
| BATB000P100<br>BATB000P200<br>BATB000P300      | APL<br>APL<br>APL        | A0C7<br>A0C7<br>A0C7<br>A0C7          | BATCHSTP<br>BATCHSTP<br>BATCHSTP | SET<br>SET                       |                                                   |
| Command ===><br>PF1=Help                       | PF2=                     | End                                   | PF3=Return<br>PF9=Refre          | n<br>sh                          | PF6=Roll<br>PF12=Retrieve                         |

Figure 28. DISPEVT Command Dialog

With the INGEVENT command, you can set or unset an event for a specified resource or for all resources in the sysplex for which it is defined.

To reach the INGEVENT command dialog, perform the following steps:

1. Issue the DISPEVTS command from any command line. You will see a panel as shown in Figure 29 which displays the events defined for resources in the sysplex.

| AOFLE100<br>Domain ID = IPU<br>Operator ID = MIK                                                                                                    | SA OS/<br>FM<br>S                                                                                                    | 390 - Command Dialogs<br>DISPEVTS<br>ysplex = AOC7PLEX                                                                                                    | Line 1 of 29<br>Date = 05/31/00<br>Time = 14:41:46 |
|----------------------------------------------------------------------------------------------------|----------------------------------------------------------------------------------------------------|----------------------------------------------------------------------------------------------------|----------------------------------------------------|
| Cmd: D show rela                                                                                                    | ted resources                                                                                                    | S set/reset event                                                                                                    |                                                    |
| Cmd Event Uns                                                                                                    | et Descriptio                                                                                                    | n                                                                                                    |                                                    |
| BATCHSTP NON<br>BATCHSTR NON<br>B000P100 DOW<br>B000P200 DOW<br>B000P300 DOW<br>B000S100 UP<br>B000S200 UP<br>B000S200 UP<br>MD0EVENT NON<br>MD0EVT2 DOW<br>MD0EVT3 STA<br>MD0EVT4 UP | E Batch jobs<br>E Batch jobs<br>N Stop cond<br>N = P1<br>N Stop cond<br>Start cond<br>= P1<br>Start cond<br>E Donies Eve<br>N Donies Eve<br>Donies Eve<br>Donies Eve | B000P100,P200,P300<br>B000S100,S200,S300<br>1 Trigger6 (batch job<br>2 Trigger6 (batch job<br>1 Trigger6 batch job<br>2 Trigger6 batch enc<br>nt1<br>nt2<br>nt3<br>nt4 | end)<br>1 min)<br>end<br>1 (1 min)                 |
| Command ===><br>PF1=Help P<br>P                                                                                                    | F2=End<br>F8=Forward                                                                                                    | PF3=Return<br>PF9=Refresh                                                                                                    | PF6=Roll<br>PF12=Retrieve                          |

Figure 29. DISPEVTS Command Dialog

From this command dialog, you have the following options:

- **D** show related resources
- **S** set/reset event

- 2. Now use option *S* for a selected event to reach the INGEVENT command dialog shown in Figure 30.
  - Note: With the line mode INGEVENT command, you can directly set or unset an event for all or a specified resource, like for example: INGEVENT BATCHSTP REQ=UNSET RESOURCE=BATB000P200/APL/A0C7

After successful completion, this will produce the message: AOF442I UNSET EVENT BATCHSTP DONE FOR RESOURCE BATB000P200/APL/A0C7 ON AOC7. - FROM=AOC7 AOF099I FUNCTION COMPLETED

```
      AOFLE110
      SA OS/390 - Command Dialogs

      Domain ID = IPUFM
      ------- INGEVENT ------ Date = 05/31/00

      Operator ID = MIK
      Sysplex = AOC7PLEX
      Time = 15:34:04

      Event . . . . . . . : BATCHSTP
      Description . . . . : Batch jobs B000P100,P200,P300

      Unset condition . . : NONE
      Specify/revise the following parameters and then press enter:

      Function ==> UNSET
      SET or UNSET

      Resource ==> BATB000P100/APL/A0C7
      Resource name

      System ==> AOC7
      System name, domain ID or sysplex name

      AOF4421 UNSET EVENT BATCHSTP DONE FOR RESOURCE BATB000P100/APL/A0C7 ON A0C7.
      Command ===>

      F1=Help
      F2=End
      F3=Return

      F1=Help
      F2=End
      F3=Return
```

Figure 30. INGEVENT Command Dialog

# **Determining Automation Agent Flag Values**

You can determine the current values of the automation flags for a particular subsystem using the DISPSTAT command dialog.

The DISPSTAT command dialog also provides a fast path to other command dialogs so you can change certain automation policy settings for a particular subsystem. It also shows the status of each subsystem.

| AOFKSTA5<br>Domain ID = IPUFA<br>Operator ID = MIK<br>A ingauto B setstate<br>H trigger I service<br>CMD RESOURCE STATE | SA OS/390 - Command Dialogs<br>DISPSTAT Date = 03/30/00<br>Time = 17:25:32<br>C ingreq-stop D thresholds E explain F info G tree<br>J all children K children L all parents M parents<br>IS SYSTEM JOB NAME A I S R D RS TYPE Activity |
|----------------------------------------------------------------------------------------------------|----------------------------------------------------------------------------------------------------|
| HUGSGX UP                                                                                                    | AOCA HUGSGX Y Y Y Y MVSnone                                                                                                    |
|                                                                                                    | AOCA HUGSHUTT Y Y Y Y Y MVSnone                                                                                                    |
| HUGSRVGRPT2 ENDEL                                                                                                    | AOCA HUGSGT2 Y Y Y Y Y ONF SHOT none                                                                                                    |
| HUGSRVGTRA1 DOWN                                                                                                    | AOCA HUGSGTR1 Y Y Y Y Y MVSnone                                                                                                    |
| HUGSTART INAC                                                                                                    | TVF AOCA HUGSTART Y Y Y Y Y MVSnone                                                                                                    |
| HUGTRIG1 DOWN                                                                                                    | AOCA HUGTRIGI Y Y Y Y Y MVSnone                                                                                                    |
| HUGWTSO UP                                                                                                    | AOCA HUGWTSO Y Y Y Y Y MVSnone                                                                                                    |
| HUGWVTAM UP                                                                                                    | AOCA HUGWVATM Y Y Y Y Y MVSnone                                                                                                    |
| IRRDPTAB ENDER                                                                                                    | AOCA IRRDPTAB Y Y Y Y Y ONE SHOT none                                                                                                    |
| JESWTR ENDER                                                                                                    | AOCA JESWTR YYYYYY ONE SHOT none                                                                                                    |
| JES2 UP                                                                                                    | AOCA JES2 YYYYY MVSnone                                                                                                    |
| JLP111A UP                                                                                                    | AOCA JLP111A YYYYY MVSnone                                                                                                    |
| JLP111B UP                                                                                                    | AOCA JLP111B YYYYY MVSnone                                                                                                    |
| Command ===><br>PF1=Help PF2=End                                                                                        | PF3=Return PF4=INGLIST PF5=Filters PF6=Roll                                                                                                    |
| PENERGCK PEREFORMA                                                                                                    | U PF9=KEIRESN PF10=PREVIOUS PF11=NEXT PF12=KETRIEVE                                                                                                    |

Figure 31. Example Display of Status of All Automated Resources (DISPSTAT)

The automation flags are:

- A Automation
- I Initial Start
- S Start
- **R** Recovery
- D Shutdown
- R Restart

Automation flags are set by the automation programmer in the customization dialog. Their meanings are explained in detail in *System Automation for OS/390 Defining Automation Policy*.

Each flag has one of the following values:

- there is no explicit setting.
- **N** the flag is turned off.
- **E** The value of the automation flag depends upon the values returned by one or more user exit and will be determined when the value is required.
- Y the flag is turned on.
- ? there is an error.

# **Displaying Actual and Effective Automation Agent Flags**

In addition to using the DISPSTAT command dialog to see the current automation flags for every subsystem, you can use the DISPFLGS command dialog to display both the actual flags that are set, and the effective flags for those subsystems that have explicit flags coded.

To display the actual and effective automation flags type DISPFLGS on any command line.

| AOFKA<br>Domai<br>Opera | AAU<br>in ID<br>ator ID | = IPSFM<br>= OPER | SA 0       | S/390 -<br>Di | Comm<br>SPFL | and<br>GS | Di | a] | ogs |   |   | L<br>Da<br>T | ine<br>ate<br>ime | = 1 of 123<br>= 04/30/02<br>= 11:00:35 |   |
|-------------------------|-------------------------|-------------------|------------|---------------|--------------|-----------|----|----|-----|---|---|--------------|-------------------|----------------------------------------|---|
| Cmd:                    | A Add                   | flags             | C Change   | flags         | R            | Res       | et | f1 | ags | F | S | S S          | che<br>tiv        | duled Overrides                        |   |
| Cmd                     | System                  | Resou             | rce        |               | А            | IS        | R  | D  | RS  | A | Ι | SI           | RD                | RS                                     |   |
|                         |                         |                   |            |               |              |           | -  | -  | -   | - | - |              |                   |                                        |   |
|                         | KEYI                    | APPC              |            |               | N            |           | -  | -  | -   | N | N | NI           | NN                | N                                      |   |
|                         | KEYI                    | ASCH              |            |               | N            |           | -  | -  | -   | N | N | NI           | NN                | N                                      |   |
|                         | KEY1                    | CICSK             | 1G         |               | N            |           | -  | -  | -   | Ν | Ν | NI           | N N               | N                                      |   |
|                         | KEY1                    | AUTO              |            |               | Ν            |           | -  | -  | -   | Ν | Ν | NI           | N N               | N                                      |   |
|                         | KEY1                    | SOS               |            |               | Ν            |           | -  | -  | -   | Ν | Ν | NI           | N N               | N                                      |   |
|                         | KEY1                    | TRAN              |            |               | Ν            |           | -  | -  | -   | Ν | Ν | ΝI           | N N               | N                                      |   |
|                         | KEY1                    | VIOL              |            |               | Ν            |           | -  | -  | -   | Ν | Ν | ΝI           | N N               | N                                      |   |
|                         | KEY1                    | VTAM              | АСВ        |               | Ν            |           | -  | -  | -   | Ν | Ν | NI           | N N               | N                                      |   |
|                         | KEY1                    | CICSK             | 1H         |               | Ν            |           | _  | _  | -   | Ν | Ν | NI           | N N               | N                                      |   |
|                         | KEY1                    | AUTO              |            |               | N            |           | _  | _  | -   | N | Ν | NI           | NN                | N                                      |   |
|                         | KFY1                    | 505               |            |               | N            |           | _  | _  | _   | N | N | NI           | NN                | N                                      |   |
|                         | KEY1                    | TRAN              |            |               | N            |           | _  | _  | _   | N | N | NI           | NN                | N                                      |   |
|                         | KLII                    | TIO III           |            |               | i i i        |           |    |    |     |   |   |              |                   |                                        |   |
| Comma                   | and ===>                | >                 |            |               |              |           |    |    |     |   |   |              |                   |                                        |   |
| PF                      | 1=Heln                  | PF2=              | Fnd        | PF3=Re        | turn         |           |    |    |     |   |   |              |                   | PE6=Roll                               |   |
|                         | I nerp                  | PF8=              | Forward    | PFQ=Re        | fres         | h         |    |    |     |   |   |              |                   | PF12=Retrieve                          |   |
|                         |                         | 110-              | i oi mul u | 119-10        |              |           |    |    |     |   |   |              |                   |                                        | ) |

Figure 32. DISPFLGS Command Dialog Panel

Two sets of flags are shown. Those on the left of the panel are the actual flags, and those on the right are the effective flags. The values shown for each flag are explained in "Determining Automation Agent Flag Values" on page 99.

The following command codes are supported:

- **A** allows you to define automation flags for a resource using the same flag settings as the selected resource. Another panel is displayed where you can specify the resource name and optionally overtype the flag settings.
- **C** allows you to modify the automation flags of the selected resource. Another panel is displayed showing the current flag settings where you can overtype the flag values.
- **R** causes to reset the automation flags to the values specified in the automation control file (ACF).
- **S** shows the scheduled override settings of the automation flags for the selected resource. You can specify scheduled overrides using the customization dialog. These are specific times when the automation is turned off for a particular flag and resource.

# **Displaying Automation Agent Flag Override Settings**

The customization dialog allows you to turn automation flags off for a scheduled time period. You can view these time period settings by issuing the DISPSCHD command.

| AOFKAASC<br>Domain I<br>Operator | D = IPUFM<br>ID = WAS        | SA<br> | OS/390 -<br>Di   | - Command Dia<br>ISPSCHD | alogs<br>                | Lir<br>Date<br>Time         | ne 1 of 1<br>e = 05/23/97<br>e = 09:13:10                                   |
|----------------------------------|------------------------------|--------|------------------|--------------------------|--------------------------|-----------------------------|-----------------------------------------------------------------------------|
| System                           | Resource                     | F1     | Day              | Start                    | - End                    | Fla                         | igs                                                                         |
| KEY3<br>KEY3                     | VTAM<br>TSO                  | S<br>I | MONDAY<br>SUNDAY | 08:00:00<br>00:00:00     | - 10:00:00<br>- 01:00:00 | A<br>I<br>S<br>R<br>D<br>RS | Automation<br>Initial Start<br>Start up<br>Recovery<br>Shut down<br>Restart |
| Command                          | ===><br>PF1=Help<br>PF6=Roll | PF2=En | d PF3=<br>PF8=   | =Return<br>=Forward      | PF9=Refre                | sh                          | PF12=Retrieve                                                               |

- The System field shows the name of the system where the resource is defined.
- The Resource field shows the name of the resource.
- The Fl (flag) field shows an abbreviation of the automation flag name.
- The Day field shows the day of the week that automation is turned off.
- The Start and End fields show the time periods that automation is turned off.
- The Flags field shows the full name and the one character abbreviation for each automation flag.

In our example, Start up is not automated for VTAM on Mondays from 8 to 10 pm and Initial start is not automated for TSO on Sundays from midnight to 1 am.

# Setting Automation On or Off - INGAUTO

You can change the automation setting for a specific automated resource or a group of automated resources using the INGAUTO command dialog. You can turn all automation off or only particular automation flags.

**Note:** Be sure to specify the correct sub-component name. Although the sub-component does not exist, the message FUNCTION COMPLETED will appear.

If you type INGAUTO on any command line, you see the following panel:

| AOFKAASF<br>Domain ID = IPUF<br>Operator ID = WAS | SA OS/390 - Command Dialogs<br>1 INGAUTO Date = 05/23/97<br>Time = 09:13:10                                                |
|---------------------------------------------------|----------------------------------------------------------------------------------------------------|
| Resource name =><br>Sub-components =>             | TSO Specific or group resource or DEFAULT<br>Resource sub-component<br>Note : Be sure to specify the correct sub-component |
| System =>                                         | System name, sysplex name or domain ID                                                                                     |
| Scope =>                                          | ONLY Change automation for:<br>ONLY - only this resource<br>CHILDREN - dependants<br>ALL - resource and dependants         |
| Automation =>                                     | N Specify new settings for automation flags                                                                                |
| Initstart =>                                      | Y - flag is always on                                                                                                    |
| Start =>                                          | N - flag is always off                                                                                                    |
| Recoverv =>                                       | E - exits called if specified, otherwise                                                                                   |
| Shutdown =>                                       | always on                                                                                                    |
| Restart =>                                        | _ R - return to automation control file settings                                                                           |
| Interval =>                                       | Specify duration of change (dd:hh:mm)<br>or leave blank for an indefinite change                                           |
| Command ===>                                      |                                                                                                    |
| PF1=Heln                                          | PF2=End PF3=Return                                                                                                    |
| PF6=Roll                                          | PF12=Retrieve                                                                                                    |

Figure 33. INGAUTO Command Dialog

In the *Resource name* field, type the name of the resource for which you want to determine automation flags. If you specify the value defaults, you set automation flags for all resources that do not have more specific automation flags defined or that do not belong to a group that has flags defined.

In our example screen from Figure 33, automation is turned off for the TSO resource.

You can use the *Interval* field to turn automation on or off for all or selected flags for a specific time period. In this field, type the amount of time you want the automation turned on or off. This time period begins immediately when you press the Enter key.

At the end of the interval, the flag(s) will be reset to the value defined by your automation control file. If you leave the *Interval* field blank, the flag(s) will remain changed until they are manually reset or updated.

For the complete syntax of the commands introduced in "Determining Automation Agent Flag Values" on page 99, refer to *System Automation for OS/390 Operator's Commands*.

# How to Work with Application Groups

An application group is a resource which both summarizes the status of other resources (its members) and which controls the activation of those members. A special feature is that the members can inherit the group's dependencies.

Each member is a resource, as is the group itself. This means that groups can contain other groups. You can issue commands to start or stop groups as an entity. Also, you can link a group to a service period and thus schedule it automatically.

Detailed information on how to organize applications into a group and how to nest groups into other groups and how to generate resources from groups and applications is provided in *System Automation for OS/390 Defining Automation Policy*.

The concept of resources allows you to dynamically move applications and groups from one system to another system in the sysplex. This move is achieved by stopping an active set of resources and starting an alternate set in a coordinated fashion. With this concept, you can also start and stop equivalent resources to maintain a desired level of server capacity.

There are two types of application groups:

- *System Application Groups* application groups that are associated with particular systems.
- *Sysplex Application Groups* application groups that are associated with a certain sysplex. The application group members can be spread over multiple systems within this sysplex.

Furthermore, groups can have one of three different natures:

#### BASIC

In a BASIC application group *all* of its components must be available before the group is considered to be available.

#### MOVE

In a MOVE application group exactly one of its components must be available before the group is considered to be available. In MOVE groups you can specify alternative components that will be started if the primary component fails to start.

#### SERVER

In a SERVER application group any number of components can be specified that must be available before the group is considered to be available. In SERVER groups you can specify what should happen if its components fail to start.

The automation programmer can set the numbers of members that should be available for a SERVER group by specifying the *Availability Target* when defining the group.

Preference values are used for SERVER and MOVE groups to determine which members should preferably be made available.

For detailed information on how to define application groups and which nature to use for which purposes, refer to *System Automation for OS/390 Defining Automation Policy*.

# How to Use INGGROUP to Change Policy for Applications

The functions provided by the INGGROUP command are:

- automatic group management to maintain application availability. This includes the activation of backup/alternate resources in response to resource or system failure.
- a superset of the behaviour provided by Automatic Restart Manager. While INGGROUP does not provide a true cross system restart, it is able to take recovery actions in a variety of situations where Automatic Restart Manager is not. These include application failure, supporting application failure, and 'total active instance' based management (for SERVER groups).
- the ability to move resources away from a system, on either a group/subgroup level or a system level.
- the ability to query and dynamically change a group's policy so as to cause one instance of a resource to be stopped and another started.

- the ability to view an estimate of the impact of those changes before committing them.
- the ability to perform actions resulting from the above in a delayed, non-disruptive fashion.
- the ability to return resources to their normal systems in a delayed, non-disruptive fashion.

So one of the most important functions of the INGGROUP command is moving resources around in a sysplex. Moving applications or application groups from one system to another, that means, stopping an active set of applications (dependent and supporting resources) on one system and starting them on another system without loss of information. This can be advisable for the following reasons:

- to ensure availability of resources throughout a sysplex despite single system failure
- to balance workload in a sysplex
- to enable complete applications to be moved away from a certain system if this is needed for other work or maintenance

Application move is implemented in SA OS/390 in two flavours:

- a planned or scheduled move, which is defined by automation policy and where the availability of resources is automatically ensured due to defined availability targets and preference values for the single resources. For detailed information, refer to *System Automation for OS/390 Defining Automation Policy*.
- an immediate move for emergency reasons; for this purpose, you can use the INGGROUP command which you issue against a group to move it.

When an application has been automatically moved to a backup system after a problem, the policy can be set to return it to its home system either as soon as the home becomes available (causing an application outage) or at the next (scheduled) application outage.

For more information about application move see "Controlling Application Move and Server Management" on page 22.

You can invoke the INGGROUP command dialog either by typing the command name into the command line or by selecting option J from the INGLIST command dialog. In both cases you reach the panel shown in Figure 34 on page 106.

| INGKYGRA<br>Domain ID = IPUFM<br>Operator ID = MIK | SA OS/390 -<br>IN<br>Sysplex | Command Dialogs<br>NGGROUP<br>< = AOCPLEX | Date = 03/30/00<br>Time = 10:29:31 | Ň   |
|----------------------------------------------------|------------------------------|-------------------------------------------|------------------------------------|-----|
| Specify or revise the                              | following data               | a:                                        |                                    |     |
| System =>                                          | System name,                 | , domain id or syspl                      | ex name                            |     |
| Action =>                                          | EXCLUDE-AV01                 | ID-INCLUDE or ACTIVA                      | TE-PACIFY                          |     |
| Group(s) => HUGMGRPA                               | PG/APG                       |                                           |                                    |     |
|                                                    |                              |                                           |                                    |     |
|                                                    |                              |                                           |                                    |     |
| System(s)=>                                        |                              |                                           |                                    |     |
| Command ===>                                       |                              |                                           |                                    |     |
| PF1=Help PF2=End                                   | PF3=Return                   | PF4=Members<br>PF10=GO                    | PF6=Roll<br>PF12=Retrie            | eve |

Figure 34. INGGROUP Command Dialog (1)

This panel allows you to change the policy of application groups. You may specify:

- The target sysplex for the command through the system field. If omitted, this defaults to the local system/sysplex. Specify the system name only when viewing/changing the policy of an application group that is not part of the local sysplex.
- The policy change that you want to make through the action field.
- Next you must specify either the name of the target group or a set of templates that will match one or more groups. All policy items work with a list of group name templates and apply to all Move and Server groups matching those names. While applying a policy to a Basic group is not an error, it will not achieve anything either.
- For the Exclude/Avoid/Include option, you can specify a list of systems that the policy is to be set for. Specify a questionmark (?) in the *System(s)* line to see the list of systems within the sysplex.

This option indicates that you want to remove movable members from a system (exclude), prohibit SA OS/390 from activating movable members on a system (avoid) or that you wish to undo either of the other two actions (include).

- **Note:** The AVOID/EXCLUDE options are only applied to the members of the group which are applications. They are not applied to members of a group which are also groups. In other words, these options are not recursively spread out to nested application groups.
- With the PACIFY option, you can make the specified group passive. This option will immediately revoke all votes from all of the group members. This may cause the desired state of some of its members to change, resulting in them being started or stopped.

With the ACTIVATE option, you can make a group active. When a group becomes active, SA OS/390 will propagate *MakeAvailable* requests to the group members that are required to make the group available. Those members which are not required will receive a *MakeUnavailable* request. Note that if a member has a preference of 1 it will always be propagated a *MakeUnavailable* request and if it has a preference of 0 (a passive member) it will never be propagated any sort of request.

To make your changes active, press PF10. Pressing PF4 from the previous panel will bring you to the one shown in Figure 35 where you can change the preference policy values for the members of a Server group.

| INGKYGRB<br>Domain ID =<br>Operator ID =                              | = IPUF<br>= MIK | S<br>M                       | A OS/390<br>Sysp     | - Comr<br>INGGR(<br>lex = / | nand Dial<br>)UP<br>AOCPLEX | ogs<br>      | Line<br>Date<br>Time | 1 (<br>= 03/30<br>= 10:30 | of 3<br>0/00<br>0:26 |  |
|-----------------------------------------------------------------------|-----------------|------------------------------|----------------------|-----------------------------|-----------------------------|--------------|----------------------|---------------------------|----------------------|--|
| Group: HUGMO<br>Description:<br>Excluded:<br>Avoided :<br>Mode: Norma | GRPAPG<br>samp  | /APG<br>le serve<br>Availabi | r group<br>lity Targ | Nat<br>get: 1               | ture: Ser<br>Adju           | ver<br>st: 0 | Resu                 | lt=> 1                    |                      |  |
| Name                                                                  | Туре            | System                       | Pref                 | Adj                         | Result                      | Av1          | Eff                  | Stat                      | Act                  |  |
| HUGMGRP                                                               | APL             | AOCA                         | 700                  | 0                           | 700                         | Yes          | 950                  | Sel                       |                      |  |
| HUGMGRP<br>HUGMGRP                                                    | APL<br>APL      | AOCB<br>AOCD                 | 700<br>700           | 0<br>0                      | 700<br>700                  | No<br>Nst    | 700<br>0             | Uns<br>Uns                |                      |  |
|                                                                       |                 |                              |                      |                             |                             |              |                      |                           |                      |  |
| Command ===><br>PF1=Help                                              | PF2=E           | nd                           | PF3=Retu<br>PF9=Refi | urn<br>resh                 | PF10=GO                     | PF           | 11=Reset             | PF(<br>PF12               | 6=Roll<br>2=Retrieve |  |

Figure 35. INGGROUP Command Dialog (2)

On the panel shown in Figure 35, you can change the values in the **Result** field to change the availability target for that server group. Also, in the **Result** column you can change the preference value for that member. The effective preference value is now shown in the **Eff** column. (Preference value changes are also possible for Server groups).

Changes to preference values for members, as set via the Result field are implemented in the following manner:

- 1. The preference value in the automation policy is not affected.
- **2**. An adjustment value is calculated, which produces the Result value, when it was applied to the preference value in the automation policy.
- **3**. The Result preference value is used by the automation when a preference value is required.
- 4. The adjustment value, not the Result, is preserved across automation manager HOT restart and across INGAMS REFRESH, but is lost during WARM and COLD restarts.

To make your changes active, press PF10. To reset the initial settings, press PF11.

The action taken after PF10 is pressed may differ from the assumed or proposed action displayed in the action column of panel INGKYGRB. This is because the assumed or proposed action is calculated by processing the group's resources in alpha-numeric sequence, while the actual action performed is calculated by the automation manager which processes the group's resources in a random sequence.

For detailed information about the INGGROUP command refer to *System Automation for OS/390 Operator's Commands* and to the online help of the INGGROUP command dialog.

# How to Set a Timer

You can set a timer to issue commands at a specific time or interval of time for your convenience. Therefore, you do not need to be present at a console to perform a repetitive task at a certain time.

This NetView timer is actually the SETTIMER command that issues a command or list of commands at a specified time or specified interval.

Using the SETTIMER command, displays a list of existing timers as shown in Figure 36. From this panel, you can perform the following tasks:

- "How to Create a Timer"
- "How to Modify a Timer" on page 109
- "How to Delete a Timer" on page 109

| AOFKATI                                                                                                    | SA OS                                                                                                    | /390 - Command Dialogs                                                                                                    | Line 1 of 32                                                                                                    |  |
|----------------------------------------------------------------------------------------------------|----------------------------------------------------------------------------------------------------|----------------------------------------------------------------------------------------------------|----------------------------------------------------------------------------------------------------|--|
| Domain ID                                                                                                    | = IPSFM                                                                                                    | SETTIMER                                                                                                    | - Date = 04/15/02                                                                                                    |  |
| Operator ID                                                                                                    | = OPER S                                                                                                    | ystem = KEY1                                                                                                    | Time = 12:46:40                                                                                                    |  |
| Enter ADD on                                                                                                    | the COMMAND line                                                                                                    | to create a new timer e                                                                                                    | entry                                                                                                    |  |
| or use CMD s                                                                                                    | elections A add, C                                                                                                    | change, or D delete to                                                                                                    | modify existing timers.                                                                                                    |  |
| CMD TIMER-ID                                                                                                    | SCHEDULED TIME                                                                                                    | TYPE TASK INTERVA                                                                                                    | L CLOCK SAVE CTUP                                                                                                    |  |
| AOFI0004<br>Cmd:<br>AOFI0006<br>Cmd:<br>AOFI0008<br>Cmd:<br>AOFI0008<br>Cmd:<br>AOFI0005<br>Cmd:<br>AOFI0002<br>Cmd: | 04/15/02 12:47:26<br>AOFRASCD AOFWRK06<br>04/15/02 12:47:39<br>AOFRASCD AOFWRK08<br>04/15/02 12:47:44<br>AOFRASCD AOFWRK08<br>04/15/02 12:47:50<br>AOFRASCD AOFWRK02<br>04/15/02 12:47:59<br>AOFRASCD AOFWRK04<br>04/15/02 12:53:22<br>AOFRASCD AOFWRK04 | AFTER PPT<br>AOFRSMOO STARTUP,DB2T,<br>AFTER PPT<br>AOFRSMOO STARTUP,CICSK<br>AFTER PPT<br>AOFRSMOO STARTUP,OPCD,<br>AFTER PPT<br>AOFRSMOO STARTUP,TESTF<br>AFTER PPT<br>AOFRSMOO PRESTART,IM63<br>*igno PPT 000 00:<br>AOFRSMN2 TWSCMDSRVR | GMT NO<br>,NORM,NO,,**,YES<br>GMT NO<br>(1H,,NORM,NO,,**,YES<br>GMT NO<br>,NORM,NO,,**,YES<br>GMT NO<br>(LAG_I,,NORM,NO,,**,YES<br>GMT NO<br>41C4,,NORM,NO,,**,YES<br>30:00 GMT TIME |  |
| Command ===>                                                                                                    | PF2=End                                                                                                    | PF3=Return                                                                                                    | PF6=Roll                                                                                                    |  |
| PF1=Help                                                                                                    | PF8=Forward                                                                                                    | PF9=Refresh                                                                                                    | PF12=Retrieve                                                                                                    |  |

Figure 36. SETTIMER Command Dialog

#### How to Create a Timer

Type add on the command line from the panel shown in Figure 36 and press Enter. On the upcoming panel (shown in Figure 37 on page 109), fill in the fields as required.

**Note:** If you want to add a new timer but use most of the same values as an already-defined timer, type A in the CMD column and modify the SETTIMER panel.

Figure 37. Add/Change Timer

# How to Modify a Timer

On the panel shown in Figure 36 on page 108, type C in the CMD column for the timer you want to change. The upcoming panel is the same as shown in Figure 37 where you now can modify the settings of your selected timer.

## How to Delete a Timer

On the panel shown in Figure 36 on page 108, type D in the CMD column for the timer you want to delete and press Enter.

# How to Interact with the Automation Manager - INGAMS

You can operate the automation manager itself with the INGAMS command in the following way:

- display information about all currently registered automation managers and automation agents.
- change the operation mode of an automation manager from secondary to primary
- · refresh the configuration data used by the automation manager

This command displays all currently registered automation managers and automation agents as shown in Figure 38 on page 110. The *Role* describes what you see:

#### AGENT

denotes an automation agent

- PAM denotes a primary automation manager
- SAM denotes a secondary automation manager

| INGK<br>Doma<br>Oper<br>Cmd: | YAM0<br>in ID =<br>ator ID =<br>A Manage | IPUFA -<br>OPER B Sh          | SA OS/3<br>Sy         | 90 - Comma<br>INGAMS<br>splex = AO<br>ils C Ref | nd Dialogs<br><br>CPLEX<br>resh Confi | Line<br>Date<br>Time<br>guration             | 1 of<br>= 06/27/<br>= 14:47:<br>D Diagnos | 6<br>02<br>44<br>tic |  |
|------------------------------|------------------------------------------|-------------------------------|-----------------------|-------------------------------------------------|---------------------------------------|----------------------------------------------|-------------------------------------------|----------------------|--|
| Cmd                          | System                                   | Member                        | Role                  | Status                                          | Sysplex                               | XCF-Group                                    | Release                                   | Comm                 |  |
|                              | AOCA<br>AOCA<br>AOCB                     | AOCA<br>AOCA\$\$\$\$1<br>AOCB | AGENT<br>PAM<br>AGENT | READY<br>READY<br>READY<br>READY                | AOCPLEX<br>AOCPLEX<br>AOCPLEX         | INGXSGA0<br>INGXSGA0<br>INGXSGA0<br>INGXSGA0 | V2R2M0<br>V2R2M0<br>V2R1M0<br>V1R2M0      | XCF<br>XCF<br>XCF    |  |
|                              | AOCD<br>AOCD                             | AOCD\$\$\$\$1<br>AOCD         | SAM<br>AGENT          | READY<br>READY                                  | AOCPLEX<br>AOCPLEX<br>AOCPLEX         | INGXSGA0<br>INGXSGA0<br>INGXSGA0             | V2R2M0<br>V2R2M0<br>V2R2M0                | XCF<br>XCF           |  |
|                              |                                          |                               |                       |                                                 |                                       |                                              |                                           |                      |  |
| Comm                         | and ===>                                 |                               |                       |                                                 |                                       |                                              |                                           |                      |  |
| P                            | F1=Help                                  | PF2=End                       | P<br>P                | F3=Return<br>F9=Refresh                         |                                       |                                              | PF6=Roll<br>PF12=Retr                     | ieve                 |  |

Figure 38. INGAMS Command Dialog

Entering the following command codes displayed in the upper part of Figure 38, you can initiate all activities concerning automation managers:

- **A** You can modify the operation mode of the automation manager from secondary to primary, and enable takeover file processing.
- **B** You can have additional information displayed about the automation manager or the automation agents. For an automation agent, the DISPSYS command is issued to show details about the agent and the environment it runs on.
- **C** You can have a panel displayed that prompts you for the name of the data set containing the automation manager configuration file members. This panel is used to update the definition data for the automation manager in real time and also for reloading the corresponding automation control files on the active automation agents. This command thus maintains the consistency of the configuration data as used by the automation agent and the associated automation control files.
- **D** You can issue this command for a primary automation manager to view or produce diagnostic information, such as recording actions performed during automation. For more information, see "How to Use the Diagnostic Option of INGAMS" on page 270.

# How to Change the Automation Agent Status - SETSTATE

You may wish to change the status of an application under the following circumstances:

- When you want SA OS/390 to resume handling of an application after a manual operator shutdown or after any other event that causes an application to go to a non-automatable status (for example, STOPPED, CTLDOWN, BROKEN, ACTIVE).
- When you want to prevent automation from restarting an application by setting its state to CTLDOWN.
- When you want to inform SA OS/390 that an application that has been shut down is going to be moved to another system.

System operations defines twenty six different statuses for automation, described in "Automation Agent Statuses" on page 35. For details about these statuses, see the help panels or *System Automation for OS/390 Customizing and Programming*. See Figure 39 and Figure 40 on page 112 for the relationships of the automation statuses. You can change the states illustrated here with the SETSTATE command (described in the *System Automation for OS/390 Operator's Commands*).

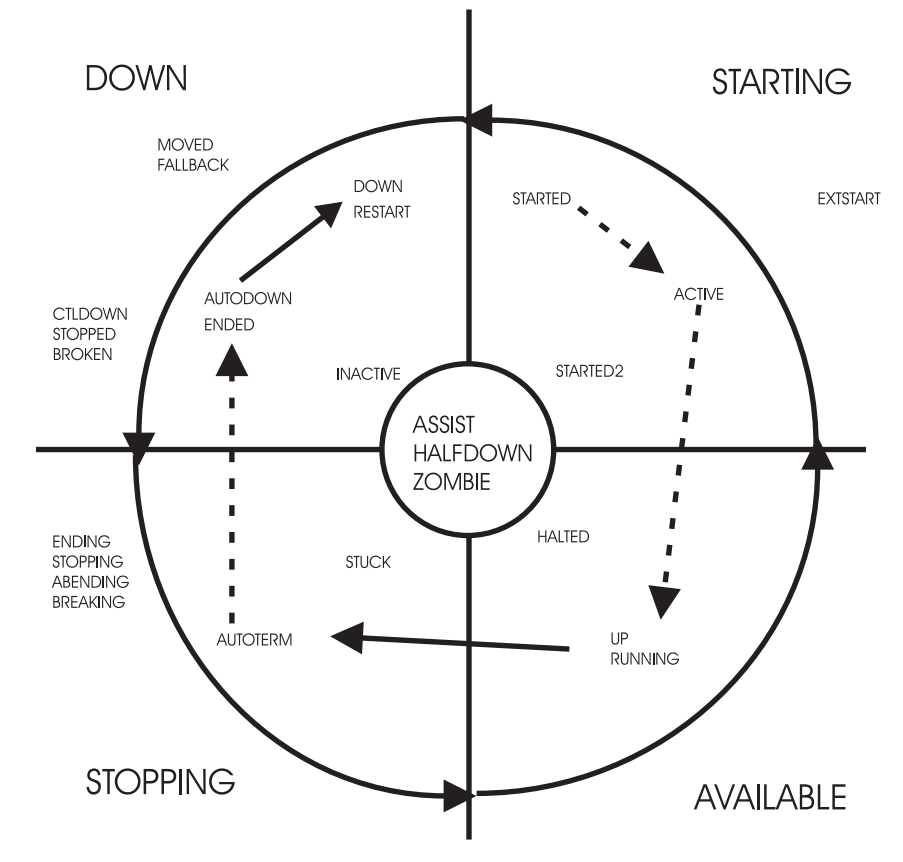

Figure 39. Transitions for a Normal Subsystem

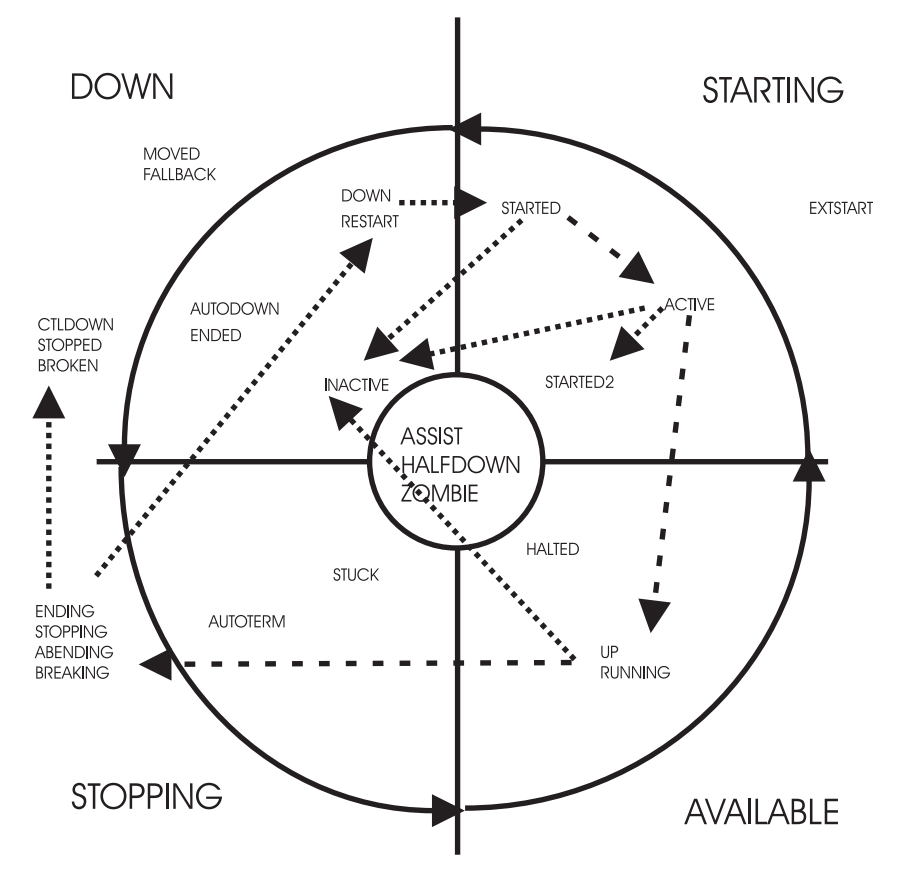

Figure 40. Transitions for an Abending Subsystem

To change the status of a subsystem, issue the SETSTATE command (see Figure 41 on page 113). The SETSTATE command is used to change the automation status of a subsystem or a group of subsystems (supporting and dependent resources). The status change you are able to make depends upon the subsystem's application monitor status. If the subsystem's application monitor status is ACTIVE, you may change its automation status to UP. If its application monitor status is INACTIVE, you can change it to RESTART or CTLDOWN. You may also be able to change it to MOVED or FALLBACK, depending upon its system associations.

With the SETSTATE command dialog, you can change the automation agent status of a subsystem or a group of subsystems by means of the *Scope* field as shown in the panel from Figure 41 on page 113. In this sample panel, the status of the TSO application and all of its dependent applications is set to CTLDOWN.

| AOFKSAST<br>Domain ID =<br>Operator ID = | IPUF<br>HUT    | SA C            | S/390 - Command Dialog:<br>SETSTATE                                                                     | s<br>Date = 03/10/00<br>Time = 17:24:11                                           |
|------------------------------------------|----------------|-----------------|----------------------------------------------------------------------------------------------------|-----------------------------------------------------------------------------------|
| Specify Subsy                            | 3              | and new see     |                                                                                                    |                                                                                   |
| Subsystem<br>System<br>State             | =><br>=><br>=> | TSO<br>CTLDOWN_ | Subsystem to be proce<br>System name, domain<br>Put subsystem in the<br>(RESTART / AUTODOWN ,<br>MOVED) | essed<br>ID, sysplex name or *ALL<br>following state:<br>/ CTLDOWN / UP / ENDED / |
| Scope                                    | =>             | ALL             | Change state for:<br>ONLY - only this<br>CHILDREN - only dep                                            | s subsystem<br>endant subsystems                                                  |
| Start<br>Override                        | =><br>=>       | NO<br>NO        | Start or restart sub:<br>Override(Start=YES)                                                            | (NO/FLG/TRG/SVP/EVT/ALL)                                                          |
| Command ===><br>PF1=Help                 | PF             | -2=End          | PF3=Return                                                                                              | PF6=Roll<br>PF12=Retrieve                                                         |

Figure 41. SETSTATE Command Dialog

**Note:** The *Override* field is valid only for systems automated with downlevel SA OS/390.

# How to Monitor Messages

Message suppression facilities at the target system determine the amount of message traffic sent from a target system sent to a console. Messages that do not normally require operator intervention are usually suppressed at the target system. Messages that do normally require operator intervention may also be suppressed at the target system as automation programming is developed to respond for you.

You can monitor messages at the SA OS/390 workstation via several mechanisms and at several levels. You can:

- · See no messages
- See a summary of outstanding WTOR messages
- See messages sent to a specific system console or operator console
- · See messages related to the control of processor operations-managed resources
- See SA OS/390 messages (specified by message class)

## How to See Outstanding WTOR Messages

WTOR (Write to Operator with Reply) messages are OS/390 messages which require operator action. These messages can be seen on the OS/390 operator console.

# How to Monitor WTORs on NetView Consoles

Write to Operator with Reply (WTOR) messages are OS/390 system messages that inform you of various conditions. WTORs are messages that require a response.

To view a WTOR on NetView operator consoles, use the DISPWTOR command.

For further information on the DISPWTOR command refer to the *System Automation for OS/390 Operator's Commands*.

The WTORs are sorted by subsystem, with each subsystem's primary WTOR shown first, and then any secondary WTORs. The primary WTOR is the one that shutdown reply is passed to.

| AOFKADAC<br>Domain ID<br>Operator | = IPSFM<br>ID = OPER | SA OS/3            | 390 - Command Dialogs<br>DISPWTOR                                               | Line 1 of 5<br>Date = 04/15/02<br>Time = 12:42:33 |
|-----------------------------------|----------------------|--------------------|---------------------------------------------------------------------------------|---------------------------------------------------|
| Rply                              | System               | Subsystem          | Message                                                                         |                                                   |
| 95<br>88                          | KEY1<br>KEY1         | IMS711C4<br>MVSESA | DFS996I *IMS READY* M711<br>DSI802A IPSNM REPLY WITH<br>SYSTEM OPERATOR COMMAND | VALID NCCF                                        |
| 93                                | KEY1                 | NETATST            | DSI802A IPSFM REPLY WITH<br>SYSTEM OPERATOR COMMAND                             | VALID NCCF                                        |
|                                   |                      |                    |                                                                                 |                                                   |
| Command =<br>PF1=He               | ==><br>1p PF2        | e=End I            | PF3=Return<br>PF9=Refresh                                                       | PF6=Roll<br>PF12=Retrieve                         |

## How to See Messages for a Specific System or Operator Console

You can choose to receive all messages for a specific target system operator console using the *Processor Operations Interested Operator List*. These messages are displayed at your NetView console session.

Messages from the target console that are displayed include new message lines displayed on the Support Element console integration (CI) window, sent by OS/390, VM, Linux for z/Series, VSE, or the Coupling Facility Control Code (CFCC). Multi-line messages issued by OS/390 look like several single-line messages from the console. Similarly, if an OS/390 message extends over two lines, it looks like multiple separate messages from the processor operations console.

When you are monitoring a CI, make sure it is enabled to receive regular messages. For OS/390, refer to the VARY CONSOLE command parameters ACTIVE, DEACTIVATE.

All processor operations messages from a target system begin with the processor operations identifier ISQ900I or ISQ901I plus the target system name and the console type. Messages prefixed by ISQ900I are not displayed but are used by the automation. User automation should key on the ISQ900I messages. Messages prefixed by ISQ901I are sent to interested operators and should not be used for user automation. Multi-line messages appear as multiple messages.

**Join or Leave an Interested Operator List:** For target system operator console messages from CI use the ISQXMON command. For general processor operations resource control information messages use the ISQCMON command on a NetView console.

**See the List of Interested Operators:** The processor operations status facility contains status panels showing the list of interested operators for a specific target system.

You cannot directly access the *Processor Operations Interested Operator List* panel with the ISQXDST command. You can access the *Processor Operations Interested Operator List* panel only from the following status panels:

- *Target System Summary* panel (Figure 45 on page 124)
- Target Hardware Summary panel accessible only from other status panels

The best way to access the *Processor Operations Interested Operator List* panel is to issue the following command to access the *Target System Summary* panel for a specific target system:

ISQXDST target\_system\_name

The resulting status panel shows the communication path status for the connection between the processor operations focal point and the target hardware (CPC) where the target system image is running (LPAR or Basic Mode). Place the cursor on the communication status line and press the PF7 key to see the associated *Processor Operations Interested Operator List* panel. If your operator identifier (the name you use to log on to NetView) is in this list, you should be receiving messages from that path. All other operators whose names are in the list also receive messages from that path.

You check the interested operator list for processor operations resource control messages (the ISQCMON list) by issuing the following NetView command: LIST ASSIGN=GROUP

The interested operator list for processor operations is in group +TSCFMON.

**How to See SA OS/390 Messages Specified by Message Class** Notification operators are defined during customization of SA OS/390, using the SA OS/390 customization dialog. A notification operator is a NetView console operator who is authorized to receive messages from SA OS/390. The classes of messages which a notification operator is authorized to receive are specified at the time a notification operator is defined. See the tasks below to understand how to display information about a specific notification operator, how to add and delete notification operators, and how to change the messages which a notification operator receives.

Automation manager messages can automatically be received.

Also, you can receive messages from all systems within the sysplex.

| Table 7. | SA | OS/390 | Message | Classes |
|----------|----|--------|---------|---------|
|----------|----|--------|---------|---------|

| Message Class Description                | Message Class<br>Number |  |  |  |  |
|------------------------------------------|-------------------------|--|--|--|--|
| General Message Classes                  |                         |  |  |  |  |
| Errors                                   | 0                       |  |  |  |  |
| Debug                                    | 1                       |  |  |  |  |
| Automation Agent Related Message Classes |                         |  |  |  |  |
| All automation agent messages            | 40                      |  |  |  |  |
| Down status                              | 41                      |  |  |  |  |
| Up status                                | 42                      |  |  |  |  |
| Information                              | 43                      |  |  |  |  |
| Action                                   | 44                      |  |  |  |  |
| Status                                   | 45                      |  |  |  |  |
| User intervention                        | 46                      |  |  |  |  |
| Critical threshold setting exceeded      | 50                      |  |  |  |  |
| Frequent threshold setting exceeded      | 51                      |  |  |  |  |
| Infrequent threshold exceeded            | 52                      |  |  |  |  |

| Table 7. SA | <i>OS/390</i> | Message Classes | (continued) |
|-------------|---------------|-----------------|-------------|
|-------------|---------------|-----------------|-------------|

| Message Class Description                  | Message Class<br>Number |
|--------------------------------------------|-------------------------|
| Assist mode alert                          | 55                      |
| IMS Automation Messages                    | 60                      |
| Automation Manager Related Message Classes |                         |
| All automation manager messages            | 80                      |
| Intervention required                      | 81                      |
| Automation denied                          | 82                      |
| Automation Impacted                        | 83                      |
| Awaiting Automation                        | 84                      |
| In Automation                              | 85                      |
| Degraded - Target resources                | 86                      |
| Degraded - All resources                   | 87                      |
| Satisfactory - Target resources            | 88                      |
| Satisfactory - All resources               | 89                      |
| SA OS/390 Infrastructure/Environment       | 90                      |

# How to Get Notify Messages - INGNTFY

In this section, you find all information required for notification operators and messages about which notification operator should be notified.

**Display Settings for a Notification Operator:** To display notification operator settings type DISPNTFY on any command line.

| AOFKAANT<br>Domain ID = IPUFM<br>Operator ID = LRM | SA OS/390  | - Command Dialogs<br>- DISPNTFY | Line 1 of 2<br>Date = 11/07/97<br>Time = 13:58:29 |  |
|----------------------------------------------------|------------|---------------------------------|---------------------------------------------------|--|
| Operator Syste                                     | m Log Rcv  | Description                     |                                                   |  |
| SYSOP KEY3<br>MIK KEY3                             | Y Y<br>N N |                                 |                                                   |  |
| Command ===><br>PF1=Help PF2=                      | End PF     | 3=Return<br>D=Refresh           | PF6=Roll<br>PF12=Retrieve                         |  |

For further information on the DISPNTFY command refer to the System Automation for OS/390 Operator's Commands.

**Query a Specific Notification Operator:** To display information about a specific notification operator, type INGNTFY on any command line and type query into the *Status/Action* field. Also, type the ID of the operator you want information about (in the example below, the operator ID is "NETOP1").

```
AOFKAASN
                       SA OS/390 - Command Dialogs
                                                         Date = 04/15/02
Domain ID = IPSFM
                       ----- INGNTFY ------
                                                         Time = 12:49:43
Operator ID = OPER
Specify operator authority:
  Status/Action =>
                                Operator status:
                                  ON - Set your notifications ON
OFF - Set your notifications OFF
ADD - Add or Modify an operator
                                  DELETE - Remove an operator
                                 QUERY - Look up an operator
                            Operator for ADD, DELETE or QUERY
 Operator ID =>
 Classes
               =>
                                                    Up to 10
 Description =>
                                =>
 Held Messages - Information
                                          Immediate Action =>
                                          Immediate Decision =>
                Eventual Action =>
                System Wait
                                 =>
              =>
                             System name, domain ID or sysplex name
 System
Command ===>
  PF1=Help
               PF2=End
                            PF3=Return
                                                              PF6=Roll
                                                             PF12=Retrieve
```

**Turn On or Off all Notification Messages:** Use INGNTFY OFF on a NetView or operator console to temporarily turn off messages when you do not want to see them. Use INGNTFY ON on a NetView or operator console to turn the messages back on when you wish to see them again.

Add a Notification Operator: You can add more notification operators through the INGNTFY command dialog. Remember that this operator will only be able to receive messages until the next time the automation control file is loaded, when all changes made using the operator interface are lost.

To add a notification operator, type INGNTFY on any command line. You see the panel as shown on page 117. Type add into the *Status/Action* field. Also, type the ID of the operator you want to add.

In the Classes field, type the class(es) of messages you want this operator to see. (See Table 7 on page 115 for a list of message classes.) The default classes are 40 and 80.

If you want to hold certain types of messages on this operator's screen, move the cursor beside the desired Message type (Information, Eventual Action, Immediate Decision, System Wait, or Immediate Action), and type any character. For more information on message types, see *System Automation for OS/390 Messages and Codes*.

**Change the Messages a Notification Operator Receives:** To change the messages you or another operator receives, you access the INGNTFY command dialog and you fill in the panel exactly as if you were adding a new operator. (You do not have to delete the definition first because the new definition overwrites the old.)

Because the new definition overwrites the old, you need to be careful when you are changing the messages an operator receives. For example, if the operator was originally assigned to receive classes 41 and 43, and you typed 44 in the Classes field, 44 would be the only class that the operator would now receive. If you want to add a class, you must also type all the classes that were previously assigned.

You can perform a query to find out what messages the operator currently has assigned. See task "Query a specific notification operator" (page 117) for more information.

**Delete a Notification Operator:** You can also use the INGNTFY command dialog to delete notification operators. Remember that if you use this panel to delete an operator, the deletion will be in effect only until the automation control file is reloaded.

To delete a notification operator, type delete into the *Status/Action* field. Also, type the ID of the operator you want to delete. This field can contain any valid NetView operator or the keyword SYSOP. If SYSOP is defined as a notification operator its function is to receive messages to the master console when no other operator is logged on, or to receive specific messages depending on the message classes assigned.

# How to Monitor Hardware

You can monitor all hardware, from processors to devices, using processor operations and I/O operations.

You can also monitor hardware resources and you can issue system operations and processor operations commands from the NetView Management Console as described in Chapter 10, "Using the NetView Management Console for SA OS/390", on page 207.

*Some General Information About Panels:* Pressing the Enter key toggles between a dynamically updated panel and a static panel. If any processor operations screen is updated frequently, it appears to flicker. You may need to place the panel into a static condition to select another function. The Updates field in the top right of the panel shows the current mode of the panel (Dynamic or Static).

## **Processor Operations Status Information**

Processor operations allows you to monitor target processors, target systems, and focal point communication path by using the ISQXDST status panels of your NetView operator console. These panels are available only on a NetView operator console attached to the SA OS/390 processor operations focal point system.

ISQXDST command on NetView console

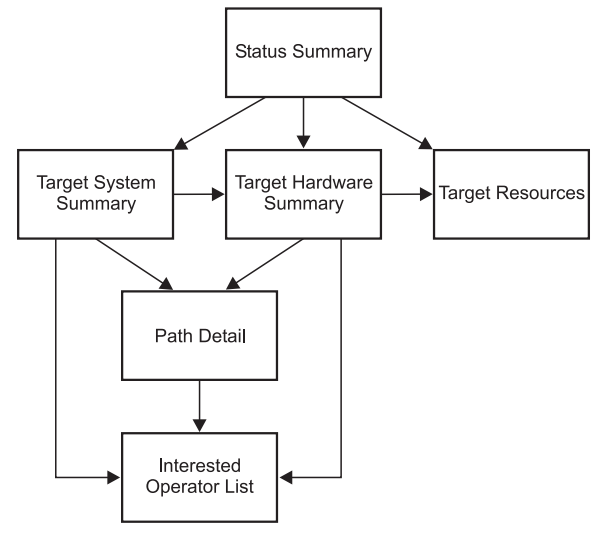

Figure 42. ISQXDST Command on NetView Console

# **Displaying Processor Resource Information**

To view target hardware summary of a processor, select PF9 from the *Target System Summary* panel (Figure 45 on page 124) or from the *Status Summary* panel (Figure 44 on page 123) on a NetView console.

| í                                                               | ISQEHARP                          | A OS/390 Target Hardware Summary Updates: Dynamic                          |  |  |
|-----------------------------------------------------------------|-----------------------------------|----------------------------------------------------------------------------|--|--|
|                                                                 | Target Hardware                   | lame: YORAMA Type: 9672 Mode: LPAR<br>Model: RX4 Serial Number: 51-0064523 |  |  |
| Target Hardware Description: Web Services Backbone Bldg. 14-101 |                                   |                                                                            |  |  |
|                                                                 | Initialized Targ                  | t Systems: KEY6 CF61 CF62                                                  |  |  |
|                                                                 |                                   |                                                                            |  |  |
|                                                                 | Communication Path Error Status:  |                                                                            |  |  |
|                                                                 | Last Significant                  | Message:                                                                   |  |  |
|                                                                 |                                   |                                                                            |  |  |
|                                                                 | Enter=Static P<br>PF7=Oper List P | 1=Help PF3=Exit PF5=Resource PF6=Roll<br>11=Path Detail PF12=Quit          |  |  |

Figure 43. Target Hardware Summary Panel for OCF-Based Processors

This panel defines the PF keys as follows:

- PF5 displays the *Target Resources* panel. This panel provides status information about the desired and actual resources available to the target hardware.
- The PF7 key displays the *Processor Operations Interested Operator List* panel (the one accessed with the ISQXMON command).
- PF11 displays the *Path Detail* panel (Figure 46 on page 128). This panel provides detailed status information about a specific NetView path. First place the cursor on the line with the name of the path for which you want more information, and then press PF11.

The Target Hardware Summary panels show the following specific information:

#### **Target Hardware Name**

The name assigned to this definition of target hardware in the customization dialog.

#### **Target Hardware Type**

Indicates the machine type of a zSeries or 390-CMOS processor.

#### **Target Hardware Mode**

LPAR, ESA

#### **Target Hardware Description**

Short textual description of this definition of target hardware, defined in the customization dialog.

#### **Initialized Target Systems**

(updated dynamically) List of target systems currently initialized to this target hardware. For non-LPAR-mode target hardware, this field lists one or none. For LPAR-mode target hardware, this field can list multiple target systems. This field is blank if no target systems are initialized to this target hardware.

#### **Communication Path Error Status**

(updated dynamically) Status information in case of a communication problem between the NetView focal point and the target hardware.

Valid values for the status of the NetView connection path are:

## NVC or SNMP SESSION BUSY

(red) Processor operations cannot presently communicate with the target support element, the problem appears recoverable.

#### NVC or SNMP SESSION PROBLEM

(red) Processor operations cannot communicate with the target support element.

#### Last Significant Message

The last significant message or alert associated with this target hardware

## **Display Target Resource Status**

To access the *Target Resources* panel, press the PF5 key at one of the following panels:

- Status Summary panel
- *Target System Summary* panel (if the target system is running on target hardware that is not in LPAR mode)
- Target Hardware Summary panel

Actual resource information is gathered by ISQXDLC and ISQXIPL CHECK for 9021, 9121, or 3090 systems only.

|   | (              |                                 |                  |  |
|---|----------------|---------------------------------|------------------|--|
|   | ISQETHR        | SA OS/390 Target Resource       | Updates: Dynamic |  |
|   | Target Hardwar | e Name: FREEWAY                 | Mode: LPAR       |  |
|   | Description: Q | uery Server, SAP, Linux Farm    |                  |  |
|   | Reset Profile  | Name: PROD1                     |                  |  |
|   | Load Profile N | ame:                            |                  |  |
|   |                |                                 |                  |  |
|   |                |                                 |                  |  |
|   |                |                                 |                  |  |
|   |                |                                 |                  |  |
|   |                |                                 |                  |  |
|   |                |                                 |                  |  |
|   | Enton-Static D |                                 | 0                |  |
| I | Enter-Static P | ri-meip Pro-cxil Pro-Roll Priz- | Quit             |  |

The *Target Resources* panel shows the following information:

## **Target Hardware Name**

The name assigned in the customization dialog to this definition of target hardware.

## Target Hardware Mode

LPAR, ESA.

#### **Target Hardware Description**

A short textual description of target hardware as defined in the customization dialog.

#### Load Profile Name

The Load profile name defined at the support element. With LPAR mode, this field is empty.

# **Reset Profile Name**

The Reset profile name defined at the support element.

# **Display Target System LPAR Resources**

You access the *Target System LPAR Resource* panel by pressing PF5 at the *Status Summary* panel from Figure 44 on page 123 or at the *Target System Summary* panel from Figure 45 on page 124, if the target system is running in a logical partition.

The *Target System LPAR Resource* panel shows the status of the resources available to the target system. The actual hardware resources for an image or a processor can be viewed by using an HMC. This applies for SNMP connections only. With NVC connections you can use ISQSEND <target> SC PROFILE <profile options> to display or change activation profiles. With SNMP connections you can use the command ISQCCMD <target> APROFILE <a href="https://www.aprofile.com">aprofile options> to display or change activation profiles. With SNMP connections you can use the command ISQCCMD <target> APROFILE <a href="https://www.aprofile.com">aprofile options> to display or modify a subset of the activation profile fields.</a>

| ISQETSR                                                                                           | SA OS/390 Target System | LPAR Resource Updates: Dynamic |
|---------------------------------------------------------------------------------------------------|-------------------------|--------------------------------|
| Target Hardware Name: FREEWAY Target System Name: KEY4<br>Description: Online Accounting Services |                         |                                |
|                                                                                                   | -                       | Mode: ESA                      |
|                                                                                                   |                         | LPAR Name: KEYA                |
|                                                                                                   |                         | Image Profile Name: KEVA       |
|                                                                                                   |                         | Inage FIOTITE Name, KEI4       |
|                                                                                                   |                         | LOAD Profile Name: KEY4L       |
|                                                                                                   |                         |                                |
|                                                                                                   |                         |                                |
| Enter=Static                                                                                      | PF1=Help                | PF3=Exit                       |

The *Target System LPAR Resource* panel shows the following specific information:

#### **Target Hardware Name**

The name assigned in the customization dialog to this definition of the target hardware.

#### **Target System Name**

The name assigned in the customization dialog to this definition of the target system.

## Target Hardware Mode

ESA, CF, LINUX.

## **Target System Description**

A short textual description of target system as defined in the customization dialog.

## Image Profile Name

The Image profile name defined at the Support Element.

#### Load Profile Name

The Load profile name defined at the Support Element.

# How to Monitor Processor Status

Processor status can be monitored by viewing the status of a system icon on the NMC workstation or processor status can be seen in more detail using the processor operations 3270-type panels. On the NMC workstation, the status of a system icon represents the aggregation of status of the target's operating system software and its underlying processor hardware. You can see at a glance whether the systems for which you are responsible have satisfactory status.

Refer to Chapter 10, "Using the NetView Management Console for SA OS/390", on page 207 for information on how to enter commands against an unsatisfactory processor operations object.

This section contains the following subsections that describe certain aspects of monitoring processor status:

- "View Status Summary of all Target Systems"
- "View One Specific Target System" on page 123

# View Status Summary of all Target Systems

On a 3270 *console*, issue isqxdst (with no parameters) on a NetView console. The *Status Summary* panel is displayed.

|                                       | SA OS/390 - Status Summary Undates: Dynamic 🔳                                                                    |  |  |
|---------------------------------------|----------------------------------------------------------------------------------------------------|--|--|
|                                       |                                                                                                    |  |  |
| ProcOps control data                  | aset in use: SATEST.SYSTEM.V211.IPVFJ.ISQCNTL                                                                    |  |  |
| Place cursor on des                   | lace cursor on desired system and press PF key for more details                                                  |  |  |
| Target System Name                    | Status 3                                                                                                    |  |  |
| CFA                                   | CLOSED                                                                                                    |  |  |
| CFB                                   | CLOSED                                                                                                    |  |  |
| CFF                                   | CLOSED                                                                                                    |  |  |
| CF1                                   | UNKNOWN                                                                                                    |  |  |
| CF61                                  | INITIALIZED                                                                                                    |  |  |
| CF62                                  | INITIALIZED                                                                                                    |  |  |
| KEYA                                  | STAGE-1 ACTIVATE COMPLETE                                                                                        |  |  |
| KEYB                                  | IPL COMPLETE                                                                                                    |  |  |
| KEY1                                  | IPL COMPLETE                                                                                                    |  |  |
| KEY2                                  | INITIALIZED                                                                                                    |  |  |
| KEY3                                  |                                                                                                    |  |  |
| KEY4                                  | IPL COMPLETE                                                                                                    |  |  |
| KETS                                  | WAITING FUR TEATUTA MESSAGE                                                                                      |  |  |
| VEV6D                                 | IPL CUMPLETE                                                                                                    |  |  |
| KETOD<br>KEV7                         |                                                                                                    |  |  |
|                                       |                                                                                                    |  |  |
| PTHTIE1                               | LOAD FAILED                                                                                                    |  |  |
| Enter=Static PF1=He<br>PF6=Roll PF7=U | elp PF3=Exit PF4=Target System Summary PF5=Resource <b>2</b><br>p PF8=Down PF9=Target Hardware Summary PF12=Quit |  |  |

Figure 44. Status Summary Panel

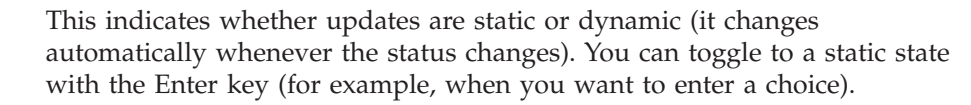

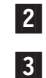

1

The PF keys allow you to invoke other status panels.

The status that you see for a target system represents the most severe condition that exists for that system. These values are extracted from the *status, target hardware, attention,* and *console summary* status fields of the *Target System Summary* panel (see illustration in task below).

## View One Specific Target System

On a 3270 *console*, use ISQXDST followed by the name of the target system on a NetView console. The *Target System Summary* panel is displayed.

```
ISQETARG
                SA OS/390 Target System Summary Updates: Dynamic
Target System Name: KEY4
Target System Description: Online Accounting Services
Status
            : IPL COMPLETE
Target Hardware:
Attention
Target Hardware: FREEWAY
                                   0.S.
                                          : MVS
                                 LPAR Name: KEY4
Mode
            : LPAR
Connection Path Information
         Type : SNMP
         Status: ACTIVE
Lock Holder : IGORDON
Last Significant Message:
ISQ417I CMD STATUS (ACCEPTED)
Enter=Static PF1=Help PF3=Exit PF5=Resource PF6=Roll PF7=Oper List
PF9=Target Hardware PF11=Path Detail PF12=Quit
```

Figure 45. Target System Summary Panel

This panel defines the PF keys as follows:

- The PF5 key displays the "Resource" status panel for the selected target system. If the target system runs in a logical partition, you will go to the *Target System LPAR Resource* panel. If the target system runs in target hardware that is not in LPAR mode, you will go to the *Target Resources* panel. These panels provide status information about the desired and actual resources available to the target system, and are identical for target systems running on target hardware not in LPAR mode.
- The PF7 key displays the *Processor Operations Interested Operator List* panel (the one accessed with the ISQXMON command).
- The PF9 key displays the *Target Hardware Summary* panel (Figure 43 on page 119). This panel provides detailed status information about the target hardware on which the target system is defined.
- The PF11 key displays the connection *Path Detail* panel. This panel provides detailed status information about a specific connection path.

The Target System Summary panel shows the following specific information:

#### **Target System Name**

The name assigned in the customization dialog to this target system.

#### **Target System Description**

Short textual description of this target system, defined in the customization dialog.

**Status** (updated dynamically) The current value of the processor operations internal variable *tstat*.

You can change this status from INITIALIZED, LOAD FAILED, or IPL FAILED to IPL COMPLETE by issuing the ISQVARS command to change the internal variable *tstat*. (For more information about specifying *tstat* as a keyword on the ISQVARS command, see the description of the ISQVARS command in *System Automation for OS/390 Operator's Commands*). You would want to do this when you perform a cold start of processor operations while a target system is already running. After the cold start,
you issue the ISQXIII command to the target system that is already running so its status becomes INITIALIZED, then you change the value of *tstat* to IPL COMPLETE. You may also want to change the status manually if the cause of the LOAD FAILED status was corrected by using the pass-through facility of processor operations, or if it was corrected locally at the site of the target system.

You can also issue the ISQVARS command to change the internal variable *tstat* from IPL COMPLETE to IPL FAILED. Processor operations sets a status of IPL COMPLETE when it initiates a load of a target system and receives an operating system specific message which indicates, the operating system received a level where it is ready to work. However, neither of these operating systems provide a sufficient indication that the load process failed, preventing processor operations from changing the target system status appropriately.

Valid values for this status field are as follows:

### **CLOSED**

(green) The target system has been closed.

### INITIALIZED

(green) The target system has been successfully initialized.

### **IPL COMPLETE**

(green, yellow, or red) For a TPF or VSE system, the Load or Load Clear process started. For an OS/390 system, processor operations automation responded to the IEA347A message. For a VM system, processor operations automation responded to the VM start message. If this condition is displayed in red, this is done to get your attention to inform you that something is wrong (such as processor operations lost its communication link with the target system) rather than that the IPL process failed. This condition will revert to being displayed in green when the problem is corrected.

### STAGE-1 ACTIVATE COMPLETE

(yellow) The Support Element power-on reset has occurred but the load is not yet complete.

### NOT ACTIVE

(yellow) Activate response was received from the target and did not indicate that stage-1 activation was complete. If the target is running in an LPAR, the logical partition is found not activated.

### IPL FAILED

(red) OS/390 only — Error messages were generated during the initial program load process.

### LOAD FAILED

(red) The Load or Load Clear operation did not complete successfully.

### **UNKNOWN**

(green) No attempt has been made to initialize or activate this target system. This status can be set only by a cold start of processor operations.

### WAITING FOR IEA101A START MESSAGE

(yellow or red) OS/390 only: ACTIVATE, ISQXIPL, or ISQXLOD command processing has completed for an OS/390 system and processor operations is waiting for the IEA101A message on the

operator console. If this condition is displayed in red, it is to get your attention to inform you that something is wrong (such as processor operations lost its communication link with the target system) rather than that processor operations has been waiting for the message too long.

### WAITING FOR IEA347A MESSAGE

(yellow or red) OS/390 only: processor operations has replied to the IEA101A message and is waiting for the IEA347A message on the operator console. If this condition is displayed in red, this is done to get your attention to inform you that something is wrong (such as processor operations lost its communication link with the target system) rather than that processor operations has been waiting for the message too long.

### WAITING FOR VM START MESSAGE

(yellow or red) VM only: processor operations is waiting for the first VM IPL message on the Support Element CI. The ACTIVATE or LOAD command processing has completed for a VM system and processor operations is waiting for the first VM IPL message. If this condition is displayed in red, it is to get your attention to inform you that something is wrong (such as processor operations lost its communication link with the target system) rather than that processor operations has been waiting for the message too long.

### **Target Hardware**

(updated dynamically) The current value of the processor operations internal variable *thwstat*. Valid values are as follows:

**blank** (not highlighted) No problem has been reported for the target hardware. You can also use the ISQVARS command to change *thwstat* to blanks after correcting an error condition reflected in this field.

### TARGET HARDWARE PROBLEM

(red) The Support Element of the processor (CPC) reported a target hardware problem.

### **POWERED OFF**

(red) The CPC is physically powered off.

### Attention

(updated dynamically) The current value of the processor operations internal variable *tattn*. Valid values are as follows:

- **blank** (not highlighted) The target system has not encountered any of the following conditions. You can also use the ISQVARS command to change *tattn* to blanks after correcting an error condition reflected in this field.
- **DCCF** (red) OS/390 only Processor operations has detected a DCCF message.

### **DISABLED WAIT**

(red) Processor operations has detected a Disabled Wait condition.

### Target Hardware

The name of the target hardware on which this target system is running.

**O.S.** MVS, VM, VSE, LINUX, or CF

Mode LPAR, ESA, 370

### LPAR name

The name of the logical partition in which this target system is running.

### **Connection Path Information**

Identifies the connection type and current status of the connection between the processor operations focalpoint and the CPC support element or HMC.

- **Type** NVC (SNA based NetView connection), SNMP (IP based Simple Network Management Protocol connection.
- **Status** (updated dynamically) The current value of the processor operations internal variable scstat.
  - **blank** (not highlighted) Either the target system has not encountered any of the following conditions, or the condition has been resolved.

### PATH PROBLEM

(red) The focal point system cannot communicate with the Support Element on the NetView connection. Look at the Path Detail panel for more information (Figure 46 on page 128).

### ACTIVE

(green) The path is ready for communications.

#### **NVC SESSION BUSY**

(red) Processor operations cannot presently communicate with the target Support Element, the problem appears recoverable.

### NVC SESSION PROBLEM

(red) Processor operations cannot communicate with the target Support Element.

### SNMP SESSION BUSY

(red) Processor operations cannot presently communicate with the target Support Element, the problem appears recoverable.

### SNMP SESSION PROBLEM

(red) Processor operations cannot communicate with the target Support Element.

#### Lock Holder

(updated dynamically) The current NetView operator owning the lock for the target system and the connection path. Locks can be set and unset using the ISQXLOC and ISQXUNL commands. Locks grant the exclusive use of a connection path of a target hardware and its associated target systems.

## Last Significant Message

(updated dynamically) The text of the last command response or report received from the target system. The date and time of the message are also displayed. The text of the message is truncated to 79 characters, including the message identifier but not including the time stamp. The message is not removed from the panel when the condition that generated the message is resolved.

### How to Monitor Communications Path Status

The communications paths from the processor operations focal point system to target systems are of two types: NVC and SNMP. For these types of path, you can display details of the connection.

**Display Path Details:** Press PF11 at the *Target System Summary* panel or at the *Target Hardware Summary* panel.

| ISQEPNVC S                                    | A OS/390 PATH Deta      | il Update       | s: Dynamic |  |  |
|-----------------------------------------------|-------------------------|-----------------|------------|--|--|
| Target Hardware Name:                         | FREEWAY C               | onnection Type: | SNMP       |  |  |
| Network ID :                                  | DEIBMD1 L               | U Name :        | X7F1E30A   |  |  |
| Support Element IP Ad<br><b>9.164.172.200</b> | dress or Hostname:      |                 |            |  |  |
| Hardware Management C<br><b>SAHMC</b>         | onsole IP Address       | or Hostname:    |            |  |  |
| Connection Authorizat                         | ion: <b>POKLICKO</b> Lo | ck Holder :     | IGORDON    |  |  |
| PATH Status : ACTI                            | VE                      |                 |            |  |  |
| Poll Frequency : 30<br>Poll Retries : 2       |                         |                 |            |  |  |
| Last Significant Message:                     |                         |                 |            |  |  |
|                                               |                         |                 |            |  |  |
| Enter=Static<br>PF7=Oper List                 | PF1=Help<br>PF12=Quit   | PF3=Exit        | PF6=Roll   |  |  |

Figure 46. Path Detail Panel

The *Path Detail* panel shows the following information:

### Target Hardware Name

The name assigned in the customization dialog for the processor to which this connection path details belong.

### **Connection Type**

Type of path assigned in the customization dialog to be used for communication between the processor operations focal point and the target hardware.Connection types can be the following:

### SNMP

IP based communications protocol which requires that the address information for either SE or HMC are defined. If both addresses are customized in the customization dialog, the SE address has priority.

**NVC** SNA based communications protocol requiring the CPC SNA address.

### LU Name

The NAU part of the CPC SNA address, which is also the logical unit name assigned to the NetView connection path.

### Network ID

The NETID part of the CPC SNA address, which is also the name of the SNA network ID for the NetView connection.

### Support Element IP Address or Hostname

The name or IP address assigned in the customization dialog to the SE of this target hardware.

### Hardware Management Console IP Address or Hostname

The name or IP address assigned in the customization dialog to the HMC of this target hardware.

### **Connection Authorization**

In case of an NVC connection, the authorization token is displayed. For SNMP connections the community value is shown. The authorization values are defined in the customization dialog for a selected target hardware.

### Lock Holder

(updated dynamically) The current NetView operator owning the lock for the connection path. Locks can be set and unset using the ISQXLOC and ISQXUNL command. Locks grant the exclusive use of a connection path.

### Path Status

(updated dynamically) The status of the NetView path. Valid values are:

### **UNKNOWN**

(green) No command was ever issued to this path name.

### ACTIVE

(green) The path is ready for communications.

### PATH PROBLEM

(red) The focal point system cannot communicate with the Support Element on the NetView connection. This status is accompanied by a Last Significant Message.

### Path Frequency

The time (in minutes) that processor operations should poll the Support Element for status.

### **Poll Retries**

(updated dynamically) The number of attempts to retry that should occur before processor operations notifies the operator that the connection failed.

### Last Significant Message

(updated dynamically) The text of the last command response or report received from the target system. The text of the message is truncated to 79 characters, including the message identifier but not including the time stamp. The message is not removed from the panel when the condition that generated the message is resolved.

## How to Monitor Alerts on a NetView Console

Alerts are high priority events that require operator action.

Issue NPDA from the command line of your NetView operator's console. The NPDA (Network Problem Determination Application) menu will be displayed. You can request a dynamic display of alerts. From that display you can select an individual alert and see event detail and recommended action. For more details on the use of the NPDA panels, refer to *Tivoli NetView for OS/390 User's Guide*.

# Monitoring with the Status Display Facility (SDF)

The Status Display Facility (SDF) displays the status of various resources of an OS/390 system, and of other OS/390 systems that specify this system as an automation focal point. The resources that can be displayed by SDF include:

- · applications and subsystems
- WTORs
- gateways.
- application groups

**Note:** A *gateway* is a combination of a NetView-NetView task session and two automation operators (one on each of two systems) that allows communication of messages, commands, and responses between the two systems.

SDF also shows spool usage problems and ASSIST requests from OS/390 subcomponents. SDF consists of a hierarchy of dynamically updated panels showing color-coded status conditions. SDF is set up during the customization of SA OS/390.

Use the status display facility (SDF) to monitor the status of application software, WTORs and gateways on your systems from a NetView or operator console.

All the resources you need to monitor are set up by hierarchical arrangement during customization. At this time, the system programmer:

1. Defines the SDF hierarchy.

The SDF hierarchy indicates which automated resources are affected by status changes in other automated resources (see "How SDF Works" on page 133). The SDF hierarchy can be different from that specified in the automation control file for system startup and shutdown. Use whatever makes sense for your system.

If SDF displays more than one system, programmers create an SDF hierarchy for each system.

- 2. Creates the panels that show the systems and subsystems. These panels can also be customized to display gateway sessions and WTORs.
- **3**. Determines the status colors and other screen defaults for the enterprise or takes the defaults for these attributes.

For information on setting up SDF, see *System Automation for OS/390 Programmer's Reference* and *System Automation for OS/390 User's Guide*. Because SDF can be customized, your panels may not look like those shown in this topic.

# **SDF Focal Point Monitoring**

At first you need to construct an SDF screen that contains all systems within your sysplex. This will give you an *at a glance* panel that will be dynamically updated with the overall status of each system in your sysplex. By selecting an individual system, you can view a more detailed display of the state of the resources on that system.

On the focal point, you can now issue a command, specifying a target system. The command interacts with the target system (via XCF or RMTCMD) and gives you a full screen display as if you were logged on to the target system.

This means that from SDF you can issue DISPINFO on a target subsystem by simply pressing a key. This allows you to see detailed information about a subsystem that has a problem.

Other commands that support this kind of usage include:

- DISPERRS
- DISPFLGS
- DISPSTAT
- DISPTREE
- INGINFO
- INGREQ

- INGTHRES
- INGVOTE
- SETSTATE

All of these commands can be used from the focal point to interrogate the target system without having to log on to it.

- Note

If the target system is not in the same sysplex as your focal point system, then RMTCMD will be used for the inter system communication. This means that there is a dependency upon VTAM being active on both the focal point and the target system for communication to be possible.

If the target system is in the same sysplex, then communications occur via XCF and you do not need to have VTAM active on the target system to talk to it.

# Interpreting Colors in the SDF and DISPSTAT

In SDF and on the DISPSTAT command dialog, subsystems appear in different colors which indicate their status. In SDF, the condition of WTORs and gateways is also indicated by color.

# **Subsystem Colors and Priorities**

The color of a subsystem on a DISPSTAT command dialog panel and the color and the highlighting of a subsystem in SDF indicate the current status of a subsystem (the possible status conditions are defined in "Automation Agent Statuses" on page 35). The following list shows the default color (and highlighting) assigned to each status when SA OS/390 was shipped. White is also used by default to identify status components without a tree structure. These colors may have been changed for your SDF display. Blinking as a means of highlighting is not used by all types of display, in particular when you are using 3270 terminal emulation on a PC. You may see another type of highlighting, for example, black text on a white background.

| Color  | Highlight | Status   | Priority |
|--------|-----------|----------|----------|
| Red    | Reverse   | BROKEN   | 120      |
| Red    | Blinking  | BREAKING | 130      |
| Red    | Underline | INACTIVE | 140      |
| Red    | Normal    | STOPPED  | 150      |
| Pink   | Normal    | HALFDOWN | 220      |
| Pink   | Blinking  | STARTED2 | 230      |
| Pink   | Underline | STUCK    | 240      |
| Pink   | Reverse   | ZOMBIE   | 250      |
| White  | Reverse   | ABENDING | 320      |
| White  | Underline | HALTED   | 330      |
| White  | Blinking  | ASSIST   | 340      |
| Yellow | Reverse   | STOPPING | 420      |
| Yellow | Normal    | AUTOTERM | 430      |

Table 8. Table of Default Subsystem Status Colors and Priorities

| Color     | Highlight | Status   | Priority |
|-----------|-----------|----------|----------|
| Yellow    | Underline | ENDING   | 440      |
| Turquoise | Blinking  | RUNNING  | 520      |
| Turquoise | Reverse   | ACTIVE   | 530      |
| Turquoise | Underline | STARTED  | 540      |
| Turquoise | Normal    | RESTART  | 550      |
| Turquoise | Blinking  | EXTSTART | 550      |
| Green     | Normal    | UP       | 640      |
| Green     | Underline | ENDED    | 650      |
| Blue      | Underline | DOWN     | 730      |
| Blue      | Normal    | AUTODOWN | 740      |
| Blue      | Blinking  | CTLDOWN  | 750      |
| Blue      | Reverse   | MOVED    | 760      |
| Blue      | Normal    | FALLBACK | 770      |

Table 8. Table of Default Subsystem Status Colors and Priorities (continued)

Each automation status is assigned a priority number, which SDF uses to determine what color to display if there are multiple status conditions present in a system. The status conditions are listed in the preceding table in order of descending priority. In other words, the first status listed is the status with the highest priority, and the one whose color will dominate. All of the colors and priorities listed above are defaults, and can be modified when a customer defines SA OS/390 policy.

Note: Panels can be modified according to your needs.

## **MVS Subcomponent Colors**

Blinking white is used to display MVS subcomponents that are in ASSIST mode.

### Gateway Colors

Besides displaying the status of subsystems, SDF uses colors to show the status of gateway sessions. The following list explains what the gateway colors indicate:

| Color             | What it means       |
|-------------------|---------------------|
| Reverse Turquoise | Gateway is active   |
| Red               | Gateway is inactive |

# **Spool Colors**

SDF uses the following colors to show the status of spools.

| Color  | What it means  |
|--------|----------------|
| Green  | Spool is OK    |
| Yellow | Spool is short |
| Red    | Spool is full  |

## WTOR Colors

SDF also uses colors to show what type of WTOR each displayed WTOR is, based on classifications that have been specified using the customization dialog. See System Automation for OS/390 Defining Automation Policy for more details.

| Color  | What it means     |
|--------|-------------------|
| Green  | WTOR is normal    |
| Yellow | WTOR is unusual   |
| Red    | WTOR is important |

# Using SDF

You use SDF to monitor the status of subsystems, WTORs, and gateways on your system and other systems. To monitor status, you watch the highest level SDF panel (also known as the root panel or system summary panel). The following example shows a panel with the systems of a sysplex. This panel displays for example, systems, subsystems, WTORs or gateways within this sysplex.

| SYSTEM       | SA           | 0S/390 - S | UPPORT SYST | EMS                     |
|--------------|--------------|------------|-------------|-------------------------|
| System       | Subsystems   | WTORs      | Gateways    | Products System         |
| KEY1         | HUGC2APL0    | NETATS     | T1 IPSFPO   | CIDO PVMBTU             |
| KEY2         | IMS723C4     | IMS721M1   | IPSFNO      | CIDO PVMBTU             |
| KEY3         | IMS733C4     | NETATST3   | IPSF00      | CIDO PVMBTU             |
| KEY4         |              |            |             | CIDO PVMBTU             |
| хххх         |              |            |             | CIDO PVMBTU             |
|              |              |            |             |                         |
|              |              |            |             |                         |
|              |              |            |             |                         |
|              |              |            |             | 07/12/00 08・45          |
| ===>         |              |            |             | 0,, 12,00,00,10         |
| 1=HELP 2=DET | AIL 3=RETURN | 6=R0LL     | 8=NEXT SCR  | 10=LEFT 11=RIGHT 12=TOP |

Figure 47. Example SDF System Summary Panel

On this panel, each system is displayed in a color that reflects the highest priority status of the resources in that system. If a resource in a system changes status, the system changes color to reflect the new status. By watching this panel you will see status changes in any system.

Imagine, **KEY1 HUGC2APL0** is displayed in red reverse on your screen, which means, the subsystem HUGC2APL0 on system KEY1 is in status BROKEN. To view more information on this subsystem, move the cursor to HUGC2APL0 (or KEY1) and press PF2 to get a panel as shown in "How to Check Resource Status Conditions" on page 134).

# **How SDF Works**

SDF uses the hierarchy established during SDF customization to propagate colors up to the highest level panel. The following figure shows a graphic representation of an example SDF hierarchy for KEY1:

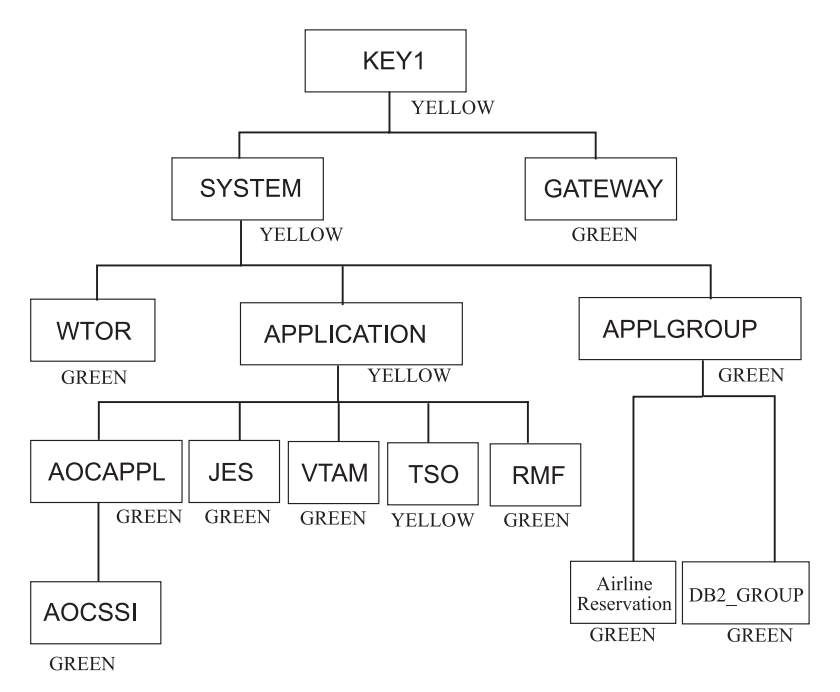

Figure 48. Example SDF Hierarchy for KEY1

Imagine that TSO appears in yellow on your screen because it is in AUTOTERM status. This color is reflected up the hierarchy to APPLICATION, SYSTEM, and KEY1, because AUTOTERM has a higher priority than the status UP (indicated by the color green). If various resources in a system have different status conditions, the one with the highest priority status controls the color of that system. This allows you to resolve issues concerning the highest priority status first, then deal with the lower priority status conditions.

# How to Access SDF

To access SDF, type sDF on a NetView command line or type 3 (SDF) on the command line of the SA OS/390 System Operations menu (see "Using Command Dialogs" on page 64).

You see the highest level (or root) panel of SDF. Figure 47 on page 133 shows an example of the highest level panel for the SA OS/390 supported systems. On this panel, **KEY1 HUGC2APL0** is highlighted to indicate that it appears in red on your screen, which means that subsystem HUGC"APL0 on KEY1 is BROKEN. All other systems may appear in green, which means UP.

## How to Check Resource Status Conditions

Normally when you use SDF to monitor resources, you watch the highest level panel until you see a system change color. This color change indicates a change in status in one of the resources in the system. To determine which resource, and to see more information on the status change:

- 1. Move the cursor to the system (or subsystem) that shows a status change.
- **2.** Press PF2. This takes you to the Detail Status Display panel for the resource that caused the system to change color.

If more than one resource changes status at the same time, SDF shows the information for the system with the highest priority status first. See "Subsystem Colors and Priorities" on page 131 for information on status priorities. You can press PF8 to page through the Detail Status Display panels for other resources on KEY1.

For example, in the Best Goods Company, you move the cursor to MVSESA3 (the system in red). When you press PF2, you see the Detail Status Display panel for DB2, which is the resource with the highest priority, because it is BROKEN.

```
---- DETAIL STATUS DISPLAY ----
                                                             1 OF 514
      COMPONENT: HUGC2APL0
                                       SYSTEM : KEY1
                                       PRIORITY :
      COLOR
               : RED
                                                       120
      DATE
               : 07/17/00
                                       TIME
                                                : 10:11:42
      REPORTER : GATIPUFA
                                       NODE
                                                : IPUFA
      REFERENCE VALUE: HUGC2APL0
       AOF571I 10:11:42 : KEY1.HUGC2APL0 SUBSYSTEM STATUS FOR JOB HUGC2A0 IS
       BROKEN
 ===>
1=HELP 3=RETURN 4=DELETE 6=ROLL 7=UP 8=DOWN 9=ASSIST 11=BOTTOM 12=TOP
```

Figure 49. Example SDF Detail Status Display Panel for HUGC2APL0

This panel also shows the automation or human operator that sent the notification and gives the priority number that corresponds to the automation status. Priority numbers determine which color the resource is displayed in and the order of the Detail Status Display panels (the lower the number the higher the priority).

In this example, the panel is one of four Detail Status Display panels (as indicated at the top right corner of the panel), one for each of the resources under MVSESA3 that has detail information. Press PF8 to see the Detail Status Displays for the other resources. PF8 pages through the displays in order of descending status priority.

To return to a particular panel, you can press PF7, which pages through the displays in order of ascending priority, or you can press PF12, which takes you back to the first Detail Status Display in the stack, the one with the highest priority status.

- **PF3** Returns to the system panel.
- **PF4** Deletes the panel you are currently on. (The record is physically deleted.)

Note: You should normally not use this PF key.

- **PF9** Takes you to the Operator Assist panel when in assist mode.
- **PF11** Moves to the Detail Status Display panel for the resource with the lowest priority, the last panel in the Detail Status Display stack.
- **PF12** Moves to the Detail Status Display panel for the resource with the highest priority, the first panel in the Detail Status Display stack.
- **Note:** PF keys can be customized. How to achieve this is described in the *System Automation for OS/390 Programmer's Reference.*

# How to Look at the Resource Hierarchy

To look at the resource hierarchy, select a resource with the cursor and press PF8 to go down a level or PF7 to go up a level.

| Resource                                                       | Status for                                                           | System Bou       | ulder1   |               |           |
|----------------------------------------------------------------|----------------------------------------------------------------------|------------------|----------|---------------|-----------|
| System<br>FOC1<br>FOC2<br>TGT1<br>TGT3<br>SYS1<br>SYS2<br>SYS4 | Subsystem<br>SDSF<br>AOCAPPL3<br>AOCSSI<br>JES<br>VTAM<br>TSO<br>RMF | WTORs<br>NetView | Gateways | Spool<br>JES2 | MVS Comps |

# How to Monitor WTORs with SDF

To view a WTOR through SDF, - if SDF is set up to display WTORs - , you can type sDF on a NetView console to use the status display facility. Position the cursor on a job under WTORs (for example, INGESO, in the following panel extract) and press PF2 for more details. A Detail Status Display panel will be shown, containing text and information about an outstanding WTOR message.

Resource Status for System Boulder1 System Subsystem WTORs Gateways Spool MVS Comps SYS\_TSCF2 INGES0 INGES0 JES2

# How to Monitor Application Groups with SDF

To view application groups through SDF, - if SDF is set up to display application groups (see also "How SDF Works" on page 133 - , you can type sDF on a NetView console to use the status display facility. By using PF8 (ZOOM), navigate to the SUMMARY STATUS panel for the system, for which you want to monitor application groups. In our customized example from Figure 50, we selected system *KEY3*.

| KEY3                                               |
|----------------------------------------------------|
| KEY3                                               |
| >WTOR >GATEWAY<br>>MESSAGES >MVSCOMP               |
| !!                                                 |
| >MVS                                               |
| >SYSTEM                                            |
| >APPLS >GROUPS                                     |
| >TEST                                              |
|                                                    |
|                                                    |
| ===> 06/05/00 14:02                                |
| 1=HELP 2=DETAIL 3=RETURN 6=ROLL 7=UP 8=ZOOM 12=TOP |

Figure 50. SDF Summary Status Panel

Now position the cursor under GROUPS and press PF8. In our example, we will see a customized panel containing information about application groups on *KEY3*.

|   | KEY3                            | KEY3:  | APPLGRO | UP-STATUS                      |                                       |                     |  |
|---|---------------------------------|--------|---------|--------------------------------|---------------------------------------|---------------------|--|
|   | QFETCH                          |        |         |                                |                                       |                     |  |
|   | SYBNET_G                        |        |         |                                |                                       |                     |  |
|   | SYBSYS_G                        |        |         |                                |                                       |                     |  |
|   |                                 |        |         |                                |                                       |                     |  |
|   |                                 | 6 5011 | 10 700  | 13=EXPLAIN                     | 06/05/0<br>17=START                   | 00 14:13<br>18=STOP |  |
| 1 | ===><br>=HELP 2=DETAIL 3=RETURN | 6=R0LL | 12=TOP  | 13=EXPLAIN<br>20=APPLGR 21=ACF | 06/05/0<br>17=START<br>22=ASF 23=LIST | 18=STOP<br>24=INFO  |  |

Positioning the cursor on an application group of your choice and pressing PF2 (DETAIL) will display the SDF Detail Status Display panel for the selected application group, in our example, *QFETCH* (see Figure 51).

|                | [                 | DETAIL STATUS DI | SPLAY            | -           |             | 1 OF  | 3           |
|----------------|-------------------|------------------|------------------|-------------|-------------|-------|-------------|
|                | COMPONENT: QFETCH | 1                | SYSTEM           | : KEY3      |             |       |             |
|                | COLOR : PINK      | /00              | PRIORITY<br>TIME | :<br>: 12:5 | 490<br>7:08 |       |             |
|                | REPORTER : AUTMS  | â                | NODE             | : IPSN      | 0           |       |             |
|                | REFERENCE VALUE:  | QFETCH           |                  |             |             |       |             |
|                | QFETCH GROUP ST   | ATUS FOR SYSTEM  | APPLGROUP        | IS CTL      | DOWN        |       |             |
| ===><br>1=HELP | 3=RETURN          | 6=ROLL 7=UP 8    | =DOWN 9=A        | SSIST 1     | 0=QUIT      | 11=B0 | TTOM 12=TOP |

Figure 51. SDF Detail Status Display Panel for an Application group

# How to Monitor and Control a Sysplex

SA OS/390 provides a command interface to monitor and operate sysplexes. It helps operators to manage critical sysplex resources like coupling facilities and CF structures, couple data sets, and more. You can benefit from reduced sysplex operations complexity leading to higher sysplex availability and greater productivity.

The following section describes the panels of the system operations commands that support you in working with sysplex specific automation tasks. For details about the syntax and parameters of these commands, refer to *System Automation for OS/390 Operator's Commands*.

# How to Work with INGPLEX

SA OS/390 provides the command INGPLEX to monitor and control the couple data sets and coupling facilities of your sysplex.

If you enter INGPLEX in the command line without any parameters, the following selection panel is displayed:

| INGLX000<br>Domain Id = IPSFM<br>Operator Id = HIR                                              | SA OS/390 - Command Dialogs<br>INGPLEX              | Date = 07/20/02<br>Time = 23:26:27 |
|-------------------------------------------------------------------------------------------------|-----------------------------------------------------|------------------------------------|
| Sysplex KE                                                                                      | EY1PLEX                                             |                                    |
| Select the desired comma                                                                        | and:                                                | INGPLEX                            |
| 1 Display systems (inc<br>2 Display consoles<br>3 Control coupling fac<br>4 Control couple data | cluding ETR & signalling paths)<br>cilities<br>sets | SYStem<br>CONsole<br>CF<br>CDS     |
| 6 Display IPL informat<br>7 Control dumps<br>8 Health Checker best<br>9 Health Checker resul    | rion<br>practices<br>ts                             | IPL<br>DUMP<br>BESTpractices       |
| Command ===><br>F1=Help F2=End                                                                  | F3=Return                                           | F6=Roll<br>F12=Retrieve            |

Figure 52. INGPLEX selection panel

Specify the number or the function and press Enter.

These subcommands support the following functions:

| SYStem        | Displays the target sysplex name, its GRS mode and its systems.<br>For each system, details about the system name and status are shown.                                                               |
|---------------|----------------------------------------------------------------------------------------------------|
| CONsole       | Displays details about the target sysplex. For example, the master console name, WTO and WTOR buffer utilization, and the number of queued messages.                                                  |
| CF            | Displays the coupling facilities in the sysplex. For each coupling facility the structures and paths can be displayed, and the coupling facility can be drained and enabled.                          |
| CDS           | Displays the couple data sets in the sysplex. For each couple data<br>set you can obtain detailed information, and you can switch the<br>couple data sets or allocate new alternate couple data sets. |
| IPL           | Collects IPL information.                                                                                                    |
| DUMP          | Displays the DUMP submenu.                                                                                                    |
| BESTpractices | Displays information about the currently active HealthChecker best<br>practices. This information is retrieved from the system that<br>performs the global and local checks.                          |
|               |                                                                                                    |

These functions are described in more detail in the following sections.

# **INGPLEX SYStem**

INGPLEX SYStem displays the target sysplex name, its GRS mode and its member systems.

| AOFK<br>Doma<br>Oper | X100<br>in ID =<br>ator ID = | IPSF0<br>OPER                                  | SA OS/390<br>INGP                            | - Command<br>LEX SYSTEM          | Dialogs                               | Line<br>Date<br>Time         | 1 of 4<br>= 10/02/01<br>= 16:11:29 |  |
|----------------------|------------------------------|------------------------------------------------|----------------------------------------------|----------------------------------|---------------------------------------|------------------------------|------------------------------------|--|
| Sysp<br>GRS          | lex<br>Mode                  | : KE<br>: ST/                                  | Y1PLEX<br>AR                                 |                                  |                                       |                              |                                    |  |
| Dis<br>Si            | play more<br>gnalling        | info: CCI<br>Path : Dde                        | PU E ETR<br>evice T st<br>Monitor            | I IPL O I<br>ructure             | OS S STOR/E                           | STOR                         |                                    |  |
| Cmd                  | System                       | Status                                         | Timestamp                                    | INTERVAL                         | Action                                | TIME                         | WEIGHT                             |  |
|                      | KEY1<br>KEY2<br>KEY3<br>KEY4 | ACTIVE<br>ACTIVE<br>ACTIVE<br>ACTIVE<br>ACTIVE | 16:11:25<br>16:11:25<br>16:11:27<br>16:11:23 | 86400<br>86400<br>86400<br>86400 | PROMPT<br>PROMPT<br>PROMPT<br>ISOLATE | 86400<br>86400<br>86400<br>0 | 1<br>1<br>1<br>1                   |  |
| Comm<br>F1=H         | and ===><br> elp             | F2=End                                         | F3=Return<br>F9=Refres                       | h                                |                                       | F<br>F1                      | 6=Roll<br>2=Retrieve               |  |

Figure 53. INGPLEX SYStem Panel

- The **Sysplex** field shows the name of the sysplex.
- The **GRS Mode** field shows the GRS mode of the target system. The mode can be either STAR or RING.
- The **CMD** column allows you to specify one of the command codes to display more information. Type the appropriate letter next to the resource name, and press Enter.
- The **System** column shows the name of the system.
- The **Status** column shows the status of the system.
- The **Monitor Timestamp** column shows the last time stamp recorded for status monitoring on this system.
- The **INTERVAL** column shows the system failure detection interval in seconds. This interval is the time XCF lets elapse without a status update before assuming that the system failed.

The last three columns contain configuration data of the SFM policy (if applicable).

- The SSUM Action field shows the SSUM action. It can be one of the following:
   ISOLATE
  - DEACTIVATE

  - RESET
  - PROMPT
  - N/A
- The SSUM TIME field shows the SSUM interval as specified in the current SFM policy.
- The SSUM WEIGHT field shows the SSUM weight specified in the current SFM policy. This weight is used in sysplex configurations after a signalling connectivity failure.

To display more detailed information, enter the following command codes:

- **C** Displays the online or offline status of one or more processors and any vector facilities, or ICRFs attached to those processors
- E Displays the timer synchronization mode and ETR ports
- I Displays IPL information
- **O** Displays IOS-related configuration information
- **S** Displays the number of megabytes of central and expanded storage assigned and available to the system
- **D** Displays the device number of one or more inbound or outbound signalling paths that XCF can use and information about inbound or outbound XCF signalling paths to this system
- **T** Displays detailed signalling path information for all coupling facility structures

# **INGPLEX CONsole**

INGPLEX CONsole displays the following information for the target sysplex:

- The name of the master console
- WTO & WTOR buffer utilization
- Number of queued messages (replies) of various types
- · Awaiting mounts
- Operator requests and list of consoles (name, status, authority, number of WTOR buffers, UD, device, system, ALTGRP, MSCOPE)

| INGLX400<br>Domain Id<br>Operator Id                                                                                           | = IPSFO<br>= OPER | SA 0    | S/390<br>- INGP | - Co<br>LEX | ommand Di<br>CONSOLE                               | alogs<br>                                                     | Line 1<br>Date<br>Time                  | of 6<br>= 10/02/01<br>= 16:13:35 |
|----------------------------------------------------------------------------------------------------|-------------------|---------|-----------------|-------------|----------------------------------------------------|---------------------------------------------------------------|-----------------------------------------|----------------------------------|
| Sysplex : KEY1PLEX<br>Message Buffer Usage : 10 / 9999<br>Awaiting Replies : 10<br>Immediate Action : 0<br>Critical Action : 3 |                   |         |                 |             | Master<br>Reply B<br>Eventua<br>Awaitin<br>Operato | Console .<br>uffer Usag<br>l Action<br>g Mounts<br>r Requests | :no<br>le . : 10 /<br>: 0<br>: 0<br>: 0 | ne<br>99                         |
| Cmds: D Det                                                                                                    | ails / R R        | equests |                 |             |                                                    |                                                               |                                         |                                  |
| Console                                                                                                    | Status            | AUTH    | NBUF            | UD          | Device                                             | System                                                        | ALTGRP                                  | MSCOPE                           |
|                                                                                                    |                   |         |                 |             |                                                    |                                                               |                                         |                                  |
| _ MASTER                                                                                                    | INACTIVE          | MASTER  | n/a             | Y           | -none-                                             | none                                                          | none                                    | *ALL                             |
| _ MASTERI                                                                                                    | INACIIVE          | ALL     | n/a             | N           | -none-                                             | none                                                          | none                                    | *ALL                             |
| _ 03                                                                                                    | INACTIVE          | MASTER  | n/a             | Ν           | -none-                                             | none                                                          | none                                    | *ALL                             |
| _ 04                                                                                                    | INACTIVE          | MASTER  | n/a             | Ν           | -none-                                             | none                                                          | none                                    | *ALL                             |
| 05                                                                                                    | INACTIVE          | MASTER  | n/a             | Ν           | -none-                                             | none                                                          | none                                    | *ALL                             |
| 06                                                                                                    | INACTIVE          | MASTER  | n/a             | Ν           | -none-                                             | none                                                          | none                                    | *ALL                             |
| Command ===                                                                                                    | >                 |         |                 |             |                                                    |                                                               |                                         |                                  |
| F1=Help                                                                                                    | F2=End            | F3=     | Return          |             |                                                    |                                                               | F6                                      | =Ro11                            |
|                                                                                                    |                   | F9=     | Refres          | h           |                                                    |                                                               | F12                                     | =Retrieve                        |

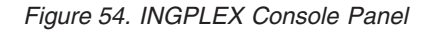

- The **Sysplex** field shows the name of the sysplex.
- The **Message Buffer Usage** field shows the limit of the number of WTO message buffers allowed outstanding.
- The **Awaiting Replies** field shows a decimal number of messages awaiting replies.

- The **Immediate** Action field shows a decimal number of outstanding immediate action messages (with descriptor codes 1 or 2). If the number is greater than 99999, asterisks appear in this field.
- The **Critical Action** field shows a decimal number of outstanding critical eventual action messages (with descriptor code 11). If the number is greater than 99999, asterisks appear in this field.
- The Master Console field shows the name of the master console.
- The **Reply Buffer Usage** field shows the limit of the number of WTOR message buffers allowed outstanding. The maximum value of *yyyy* is specified by the RMAX parameter in the CONSOL*xx* parmlib member.
- The **Eventual Action** field shows a decimal number of outstanding eventual action messages (with descriptor code 3). If the number is greater than 99999, asterisks appear in this field.
- The **Awaiting Mounts** field shows a decimal number of outstanding mount requests.
- The **Operator Requests** field shows a decimal number of outstanding requests for operator intervention.
- The **CMD** column lets you specify the command codes shown on the panel. Type the appropriate letter next to the resource name, and press Enter.
- The **Console** column shows the name of the console as specified in the CONSOLxx parmlib member.
- The Status field shows the status of the console. The following values can occur:

| HARDCOPY                                | Hardcopy log. This condition is indicated when the console is active on the system where the command processes.                                                        |
|-----------------------------------------|----------------------------------------------------------------------------------------------------|
| ACTIVE                                  | Active console.                                                                                                    |
| ACTIVE-P                                | In the process of becoming an active console. This condition will<br>be indicated only when the console is active on the system<br>where the command is processing.    |
| MASTER                                  | Master console                                                                                                    |
| INACTIVE                                | Inactive console                                                                                                    |
| INACT-P                                 | In the process of becoming a non-active console. This condition<br>will be indicated only when the console is active on the system<br>where the command is processing. |
| PROB-DET                                | The active system console is in the problem determination mode. PD is indicated only for the system console.                                                           |
| SUBSYS                                  | Subsystem-allocatable console                                                                                                    |
| The <b>AUTH</b> colu<br>The following v | umn shows which commands can be entered from this console.<br>values can occur:                                                                                        |
| ALL                                     | Any INFO SYS, IQ or CONS command can be entered from this console.                                                                                                    |
| CONS                                    | INFO commands and any commands from the console command group can be entered from this console.                                                                        |
| INFO                                    | Any command from the informational command group can be<br>entered from this console.                                                                                  |
| ΙΟ                                      | INFO commands and any commands from the I/O Control command group can be entered from this console.                                                                    |

| MASTER | The specified console is authorized to enter any operator |
|--------|-----------------------------------------------------------|
|        | command.                                                  |
|        |                                                           |

**NONE** This console has no command authority.

**SYS** INFO commands and any commands from the system control command group can be entered form this console.

- The **NBUF** column shows the number of WTO message buffers currently queued to this console. If *nnnn* is greater than 9999, asterisks (\*\*\*\*) appear in this field.
- The **UD** column shows whether this console is receiving messages with the UD attribute.
- The **Device** column shows the name of the console as specified in the CONSOL*xx* parmlib member.
- The System column shows the system name of the active console.
- The ALTGRP column shows the alternate group defined for this console.
- The **MSCOPE** column lists the name of the system or systems from which this console is receiving unsolicited messages. Note that these systems might be different from the system where this console is physically attached.

# **INGPLEX CF**

With INGPLEX CF you can:

- Drain or enable a selected coupling facility
- Display the paths and structures to a selected coupling facility

| INGLX900<br>Domain Id<br>Operator Id | = IPSFO<br>= OPER            | SA OS/390 - Comma<br>INGCF       | nd Dialogs<br> | Line       | 1 of 2<br>Date = 10/02/01<br>Time = 16:14:27 |  |
|--------------------------------------|------------------------------|----------------------------------|----------------|------------|----------------------------------------------|--|
| Sysplex                              | : KEY                        | (1PLEX SM                        | process 1      | evel . : 9 |                                              |  |
| CF Name                              | n cr / E enal<br>Total Space | Free Space Free%                 | Volatile       | CF level   | spray structures                             |  |
| - CF01<br>- CF02                     | 509184 K<br>509184 K         | 289792 K 56.91<br>508672 K 99.90 | YES<br>YES     | 9<br>9     |                                              |  |
|                                      |                              |                                  |                |            |                                              |  |
|                                      |                              |                                  |                |            |                                              |  |
| Command ===>                         |                              |                                  |                |            |                                              |  |
| F1=Help                              | F2=End                       | F3=Return<br>F9=Refresh          |                |            | F6=Roll<br>F12=Retrieve                      |  |

Figure 55. INGCF Panel

This panel displays all coupling facilities in a sysplex including particular storage information of each coupling facility. On this panel you can select one of the following actions by entering the command code next to the coupling facility:

### D (Drain CF)

Releases a coupling facility from its structures and connections in order to remove it from the sysplex for maintenance.

### E (Enable CF)

Integrates a coupling facility into a sysplex.

### P (Display Sender Paths)

Displays the paths from the systems in the sysplex having a connection defined to the specified coupling facility. For each path the physical and the logical status are displayed.

### S (Display Structures)

Shows all structures allocated in the specified coupling facility.

These actions are described in detail in the following sections.

**Drain CF:** With this function, you can remove a CF from the sysplex, for example, for maintenance purposes. You can perform the following sequence of tasks:

- 1. Display information for all allocated structures of the CF.
- 2. Rebuild all rebuildable structures on another CF and delete instances of structures on the target CF that are being duplexed on another CF.
- **3**. Force the deletion of structures that have no active connectors and cannot be rebuilt.

Note that there are structures that you can neither rebuild nor delete with the force action. These include the structures that have at least one active connector and do not support rebuild. To remove such structures first disconnect all active connectors, and then delete the structure manually if it is persistent or has persistent connections.

4. Disconnect the CF from the systems with which it is connected

The DRAIN option ensures that these actions are performed in the correct order, as specified above.

Depending on the status of the CF and its allocated structures, you can execute one of four actions with the program function keys:

### **REBUILD (F10)**

Starts the rebuild of structures that can be rebuilt on another CF. Therefore, a rebuild is only initiated for structures whose preference list contains more than one CF.

There are two methods for rebuild, user-managed and system-managed rebuild. User-managed rebuild is supported for all release levels. System-managed rebuild is only available with systems that have OS/390 2.8 or above; it must have been enabled by formatting the CFRM couple data sets with the specification

ITEM NAME(SMREBLD) NUMBER(1)

System-managed rebuild is only performed when the requirements for user-managed rebuild are not met. This applies, for example, to structures without active connectors.

The REBUILD action also deletes all structure instances on the target CF that are being duplexed on another CF.

### FORCE (F5)

Forces the deallocation of structures with one of the following conditions:

- No connection exists.
- No alternate CF for structure with no active connections.
- No alternate CF for structure with no connections.

This action is only available after all structures that can be rebuilt have been rebuilt.

## DRAIN (F4)

Disconnects the coupling facility from its connected systems by setting the sender path(s) OFFLINE.

This action is only enabled after all structures of the target CF have been removed to another CF or deallocated. Note that structures that have active connectors but do not support rebuild cannot be removed with F10 or F5. They must be deallocated manually before execution of this step is enabled.

### Example of draining a CF:

| INGLX901<br>Domain Id = IPS<br>Operator Id = <u>OPE</u>                                                                                             | SA OS/390 - Command Dialogs<br>FO INGCF DRAIN<br>R                                                                                                    | Line 1 of 31<br>Date = 10/02/01<br>Time = 07:01:00                                                                                   |
|----------------------------------------------------------------------------------------------------|----------------------------------------------------------------------------------------------------|----------------------------------------------------------------------------------------------------|
| Coupling Facility<br>Sysplex                                                                                                    | ==> CF01 Status<br>==> KEY1PLEX Permission .                                                                                                    | : NORMAL<br>: ALL                                                                                                    |
| Structure                                                                                                    | Condition                                                                                                    |                                                                                                    |
| DFHXQLS_TESTTSQ1<br>DSNG_LOCK1<br>DSNG_CCA<br>ISGLOCK<br>ISTGENERIC<br>IXCGRS<br>IXCPLEX_PATH1<br>M7SG_LOCK1<br>M7SGEMHQ<br>M7SGMSGQ0<br>M7SGMSGQ0V | No active connections. System-managed<br>System-managed rebuild is supported<br>*No alternate CF for structure with<br>No active connections. System-manage<br>No active connections. System-manage<br>No active connections. System-manage | ged rebuild supported.<br>d.<br>no active connections.<br>ged rebuild supported.<br>ged rebuild supported.<br>ged rebuild supported. |
| Command ===><br>F1=Help F2=E<br>F8=F                                                                                                    | nd F3=Return<br>orward F9=Refresh <b>F10=Rebuild</b>                                                                                                    | F6=Roll<br>F12=Retrieve                                                                                                    |

Figure 56. DRAIN CF Command Dialog

The status of the CF (NORMAL) and the authorization type of the operator (ALL) are displayed on the right side of the panel. The main part of the panel consists of a list containing the structures allocated in CF1 and their conditions. The conditions are classified by color and an asterisk. The asterisk signifies that a structure cannot be rebuilt.

The only action that is enabled is REBUILD with F10. Pressing F10 calls the following confirmation panel:

| INGLX92R<br>Domain Id = IPSFO<br>Operator Id = OPER                                                                                                    | SA OS/390 -<br>ING                                                                                                    | Command Diald<br>CF DRAIN                                                                                                    | ogs                                                                                                    | Date = 10/02/01<br>Time = 07:01:04                                                                                                    |  |  |  |  |
|----------------------------------------------------------------------------------------------------|----------------------------------------------------------------------------------------------------|----------------------------------------------------------------------------------------------------|----------------------------------------------------------------------------------------------------|----------------------------------------------------------------------------------------------------|--|--|--|--|
| Coupling Facility . : CF01<br>Sysplex : KEY1PLEX                                                                                                    |                                                                                                    |                                                                                                    |                                                                                                    |                                                                                                    |  |  |  |  |
|                                                                                                    | REBUIL                                                                                                    | D Confirmatio                                                                                                    | on                                                                                                    |                                                                                                    |  |  |  |  |
| The REBUILD process runs<br>has access to the CFRM c<br>Each structure that has<br>status accordingly. The<br>the refresh PF key for g<br>than one structure is be<br>very busy. But processin<br>structures that cannot b | asynchronou<br>ouple data si<br>no * indicat<br>structures a<br>etting the c<br>ing rebuilt<br>g continues.<br>e rebuilt in | sly on the new<br>et and can per<br>or in front o<br>re processed<br>urrent status<br>a timeout occu<br>A display win<br>dicates a succ | xt system in t<br>rform all nece<br>f its status i<br>in sequence. C<br>of the proces<br>ured indicatir<br>thout any stru<br>cessful comple | the sysplex that<br>essary actions.<br>s rebuilt to its<br>once started use<br>is. When more<br>og that XCF is<br>icture or only<br>etion. |  |  |  |  |
| Command ===><br>F2=End                                                                                                    | F3=Return                                                                                                    | F10=Go                                                                                                    | F11=Cancel                                                                                                    | F6=Roll<br>F12=Retrieve                                                                                                    |  |  |  |  |

Figure 57. DRAIN Command Dialog: Confirmation Panel for REBUILD

After F10 has been pressed, the structures are in the process of being rebuilt:

| INGLX901<br>Domain Id = I<br>Operator Id = O  | PSF0<br>PER                              | SA OS/390 - Con<br>INGCF                                             | mmand Dialogs<br>DRAIN                     | Line 1<br>Date<br>Time       | of 6<br>= 10/02/01<br>= 07:18:44 |  |
|-----------------------------------------------|------------------------------------------|----------------------------------------------------------------------|--------------------------------------------|------------------------------|----------------------------------|--|
| Coupling Facili<br>Sysplex                    | ty ==> CF0<br>. ==> KEY                  | 1<br>1PLEX                                                           | Status<br>Permission                       | . : <b>REBUIL</b><br>. : All | DING                             |  |
| Structure                                     | Conditi                                  |                                                                      |                                            |                              |                                  |  |
| DSNG_LOCK1<br>ISGLOCK<br>ISTGENERIC<br>IXCGRS | Structu<br>Structu<br>Structu<br>Structu | re is awaiting<br>re is awaiting<br>re is awaiting<br>re is being re | rebuild.<br>rebuild.<br>rebuild.<br>built. |                              |                                  |  |
| Command ===><br>F1=Help F2:                   | =End                                     | F3=Return<br><b>F9=Refresh</b>                                       |                                            | F6<br>F12                    | =Roll<br>=Retrieve               |  |

Figure 58. DRAIN Command Dialog: Rebuild Process

After the rebuild has been completed, a panel similar to the following is displayed:

| INGLX901<br>Domain Id<br>Operator Id | = IPSFO<br>= OPER | SA OS/390 - Com<br>INGCF DI | nand Dialogs<br>RAIN | Line 1 of 1<br>Date = 10/02/01<br>Time = 07:53:36 |
|--------------------------------------|-------------------|-----------------------------|----------------------|---------------------------------------------------|
| Coupling Fac<br>Sysplex              | CF                | <u>101</u><br><u>11112</u>  | Status               | : NORMAL<br>: ALL                                 |
| Structure                            | Condit            | 10N                         |                      |                                                   |
| M7SG_LOCK1                           | *No alt           | ernate CF for sti           | ructure with no ac   | tive connections.                                 |
| Command ===>                         |                   |                             |                      |                                                   |

Figure 59. DRAIN Command Dialog: Panel After Rebuild

One structure could not be rebuilt because no alternate CF is specified in its preference list. The REBUILD status is no longer available. Instead, the FORCE action (F5) is offered because the structure that could not be rebuilt has a condition that allows forcing the deallocation of the structure. Pressing F5 displays a confirmation panel similar to that for REBUILD. Pressing F10 on the confirmation panel and refreshing the command dialog after the action has been completed results in the following panel:

| INGLX901<br>Domain Id = IPSFO<br>Operator Id = OPER | SA OS/390 - (<br>INGC | Command Dialogs<br>F DRAIN | Line<br>Date = 10/02/01<br>Time = 08:12:28 |   |
|-----------------------------------------------------|-----------------------|----------------------------|--------------------------------------------|---|
| Coupling Facility ==><br>Sysplex ==>                | CF01<br>KEY1PLEX      | Status<br>Permission .     | : NORMAL<br>: ALL                          |   |
| Structure Conc                                      | lition                |                            |                                            |   |
|                                                     |                       |                            |                                            |   |
|                                                     |                       |                            |                                            |   |
|                                                     |                       |                            |                                            |   |
|                                                     |                       |                            |                                            |   |
|                                                     |                       |                            |                                            |   |
|                                                     |                       |                            |                                            |   |
|                                                     |                       |                            |                                            |   |
|                                                     |                       |                            |                                            |   |
| Command ===><br>F1=Help F2=End                      | F3=Return             | F4=Drain                   | F6=Roll                                    |   |
|                                                     | F9=Refresh            |                            | F12=Retrieve                               | , |

Figure 60. DRAIN Command Dialog: Panel After Forcing

No more structures are allocated in the coupling facility, so that the coupling facility can be released from the connections with the systems of the sysplex. Consequently, INGCF DRAIN enables the DRAIN action (F4). After completion of that action, the status of the coupling facility changes to DRAINED, as shown on the following panel:

| INGLX901<br>Domain Id = IPSFO<br>Operator Id = OPER | SA OS/390 - Co<br>INGCF | ommand Dialogs L<br>DRAIN | ine<br>Date = 10/02/01<br>Time = 08:12:32 |  |
|-----------------------------------------------------|-------------------------|---------------------------|-------------------------------------------|--|
| Coupling Facility ==> CI<br>Sysplex ==> KI          | EVIPLEX                 | Status Permission         | : <b>DRAINED</b><br>: All                 |  |
| Structure Condit                                    | tion                    |                           |                                           |  |
|                                                     |                         |                           |                                           |  |
|                                                     |                         |                           |                                           |  |
|                                                     |                         |                           |                                           |  |
|                                                     |                         |                           |                                           |  |
|                                                     |                         |                           |                                           |  |
|                                                     |                         |                           |                                           |  |
| Command ===><br>F1=Help F2=End                      | F3=Return<br>F9=Refresh | F11=Shutdown              | F6=Roll<br>F12=Retrieve                   |  |

Figure 61. DRAIN Command Dialog: Panel After Draining

Because the coupling facility is no longer connected to any system, it can be inactivated. After pressing F11 the status of the coupling facility changes to INACTIVE:

| INGLX901<br>Domain Id = IPSFO<br>Operator Id = NETOP1   | SA OS/390 - Command Dialogs<br>INGCF DRAIN | E Line<br>Date = 02/13/01<br>Time = 08:12:32 |
|---------------------------------------------------------|--------------------------------------------|----------------------------------------------|
| Coupling Facility ==> $C$<br>Sysplex ==> $\overline{K}$ | F01 Status<br>EY1PLEX Permission .         | : INACTIVE                                   |
| Structure Condi                                         | <br>tion                                   |                                              |
|                                                         |                                            |                                              |
|                                                         |                                            |                                              |
|                                                         |                                            |                                              |
|                                                         |                                            |                                              |
|                                                         |                                            |                                              |
|                                                         |                                            |                                              |
| Command ===><br>F1=Help F2=End                          | F3=Return<br>F9=Refresh                    | F6=Roll<br>F12=Retrieve                      |

Figure 62. DRAIN Command Dialog Panel: After Inactivation

**Enable CF:** The ENABLE function of the INGCF command is intended to support the integration AND re-integration of a coupling facility into a sysplex. With this option, you can:

1. Activate the target coupling facility.

- 2. Connect the systems of the sysplex with the coupling facility.
- **3**. Switch to another CFRM policy if the target CF is not defined in the active policy and a suitable policy is available.

A suitable CFRM policy must contain:

- A definition of the target CF
- · Appropriate definitions for every active CF and every allocated structure
- 4. Rebuild all structures on the target CF whose preference list starts with this CF, unless this is excluded by other requirements.

The ENABLE CF option ensures that these actions are performed in the correct order, as specified above.

The following function keys support these actions:

## \*ACTIVATE (F11)

This action activates the CFCC (Coupling Facility Control Code) through the BCP Internal Interface by an ACTIVATE command.

**Note:** This function key is unavailable when running on a z/OS image which runs under z/VM.

#### \*ENABLE (F4)

Sets the sender paths of all systems of the sysplex to ONLINE. This action is enabled when the CF is active.

### \*SWITCH (F5)

Switches to another CFRM policy when the target CF is not defined in the active CFRM policy and a suitable policy is available. When there is more than one suitable policy you can choose one of these from a selection panel.

A CFRM policy is suitable when it contains:

- A definition of the target CF
- · Definitions for every active CF and every allocated structure

This action is only available when the target CF is active, but not defined in the current CFRM policy.

### \*POPULATE (F10)

Starts a rebuild process in which all structures that have the target CF at the beginning of their preference list but are currently allocated on another CF are allocated on the target CF.

This action requires that the CF is enabled, connected to all members of the sysplex, and defined in the current CFRM policy. The action is offered whenever INGCF ENABLE detects that a structure is not allocated on the target CF although it is the preferred CF of that structure.

**Note:** When you have drained a coupling facility with INGCF DRAIN and then reintegrate it with INGCF ENABLE, be aware that the set of structures that are allocated on the target coupling facility after population can be different from the original set before the draining. Typically, this happens when the original set does not contain exactly those structures that have the target coupling facility at the first position in their preference list.

Note that these actions can only be performed when INGCF ENABLE is called in full mode. In line mode, only the display function is available.

In the following example, a coupling facility that has already been activated is reintegrated into the sysplex in two steps:

- 1. The coupling facility is connected to all systems of the sysplex.
- 2. All structures that have the target coupling facility as the first coupling facility in their preference list are allocated on the target coupling facility.

If you issue INGCF with the option ENABLE, you can specify the coupling facility to be reintegrated, for example by entering INGCF ENABLE CF02. In this case, the panel of Figure 63 is displayed at once. If you do not specify a coupling facility name, INGCF shows a selection panel with all coupling facilities that are defined in the sysplex. After selection of CF02, INGCF displays the following panel:

| INGLX901<br>Domain Id = IPSFO<br>Operator Id = OPER | SA OS/390 - C<br>INGCF  | ommand Dialogs<br>ENABLE | Line<br>Date =<br>Time = | 10/02/01<br>11:06:06 |
|-----------------------------------------------------|-------------------------|--------------------------|--------------------------|----------------------|
| Coupling Facility ==> CF<br>Sysplex ==> KE          | 02<br>Y1PLEX            | Status<br>Permission     | . : DRAINED<br>. : ALL   |                      |
| Structure Condit                                    | ion                     |                          |                          |                      |
|                                                     |                         |                          |                          |                      |
|                                                     |                         |                          |                          |                      |
|                                                     |                         |                          |                          |                      |
|                                                     |                         |                          |                          |                      |
|                                                     |                         |                          |                          |                      |
|                                                     |                         |                          |                          |                      |
|                                                     |                         |                          |                          |                      |
| Command ===><br>F1=Help F2=End                      | F3=Return<br>F9=Refresh | F4=Enable                | F6=R<br>F12=R            | oll<br>etrieve       |

Figure 63. ENABLE Command Dialog: Panel before any Action

The selected CF has already been activated manually, therefore its status, as shown on the right side of the panel, is DRAINED. The authorization type of the operator (ALL) is also displayed on the right side of the panel. The main part of the panel is empty because no structures are allocated in CF02. The only action that is activated is ENABLE with F4. If you press F4 the following confirmation panel is displayed:

```
INGLX92E
                        SA OS/390 - Command Dialogs
                                                              Date = 10/01/01
Domain Id = IPSFO
                        ----- INGCF ENABLE -----
Operator Id = OPER
                                                              Time = 11:06:20
Coupling Facility . : CF02
Sysplex . . . . : KEY1PLEX
                       ENABLE Confirmation
The ENABLE process runs asynchronously on the next system in the Sysplex that
has access to the CFRM couple data set. All sender paths of all system in the
sysplex are set to ONLINE. Once started use the refresh PF key for getting
the current status of the process. The status NORMAL indicates a successful
completion.
Command ===>
            F2=End
                         F3=Return
                                                                F6=Roll
                                     F10=Go
                                                  F11=Cancel
                                                               F12=Retrieve
```

Figure 64. Confirmation Panel for ENABLE

After pressing F10 on the confirmation panel, the command dialog changes as follows:

| INGLX901<br>Domain Id = IPSH<br>Operator Id = OPEH | SA OS/390<br>⁼0 II<br>₹                                  | 0 - Command Dialogs<br>NGCF ENABLE                                         | Line 1 of 3<br>Date = 10/02/01<br>Time = 11:06:39 |   |
|----------------------------------------------------|----------------------------------------------------------|----------------------------------------------------------------------------|---------------------------------------------------|---|
| Coupling Facility<br>Sysplex                       | ==> CF02<br>==> KEY1PLEX                                 | Status<br>Permission                                                       | : NORMAL<br>: ALL                                 |   |
| Structure                                          | Condition                                                |                                                                            |                                                   |   |
| GRPYCSQ_ADMIN<br>GRPYHSAQUEUE<br>HSA_LOG           | Structure is cur<br>Structure is cur<br>Structure is cur | rrently allocated in (<br>rrently allocated in (<br>rrently allocated in ( | CF01.<br>CF01.<br>CF01.                           |   |
| Command ===><br>F1=Help F2=Er                      | ıd F3=Retu<br>F9=Refr                                    | rn<br>esh <b>F10=Populate</b>                                              | F6=Roll<br>F12=Retrieve                           | , |

Figure 65. ENABLE Command Dialog: Panel after Enabling

The status has changed to NORMAL, and you can populate the CF with F10. This implies that the target CF is defined in the active CFRM policy.

The structure list contains three entries with the condition 'Structure is currently allocated in CF01.'. These are the structures that are currently allocated in CF01, but have CF02 at the first position in their preference list.

Pressing F10 now populates the CF, and the refreshed panel looks similar to the following:

| INGLX901<br>Domain Id = IPSFO<br>Operator Id = OPER    | SA OS/390 - Command Dialogs<br>INGCF ENABLE                        | Line 1 of 3<br>Date = 10/02/01<br>Time = 11:17:35 |
|--------------------------------------------------------|--------------------------------------------------------------------|---------------------------------------------------|
| Coupling Facility ==> CF<br>Sysplex ==> KE             | O2StatusEY1PLEXPermission                                          | . : NORMAL<br>. : ALL                             |
| Structure Condit                                       | tion                                                               |                                                   |
| GRPYCSQ_ADMIN System<br>GRPYHSAQUEUE System<br>HSA_LOG | n-managed rebuild is supported.<br>n-managed rebuild is supported. |                                                   |
| Command ===><br>F1=Help F2=End                         | F3=Return<br>F9=Refresh                                            | F6=Roll<br>F12=Retrieve                           |

Figure 66. ENABLE Command Dialog: Panel after Populating

The POPULATE action is no longer available because all structures whose preference list starts with CF02 are now allocated in CF02.

**Display Sender Paths:** With this function, the paths from the connected systems to the specified coupling facility are displayed.

The last sender path of each system can only be set to OFFLINE when no more structures are allocated.

| INGLX903<br>Domain Id = IF<br>Operator ID = HI | S/<br>PSFN<br>IR | A OS/390 - Com<br>INGCF P | mand Dial<br>ATH | ogs Line                       | 1 of 4<br>Date = 06/20/01<br>Time = 10:28:49 |  |
|------------------------------------------------|------------------|---------------------------|------------------|--------------------------------|----------------------------------------------|--|
| Coupling Facili<br>Sysplex                     | ty ==> CF0       | 1<br><u>1PLEX</u>         |                  | Allocated Stru<br>Permission . | actures: 37<br>: ALL                         |  |
| Cmds: F set OFF                                | FLINE / N se     | et ONLINE                 |                  |                                |                                              |  |
| System CHF                                     | PID Physica      | al                        | Logical          | Туре                           |                                              |  |
| KEY1 A5                                        | 5 ONLINE         |                           | ONLINE           | CFS                            |                                              |  |
| Ag                                             | ONLINE           |                           | ONLINE           | CFS                            |                                              |  |
| KEY2 A5                                        | 5 ONLINE         |                           | ONLINE           | CFS                            |                                              |  |
| A9                                             | ONLINE           |                           | ONLINE           | CFS                            |                                              |  |
| KEY3 A5                                        | 5 ONLINE         |                           | ONLINE           | CFS                            |                                              |  |
| A9                                             | ONLINE           |                           | ONLINE           | CFS                            |                                              |  |
| KEY4 05                                        | 5 ONLINE         |                           | ONLINE           | CFS                            |                                              |  |
| KEY6 A5                                        | 5 ONLINE         |                           | ONLINE           | CFS                            |                                              |  |
| A9                                             | ONLINE           |                           | ONLINE           | CFS                            |                                              |  |
|                                                |                  |                           |                  |                                |                                              |  |
| Command ===>                                   |                  |                           |                  |                                |                                              |  |
| F1=Help F2                                     | 2=End            | F3=Return                 |                  |                                | F6=Ro11                                      |  |
| F8                                             | 3=Forward        | F9=Refresh                |                  |                                | F12=Retrieve                                 |  |

Figure 67. Display Sender Path Panel

The following command codes are available:

- **F** Sets the sender path OFFLINE.
- **N** Sets the sender path ONLINE.

- If you have issued INGCF with the PATH parameter, the **Coupling Facility** field is an input field. To display the path list of another coupling facility specify the name of the coupling facility in this field and press Enter.
- The Allocated Structures field shows the number of allocated structures.
- The Permission field shows your authorization level.
- The **System** column contains the names of the systems that are connected to the target CF.
- The CHPID column shows the IDs of the sender channel paths.
- The **Physical** column shows the status of the sender channel paths.
- The Logical column shows the logical status of the paths to that CF.
- The Type column shows the type of the sender channel paths.

**Display Structures:** The STRUCTURE function of the INGCF displays the allocated structures of a coupling facility. You can initiate a rebuild or deallocation of a selected structure if the conditions for these actions are satisfied.

```
INGLX904SA OS/390 - Command DialogsLine 1of 3Domain ID = IPSFM----- INGCF STRUCTURE -----Date = 02/22/02Operator ID = NETOP1-----T
Coupling Facility ==> CF01
Sysplex . . . . ==> KEY1PLEX Permission . . . : ALL
Include condition ==> YES (Yes/No - Condition retrieval takes longer)
Cmds: D display details / F force / P stop duplex / R rebuild / S start duplex
  Structure
              P D Condition
  _____
 DSNA GBP0 U Duplex rebuild is active.
 DSNA GBP32K P U
 DSNA_LOCK1 S Duplex rebuild is active.
DSNA_SCA S System-managed rebuild is supported.
 ISGLOCK
_ ISTGENERIC
                     System-managed rebuild is supported.
_ IXCGRS
 IXCVLF
_ M8SGEMHQ
                     System-managed rebuild is supported.
  M8SGMSGL
 M8SGMSGQ
                     System-managed rebuild is supported.
_ RRSARCH
 RRSDELAY
 RRSMAIN
          P *No alternate CF defined or available.
_ RRSREST
Command ===>
                                                         F6=Roll
F1=Help F2=End
                      F3=Return
                       F9=Refresh
                                                         F12=Retrieve
```

Figure 68. Display Structures Panel

- If you have specified INGCF with the STR parameter, the **Coupling Facility** field is an input field. To display the structure list of another coupling facility, specify the name of the coupling facility in this field and press Enter.
- The **Include Condition** field is an input field. By entering Yes or No in this field you determine whether or not the conditions of the structures are displayed in the **Structure** column.
- The **Permission** field shows your authorization level. There are two possible values, ALL and DISPLAY. DISPLAY indicates that you can only use the display functions. ALL indicates that you can also rebuild and delete structures.

You can specify an action code before every structure entry. The codes you can enter depend on your authorization level

- The **Structure** column shows the names of the structures.
- The letter P in the P column indicates that policy changes are pending for the structure.

A structure has policy changes pending when it was allocated at the time of a CFRM policy switch, and XES could not bring the switch into effect for that structure. One reason for a pending policy change is that the old and the new policy define the structure differently, for example, with different preference lists.

- The **Condition** column shows the status of the structures. You can switch the display of the conditions on and off with the **Include Condition** field.
- The D field indicates the type of duplexing that is possible. The following values are possible:
  - U User-managed duplexing
  - **S** System-managed duplexing
  - **B** User-managed and system-managed duplexing

The following command codes are available:

- **D** Diplays detail information about the structure.
- **\*F** Forces the deallocation of the structure if it has one of the following conditions:
  - No connection exists.
  - No alternate CF for structure with no active connections.
  - No alternate CF for structure with no connections.

When you try to force the deallocation of a structure that can be rebuilt, an error message is issued.

- **\*P** Stops duplexing of the selected structure.
- \*R Starts the rebuild of the selected structure. Depending on the PENDING status, the automation starts the rebuild with a different LOCATION parameter (PENDING uses the parameter LOCATION=NORMAL, otherwise LOCATION=OTHER). A rebuild with the parameter LOCATION=OTHER is only initiated for structures whose preference list contains more than one coupling facility.

There are two methods for rebuild, user-managed and system-managed rebuild. User-managed rebuild is supported for all release levels. System-managed rebuild is only available with systems that have OS/390 2.8 or above. It must have been enabled by formatting the CFRM couple data sets with the specification

ITEM NAME(SMREBLD) NUMBER(1)

System-managed rebuild is only performed when the requirements for user-managed rebuild are not met. This applies, for example, to structures without active connectors.

INGCF STRUCTURE accepts a rebuild request for structures with the condition 'No active connection exists.', but *deallocates* them. See the section "Structure Conditions" in the description of the INGCF command in *System Automation for OS/390 Operator's Commands*.

The rebuild function works differently depending on the status of the structure (PENDING calls LOCATION=NORMAL, otherwise LOCATION=OTHER).

**\*S** Starts duplexing of the selected structure.

There are two methods for duplexing, user-managed and system-managed duplexing. User-managed duplexing is supported for all release levels.System-managed duplexing is only available when all systems in the Parallel Sysplex have been upgraded to z/OS 1.2 or later with APAR OW41617, and appropriate APARs listed in the CFDUPLEX PSP bucket (for more information, see *System-Managed CF Structure Duplexing*, GM13-0103-03). System-managed duplexing must have been enabled by formatting the CFRM couple data sets with the specification ITEM NAME(SMDUPLEX) NUMBER(1)

System-managed duplexing is only performed when the requirements for user-managed duplexing are not met. This applies, for example, to structures without active connectors.

Starting the duplex rebuild of a structure requires at least the policy entry allowing the duplex rebuild of the structure. If there is no entry the duplex rebuild is disabled. The other requirements depend on the type of the duplex rebuild. When all connectors to a structure allow user-managed duplex rebuild, this type takes precedence over system-managed duplex rebuild. However, user-managed rebuild also requires at least one active connector. Thus, when the operator starts the duplex rebuild for a structure allowing user-managed duplex rebuild as well as system-managed rebuild but without having active connectors, XCF tries to initiate a system-managed duplex rebuild. System-managed duplex rebuild has the following requirements:

- System-managed rebuild must be supported by all connectors.
- The structure must be allocated in a coupling facility supporting system-managed duplexing and another coupling facility supporting system-managed duplexing must be defined in its preference list.
- The CFRM couple data set must support system-managed duplex rebuild and the structure must not have a policy change pending.
- The structure must be defined in the active CFRM policy when any connection state is not active.

## **INGPLEX CDS**

The CDS function displays information about all the couple data sets in the system, including details of the corresponding policies. For every CDS type that is required by the implementation INGPLEX CDS allows the operator to:

- Switch from the primary to the alternate CDS
- Define a new alternate CDS
- Change the active policy (if applicable)

| INGKX30<br>Domain<br>Operato             | 0<br>ID = I<br>r ID = N                 | PSFO<br>ETOP1   | SA (                 | 0S/390<br>IN<br>Sysp]      | - Command<br>NGPLEX CDS<br>lex = KEY1   | Dialogs<br>PLEX        | Li<br>Da<br>Ti | ne 1 of 18<br>te = 10/02/01<br>me = 16:15:20        |  |
|------------------------------------------|-----------------------------------------|-----------------|----------------------|----------------------------|-----------------------------------------|------------------------|----------------|-----------------------------------------------------|--|
| System.<br>Maxmsg.<br>Classle<br>SMREBLD | .: KEY3<br>.: 99999<br>n: 956<br>.: N/A | 9               |                      | Inte<br>Clea<br>Max<br>Max | erval:<br>anup:<br>CFlevel:<br>SMlevel: | 86400<br>60<br>9<br>9  |                | OPNotify: 86400<br>Retry: 255<br>COUPLExx: COUPLER1 |  |
| Cmds: A<br>D                             | allocat<br>display                      | e alte<br>CDS i | rnate CE<br>nformati | DS / (<br>ion / F          | C display<br>9 switch a                 | CHPIDs<br>lternate CDS | 6 to           | primary CDS                                         |  |
| Тур                                      | e                                       | MS              | Volume               | Dev                        | Couple Da                               | taset Name             |                |                                                     |  |
|                                          |                                         |                 |                      |                            |                                         |                        |                |                                                     |  |
| - SYS                                    |                                         | 10              |                      | 2604                       |                                         | DVCCCDS                |                |                                                     |  |
|                                          | TERNATE.                                | 10              | KETISP               | 2610                       | SYS1 KEY1                               | AXCECDS                |                |                                                     |  |
| ARM                                      |                                         | 10              | KLILID               | 2010                       | J1J1.KL11                               | • AACT CD3             |                |                                                     |  |
| - PR                                     | IMARY:                                  | 8               | KEY1SP               | 260A                       | SYS1.KEY1                               | . PARMCDS              |                |                                                     |  |
| AL                                       | TERNATE:                                | 8               | KEYLIB               | 2610                       | SYS1.KEY1                               | .AARMCDS               |                |                                                     |  |
| _ CFR                                    | М                                       |                 |                      |                            |                                         |                        |                |                                                     |  |
| PR                                       | IMARY:                                  | 32              | KEY1SP               | 260A                       | SYS1.KEY1                               | .PXESCDS               |                |                                                     |  |
| AL                                       | TERNATE:                                | 32              | KEYLIB               | 2610                       | SYS1.KEY1                               | .AXESCDS               |                |                                                     |  |
| LOG                                      | R                                       |                 |                      |                            |                                         |                        |                |                                                     |  |
| PR                                       | IMARY:                                  | 32              | KEY1SP               | 260A                       | SYS1.KEY1                               | .PLOGCDS               |                |                                                     |  |
| AL                                       | IERNAIE:                                | 32              | KEYLIB               | 2610                       | SYSI.KEYI                               | .ALOGCDS               |                |                                                     |  |
|                                          |                                         |                 |                      |                            |                                         |                        |                |                                                     |  |
| Command                                  | ===>                                    |                 |                      |                            |                                         |                        |                |                                                     |  |
| F1=Help                                  | F2                                      | =End            | F3=                  | -Return                    | ı                                       |                        |                | F6=Ro11                                             |  |
|                                          | F8                                      | =Forwa          | rd F9=               | Refres                     | sh                                      |                        |                | F12=Retrieve                                        |  |
| \                                        |                                         |                 |                      |                            |                                         |                        |                |                                                     |  |

Figure 69. INGPLEX CDS Panel

This panel header contains sysplex-related information about the system on which the INGPLEX command was executed. The details are as follows:

- The **System** field shows the name of the system.
- The **Interval** field shows the system failure detection interval in seconds. This interval is the amount of time XCF lets elapse without a status update before assuming that the system failed.
- The **OPNotify** field shows the number of seconds that XCF waits before notifying the operator of a potential system problem.
- The Maxmsg field shows the default value for the maximum amount of kilobytes of message buffer space. This default value is used when MAXMSG is not specified on SETXCF START commands.
- The **Cleanup** field shows the number of seconds that XCF waits for cleanup of members.
- The **Retry** field shows the default value for the retry limit. This value is used when the RETRY keyword is not specified on SETXCF START commands.
- The **Classlen** field shows the default length (in bytes) of messages allowed for a transport class. This value is used when CLASSLEN is not specified on the SETXCF START CLASSDEF command.
- The **Max CFlevel** field shows the maximum CFLEVEL supported by this system. This system can connect to a coupling facility with a higher CFLEVEL than the value of **Max CFlevel** but would not be enabled to use any functions supported by the higher level coupling facility.
- The **COUPLExx** field shows the COUPLExx parmlib member used for system IPL.
- The **SMREBLD** field shows whether (value 1) or not (value 0) system-managed rebuild has been activated in the CFRM couple dat set.

• The **Max SMlevel** field shows the maximum system-managed process level supported by this system.

For each couple data set you can enter one of the following command codes to initiate an action:

### \*A - allocate alternate CDS

Replaces the current alternate CDS for a selected CDS type with a new one. There are two options how to do this:

• The alternate CDS is allocated automatically by SA OS/390.

This automatic allocation requires that spare volumes have been defined, and that one of these spare volumes is available. For details see *System Automation for OS/390 Defining Automation Policy*.

• Specify the data set that is to be used as the new alternate CDS.

If you specify your own data set, observe the following:

- The data set must exist
- It must have been formatted with the XCF formatting tool
- It must be at least as large as the current primary CDS, which means that every value you have passed to the XCF formatting tool (for example, in the case of a sysplex CDS, the maximum number of systems supported) must be equal to or greater than the corresponding value of the primary CDS.

### C - display CHPIDs

Displays information about the channel paths for the selected CDS type.

### **D** - display CDS information

Displays detailed information about the selected CDS type. This comprises the formatting parameters and the policies that are contained in the CDS, if applicable. When the CDSs of the selected type contain policies, the detail information panel provides further actions, namely:

### display policy (D)

Displays details about the selected policy.

### start policy (S)

Makes the selected policy the active policy. The policy switch must be confirmed before it is executed.

### \*P - switch alternate CDS to primary CDS

This action makes the alternate CDS the primary. Since an alternate CDS is no longer available after the switch, SA OS/390 displays a confirmation panel before the action is performed. On this panel you can specify a new alternate CDS. When CDS recovery is switched on and you do not supply your own alternate CDS, SA OS/390 tries to allocate a new alternate CDS automatically.The special requirements for manual and automatic creation of the new alternate CDS are the same as those for the replacement of the alternate CDS (action code A).

**Making an Alternate CDS the Primary CDS:** In this example, the alternate LOGR couple data set is made the new primary CDS. A new alternate CDS is automatically generated.

To switch the LOGR couple data set, enter P before LOGR on the panel displayed in Figure 69 on page 155, and press Enter. INGPLEX CDS displays the following confirmation panel:

| INGKX30A<br>Domain ID = IPSFO<br>Operator Id = NETOP1                                                                                                    | SA OS/390 -<br>ING<br>Sysp | Command Dia<br>PLEX CDS<br>lex = KEY1PL | logs<br><br>EX | Date = 03/01/01<br>Time = 10:08:13 |  |  |  |  |  |
|----------------------------------------------------------------------------------------------------|----------------------------|-----------------------------------------|----------------|------------------------------------|--|--|--|--|--|
| SETXCF PSWITCH Confirmation                                                                                                    |                            |                                         |                |                                    |  |  |  |  |  |
| You are going to remove the LOGR primary couple data set.<br>The alternate couple data set SYS1.KEY1.ALOGCDS<br>becomes the primary as soon as you proceed with the GO function key.<br>Immediately after the switch, automation will try to allocate a new alternate<br>couple data set on one of the spare volumes defined during the customization.<br>If you want the automation to allocate your own alternate couple data set<br>complete the necessary information below. |                            |                                         |                |                                    |  |  |  |  |  |
| Your alternate couple                                                                                                    | dataset                    |                                         |                |                                    |  |  |  |  |  |
| Name ==>                                                                                                    |                            |                                         |                |                                    |  |  |  |  |  |
| Volume ==>                                                                                                    |                            |                                         |                |                                    |  |  |  |  |  |
| Command ===><br>F2=End                                                                                                    | F3=Return                  | F10=Go                                  | F11=Cancel     | F6=Roll<br>F12=Retrieve            |  |  |  |  |  |

Figure 70. Confirmation Panel for Switching from the Current Primary CDS to the Alternate CDS

Use this panel to determine how a new alternate CDS is to be created after the switch. You can either specify your own new alternate CDS or let SA OS/390 create it for you. When you specify the new alternate CDS yourself, the data set must exist and must have been formatted with the XCF formatting tool. Automatic creation requires that spare volumes have been defined for LOGR couple data sets.

Pressing F10 causes SA OS/390 to generate the new alternate CDS. After returning to the CDS command dialog, refreshing the panel, and scrolling down with F8, the panel looks as follows:

```
INGKX300SA OS/390 - Command DialogsLine 7 of 18Domain ID = IPSF0----- INGPLEX CDS ------Date = 03/01/01Operator ID = NETOP1Sysplex = KEY1PLFXTime 10.01
                              Interval...: 86400
Cleanup...: 60
                                                             OPNotify: 86400
System..: KEY3
System..: KEY3
Maxmsg..: 999999
Classlen: 956
SMREBLD : 1
                                                             Retry...: 255
                                                             COUPLExx: COUPLER1
                               Max SMlevel: 9
SMREBLD.: 1
Cmds: A allocate alternate CDS / C display CHPIDs
      D display CDS information / P switch alternate CDS to primary CDS
    Туре
              MS Volume Dev Couple Dataset Name
    -----
              CFRM
     PRIMARY..: 16 KEY1SP 260B SYS1.KEY1.PXESCDS
     ALTERNATE: 16 KEYUSR 261C SYS1.KEY1.AXESCDS
    LOGR
     PRIMARY..: 8 KEYUSR 261C SYS1.KEY1.ALOGCDS
     ALTERNATE: 8 AOCUSR 262B AOC.CDS.TEST.LOGR.CDS02
Command ===>
F1=Help F2=End F3=Return
                                                                  F6=Ro11
PF7=Back
            PF8=Forward F9=Refresh
                                                                 F12=Retrieve
```

Figure 71. INGPLEX CDS dialog panel after the switch

The previous alternate LOGR CDS has become the primary, and there is a new alternate, which was created by SA OS/390.

Switching the CFRM Policy: In this example, the active CFRM policy is switched.

Enter D before CFRM on the panel displayed in Figure 69 on page 155, and press Enter. The following panel is displayed:

| INGKX311<br>Domain ID = IPSFO<br>Operator ID = NETOP1<br>C                                                                                                    | SA OS/390 - Command Dialogs<br>INGPLEX CDS<br>Sysplex = KEY1PLEX<br>FRM Couple Data Set Information                                                                          | Line 1 of 5<br>Date = 03/01/01<br>Time = 10:13:13 |
|----------------------------------------------------------------------------------------------------|----------------------------------------------------------------------------------------------------|---------------------------------------------------|
| Data Set Information<br>Volume Device FORMAT TO                                                                                                    | D Data Set Name                                                                                                    |                                                   |
| KEY1SP         260B         08/29/200           KEYUSR         261C         08/29/200           Control         Card         Information           MS         POLICY         CF         STR         CO           16         8         4         64 | 0 08:51:30 SYS1.KEY1.PXESCDS<br>0 08:47:42 SYS1.KEY1.AXESCDS<br>NNECT SMREBLD SMDUPLEX<br>16 1 0                                                                             |                                                   |
| Policy Information<br>Cmds: D display policy /<br>Name CF S                                                                                                    | S start policy<br>tr Date Time Userid                                                                                                    |                                                   |
| BZOEPOL ACTIVE 2<br>HIRPOL 2<br>HIRPOL1 1                                                                                                    | 19         02/10/2001         10:05:47         BZOE           19         02/19/2001         19:45:57         HIR           8         08/25/2000         09:20:04         HIR |                                                   |
| Command ===><br>F1=Help F2=End<br>PF8=Forward                                                                                                    | F3=Return<br>F9=Refresh                                                                                                    | F6=Roll<br>F12=Retrieve                           |

Figure 72. CFRM Couple Data Set Information Panel before Policy Switch

The panel shows information about the names and locations of the CDSs. The panel also shows the parameters that were used by the formatting tool of XCF for the allocation of the CDS. The **POLICY** field, for example, displays the maximum number of policies the CDS can contain. Furthermore, the panel shows information about the policies in the CDS, for example, how many coupling facilities and structures are defined in every policy, and which policy is currently active.

To switch to the HIRPOL policy, enter S before this policy and press Enter. INGPLEX CDS displays the following confirmation panel:

| INGKX30C<br>Domain ID = IPSFO<br>Operator Id = NETOP1 | SA OS/390 -<br>INGP<br>Syspl | Command Dialo<br>LEX CDS<br>ex = KEY1PLEX | gs<br>      | Date = 03/01/01<br>Time = 10:13:17 |  |
|-------------------------------------------------------|------------------------------|-------------------------------------------|-------------|------------------------------------|--|
|                                                       | SETXCF START                 | Confirmatio                               | n           |                                    |  |
| You are going to start                                | a new CFRM                   | CDS policy na                             | med HIRPOL  | •                                  |  |
| The current policy                                    |                              |                                           |             |                                    |  |
| BZOEPOL                                               |                              |                                           |             |                                    |  |
| will be stopped as soon                               | as you procee                | d with the GO                             | function ke | у,                                 |  |
|                                                       |                              |                                           |             |                                    |  |
|                                                       |                              |                                           |             |                                    |  |
|                                                       |                              |                                           |             |                                    |  |
| Command ===>                                          |                              |                                           |             | FC D-11                            |  |
| F2=End                                                | F3=Keturn                    | F10=Go                                    | F11=Cancel  | F5=ROII<br>F12=Retrieve            |  |

Figure 73. Confirmation Panel for Policy Switch

**Displaying the Channel Paths for a CDS Type:** In this example, the channel paths for the CFRM couple data sets are displayed.

Enter C before CFRM on the panel displayed in Figure 69 on page 155, and press Enter. The following panel is displayed:

| INGKX318<br>Domain ID = IPSFO<br>Operator ID = NETOP1 |        | = IPSF<br>= NETO | SA OS/390 - Command Dialogs<br>O INGPLEX CDS<br>P1 Sysplex = KEY1PLEX<br>CFRM Channel Path Informatic | Line 1 of 4<br>Date = 03/02/01<br>Time = 08:05:46 |
|-------------------------------------------------------|--------|------------------|----------------------------------------------------------------------------------------------------|---------------------------------------------------|
| System                                                | Т      | DEVN             | CHPIDs                                                                                                | SSID                                              |
| KEY1                                                  | P<br>A | 260A<br>2610     | E4=+ E5=+ E2=+ E3=+<br>E4=+ E5=+ E2=+ E3=+<br>E4=+ E5=+ E2=+ E3=+                                     | 2600<br>2600                                      |
| KEY2                                                  | P<br>A | 260A<br>2610     | E4=+ E5=+ E2=+ E3=+<br>F4=+ F5=+ F2=+ F3=+                                                            | 2600                                              |
| KEY3                                                  | P<br>A | 260A<br>2610     | E4=+ E5=+ E2=+ E3=+<br>E4=+ E5=+ E2=+ E3=+                                                            | 2600<br>2600                                      |
| KEY4                                                  | P<br>A | 260A<br>2610     | 13=+ 22=+ 30=+ 94=+<br>13=+ 22=+ 30=+ 94=+                                                            | 2600<br>2600                                      |
| Command =<br>F1=Help                                  | ===>   | F2=En            | d F3=Return<br>F9=Refresh                                                                             | F6=Roll<br>F12=Retrieve                           |

Figure 74. Channel Path Information for CFRM Couple Data Sets

- The **System** column shows the name of the sysplex members.
- The **T** column (for 'type') indicates whether the CDS is the primary (value 'P') or alternate (value 'A').
- The **DEVN** displays the number of the device on which the CDS resides.
- The **CHPIDs** column shows the status of the paths to the devices in the format *chpid=status\_code*. The codes are those of the operating system. They have the following meaning:
  - + The path is logically and physically available and I/O on the path was successful.
  - \* The path is physically, but not logically available. The subchannel's logical path indicator is off but I/O to the path is successful. You can use the command VARY PATH (*dd*,*nn*),ONLINE to make channel path *nn* logically available to device *ddd*.
  - The path is neither logically nor physically available. The subchannel's logical and physical indicators are both off for this channel path. You can use the command CONFIG CHP(*nn*),ONLINE to make the channel path logically available to all devices connected to the channel.
  - & The device is reserved to another path. This indicator applies to devices with the dynamic pathing selection feature.
  - < The path is installed but not physically available. The start subchannel request received a condition code of 3.
  - > The device microcode has detected an error and will not allow I/O to complete on the path.
  - **B** The path is unable to communicate. The device indicates that a busy or reserve condition exists on the path.
  - **C** A controller error occurred while accessing the device.
  - **D** A device error occurred while accessing the device.
- I Intervention is required; the device is not ready.
- **R** The path is available and the device is reserved to this path/group. This only applies to devices with the dynamic pathing feature.
- **T** A time out has occurred; there is no response from the device. The cause of the time out is undetermined and this condition is transient.
- **U** A storage control unit or storage director error occurred while accessing the device.
- **X** Unable to determine the failing unit.
- The SSID field displays the storage subsystem to which the device belongs.

## **INGPLEX IPL**

With the INGPLEX IPL function you can record, view and compare the IPL information of the operating system. If a system does not behave after IPL as expected, the IPL recording function enables you to identify parameters that were changed, for example, since the last IPL. The recording function enables you to compare different IPL scenarios. INGPLEX IPL is a tool that helps to identify and resolve the cause of startup problems. The following information can be displayed:

- The selected system (or blank)
- The name of the sysplex
- The maximum number of IPLs that are stored for each system
- An indicator showing whether comments in PARMLIB members are ignored when collecting information

| INGLX200<br>Domain ID<br>Operator II                                                   | SA<br>= IPSFM<br>D = NETOP1                                                                                                    | OS/390 - Comm<br>INGPLEX                                                                                                    | nand Dia<br>IPL                                              | logs<br>                                                                                        | Line<br>Date<br>Time                                                                            | 1 of 6<br>= 02/22/02<br>= 17:59:27 |
|----------------------------------------------------------------------------------------|----------------------------------------------------------------------------------------------------|----------------------------------------------------------------------------------------------------|--------------------------------------------------------------|-------------------------------------------------------------------------------------------------|-------------------------------------------------------------------------------------------------|------------------------------------|
| System .<br>Sysplex .                                                                  | ==><br>==> <u>KEY1PL</u>                                                                                                    | Max.num<br><u>EX</u> Suppress                                                                                                    | nber of<br>sion of                                           | IPL recor<br>PARMLIB c                                                                          | ds/system<br>omments .                                                                          | : 10<br>: N                        |
| Cmds: C con                                                                            | mpare record / D o                                                                                                    | display detail                                                                                                    | ls / E e                                                     | rase reco                                                                                       | rd                                                                                              |                                    |
| System                                                                                 | IPL Timestamp                                                                                                    | Dev Volume                                                                                                    | 0pSys                                                        | Release                                                                                         | FMID                                                                                            |                                    |
| - KEYA<br>- KEYA<br>- KEYA<br>- KEYA<br>- KEYB<br>- KEYB<br>- KEYB<br>- KEYB<br>- KEYB | 2002-02-22 13:52<br>2002-02-09 09:28<br>2002-02-08 15:28<br>2001-12-10 14:31<br>2002-02-22 13:59<br>2002-02-14 16:24<br>2002-02-11 18:46<br>2002-02-11 15:36<br>2002-02-11 14:22 | 770E 120204<br>770E 120204<br>770E 120204<br>0707 120147<br>770E 120204<br>770E 120204<br>770E 120204<br>770E 120204<br>770E 120204<br>770E 120204 | z/0S<br>z/0S<br>z/0S<br>z/0S<br>z/0S<br>z/0S<br>z/0S<br>z/0S | SP7.0.2<br>SP7.0.2<br>SP7.0.2<br>SP7.0.2<br>SP7.0.2<br>SP7.0.2<br>SP7.0.2<br>SP7.0.2<br>SP7.0.2 | HBB7705<br>HBB7705<br>HBB7705<br>HBB7705<br>HBB7705<br>HBB7705<br>HBB7705<br>HBB7705<br>HBB7705 |                                    |
| Command ===<br>F1=Help                                                                 | =><br>F2=End F3<br>F8=Forward F9                                                                                                    | 3=Return<br>)=Refresh F10                                                                                                    | )=Previo                                                     | us F11=Ne                                                                                       | F6<br>xt F12                                                                                    | =Roll<br>?=Retrieve                |

Figure 75. INGPLEX IPL Main Panel

Use F10 and F11 to scroll through all available columns. SORT by column numbers is supported as well as the FIND and RFind command to locate information on the panel. You can also limit the display to a particular system by specifying the system name in the appropriate entry field.

The following command codes are available:

- **C** Compares the complete IPL information with another IPL record. A second panel will be displayed where you can select the second record.
- **D** Displays detailed information about this IPL record.
- E Erases the IPL information records. This action must be confirmed.
- The **Sysplex** field shows the name of the sysplex.
- The **System** column shows the name of the system in the sysplex.
- The **IPL Timestamp** column shows the date and time of the IPL. The format is YYYY-MM-DD HH:MM converted to local timezone.
- The Dev column shows the IPL device number.
- The Volume column shows the volume serial of the IPL device.
- The **OpSys** column shows the name of the operating system, for example, z/OS or OS/390.
- The Release column shows the release level of the operationg system.
- The FMID column shows the FMID of the operating system.

For further information about the panel fields refer to the online help.

## **INGPLEX DUMP**

The dump functions can be invoked directly by specifying the commands, or from the dump panel of the INGPLEX command selecting the appropriate command. In addition, you can invoke the dump submenu from the main panel of the INGPLEX command selecting command 7. The following panel is displayed:

| INGLX250<br>Domain Id = IPSFP<br>Operator Id = NETOP1                | SA OS/390 - Command Dialogs<br>INGPLEX | Line 1 of 12<br>Date = 02/26/02<br>Time = 16:30:36 |  |
|----------------------------------------------------------------------|----------------------------------------|----------------------------------------------------|--|
| Sysplex KI                                                           | EY1PLEX                                |                                                    |  |
| Select the desired comma                                             | and:                                   | INGPLEX                                            |  |
| 1 Control default SDU<br>2 Issue SVC dumps<br>3 Control SLIP trap so | MP options<br>ettings                  | SDUMP<br>SVCDUMP<br>SLIP                           |  |
| Command ===>                                                         | F2 Detunin                             | FC D-11                                            |  |
| FI=Heip F2=End                                                       | F3=Keturn                              | Fb=Roll<br>F12=Retrieve                            |  |

Figure 76. INGPLEX DUMP Panel

**INGPLEX SDUMP:** If you select option 1, the following panel is displayed:

INGLX251 SA OS/390 - Command Dialogs Line 1 of 12 ----- INGPLEX SDUMP -----Domain Id = IPSFP Date = 02/26/02 Operator Id = NETOP1 Time = 15:44:58 Sysplex . . . . ==> KEY1PLEX Permission . . . : ALL Cmds: C change System Dump options \_\_\_\_\_ \_\_\_\_\_ Q= Type= Buffers= OK MaxSpace= 500M MsgTime=99999 KEY1 LSQA TRT Type= Buffers= OK MaxSpace= KEY2 Q= 500M MsgTime=99999 LSOA TRT KEY3 Buffers= OK MaxSpace= 500M MsgTime=99999 0= Type= LSOA TRT KEY4 0= Buffers= OK MaxSpace= 500M MsgTime=99999 Type= Command ===> F1=Help F2=End F3=Return F6=Roll F8=Forward F9=Refresh F12=Retrieve

Figure 77. INGPLEX SDUMP Panel

The following command code is available:

## C change

Invokes the modification panel by providing the options of the selected system as input

- The Sysplex field shows the name of the sysplex.
- The **System** field shows the name of the system in the sysplex.
- The **Permission** field shows your authorization level.
- The **Dump options** field shows the default SDUMP options of all systems in the sysplex. For each system the following details are displayed:
  - **Q=** Shows whether or not SDUMP quiesces the system while dumping the contents of the SQA or CSA.

#### TYPE=

Causes SVC dump to dump the cross memory address spaces that the caller has when SVC dump gets control (XMEM) or when the error causing the dump occurs (XMEME).

#### **BUFFERS=**

Shows the reserved storage exlusively used by SVC dump. This storage can be used while capturing the contents of the common area storage.

#### MaxSpace

Shows the maximum amount of virtual storage that SVC dump can use to capture volatile virtual storage data, summary dump data, and component-specific data before writing the dump to DASD.

#### MsgTime

Shows for which amout of time (mm) the message IEA793A is shown at the console. When the system deletes the message, it also deletes the captured dump.

The FIND and RFIND commands are supported. If you specify command code C, the following panel is displayed:

```
INGLX252
                       SA OS/390 - Command Dialogs
                                                             Line 1 of 12
Domain Id = IPSFP
                        ----- INGPLEX SDUMP -----
                                                              Date = 02/26/02
Operator Id = NETOP1
                                                               Time = 16:18:08
System . . . . : KEY1
Sysplex . . . . . : KEY1PLEX
                                        Recommended options are underlined.
NODUMP ... ==> N
                    (all other options below are ignored)
ALLNUC ... ==>
                    ALLPSA(*) ==>
                                        COUPLE ... ==>
                                                            CSA ..... ==>
                   LPA ..... ==> -
                                       LSQA \dots => \overline{Y} \qquad \overline{NUC} \dots => 
GRSQ ..... ==>
                   RGN ..... ==>
PSA ..... ==> -
                                        SERVERS .. ==> -
                                                            SQA(*) ... ==>
Q(uiesce) ==> ____ (YES / NO)
Type ..... ==> ____ (XMEM / XM

      Buffers .. ==>
      (XMEM / XMEME)

      MaxSpace . ==>
      0K

      MsoTime
      (MR)

MsgTime .. ==> 99999
                        (minutes)
Command ===>
F1=Help F2=End F3=Return F4=Set SYS F5=Undo all F6=Roll
                                      F10=Set SYSS F11=Set SYSP F12=Retrieve
```

Figure 78. INGPLEX SDUMP Modification Panel

The modification panel allows you to modify all SDUMP options. Furthermore, you can delete SDUMP options. After entering your changes you can set the new options for:

- The selected system
- All systems in the sysplex
- Selected systems in the sysplex

To set the options press the appropriate F-key. If you want to modify selected systems in the sysplex, you are prompted for the systems on which the SDUMP options are being changed. To reset the options to the state when the modification panel was invoked press F5 Undo all.

**Note:** The user must be authorized to change any SDUMP option. The authorization can be any of those which are used for controlling coupling facilities and couple data sets.

For further information about the panel fields refer to the online help.

**INGPLEX SVCDUMP:** With the INGPLEX SVCDUMP command you can display the dump status information of each system in the sysplex. The INGPLEX SVCDUMP function allows you to issue a multisystem dump of up to 15 address spaces of a single system including their data spaces and structures.

| INGLX26S<br>Domain Id = IPSFP<br>Operator Id = NETOP1                                                                                                 | SA OS/390 - Command Dialogs<br>INGPLEX SVCDUMP | Line 1 of 6<br>Date = 02/06/02<br>Time = 17:05:17 |  |  |  |  |  |
|----------------------------------------------------------------------------------------------------|------------------------------------------------|---------------------------------------------------|--|--|--|--|--|
| The following systems of sysplex KEY1PLEX are registered to the automation.<br>Use any non-blank character to select one system and then press ENTER. |                                                |                                                   |  |  |  |  |  |
| Sel System<br><br>- KEY2<br>- KEY3<br>- KEY4                                                                                                    |                                                |                                                   |  |  |  |  |  |
| Command ===><br>F1=Help F2=                                                                                                    | End F3=Return                                  | F6=Roll<br>F12=Retrieve                           |  |  |  |  |  |

Figure 79. INGPLEX SVCDUMP Target System Selection Panel

- The Sel field lets you select a system for which a dump should be taken.
- The **System** field shows the name of the system having joined the same XCF group the operator is logged on to.

For further information about the panel fields refer to the online help. After selecting a system and pressing Enter, the following panel is displayed:

| INGLX260<br>Domain Id<br>Operator Id | = IPXFG<br>I = NETOP1                     | SA OS                            | /390 - Comman<br>INGPLEX SVCD | d Dialogs<br>UMP     | Line 38 of 63<br>Date = 03/11/02<br>Time = 12:26:26 |  |
|--------------------------------------|-------------------------------------------|----------------------------------|-------------------------------|----------------------|-----------------------------------------------------|--|
| System<br>Sysplex<br>Cmds: D/S d     | ==>  <br>==>  <br>==>  <br>le-/select jo  | KEYA<br>KEYAPLEX<br><br>ob names | for the SVC                   | dump (up to 15 ca    | n be specified)                                     |  |
| Jobname                              | ASID Work                                 | JnitID                           | Userid                        |                      |                                                     |  |
| TNF<br>TRACE<br>TSO<br>VLF<br>VMCF   | 0024<br>0004<br>003B STC0<br>0019<br>0025 | )5983                            | STCUSER                       |                      |                                                     |  |
| _ VTAM<br>_ WATS<br>_ WLM<br>_ XCFAS | 001E STC0<br>0217 TSU0<br>000B<br>0006    | )5982<br>)6587                   | STCUSER<br>-                  | selected<br>selected |                                                     |  |
| Command ==<br>F1=Help                | =><br>F2=End<br>F8=Forwat                 | F3=<br>^d F9=                    | Return<br>Refresh             | F5=NextPn            | l F6=Roll<br>F12=Retrieve                           |  |

Figure 80. INGPLEX SVCDUMP address space selection panel

If you select VTAM address space and WATS address space, which is a user, press Enter, then F5, the following panel is displayed:

```
INGLX261SA OS/390 - Command DialogsLine 1 of 9Domain Id = IPXFG----- INGPLEX SVCDUMP -----Date = 03/11/02
                                                     Date = 03/11/02
Operator Id = NETOP1
                                                       Time = 12:34:04
System . . . . : KEYA
Sysplex . . . . . : KEYAPLEX
Cmds: D/S de-/select the areas to be dumped (max. 113 structures)
        A selection of the job name includes all related areas.
 Jobname ASID T Data Space/XCF Group Member/Structure
 VTAM 001E
          D IST90C95
_
               D 00012IXL
               D 00013IXL
_
              L ISTGENERIC
M ISTCFS01.KEYB.VTAM.IPXVH___DEIBMIPS
M ISTXCF.KEYB.VTAM.IPXVH___DEIBMIPS
               L ISTGENERIC
                                                          selected
_
                                                          selected
_
                                                         selected
_
                                                         selected
               M IXCL0008.KEYB.VTAM.M28
  WATS 0217
Command ===>
            F2=End F3=Return F4=PrevPnl F5=NextPnl F6=Roll
F1=Help
           F8=Forward F9=Refresh
                                                       F12=Retrieve
```

Figure 81. INGPLEX SVCDUMP Address Space Detail Panel

Address space VTAM has many data spaces (D), one list structure (L) and some XCF group members (M). TSO user WATS has nothing.

The following command codes are supported:

- **D** Deselects the previous selection
- **S** Selects a local address space, data space, structure, or XCF group member address space for the SVC dump.

If you press F5, the dump option selection panel is displayed:

```
    INGLX262
    SA OS/390 - Command Dialogs

    Domain Id
    = IPSFP

    Operator
    Image: Sa oscillation of the second dialogs

                                                                                                                                                                                            Date = 02/26/02
 Operator Id = NETOP1
                                                                                                                                                                                            Time = 18:02:56
 System . . . . . : KEY3
 Sysplex . . . . . : KEY1PLEX
 Title .... ==>
                              ==> ____
SDATA Dump Options (recommended options are underlined)
ALLNUC==>\overrightarrow{Y}\overrightarrow{ALLPSA(*)}==>\overrightarrow{Y}\overrightarrow{COUPLE}==>\overrightarrow{NUC}==>\overrightarrow{NUC}\overrightarrow{PSA}==>\overrightarrow{T}\overrightarrow{RGN}==>\overrightarrow{Y}\overrightarrow{SQA(*)}==>\overrightarrow{SQA(*)}==>\overrightarrow{SQA(*)}==>\overrightarrow{SQA(*)}==>\overrightarrow{SQA(*)}==>\overrightarrow{SQA(*)}==>\overrightarrow{SQA(*)}==>\overrightarrow{TRT}...==>\overrightarrow{TRT}...==>\overrightarrow{TRT}...==>\overrightarrow{TRT}...==>\overrightarrow{TRT}...==>\overrightarrow{TRT}...==>\overrightarrow{TRT}...==>\overrightarrow{TRT}...==>\overrightarrow{TRT}...==>\overrightarrow{TRT}...==>\overrightarrow{TRT}...==>\overrightarrow{TRT}...==>\overrightarrow{TRT}......==>\overrightarrow{TRT}...==>\overrightarrow{TRT}......==>\overrightarrow{TRT}......==>\overrightarrow{TRT}................................................................................................................................................................................................................
                                                                                                                                                                                   CSA ..... ==> Y
                                                                                                                                                                                    \overline{\text{NUC}} ..... ==> \overline{Y}
                                                                                                                                                                                    \overline{SQA}(*) \dots => \overline{Y}
 Structure Dump Options (SUMMARY and ADJUNCT/ENTRYDATA are mutually exclusive)

      COCLASS .. ==>
      EMCONTROLS ==>
      LISTNUM .. ==>
      STGCLASS . ==>

      ADJUNCT .. ==>
      ENTRYDATA ==>
      SUMMARY .. ==>
      TGCLASS . ==>

 Command ===>
F1=Help F2=End F3=Return F4=PrevPnl F5=Dump
                                                                                                                                                                                                F6=Roll
                                                                                                                                                                                                F12=Retrieve
```

Figure 82. INGPLEX SVCDUMP Dump Option Panel

The panel shows the default dump options being set on invocation. After specifying the dump title, press F5 to issue the dump. When the dump is taken, the function returns to the address space selection panel with all selections cleared. The SORT, FIND and RFIND commands are supported for selection panels only. For further information about the panel fields refer to the online help.

**INGPLEX SLIP:** With the INGPLEX SLIP command you can display serviceability level indication processing (SLIP) traps being set at all systems in the sysplex. With INGPLEX SLIP you can view, enable, disable, and delete the SLIP trap defined in the sysplex.

| INGLX270<br>Domain Id<br>Operator Id                         | = IPSFP<br>= NETOP1                                                                                                  | SA OS/390 - Command Dialogs<br>INGPLEX SLIP                                    | Line 1 of 96<br>Date = 02/26/02<br>Time = 18:20:21 |
|--------------------------------------------------------------|----------------------------------------------------------------------------------------------------|--------------------------------------------------------------------------------|----------------------------------------------------|
| System<br>Slip Trap I<br>Sysplex                             | d ==><br>d ==><br>==>                                                                                                | (leave blank for all systems<br>(leave blank for all ids)<br>YIPLEX Permission | s)<br>: ALL                                        |
| Cmds: +/- d                                                  | isplay/hide s                                                                                                    | ettings D disable E enable R remove                                            | e                                                  |
| System                                                       | Id Status                                                                                                    | Settings                                                                       |                                                    |
| KEY1<br>KEY1<br>KEY1<br>KEY1<br>KEY1<br>KEY1<br>KEY1<br>KEY1 | XB37 ENABLE<br>XD37 ENABLE<br>XE37 ENABLE<br>X0E7 ENABLE<br>X0F3 ENABLE<br>X013 ENABLE<br>X028 ENABLE<br>X13E ENABLE | D<br>D<br>D<br>D<br>D<br>D<br>D<br>D                                           |                                                    |
| Command ===<br>F1=Help                                       | ><br>F2=End<br>F8=Forward                                                                                            | F3=Return<br>F9=Refresh                                                        | F6=Roll<br>F12=Retrieve                            |

Figure 83. INGPLEX SLIP Main Panel

The following command codes are available:

- + Shows the settings of the SLIP trap.
- Hides the settings of the SLIP trap.
- **D** Disables the SLIP trap.
- **E** Enables the SLIP trap.
- **R** Deletes the SLIP trap.

The SORT, FIND and RFIND commands are supported.

**Note:** The user must be authorized to enable, disable, and delete a SLIP trap. The authorization can be any of those which are used for controlling coupling facilities and couple data sets.

For information about the panel fields refer to the online help.

## **INGPLEX BESTpractices**

This command allows you to view the currently active best practices from the system doing global checks, which is shown on the panel.

When you issue the INGPLEX BEST command, to display the IBM and User-defined best practices, the panel in Figure 84 on page 169 is displayed.

| INGLX351<br>Domain ID =<br>Operator ID =                                                                                       | I PXNH<br>KHH                                                                                                    | SA OS/390 - Command I<br>INGPLEX BESTPRACT    | Dialogs Line<br>ICES I                                                        | 139 of 217<br>Date = 04/10/03<br>Time = 09:50:09 |
|----------------------------------------------------------------------------------------------------|----------------------------------------------------------------------------------------------------|-----------------------------------------------|-------------------------------------------------------------------------------|--------------------------------------------------|
| System<br>Check<br>Keyword                                                                                                    | ==> <u>KEYB</u><br><br>IBM policy                                                                                               | Sysple:<br>                                   | K : KEY/<br>                                                                  | 4PLEX<br>                                        |
| AVAILABLE_FRAN<br>Severity:<br>Parms:<br>Interval:<br>Version:<br>Date:<br>Reason:<br>REAL_STORAGE_/<br>Severity:<br>Interval: | ME_QUEUE_THR<br>High<br>400,600,200<br>24:00<br>HBB7703<br>20030211<br>System may<br>if set too<br>AVAILABILITY<br>Low<br>24:00 | ESHOLDS<br>,400<br>not recover in time<br>low | * 401,601,201,40<br>* 0:10<br>* 20030410<br>* WE NEED OTHER H<br>* OUR SYSTEM | 1<br>PARAMETERS FOR                              |
| Command ===><br>F1=Help<br>F7=Backward                                                                                         | F2=End<br>F8=Forward                                                                                                    | F3=Return<br>F9=Refresh                       |                                                                               | F6=Roll<br>F12=Retrieve                          |

Figure 84. INGPLEX BESTpractices Panel

This panel displays the IBM's and user best practices of the HealthChecker function. The following fields are shown in the non-scrollable area of the screen.

| System                                                                                                    | Name of the sy                                                                                                    | stem from which the best practices are retrieved.                                                                                                    |  |  |  |  |
|----------------------------------------------------------------------------------------------------|----------------------------------------------------------------------------------------------------|----------------------------------------------------------------------------------------------------|--|--|--|--|
|                                                                                                    | The best practices can only be retrieved from a system where the<br>HealthChecker function is active. If multiple systems are eligible,<br>the system where the checks with sysplex scope (global checks) are<br>done is chosen by default. |                                                                                                    |  |  |  |  |
|                                                                                                    | You may choose<br>with the name<br>the best practice                                                                                                    | ose another system by overtyping the system name<br>le of the desired system. If the system name is cleared,<br>tices are retrieved from the default system. |  |  |  |  |
| Sysplex                                                                                                    | Name of the sysplex that the system named above is part of.                                                                                                    |                                                                                                    |  |  |  |  |
| The scrollable area of the screen lists the IBM best practice recommendation and, i defined, the user override value. |                                                                                                    |                                                                                                    |  |  |  |  |
| Check                                                                                                    | Best practice ch                                                                                                    | eckname is displayed in white.                                                                                                    |  |  |  |  |
| Keyword                                                                                                    | Associated keywords for a check are displayed below the checkname.                                                                                                    |                                                                                                    |  |  |  |  |
| <b>IBM policy value</b><br>Details the IBM Bestpractice value. The following values are defined:                      |                                                                                                    |                                                                                                    |  |  |  |  |
|                                                                                                    | <b>Severity</b> Expresses a sense of urgency about the need to fix the exceptional situation for the check. Possible values are High, Medium, Low.                                                                                          |                                                                                                    |  |  |  |  |
|                                                                                                    | <b>Parms</b> IBM's recommended settings for the check.                                                                                                    |                                                                                                    |  |  |  |  |
|                                                                                                    | Interval       IBM's recommendation of how often to perform the check. The time interval is shown in the format hh·mm                                                                                                    |                                                                                                    |  |  |  |  |

| Version | Shows the FMID of the operating system release<br>for which the check is applicable. This can be a<br>range. |
|---------|----------------------------------------------------------------------------------------------------|
| Date    | Shows the date when IBM introduced or last modified the check.                                               |
| Reason  | Documents the reason why the check should be done.                                                           |

An asterix in this column represents a discrepancy between the IBM recommended value and a User override.

#### User policy value

D

Details the user override values. The following values can be overridden:

- Parms, where applicable
- Interval
- Date
- Reason
- Severity

The value for Interval is also used to mark checks which are not performed on the system for the following reasons:

#### NOCALL specified

Indicates that in the user policy the check is specified explicitly with NOCALL.

## NOCALL - Check failed

Indicates the checker failed 3 times.

#### NOCALL - System error

Indicates an unrecoverable system error in this check. It might also indicate an error in the IBM Parms.

## NOCALL - User Error

Indicates an error in the user parms for this check.

## NOCALL - n/a

Indicates the check is not applicable on the system. For example if the system is set up in Monoplex mode, certain checks are not applicable.

### NOCALL - Global check n/a

Indicates that the check is not executed because some other system performs the global checks.

#### NOCALL - ?????

Indicates that the check is not executed for some undefined reason.

When a User value does not match an IBM recommended value, along with the discrepancy flag, the user value is displayed in a different color.

The display of a particular keyword is suppressed if it is not applicable to the check.

## How to Work with INGHC

**Purpose:** This command serves two purposes:

- 1. Allows you to view the reports of the IBM Health Checker for z/OS and Sysplex (HealthChecker)
- 2. Allows you to request the HealthChecker to perform individual checks according to your filtering options
  - **Note:** If you want to override IBM's best practice values with your own values, use the INGAMS REFRESH command.

## Types of reports:

*About the reports:* The following rule applies for each check overridden in the user policy: If there is some error in your specification, the check is not performed at all, that is, the IBM values are not used either. To make the check active again, remove your override or fix it.

The HealthChecker reports reflect values at a point in time (snapshot). The report is comprised of a series of records in the Sytem Logger. These records have the following components:

- Message text and explanation
- · Recommendations of actions that can be taken to address an exception
- IBM suggestions
- Reasons for IBM's suggestions

The HealthChecker generates two report formats:

• Regular

The regular format produces confirmation messages of those checks where the results meet either IBM's or your override values. For selected checks, such as several related to consoles or UNIX System Services file systems, additional information about these resources is provided.

• Exception

The exception format provides status on checks that do not meet the criteria for the check.

To help distinguish a successful check from one encountering an exception, the record is explicitly marked in column 'E' as an I(BM) or U(ser) exception. In addition, the status of an exception is explicitly noted in the reports as: \*Exception: IBM criteria not met\*

or

\*Exception: User criteria not met\*

Unless you take any of the actions given in "Types of actions", the HealthChecker performs regular checks at predefined time intervals. The time intervals are defined individually for each check as part of IBM's best practices and can be overridden. The checks are done based on IBM's best practices or your overrides.

*Types of actions:* You can request the HealthChecker to run selected checks or all checks at a point in time when you want it to.

*Recommendation:* You should iteratively run the HealthChecker function and take corrective action until you have no exceptions. You should either update the values

used in your environment, override the IBM values, or suppress the IBM check. This is important so that on subsequent runs of the HealthChecker, you will only see exceptions that you should attend to. Otherwise, the reports may contain a mixture of messages that you regularly ignore and those that could reflect a new potential problem, making it more likely that you could miss a key exception message.

Minimally, you should run the HealthChecker when you reIPL. However, many values can change between IPLs. You may therefore want to consider the following:

- permanently having the HealthChecker perform the checks repeatedly based on their respective, defined time interval. If the time intervals that are predefined by IBM do not suit your needs, you can always override them for individual checks using the TIMEINT parameter.
- if you don't want to have the HealthChecker permanently active, you can activate it at regular intervals (for example, once a day) and then deactivate it.

**Examples:** When you issue the INGHC command, the panel in Figure 85 is displayed.

```
INGLX350SA OS/390 - Command DialogsLine 1 of 82Domain Id = IPXNH------ INGHC -----Date = 04/10/03Operator Id = KHHSysplex = KEYAPLEXTime = 09:53:16
Start time . ==> 2003-04-10 08:53:00 format: yyyy-mm-dd hh:mm:ss
End time ... ==>
                                          Exceptions . ==> ___ Latest Check ==>
Consoles ... ==> \overline{X} CDS ..... ==> \overline{X} CF/STR .... ==> \overline{X} XCF signal. ==> \overline{X}
XCF recovery ==> \overline{X} System Res. ==> \overline{X}
                                                                                               ______ Other ..... ==> X
System(s) .. ==>
               Cmds: + / - Expand/Collapse check results
   Timestamp System E S Footprint
    _____

      2003-04-10
      09:52:15
      KEYA
      I
      H
      USS_FILESYS_CONFIG

      2003-04-10
      09:52:15
      KEYA
      M
      SDUMP_AVAILABILITY

      2003-04-10
      09:52:15
      KEYA
      M
      SDUMP_AVAILABILITY

      2003-04-10
      09:52:15
      KEYA
      I
      M
      XCF_FAILURE_DETECTION_INTERVAL

      2003-04-10
      09:52:15
      KEYA
      I
      L
      XCF_CLEANUP_VALUE

      2003-04-10
      09:52:15
      KEYA
      L
      RSU_STORAGE_AVAILABILITY

      2003-04-10
      09:52:15
      KEYA
      I
      L
      REAL_STORAGE_AVAILABILITY

Command ===>
F1=Help F2=End F3=Return
                                                                                      F5=Coll. All F6=Roll
                     F8=Forward F9=Refresh F10=NewCheck F12=Retrieve
```

Figure 85. INGHC Panel

This panel displays the results of all Health Check requests. The fields in the non-scrollable area, in the top portion of the screen, allow filtering of Health Check requests as follows:

| Start time | The date and time start filter in YYYY-MM-DD HH:MM:SS format<br>converted to the local timezone. This defaults to the current time<br>less one hour if not provided. |
|------------|----------------------------------------------------------------------------------------------------|
| End time   | The date and time end filter in YYYY-MM-DD HH:MM:SS format converted to the local timezone. This defaults to the current time if not provided.                       |
| Exceptions | The Exceptions filter returns <i>only</i> checks that show an exception                                                                                              |

|                                                  | that occurred between the Start and End times. This display can also be limited by using the other filters in this area.                                                                                                    |
|--------------------------------------------------|----------------------------------------------------------------------------------------------------|
| Latest Check                                     | The Latestcheck filter returns <i>only</i> the latest checks that have been performed. This display can also be limited by using the other filters in this area. You may have no output if the Latestcheck was performed at a time outside the Start and End times provided.                                                                                                    |
| System(s)                                        | The System(s) field enables you to restrict data to a specific system or group of systems in a sysplex.                                                                                                    |
|                                                  | Note: All systems are assumed if this field is left blank.                                                                                                    |
| The following a filter individua The following a | allows you to filter the checks you are interested in. You cannot<br>l checks, however, because the checks are grouped into categories.<br>categories have been defined:                                                                                                    |
| Consoles                                         | The Consoles field returns all console-related results.                                                                                                    |
| CDS                                              | The CDS field returns all Couple-Data-Set-related results.                                                                                                    |
| CF/STR                                           | The CF/STR field returns all Coupling-Facility-Structure-related results.                                                                                                    |
| XCF signal.                                      | The XCF Signal field returns all XCF-Signalling-related results.                                                                                                    |
| XCF recovery                                     | The XCF Recovery field returns all XCF-RECOVERY-related results.                                                                                                    |
| System Res.                                      | The System Res. field returns all system-related check results.                                                                                                    |
| Other                                            | The Other field returns all data not covered in the previous filters.                                                                                                    |
| The lower port<br>requests are dis               | ion of the panel is a scrollable area where the results of your splayed. The output fields contain the data in the following format:                                                                                                    |
| Timestamp                                        | The Timestamp field indicates the actual date and time that the health check was performed.                                                                                                    |
| System                                           | The System field displays the system that the health check was performed on.                                                                                                    |
| E(xception)                                      | The Exception field indicates whether there is a deviation from the specified best practices (either IBM or User defined). An 'I' will indicate an IBM exception exists, a 'U' indicates that a User exception exists. A blank indicates that there are no exceptions.                                                                                                    |
| S(everity)                                       | The Severity field indicates the importance of the item. Its value is defined in the IBM best practices or user overrides. This field contains either L (Low), M (Medium), H (High).                                                                                                    |
| Footprint                                        | The Footprint contains the name of the check item. For the list of<br>all valid names see the online help. To view an item or group of<br>items in more detail, enter a '+' in the field to the left of the item(s)<br>you wish to display and press Enter. To reset the display, enter a '-'<br>in the field to the left of the item and press Enter to collapse it. The<br>amount of detail displayed is limited by the size of one record in<br>the system logger. If the output exceeds this limit, it is truncated,<br>and the respective footprint is displayed in a different color. |

Two PF keys are specific to this panel.

|

Coll. All (PF5) Collapses the detail description of all check results.

## INGHC

## NewCheck (PF10)

Requests the HealthChecker to immediately run checks as specified in the filter options. The request is sent to all specified systems, the default is ALL. The report data is displayed, according to the filter options.

- **Note:** Even if the input fields of the filter options show only an 'X' when selected they must be 2 characters long to support up to 26 footprint lines due to NetView restrictions.
- **Note:** You should check that the systems listed in the New Check confirmation panel are those for which you want to perform a new check. This is because PF keys work such that they do not accept new values in input fields. Instead, they reset the input fields to the values last entered with the Enter key and then run the requested function. If Newcheck is wanted for another system or for some other filter in general (systems are a filter criterion) you first need to change those values and press Enter. The new values are then validated for correctness, and then the respective PF key can be executed correctly.

Pressing the PF10 key to request a NewCheck displays the Health Check confirmation screen, as shown in Figure 86.

INGLX35C SA OS/390 - Command Dialogs Domain ID = IPSFM Date = 07/20/02 ----- INGHC -----Operator ID = HIR Sysplex = KEY1PLEX Time = 17:13:51 HEALTH CHECK Confirmation You have requested an additional check of the resources below on the indicated systems. Press the GO function to perform the request. Check(s) . .: CONSOLES CDS CF/STR XCF SIGNAL. XCF RECOVERY SYSTEM RES. OTHER System(s) .: \*ALL Command ===> F2=End F3=Return F6=Ro11 F10=Go F11=Cancel F12=Retrieve

Figure 86. INGHC Check Confirmation Panel

This panel shows the selected check criteria to be performed and the systems involved. If you want to cancel the new check, press PF11, otherwise press PF10 to perform the request.

The output, when returned, will be sorted in descending Timestamp order, as shown in Figure 85 on page 172. You may sort the output by issuing the SORT command on the command line, followed by the sort direction (ascending or descending) and the column to sort. For example, to sort on Severity in descending order issue:

sort d 4

To search for text strings, issue the FIND, F, RFIND or RF commands. For example, to find the string *consoles*, enter the following: f consoles n

**Note:** The FIND command can search *only* the text for those check results that have been expanded, even when the text is not visible on the action screen.

For more information about sorting output and searching for text strings, refer to the online help.

To view an item or group of items in more detail, enter a '+' in the field to the left of the item(s) you wish to display. To reset the display, enter a '-' in the field to the left of the item to 'collapse', or use PF5 to collapse all expanded items.

**Line mode output:** If you issue the INGHC command with OUTMODE=LINE, the output shows both the footprint data as well as the detail data, and will be similar to that shown in Figure 87.

NVSS V 1 R 4 IPXNG Tivoli NetView IPXNG XJIVENS 03/11/03 12:30:06 IPXNG Sysplex = KEYAPLEX System E S Footprint 11 Mar 2003 12:29:05 Timestamp 2003-03-11 12:10:50 KEYB HEALTH CHECKER ENDED z/OS Sysplex Health-Checker Version 01.02 5 Mar 2003 06:53: Ended for system KEYB in sysplex KEYAPLEX At 12:10:50 on 11 Mar 2003 2003-03-11 12:10:50 KEYB I H CDS\_DATASET\_SEPARATION The following PRIMARY couple datasets resides on Unique volumes: SYS1.KEYAPLEX.PXCFCDS: Primary SYSPLEX Couple dataset This is consistent with the IBM recommendation that the primary SYSPLEX Couple dataset, the primary CFRM Couple dataset, and the primary LOGR Couple dataset, should be placed on different volumes. CDS DATASET SEPARATION \*Exception: IBM Criteria not met\* The following PRIMARY couple datasets resides on the same volume (KEYAXP): =X= \*\*\*

Figure 87. INGHC Line Mode Output

## How SA OS/390 Uses Error Thresholds

Error thresholds influence whether SA OS/390 recovers from an error situation or not. For applications, you can define a critical threshold for restarting these applications. This is a number of error conditions within a certain time interval, for example, five error conditions requiring restart within one hour. During a condition requiring restart, SA OS/390 checks whether the number of occurrences of the condition reaches the critical threshold. If it is reached, SA OS/390 does not attempt to restart a resource.

For OS/390 components, such as dump data sets or log data sets, you can define thresholds to limit the frequency of how often they may be deleted after they have filled up without an action being taken or a notification being sent to the operator.

Error thresholds also determine when you should be alerted to problems. The primary use of error thresholds is to track subsystem abends and ensure that the abend and restart cycle does not become an infinite loop, but they may also be customized for other uses.

Refer to *System Automation for OS/390 Defining Automation Policy* for information on how to define error thresholds. The following sections describe how to obtain information about them.

## **Displaying Threshold Settings and Occurrences**

SA OS/390 counts the number of times that a subsystem abends. Each time, an abending subsystem is restarted, a check is made to see if the restart is done too often. SA OS/390 allows you to specify thresholds in terms of error rates. If the measured error rate reaches the *critical* threshold, SA OS/390 stops to recover the resource and posts it to a broken status.

You have the following possibilities to both obtain information about threshold settings and to view when thresholds have been reached:

## INGTHRES

If you want to display all defined thresholds or add, change, or delete threshold settings for a particular resource, use the INGTHRES command. This displays the related *Command Dialogs* panel similar to the one shown in Figure 88 on page 177.

## DISPERRS

If you want to check the error counts for all resources on a specific system, you should issue a DISPERRS command to this target system. SA OS/390 will display the DISPERRS *Command Dialogs* panel with a list of all the errors that have been recorded for all resources on the target system (see "How to Display Occurred Errors - DISPERRS" on page 177).

#### DISPASF

If you want to check the error counts for a specific resource on a specific target system, issue the DISPASF command.

## How to Display Threshold Settings for a Selected Resource - INGTHRES

Type INGTHRES on any command line to display a panel similar to the following that shows the settings for the critical, frequent, and infrequent thresholds for specified resource:

## INGHC

| INGKYTH0<br>Domain ID =<br>Operator ID = | SA 05<br>IPSFM<br>OPER | S/390 - Command E<br>INGTHRES | ialogs     | Line 1 of 77<br>Date = 04/12/02<br>Time = 17:33:52 |  |
|------------------------------------------|------------------------|-------------------------------|------------|----------------------------------------------------|--|
| Cmd: A Add t                             | hresholds C Cł         | nange thresholds              | D Delete   | e thresholds                                       |  |
| Cmd System                               | Resource               | Critical                      | Frequent   | Infrequent                                         |  |
| KEY1                                     | CICSK1G.SOS            | 4 in 00:05                    | 4 in 01:00 | 7 in 24:00                                         |  |
| KEY1                                     | CICSK1G.TRAN           | 2 in 00:05                    | 4 in 01:00 | 5 in 24:00                                         |  |
| KEY1                                     | CICSK1G.VIOL           | 3 in 00:05                    | 3 in 01:00 | 0 6 in 24:00                                       |  |
| KEY1                                     | CICSK1H.SOS            | 4 in 00:05                    | 4 in 01:00 | ) 7 in 24:00                                       |  |
| KEY1                                     | CICSK1H.TRAN           | 2 in 00:05                    | 4 in 01:00 | 5 in 24:00                                         |  |
| KEY1                                     | CICSK1H.VIOL           | 3 in 00:05                    | 3 in 01:00 | 6 in 24:00                                         |  |
| KEY1                                     | CICSK3E.SOS            | 4 in 00:05                    | 4 in 01:00 | 7 in 24:00                                         |  |
| KEY1                                     | CICSK3E.TRAN           | 2 in 00:05                    | 4 in 01:00 | 5 in 24:00                                         |  |
| KEY1                                     | CICSK3E.VIOL           | 3 in 00:05                    | 3 in 01:00 | 6 in 24:00                                         |  |
| KEY1                                     | DB2.DSNL008I           | 5 in 01:01                    | 3 in 02:02 | 1 in 03:03                                         |  |
| KEY1                                     | DB2C.DSNL008I          | 5 in 02:00                    | 3 in 03:00 | 2 in 05:00                                         |  |
| KEY1                                     | DB2T                   | 5 in 00:30                    | 3 in 00:30 | 2 in 00:30                                         |  |
| Command>                                 |                        |                               |            |                                                    |  |
|                                          | DE2-End                | DE2-Dotumn                    |            |                                                    |  |
| Pri-neip                                 | FFZ-EIIU               |                               |            | Pro-Kull<br>DF12-Detmiove                          |  |
|                                          | rro=rorward            | Pr9=keiresn                   |            | PLIZ=KerLieve                                      |  |

Figure 88. INGTHRES Command Dialog

## How to Display Occurred Errors - DISPERRS

If you specify the DISPERRS command, you get the DISPERRS command dialog, which displays the number of errors for all the applications on the target system and also when an application has reached its threshold. Scroll through the panel to find the resource that has failed.

| AOFKAAD5<br>Domain ID<br>Operator ID                         | = IPUFM -<br>= MIK                                               | SA OS/390 - C<br>DIS                                     | ommand<br>PERRS              | Dia                                                                                                    | alogs<br>                                                                                                    | Line 1 of 19<br>Date = 10/28/97<br>Time = 15:30:24                                                                                                    |  |
|--------------------------------------------------------------|------------------------------------------------------------------|----------------------------------------------------------|------------------------------|----------------------------------------------------------------------------------------------------|----------------------------------------------------------------------------------------------------|----------------------------------------------------------------------------------------------------|--|
| System                                                       | Resource                                                         | Туре                                                     | Thrs                         | No                                                                                                    | Date                                                                                                    | Time                                                                                                    |  |
| A0C7<br>A0C7<br>A0C7<br>A0C7<br>A0C7<br>A0C7<br>A0C7<br>A0C7 | AOFIPLDT<br>THRY000NN10<br>TRGG007AA00<br>TRGG007AA10<br>MVSDUMP | CONTROL<br>SUBSYSTEM<br>SUBSYSTEM<br>SUBSYSTEM<br>MVSESA | CRIT<br>CRIT<br>CRIT<br>CRIT | <br>10<br>9<br>8<br>7<br>6<br>5<br>4<br>3<br>2<br>1<br>1<br>3<br>2<br>1<br>1<br>1<br>10<br>9<br>8<br>7<br>6<br>5<br>4<br>3<br>2<br>1<br>1<br>10<br>9<br>8<br>7<br>6<br>5<br>4<br>3<br>2<br>11<br>10<br>9<br>8<br>7<br>6<br>5<br>4<br>3<br>2<br>11<br>9<br>8<br>7<br>6<br>5<br>4<br>8<br>7<br>6<br>9<br>8<br>7<br>6<br>9<br>8<br>7<br>6<br>9<br>8<br>7<br>6<br>9<br>8<br>7<br>6<br>9<br>8<br>7<br>6<br>9<br>8<br>7<br>6<br>9<br>8<br>7<br>6<br>9<br>8<br>7<br>7<br>6<br>9<br>8<br>7<br>7<br>6<br>9<br>8<br>7<br>7<br>6<br>9<br>8<br>7<br>7<br>6<br>9<br>8<br>7<br>7<br>6<br>9<br>8<br>7<br>7<br>6<br>9<br>8<br>7<br>7<br>6<br>9<br>8<br>7<br>7<br>6<br>9<br>8<br>7<br>7<br>6<br>9<br>8<br>7<br>7<br>6<br>9<br>8<br>7<br>7<br>7<br>8<br>7<br>8<br>7<br>7<br>8<br>7<br>8<br>7<br>8<br>7<br>8<br>7<br>7<br>8<br>7<br>8<br>9<br>8<br>9 | 03/03/99<br>03/03/99<br>03/01/99<br>02/24/99<br>02/05/99<br>02/05/99<br>01/25/99<br>01/25/99<br>01/04/99<br>02/25/99<br>02/25/99<br>02/25/99<br>02/25/99<br>02/25/99<br>01/25/99<br>01/25/99<br>01/25/99<br>01/21/99<br>01/21/98<br>12/15/98<br>12/15/98 | 12:11         09:22         12:12         10:32         08:13         14:26         15:42         07:49         12:01         07:21         13:15         13:14         13:00         09:38         09:38         08:23         08:08         07:21         07:17         23:31         23:31         23:30 |  |
| Command ===><br>PF1=Help                                     | PF2=End                                                          | PF3=Ret<br>PF9=Ref                                       | urn<br>resh                  |                                                                                                    |                                                                                                    | PF6=Roll<br>PF12=Retrieve                                                                                                    |  |

Figure 89. DISPERRS Command Dialogs Panel

In this sample screen, the AOFIPLDT entry shows when the last IPL was performed on the system. The THRY000NN10 subsystem is shown as having reached its *critical* threshold at 13:15 on 02/25/99.

If a subsystem is in the BROKEN status and it has not exceeded its critical threshold, then it has probably encountered an unrecoverable error. If you look into either SDF or DISPINFO for it, you should find the text of the AOF571I status change notification message, which will explain why it was posted to BROKEN.

## How to Display Occurred Errors for a Specific Resource - DISPASF

While DISPERRS displays occurred errors for all a system's resources, DISPASF lets you see detailed information about errors for a resource on a specific system. For example, if you want to see more information about the error with resource *MVSDUMP* on system *AOC7* from the panel in Figure 89, issue the following command:

DISPASF MVSDUMP TARGET=A0C7

to display the following information:

## INGHC

```
AOFK3D0X
                     SA OS/390 - Command Response
                                                             of 19
                                                   Line 1
                                                   Date = 03/04/99
Domain ID = IPUFM
                    ----- DISPASF -----
Operator ID = HUT
                                                   Time = 12:35:42
Command = ASF ID=MVSDUMP,REQ=DISP
SYSTEM = AOC7 STATISTICS DISPLAY REQUESTED FOR MVSDUMP
                                   -----
STATISTICS DISPLAY REQUESTED FOR MVSDUMP
ID= MVSDUMP
                 , TYPE= MVSESA , STATUS= DOWN
LAST UPDATE BY OPERATOR AUTREC
LAST THRESHOLD EXCEEDED - CRIT
OPERATOR NOTIFIED: N
LAST STATUS CHANGE DATE= 08/08/98 , TIME= 06:26 , OPID= AUTREC
LAST MONITORED DATE= 08/08/98 , TIME= 06:26
  ERROR COUNT
              DATE
                         TIME
              12/03/98
                         21:56
         01
         02 12/03/98 21:56
         03 12/15/98 23:30
         04
              12/15/98
                         23:30
              12/15/98
         05
                         23:31
              12/15/98
         06
                         23:31
              01/21/99
         07
                         07:17
         08
              01/21/99
                         07:21
         09
              01/25/99
                         08:08
              01/25/99
         10
                         08:23
END OF MULTI-LINE MESSAGE GROUP
Command ===>
   PF1=Help
              PF2=End
                           PF3=Return
                                                      PF6=Roll
                           PF9=Refresh
                                                     PF12=Retrieve
```

Figure 90. DISPASF Command Response

## How to Set or Change Error Thresholds

You can set or change thresholds for a resource, the resource group defaults, or the system defaults using the INGTHRES command dialog.

- 1. Follow the instructions in "How to Display Threshold Settings for a Selected Resource INGTHRES" on page 176 to specify the resource for which you want to set thresholds and to access the INGTHRES command dialog.
- **2**. To change the Critical, Frequent, or Infrequent thresholds, type the number of errors and specify the time period.

## Handling Jobs that are not Controlled by SA OS/390

The INGLKUP command dialog displays all active jobs, started tasks (STC), and APPC/MVS transaction programs that are not controlled by SA OS/390. You can either stop, cancel, or force these jobs.

INGHC

| ING<br>Dom<br>Ope | KYLU0<br>ain ID =<br>rator ID = | IPSFM<br>OPER | SA OS/       | 390 - Co<br>INGI<br>System = | ommand<br>LKUP -<br>= KEY1 | Dialogs |    | Line 1 of 23<br>Date = 04/12/02<br>Time = 17:43:59 |
|-------------------|---------------------------------|---------------|--------------|------------------------------|----------------------------|---------|----|----------------------------------------------------|
| Cmd: C cancel job |                                 | F forc        | e job        | Р                            | stop job                   |         |    |                                                    |
| Cmd               | Job                             | Step          | Procedu      | ire Type                     | ASID                       |         |    |                                                    |
|                   | AMOY                            | AMOY          | AMPROC       | S0                           |                            |         |    |                                                    |
|                   | AMOZ                            | AMOZ          | AMPROC       | S0                           |                            |         |    |                                                    |
|                   | AVM                             | AVM           | AVM          | S                            |                            |         |    |                                                    |
|                   | ENQMON                          | ENQMON        | ENQMON       | S                            |                            |         |    |                                                    |
| С                 | FTPD1                           | STEP1         | <b>FTPOE</b> | AO                           |                            |         | ** | CANCELLED **                                       |
|                   | FTP0E1                          | STEP1         | <b>FTPOE</b> | AO                           |                            |         |    |                                                    |
|                   | IMS711I1                        | IMS711I1      | IMS711I      | 1 S                          |                            |         |    |                                                    |
|                   | IMS711PP                        | IMS711PP      | IMS711F      | PPS                          |                            |         |    |                                                    |
|                   | IMS712I1                        | IMS712I1      | IMS7121      | 1 S                          |                            |         |    |                                                    |
|                   | IMS713I1                        | IMS713I1      | IMS713I      | 1 S                          |                            |         |    |                                                    |
|                   | IMS811I1                        | IMS811I1      | IMS811I      | 1 S                          |                            |         |    |                                                    |
| Com               | mand ===>                       |               |              |                              |                            |         |    |                                                    |
|                   | PF1=Help                        | PF2=End       |              | PF3=Retu                     | urn                        |         |    | PF6=Roll                                           |
|                   | ·                               | PF8=For       | ward         | PF9=Ref                      | resh                       |         |    | PF12=Retrieve                                      |

Figure 91. INGLKUP Command Dialog Panel

For each job the following information is displayed:

- job name
- step name
- procedure name
- job type
- address space ID (this is only shown when the job name is not unique)

## **Communicating with Other Systems**

This chapter discusses the following topics:

- "Sending Commands within a Sysplex"
- "Terminal Access Facility Full-Screen Sessions" on page 186
- "Gateway Sessions" on page 188

## Sending Commands within a Sysplex

This section informs you about the prerequisites for communicating with systems

- within a sysplex; this scenario is called *single system image*.
- within your complete enterprise; this scenario is called *single point of control for the enterprise*.

There is also a series of commands that are directly processed by the automation manager of a sysplex. For these commands, you need no target parameter. You can retrieve sysplexwide information, such as the statuses of resources within the sysplex. For a complete list of sysplexwide commands, refer to the *System Automation for OS/390 Operator's Commands*.

You can use a system within the sysplex to monitor and manipulate all other systems in the sysplex. Then each system in the sysplex looks like the one you are currently working on (single system image).

If your system is the focal point system, you can use it to manipulate all resources of your enterprise from this focal point system issuing NetView commands. The target systems need not be members of your sysplex (single point of control). To exploit these features, the following prerequisites and conditions need to be fulfilled:

• The target system is within the local sysplex (this is valid for single system image) or the target system has a direct gateway connection with the local system (this is valid for single point of control).

The following prerequisites need to be fulfilled for both cases:

- The target has SA OS/390 release 3 or higher installed.
- The target is active.
- SA OS/390 on the target has been fully initialized.
- The target can either be reached by XCF or by RMTCMD.

SA OS/390 will search your environment for the target system in the following order:

- system name within the local sysplex
- domain ID within the local sysplex
- local sysplex name
- · domain ID within the enterprise
- · system name within the enterprise
- sysplex name within the enterprise

You have several choices as to how to route commands to other systems within the sysplex. These choices are described in the following subsections.

## INGSEND

This will assist you in sending a command through either the SA OS/390 Gateways (this requires an NNT gateway to be established between the two systems and depends upon VTAM) or over a semi-shared RMTCMD session (this requires some configuration setup and depends upon VTAM).

1. Type INGSEND with no parameters on the command line of any NetView or system operations panel and you see the Command Routing panel:

| AOFK2DG                   |                      |             | SA OS/390 -Operator Interface<br>COMMAND ROUTING |                                    |  |  |  |
|---------------------------|----------------------|-------------|--------------------------------------------------|------------------------------------|--|--|--|
| DOMAI<br>OPERA            | IN ID =<br>ATOR ID = | I PU<br>LRM | FM                                               | DATE = 10/06/97<br>TIME = 17:34:25 |  |  |  |
| F                         | Response             | =>          | YES                                              | Enter ACK, YES, NO or CORR         |  |  |  |
| C                         | Operid               | =>          | LRM                                              | Leave blank for default            |  |  |  |
| Т                         | То                   | =>          |                                                  | netid.luname if CRM = RMTCMD       |  |  |  |
| C                         | CRM                  | =>          | RMTCMD                                           | Enter ROUTE or RMTCMD              |  |  |  |
| C                         | Corrwait             | =>          | 10                                               | Only if CRM = RMTCMD               |  |  |  |
| C                         | Command              | =>          |                                                  |                                    |  |  |  |
|                           |                      |             |                                                  |                                    |  |  |  |
| Action ===><br>PF1=Help F | ><br>PF2=End         | PF          | 3=Return                                         | PF6=Ro11                           |  |  |  |

- 2. Type RMTCMD in the command routing mechanism (CMR) field.
- **3**. Fill out the other fields and press Enter. (For more information on the individual fields, refer to *System Automation for OS/390 Operator's Commands*).

## Personal RMTCMD

You can use NetView native RMTCMD (this requires you to be defined upon the target system and depends upon VTAM).

## **MVS Route**

This sends a command to OS/390 on your system, which then passes it onto the target system via OS/390s extended console services.

This interface can only be used to send MVS commands to the target system, but has the advantage that it does not depend upon VTAM. This means that it can be used to restart NetView or VTAM on the target system.

## Single System Image and Single Point of Control

If the command you want to send is an SA OS/390 command and is supported by single system image (most of them are), you can just issue it, specifying the destination system as the target. This only requires that NetView be active on both systems - VTAM is not used.

The following example shows the usage of single system image to determine the status of APPL1 on every system within the sysplex (AOCA, AOCB, AOCC, AOCD) and then to restart it on AOCC where it is BROKEN. All operations are carried out from the IPUFA system.

DISPSTAT APPL1,TARGET=\*ALL

| AOFKSTA5<br>Domain ID<br>Operator ID<br>A ingauto | S<br>= IPUFM -<br>= MIK<br>B setstate C | A OS/390 - C<br>DISP<br>ingreq-stop    | Command Di<br>PSTAT<br>D thres            | alogs<br><br>holds E                                | Line 1<br>Date = 0<br>Time = 1<br>explain F                   | of 3<br>4/12/00<br>0:06:25<br>info G tree |  |
|---------------------------------------------------|-----------------------------------------|----------------------------------------|-------------------------------------------|-----------------------------------------------------|---------------------------------------------------------------|-------------------------------------------|--|
| n trigger                                         |                                         |                                        |                                           |                                                     |                                                               | M parents                                 |  |
| CWD RESOURC                                       | E STATUS                                | SYSTEM                                 | JOB NAME                                  | AISR                                                | D RS TYPE                                                     | ACTIVITY                                  |  |
| APPL1<br>APPL1<br>APPL1<br>APPL1<br>APPL1         | AUTODOW<br>DOWN<br>BROKEN<br>CTLDOWN    | N AOCA<br>AOCB<br>AOCC<br>AOCC<br>AOCD | APPL1<br>APPL1<br>APPL1<br>APPL1<br>APPL1 | Y Y Y Y<br>Y Y Y Y<br>Y Y Y Y<br>Y Y Y Y<br>Y Y Y Y | Y Y TRANS<br>Y Y TRANS<br>Y Y TRANS<br>Y Y TRANS<br>Y Y TRANS | none<br>none<br>none<br>none              |  |
| Command ===><br>PF1=Help                          | PF2=End<br>PF8=Forward                  | PF3=Return<br>PF9=Refresh              | PF4=IN<br>PF10=Pr                         | GLIST F<br>evious PF                                | PF5=Filters<br>F11=Next                                       | PF6=Roll<br>PF12=Retrieve                 |  |

Enter B against APPL1 on AOCC and press enter.

## INGHC

| AOFKSAST<br>Domain ID =<br>Operator ID =<br>Specify subsy | = IPUF<br>= MIK<br>vstem | SA O<br>M     | NS/390 - Command Dialogs<br>SETSTATE                                                                                                    | Date = 04/12/00<br>Time = 10:16:32                                         |
|-----------------------------------------------------------|--------------------------|---------------|----------------------------------------------------------------------------------------------------|----------------------------------------------------------------------------|
| Subsystem<br>System<br>State                              | =><br>=><br>=>           | APPL1<br>AOCC | Subsystem to be processed<br>System name, domain ID, sy<br>Put subsystem in the follo<br>(RESTART / AUTODOWN / CTLE<br>MOVED)                               | vsplex name or *ALL<br>owing state:<br>DOWN / UP / ENDED /                 |
| Scope<br>Start<br>Override                                | =>                       | ONLY<br>NO    | Change state for:<br>ONLY - only this subs<br>CHILDREN - only dependant<br>ALL - resource and c<br>Start or restart subsystem<br>Override(Start-YES) (NO/EL | system<br>subsystems<br>dependants<br>n now (YES/NO)<br>c/TPC(SVP/EVT/ALL) |
| Command ===><br>PF1=Help                                  | PF                       | 2=End         | PF3=Return                                                                                                    | PF6=Roll<br>PF12=Retrieve                                                  |

Complete the command parameters (STATE=RESTART, START=YES) and press ENTER to issue the command. It will be sent to the target system and executed.

## Route a Command with a Gateway Session

- 1. Determine if the session or path you want to use is active. Use the DISPGW command and look at the Status field.
- 2. Type INGSEND command with no parameters on the command line of any NetView or system operations panel and you see the Command Routing panel.
- 3. Type ROUTE in the CMR field on the Command Routing panel.
- 4. Fill out the other fields and press Enter. For further information on the individual fields, refer to *System Automation for OS/390 Operator's Commands*.

## **Cross-Domain Sessions**

Cross-domain sessions let you send commands to other domains using NetView RMTCMD, gateways, Terminal Access Facility (TAF), or NetView-NetView task (NNT) sessions. To display cross domain sessions, from the NetView command line, type A0C to invoke the SA OS/390 main menu. From the SA OS/390 main menu, type 1 (Operator Interface) and press the Enter key. You see the *Main Operator Menu*. On the command line, type 1 (CROSS DOMAIN) and press the Enter key. You see the *Cross Domain Menu*. From this menu you can display cross-domain sessions.

```
AOFK2D SA OS/390 - Operator Interface

------ COMMAND DOMAIN MENU ------

DOMAIN ID = IPUFM DATE = 03/06/00

OPERATOR ID = HUT TIME = 15:36:51

Select:

1 Cross Domain - Enter Cross Domain Commands using NNT Sessions

2 Cross Domain - Enter Cross Domain Commands using INGSEND

3 Cross Domain - Enter Cross Domain Commands using TAF Sessions
```

**NetView-NetView Task Sessions:** You can use the Cross Domain Entry Menu to display a list of the NetView-NetView task (NNT) sessions defined for an operator ID using the customization dialog and to determine the status of each session. You can also route commands to other systems using this panel.

To access the *Cross Domain Entry Menu*, from the NetView command line, type **Oper**. You see the Main Operator Menu. Type **1**. You see the Cross Domain Menu. Type **1**.

You see the Cross Domain Entry Menu, which shows the current status of the NNT sessions defined in the customization dialog. If no NNT sessions are defined for your operator ID you will see a line mode message A0F0411 UNABLE TO FIND ENTRIES FOR NNTS. Press PF1 to obtain information on the status conditions shown.

| AOFK2DC                                           | SA OS/390 -<br>CROSS DOM/                     | - Operator Inte<br>AIN ENTRY MENU | rface                                 | Page 1                                 | of 1       |
|---------------------------------------------------|-----------------------------------------------|-----------------------------------|---------------------------------------|----------------------------------------|------------|
| DOMAIN ID =<br>OPERATOR ID =<br>SEL<br># DESCRIPT | IPUFM<br>NETOP1<br>ION                        | T<br>DOMAIN<br>ID                 | = 07/04/96<br>IME = 11:00:<br>LOGONID | :30<br>STATUS                          |            |
| 1 Network<br>2 Primary<br>3 Developm              | Concentrator A<br>CICS Service<br>ent Machine | AOF01<br>AOF02<br>AOF03           | OPER1<br>NETOP1<br>OPER1              | INACTIVE<br>ACTIVE<br>ACTIVE<br>ACTIVE |            |
| To initiate/te<br>To send a comm                  | rminate a session ent<br>and enter / plus the | ter I/T plus a solution numbe     | selection num<br>er (no spaces        | nber (no blan<br>s) and comman         | ks).<br>d. |
| Action ===><br>PF1= Help PF<br>PF6= Roll          | 2= End PF3= Return                            |                                   | PF12=Re                               | etrieve                                |            |

Figure 92. Using the Cross Domain Entry Menu Panel to Display NetView-NetView task Sessions

If you want to issue a command to another system, you first need to check the value in the Status field:

• If the value in the Status field is ACTIVE, you can issue the command. If the Status is INACTIVE, you need to activate the NNT session. To do this, type in *inumber* where **i** is the letter **i**, and *number* is the number of the session you want to activate. There is no space between the **i** and the number. Press the Enter key.

• Press PF1 to obtain information about the status shown and for suggestions on what you can do to activate your session.

To issue a command, type

I number command

where / is the slash key, *number* is the number of the NetView-NetView task session, and *command* is the command you want to send to that domain.

## EXAMPLES

When you enter this panel, session 1 is the default. To initiate session 1, type i.

To send the NetView ACT AYAZ0027 command to session 2, you would type

/2 act ayaz0027.

Session 2 now becomes the default. To send another command to session 2, type / followed by the command.

To terminate session 3, type t3.

## Sending Commands to a Linux Target System

Use the ISQSEND command of processor operations to send a command to a Linux target system. The system previously must have been initialized successfully, using the ISQXIII command. In order to see the responses on the NetView screen, the command ISQXMON must have been used to add you to the interested operator list of the target system.

Since the Linux operating system handles commands case sensitive, you have to use the "netvasis" prefix. In the following example, the Linux command ps -x is issued to show Linux process related information. Note, that NetView suppresses the "netvasis" prefix when redisplaying the entered command.

| NCCF    |         | Т       | ivoli | Netvie  | w IPVF    | J TIL   | 0!   | 5/28/01 15:19:09 |
|---------|---------|---------|-------|---------|-----------|---------|------|------------------|
| * IPVFJ | ISQSEND | FCLX2 C | C PS  | -X      |           |         |      |                  |
| U IPVFJ | ISQ901I | FCLX2   | SC IS | Q417I C | MD STATUS | S(ACCEP | TED) |                  |
| U IPVFJ | ISQ901I | FCLX2   | 00    | PS -X   |           |         |      |                  |
| U IPVFJ | ISQ017I | ISQSEND | COMP  | LETED S | UCCESSFUI | LY.     |      |                  |
| U IPVFJ | ISQ901I | FCLX2   | 00    | PID     | TTY       | STAT    | TIME | COMMAND          |
| U IPVFJ | ISQ901I | FCLX2   | 00    | 1       | ?         | S       | 0:00 | init             |
| U IPVFJ | ISQ901I | FCLX2   | 00    | 2       | ?         | SW      | 0:00 | ¢kMCHECK!        |
| U IPVFJ | ISQ901I | FCLX2   | 00    | 3       | ?         | SW      | 0:00 | ¢keventd!        |
| U IPVFJ | ISQ901I | FCLX2   | 00    | 4       | ?         | SW      | 0:00 | ¢kswapd!         |
| U IPVFJ | ISQ901I | FCLX2   | 00    | 5       | ?         | SW      | 0:00 | ¢kreclaimd!      |
| U IPVFJ | ISQ901I | FCLX2   | 00    | 6       | ?         | SW      | 0:00 | ¢bdflush!        |
| U IPVFJ | ISQ901I | FCLX2   | 00    | 7       | ?         | SW      | 0:00 | ¢kupdated!       |
| U IPVFJ | ISQ901I | FCLX2   | 00    | 306     | ?         | SW      | 0:00 | ¢keventd!        |
| U IPVFJ | ISQ901I | FCLX2   | 00    | 309     | ?         | SW      | 0:00 | ¢keventd!        |
| U IPVFJ | ISQ901I | FCLX2   | 00    | 312     | ?         | SW      | 0:00 | ¢keventd!        |
| U IPVFJ | ISQ901I | FCLX2   | 00    | 315     | ?         | SW      | 0:00 | ¢keventd!        |
| U IPVFJ | ISQ901I | FCLX2   | 00    | 436     | ?         | SN      | 0:00 | syslogd -M 0     |
| U IPVFJ | ISQ901I | FCLX2   | 00    | 450     | ?         | SN      | 0:00 | klogd            |
| U IPVFJ | ISQ901I | FCLX2   | 00    | 469     | ?         | SN      | 0:00 | crond            |
| U IPVFJ | ISQ901I | FCLX2   | 00    | 488     | ?         | SN      | 0:00 | inetd            |
| U IPVFJ | ISQ901I | FCLX2   | 00    | 507     | ?         | SN      | 0:00 | httpD            |
| U IPVFJ | ISQ901I | FCLX2   | 00    | 554     | console   | S       | 0:00 | -bash            |
| U IPVFJ | ISQ901I | FCLX2   | 00    | 603     | console   | R       | 0:00 | ps -X            |
| U IPVFJ | ISQ901I | FCLX2   | 00    | ¢root@  | boelnfc2  | /root!; | #    |                  |
|         |         |         |       |         |           |         |      |                  |
|         |         |         |       |         |           |         |      |                  |
|         |         |         |       |         |           |         |      |                  |
|         |         |         |       |         |           |         |      |                  |
|         |         |         |       |         |           |         |      |                  |
| ???     |         |         |       |         |           |         |      |                  |

Figure 93. Sending a Command to a Linux Target System

## **Terminal Access Facility Full-Screen Sessions**

The NetView terminal access facility (TAF) allows you to log on to multiple applications either on your system or other systems. *Tivoli NetView for OS/390 Automated Operations Network User's Guide* describes in detail how to use TAF.

SA OS/390 allows you to define TAF sessions in the customization dialog so that you do not have to set them up each time you want to use them. Refer to *System Automation for OS/390 Defining Automation Policy* for more details.

## Determining the Status of TAF Full-Screen Sessions

Using the TAF Fullscreen Menu panel you can see the list of TAF full-screen sessions that have been defined to SA OS/390 for your operator ID, and determine which of these are active.

To see the list of TAF full-screen sessions available to you:

- 1. From the NetView command line, type **Oper**. You see the Main Operator Menu.
- 2. On the Selection line, type 1 (CROSS DOMAIN) and press the Enter key. You see the Cross Domain Menu.
- **3**. On the Action line, type **3** and press the Enter key. You see the TAF Fullscreen Menu.
  - **Note:** If no TAF sessions are defined for your operator ID, you will see a line mode message

AOF041I UNABLE TO FIND FULL SESSION ENTRIES

## INGHC

```
AOFK2DF
                SA OS/390 - Operator Interface
                                                       Page 1 of 1
                     ----- TAF FULLSCREEN MENU ------
      DOMAIN ID = IPUFM
                                                 DATE = 11/06/97
      OPERATOR ID = OPER1
                                                TIME = 17:25:34
                       APPLID SYSTEM
 SEL
      DESCRIPTION
                                                      STATUS
                       IPSFM KEY3
IPSFN KEY4
        -----
 ---
                                                      ACTIVE
  1
       TS0
                                                     INACTIVE
  2
       IMS
 Enter SELECTION NUMBER (plus a T to terminate session)
Action ===>
         PF1= Help PF2= End PF3= Return
         PF6= Roll
```

Figure 94. TAF Fullscreen Menu Panel

If the status is ACTIVE, the session has been started. If it is INACTIVE, you have to start the session before you can use it.

## Managing TAF Full-Screen Sessions

You can start, resume, or end sessions from the TAF Fullscreen Menu panel.

**Starting TAF Sessions:** If the TAF session you want to use is inactive, you can start it from the TAF Fullscreen Menu. To do this:

1. On the Action line, type the number of the session you want and press the Enter key.

For example, to start IMS, you type **2** and press the Enter key. The status changes to Active.

2. Log onto the application as you normally would.

Refer to *Tivoli NetView for OS/390 Automated Operations Network User's Guide* for more information on using TAF.

Leaving TAF Sessions: There are two ways to leave a TAF session. You can:

- hit PF6. Note that PF6 is not available in your TAF session.
- hit PA1 and select a suspension option from the NetView TAF menu you are presented with. You can also end the TAF session from here.

**Resuming TAF Sessions:** If you have previously started a TAF session, you resume it using the TAF Fullscreen Menu panel. To do this:

On the Action line, type the number of the session you want to resume and press the Enter key.

You return to a line mode display.

**Ending TAF Sessions:** You can also end a TAF session. This changes the session to INACTIVE. To do this:

- 1. On the Action line, type the number of the session you want to end followed by a space and **t**.
- 2. Press the Enter key.

The status changes to INACTIVE.

For example, to end the TSO session, you type 1 t and press the Enter key.

**Note:** You must customize the NetView command list CNME1001 (BFSESS) to your required LU prefix as it is currently defined to TAF.

## **Gateway Sessions**

In SA OS/390 you can monitor other systems and issue commands to those systems using gateway sessions. Gateway sessions are NetView-NetView task (OST/NNT) sessions that SA OS/390 establishes and maintains for you, according to information you supply in the customization dialog.

Gateways are useful because they:

- · save you the step of logging on to the NetView on the other system
- let you communicate with another system even if you do not have an ID for that system
- can provide a second NetView session with a system if you have an ID for that system.

SA OS/390 provides several panels that let you check your communication links with other systems and send commands to those systems. You can:

- determine the status of gateway sessions.
- determine the status of paths. A path uses an intermediate system to connect two systems that are not directly linked.
- issue commands to other systems using gateway sessions.

## **Determining the Status of Gateway Sessions**

You can determine which gateway sessions have been defined and see which of these are active. You may want to do this if you use SDF to monitor other systems, since SDF uses gateway sessions to receive information from remote systems.

You also need to check the status of a gateway session if you want to receive notification messages from other systems. (Notification messages are messages that document significant actions that SA OS/390 has detected or taken.) Finally, you need to check the status of a gateway session if you want to issue a command to another system using a gateway session.

You can obtain information on gateway sessions from the Gateway Display panel or from SDF, if SDF has been customized to do this.

To access the Gateway Display panel, type DISPGW from any command line and press the ENTER key.

| AOFK2GL   |              | SA OS/3    | 390 - Command Dialogs Line 1 of 6 |
|-----------|--------------|------------|-----------------------------------|
| Domain ID | ) = IPUFM    |            | DISPGW Date = 11/04/97            |
| Operator  | ID = LRM     |            | Time = 09:38:06                   |
| SJ        | /stem = KEY3 | 3          | Focal Point = IPSFM               |
| Domain    | Sdfroot      | Status     | Description                       |
|           |              |            |                                   |
| IPSFN     | KEY4         | ACTIVE     | Gateway to target key4            |
| IPSF0     | KEY5         | ACTIVE     | Gateway to target key5            |
| IPSFP     | KEY6         | ACTIVE     | Gateway to target KEY6            |
| IPUFK     |              | NOT STARTD | Gateway to target AOC5            |
| IPUFM     | A0C7         | ACTIVE     | Gateway to target AOC7            |
| IPVFH     | TSCF2        | ACTIVE     | Gateway to target TSCF2           |
|           |              |            |                                   |

For further information on the DISPGW command refer to the *System Automation for OS/390 Operator's Commands*.

# Chapter 8. Scenario: Finding out Why a Resource is not Available

For most operators, the key resource to be monitored is the application. You want to be sure that your enterprise's critical jobs and subsystems are getting the service they require and are operating satisfactorily. The scenario contained in this chapter gives you a general idea of how to use SA OS/390 commands to discover and react to problems affecting your important applications.

## So imagine the following scenario:

You get a phone call from one of your users: Resource **MSCSK1** is not available. Please find out why and start it!

Now here are the steps you perform to make the resource available:

- Use the INGLIST command to find out details (especially the status information) about resource *MSCSK1*. As you know the name of the resource, you can issue the command as follows on your NetView console: INGLIST MSCSK1
- Suppose you get an output screen as shown in Figure 95, which shows that the compound status for *MSCSK1* is *SATISFACTORY* which results from the fact that the observed status *SOFTDOWN* fulfills the desired status (*UNAVAILABLE*). However, you wonder why is the desired status *UNAVAILABLE* even though you and your user expected it to be available. This needs further investigation.

| MSCSK1 APL AOC9 SATISFACTORY UN<br>Which<br>votes are<br>involved? | AVAILABLE SOFTDOWN |
|--------------------------------------------------------------------|--------------------|
| Which<br>votes are<br>involved?                                    |                    |
|                                                                    |                    |
|                                                                    |                    |
|                                                                    |                    |
|                                                                    |                    |

Figure 95. INGLIST Output

- **3**. To find out the votes that unexpectedly caused the resource to be unavailable (SOFTDOWN), you enter action code **E** into the **CMD** column next to the resource *MSCSK1* in the INGLIST command dialog panel as indicated in Figure 95 on page 189.
- 4. This will lead you to the INGVOTE command dialog as shown in Figure 96. From this panel you can see that there has been an operator request (MakeUnAvailable) with highest priority (hex 005A0000) to stop the resource; this has obviously been satisfied.

```
INGKYRQ0SA 0S/390 - Command DialogsLine 1 of 4Domain ID = IPUFM------ INGVOTE -----Date = 05/09/00Operator ID = MSCHSysplex = AOC9PLEXTime = 14:13:14
 Resource ==> MSCSK1/APL/A0C9
           ==>
                             System name, domain id or sysplex name
 System
Cmd: C cancel request K Kill request S show request details
Cmd Action WIN Request/Vote Data
С
  STOP Y Request : MakeUnAvailable
              Originator : OPERATOR(MSCH)
              Priority : 005A0000 Must Be Down - Operator
Status : Winning/Satisfied
Command ===>
  PF1=Help PF2=End PF3=Return
                                                             PF6=Roll
                            PF9=Refresh
                                                            PF12=Retrieve
```

Figure 96. INGVOTE Output

- 5. As this request is persistent and can only be beaten by any other request with priority FORCE, you must cancel it to allow the resource to become available again. (The request obviously stems from an operator's INGREQ command with high priority which is the strongest request you can issue with SA OS/390, see also "Automation Concepts" on page 13 for the documentation of the hierarchy of requests). Therefore you enter action code **C** into the **CMD** column next to the request as indicated in Figure 96.
- 6. On the INGVOTE command dialog, you will see the confirmation that the request has been cancelled. Now press PF3 to go back to the INGLIST command dialog and press the PF9 key to refresh the information shown for resource *MSCSK1*. Let us assume you see the output as shown in Figure 97 on page 191.

| INGKYSTO        | SA O        | 5/390 - Command              | l Dialogs L     | ine 1 of     | 1         |  |
|-----------------|-------------|------------------------------|-----------------|--------------|-----------|--|
| Domain ID = I   | PUFM        | INGLIST                      | D               | ate = 05/09/ | 00        |  |
| Operator ID = M | ISCH        | Sysplex = AOCS               | IPLEX T         | ime = 14:16: | 00        |  |
| CMD: A Update   | B Start     | C Stop D I                   | NGRELS E ING    | VOTE F ING   | INFO      |  |
| G Members       | H DISPTRG   | I INGSCHED J I               | NGGROUP         | / scr        | oll       |  |
| CMD Name        | Type System | Compound                     | Desired         | Observed     | Nature    |  |
| F MSCSK1        | APL AOC9    | AWAITING                     | AVAILABLE       | SOFTDOWN     |           |  |
|                 | Ref.<br>sta | resh INGLIST<br>tus with PF9 |                 |              |           |  |
| Command ===>    | 2=End PF3   | =Return PF4=E                | DISPSTAT PF5=F  | ilters PF6   | =Roll     |  |
| PF1=Help PF     | PF9         | =Refresh PF10=F              | Previous PF11=N | ext PF12     | =Retrieve |  |

Figure 97. Refreshed INGVOTE Output

What you now see is that the compound status for *MSCSK1* is *AWAITING* (awaiting automation) and the observed status is still *SOFTDOWN* which is not exactly what you might have wanted or expected. You want observed and desired status to be *AVAILABLE*. There must be something else that inhibits this. Maybe there are dependency relationships to supporting resources that are not fulfilled.

7. You now use INGINFO (action code F) to display more information about why *MSCSK1* is still awaiting automation. Scroll down the INGINFO output panel until you reach a panel similar to the one shown in Figure 98.

| INGKYINO<br>Domain ID = IPUFM<br>Operator ID = MSCH          | SA OS/390 - Command Dialogs<br>INGINFO<br>Sysplex = AOC9PLEX | Line 29 of 145<br>Date = 05/09/00<br>Time = 14:17:37 |   |
|--------------------------------------------------------------|--------------------------------------------------------------|------------------------------------------------------|---|
| Resource ==> MSCSK<br>System ==>                             | 1/APL/AOC9 for<br>System name, domain ID or                  | mat: name/type/system<br>sysplex name                |   |
| Schedule                                                     | : -None-                                                     |                                                      |   |
| Backward Relationship<br>AOC9/SYG/AOC9                       | s :<br>HasMember                                             |                                                      |   |
| Forward Relationships<br>MSCSK2/APL/AOC9<br>NETVIEW/APL/AOC9 | :<br>HasParent<br>HasParent                                  |                                                      |   |
| Requests :                                                   |                                                              |                                                      |   |
| Votes :                                                      |                                                              |                                                      |   |
| Command ===><br>PF1=Help PF2=End<br>PF7=Back PF8=Forw        | PF3=Return PF4=DISPINF0<br>ard PF9=Refresh                   | PF6=Roll<br>PF12=Retrieve                            | , |

Figure 98. INGINFO Output

From this output panel you find out that *MSCSK1* has a *HasParent* dependency on the supporting resource *MSCSK2/APL/AOC9*.

Figure 99 illustrates the current situation as you have investigated it until now using the various commands: An operator has made *MSCSK1* unavailable by issuing a SOFTDOWN request. *MSCSK1* is dependent upon *MSCSK2*.

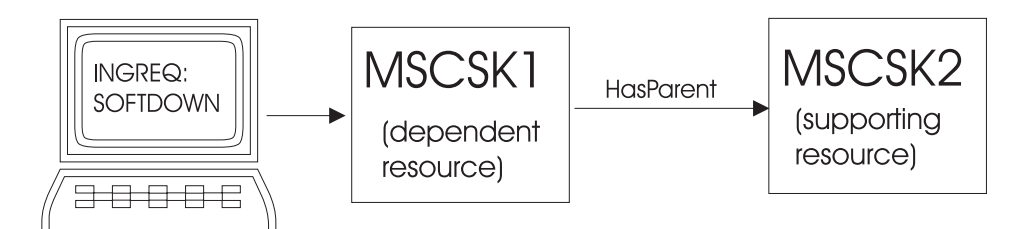

Figure 99. Current Automation Situation

8. You now need to find out more about MSCSK2. To do this, proceed as in step 1 on page 189 using the INGLIST command: INGLIST MSCSK\*

You may get an output similar to the one shown in Figure 100

| INGKYST0<br>Domain ID = IF<br>Operator ID = MS<br>CMD: A Update<br>G Members<br>CMD Name | SA OS/390 - Command Dialogs Line 1 of 2<br>PUFM INGLIST Date = 05/09/00<br>SCH Sysplex = AOC9PLEX Time = 14:19:32<br>B Start C Stop D INGRELS E INGVOTE F INGINFO<br>H DISPTRG I INGSCHED J INGGROUP / scroll<br>Type System Compound Desired Observed Nature |
|------------------------------------------------------------------------------------------|----------------------------------------------------------------------------------------------------|
| MSCSK1<br>E MSCSK2<br>Which<br>votes are<br>involved?                                    | APL AOC9 AWAITING AVAILABLE SOFTDOWN<br>APL AOC9 SATISFACTORY UNAVAILABLE SOFTDOWN                                                                                                    |
| Command ===>                                                                             |                                                                                                    |

Figure 100. INGLIST Output for MSCSK\* Resources

This panel informs you that *MSCSK2* is also not available (observed status is SOFTDOWN), and that this even conforms to its desired status. This is obviously not what you want, so now you must find out the reason for this.

**9**. As in step 3 on page 190, you use action code **E** to find out the votes that unexpectedly caused the *MSCSK2* resource to be unavailable (SOFTDOWN). SA OS/390 might display a panel like shown in Figure 101 on page 193.

INGKYRQ0SA 0S/390 - Command DialogsLine 1 of 4Domain ID = IPUFM------ INGVOTE -----Date = 05/09/00Operator ID = MSCHSysplex = A0C9PLEXTime = 14:20:43 Resource ==> MSCSK2/APL/A0C9 System name, domain id or sysplex name System ==> Cmd: C cancel request K Kill request S show request details Cmd Action WIN Request/Vote Data \_\_\_\_ \_\_\_\_ **STOP** Y Request : MakeUnAvailable\_Only Originator : SCHEDULE Priority : 00520000 Must Status : Winning/Satisfied Must Be Down - Schedule Command ===> PF1=Help PF2=End PF3=Return PF6=Roll PF9=Refresh PF12=Retrieve

Figure 101. INGVOTE Output for MSCSK2

From this panel you can see that there has been a request (MakeUnAvailable) generated by a service period (SCHEDULE) to stop the resource *MSCSK2*. This obviously has been satisfied.

10. To find out more about the service period defined for *MSCSK2*, on the INGLIST panel, type action code I into the CMD column next to *MSCSK2*. Suppose, you see a display as shown in Figure 102. From this figure, you can see that the resource *MSCSK2/APL/AOC9* is scheduled with high priority to be down on Tuesdays between 14:10 PM and 16:00 PM and that the current time is 14:21:50, which is actually within the requested down-time (and indeed, the indicated date of 05/09/00 was a Tuesday).

| INGKYSP2<br>Domain ID = IPUFM<br>Operator ID = MSCH | SA 0S/39<br>1<br>Sys                                                                                                    | 0 - Command Dialogs<br>- INGSCHED<br>plex = AOC9PLEX                                                    | - Date = 05/09/00<br>Time = <b>14:21:50</b> |            |
|-----------------------------------------------------|----------------------------------------------------------------------------------------------------|----------------------------------------------------------------------------------------------------|---------------------------------------------|------------|
| Resource : M<br>Starting date =>                    | ISCSK2/APL/AOC9<br>05 / 09 / 2000                                                                                                   | Sche<br>(mm/dd/yyyy)                                                                                    | dule : MSCSCED8                             |            |
| C Date P                                            | Pri Strt/Stop                                                                                                    | Strt/Stop Strt/Sto                                                                                      | p Strt/Stop Strt/S                          | top        |
|                                                     | H 1320 1340<br>H 1300 1319<br>H 1320 1340<br>H 1300 1319<br>H 1320 1340<br>H 1300 1319<br>H 1320 1340<br>H 1300 1319<br>H 1320 1340 | 1400 1402<br>1341 1359 <b>1410 160</b><br>1400 1402<br>1341 1359<br>1400 1402<br>1341 1359<br>1400 1402 | 0                                           |            |
| DN<br>05/13/00 Sat UP<br>DN                         | H 1300 1319<br>H 1320 1340<br>H 1300 1319                                                                                           | 1341 1359<br>1400 1420 1500 152<br>1341 1359 1440 145                                                   | 0 1540 1600 1640 2<br>9 1521 1539 1620 1    | 359<br>639 |
| Command ===><br>PF1=Help PF2=<br>PF7=Backward PF8=  | End PF3=<br>Forward PF9=                                                                                                    | Return<br>Refresh                                                                                       | PF6=Roll<br>PF12=Retr                       | ieve       |

Figure 102. INGSCHED for MSCSK2

11. To allow automation to make the *MSCSK2* available and keep it available for the rest of the day, you could now specify an additional up-time schedule for

Tuesdays, starting from now (14:26 PM) until midnight (24:00) as shown in Figure 103. This method is called a schedule override (as it overrides a schedule defined by automation policy).

Note: Schedule overrides done by INGSCHED are permanent.

| INGKYSP2<br>Domain ID = IPUFN<br>Operator ID = MSCH                                            | SA OS/39<br>M<br>Sys                      | 00 - Command Dialogs<br>INGSCHED<br>splex = AOC9PLEX     | Date = 05/09/00<br>Time = 14:25:18         |  |  |
|------------------------------------------------------------------------------------------------|-------------------------------------------|----------------------------------------------------------|--------------------------------------------|--|--|
| Resource : MSCSK2/APL/AOC9 Schedule : MSCSCED8<br>Starting date => 05 / 09 / 2000 (mm/dd/yyyy) |                                           |                                                          |                                            |  |  |
| C Date F                                                                                       | Pri Strt/Stop                             | Strt/Stop Strt/Stop                                      | Strt/Stop Strt/Stop                        |  |  |
| 05/09/00 Tue UP                                                                                | H 1320 1340<br>H 1300 1319                | 1400 1402 <b>1426 2400</b><br>1341 1359 <b>1410 1426</b> |                                            |  |  |
| 05/10/00 Wed UP                                                                                | H 1320 1319<br>H 1320 1340<br>H 1300 1319 | 1400 1402<br>1341 1359                                   |                                            |  |  |
| 05/11/00 Thu UP                                                                                | H 1320 1319<br>H 1320 1340<br>H 1300 1319 | 1400 1402<br>1341 1359                                   |                                            |  |  |
| 05/12/00 Fri UP                                                                                | H 1320 1340<br>H 1300 1319                | 1400 1402<br>1341 1359                                   |                                            |  |  |
| 05/13/00 Sat UP<br>DN                                                                          | H 1320 1340<br>H 1300 1319                | 1400 1420 1500 1520<br>1341 1359 1440 1459               | 1540 1600 1640 2359<br>1521 1539 1620 1639 |  |  |
| AOF0991 FUNCTION SUCCESSFULLY COMPLETED                                                        |                                           |                                                          |                                            |  |  |
| PF1=Help PF2=<br>PF7=Backward PF8=                                                             | =End PF3=<br>=Forward PF9=                | -Return<br>⊧Refresh                                      | PF6=Roll<br>PF12=Retrieve                  |  |  |

Figure 103. Schedule Override for MSCSK2

12. Now with PF3, go back to the INGLIST command dialog and press PF9 to see if any changes have occurred. From Figure 104 you can see that *MSCSK2* is now available, but *MSCSK1* is still SOFTDOWN, AWAITING automation.

| INGKYST0<br>Domain ID = IP<br>Operator ID = MSC<br>CMD: A Update<br>G Members<br>CMD Name<br> | SA OS/390 - Command DialogsLine 1of 2PUFMINGLISTCHSysplex = AOC9PLEXTime = 14:26:23B StartC StopD INGRELSE INGVOTEH DISPTRGI INGSCHEDJ INGGROUP/ scrollTypeSystemCompoundDesiredObservedAPLAOC9AWAITINGAVAILABLESOFTDOWNAPLAOC9SATISFACTORYAVAILABLEAVAILABLE |
|-----------------------------------------------------------------------------------------------|----------------------------------------------------------------------------------------------------|
| Command ===>                                                                                  | =End PF3=Return PF4=DISPSTAT PF5=Filters PF6=Roll                                                                                                    |
| PF1=Help PF2 <sup>.</sup>                                                                     | PF9=Refresh PF10=Previous PF11=Next PF12=Retrieve                                                                                                    |

Figure 104. Refreshed INGLIST Output

As a consequence, you might suppose that for this resource, some automation flag inhibits startup or automation.

**13**. So in a next step, you check the automation flags for *MSCSK1*. You can do this by scrolling the INGLIST output from Figure 104 to the right with PF11 until you reach a display similar to Figure 105 on page 195.

| INGKYST0         | SA OS/390 - Com      | nmand Dialogs Li    | ne 1 of 2              |
|------------------|----------------------|---------------------|------------------------|
| Domain ID = IP   | JFM INGLIS           | 5T Da               | ate = 05/09/00         |
| Operator ID = MS | CH Sysplex =         | AOC9PLEX Ti         | me = 14:27:20          |
| CMD: A Update    | B Start C Stop       | D INGRELS E ING     | /OTE F INGINFO         |
| G Members        | H DISPTRG I INGSCHED | J INGGROUP          | / scroll               |
| CMD Name         | Type System Automati | on Startable Aut    | <b>o Hold</b> Category |
|                  |                      |                     |                        |
| MSCSK1           | APL AOC9 IDLE        | YES YES             | S NO                   |
| MSCSK2           | APL AOC9 IDLE        | YES YES             | 5 NO                   |
|                  |                      |                     |                        |
| Command ===>     |                      |                     |                        |
| PF1=Help PF2     | End PF3=Return P     | PF4=DISPSTAT PF5=Fi | lters PF6=Roll         |
|                  | PF9=Refresh PF       | 10=Previous PF11=Ne | ext PF12=Retrieve      |

Figure 105. Checking Automation Flags with INGLIST

However, the result shows that *MSCSK1* is startable and automation is allowed for it (*Auto=YES* and *Hold=NO*). So what else can be the reason that prevents *MSCSK1* from starting?

14. You probably guessed right: there might be a trigger for *MSCSK1* with the events for its startup condition not set, thus preventing the resource from starting. Scroll horizontally in your current INGLIST output until you see the column **Trigger** as shown in Figure 106.

**Note:** The DISPSTAT command cannot be used as it only displays service periods and triggers from downlevel SA OS/390 systems.

| INGKYST0         | SA OS/390 - Command Dialogs     | Line 1 of 2             |
|------------------|---------------------------------|-------------------------|
| Domain ID = IP   | UFM INGLIST                     | - Date = 05/09/00       |
| Operator ID = MS | CH Sysplex = AOC9PLEX           | Time = 14:28:33         |
| CMD: A Update    | B Start C Stop D INGRELS        | E INGVOTE F INGINFO     |
| G Members        | H DISPTRG I INGSCHED J INGGROUP | / scroll                |
| CMD Name         | Type System Starttype Stoptype  | Trigger Schedule        |
| MSCSK1           | APL AOC9                        | MSCTRG1                 |
| MSCSK2           | APL AOC9                        | MSCSCED8                |
| Command ===>     | =End PF3=Return PF4=DISPSTAT    | PF5=Filters PF6=Roll    |
| PF1=Help PF2     | PF9=Refresh PF10=Previous       | PF11=Next PF12=Retrieve |

Figure 106. Checking Triggers with INGLIST

From this panel, you see that indeed, a trigger *MSCTRG1* is connected to *MSCSK1*.

Now let us have a look at Figure 107 on page 196 to see the automation scenario for resource *MSCSK1*:

- *MSCSK1* is dependent upon *MSCSK2*. So *MSCSK2* must be up before *MSCSK2* can be started.
- Availability of *MSCSK2* is controlled by a schedule. So the time of day must be within one of the up-time schedules defined for this resource.
- *MSCSK1* has a connected trigger. On top of all the other prerequisites for starting this resource, at least one startup condition for that trigger must be fulfilled to make this resource available.

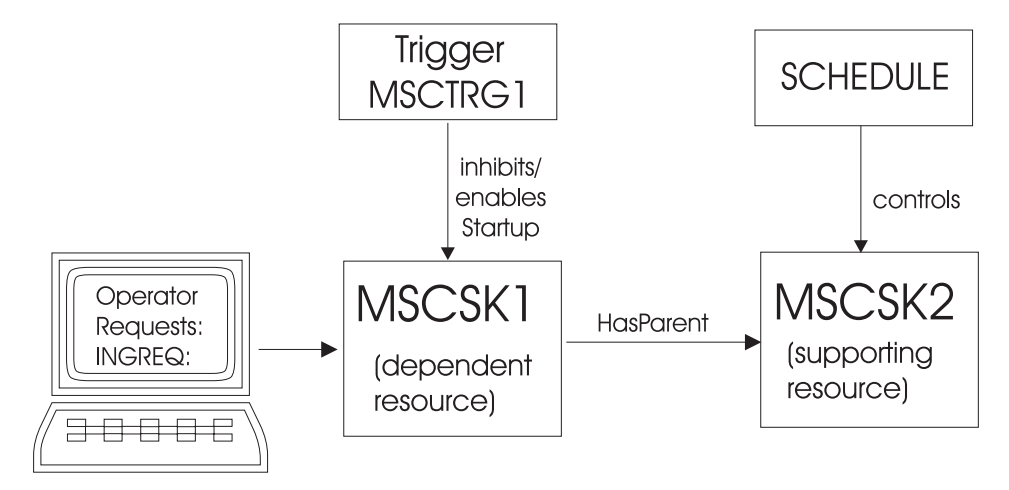

Figure 107. Complete Automation Environment for MSCSK1

**15.** Now in this step, you will check the startup conditions for trigger *MSCTRG1*. You achieve this by entering action code **H** (for DISPTRG) into the **CMD** column next to *MSCSK1*. This will display triggers and their events for the selected resource. In this scenario, we get the DISPTRG output shown in Figure 108.

| AOFLT000<br>Domain ID = IPUFM<br>Operator ID = MSCH                                                                              | SA OS/390 - Command Dia<br>DISPTRG<br>System = AOC9 | logs Line 1 of 2<br>Date = 05/09/00<br>Time = 14:29:47 |   |  |  |
|----------------------------------------------------------------------------------------------------|-----------------------------------------------------|--------------------------------------------------------|---|--|--|
| Resource ==> MSCSK1/APL/AOC9<br>System ==> System name, domain id or sysplex name<br>Trigger: MSCTRG1 Observed status : SOFTDOWN |                                                     |                                                        |   |  |  |
| Cmd: S show details<br>Cmd Type Events                                                                                           |                                                     |                                                        |   |  |  |
| S STARTUP MSCEVTUP<br>SHUTDOWN MSCEVTDN                                                                                          |                                                     |                                                        |   |  |  |
| Command ===><br>PF1=Help PF2=End                                                                                                 | PF3=Return<br>PF9=Refresh                           | PF6=Roll<br>PF12=Retrieve                              | , |  |  |

Figure 108. DISPTRG Command Dialog

In this output, you can see that trigger *MSCTRG1* has a startup condition, which will be fulfilled if event *MSCEVTUP* is set. This is what you need to find out in the next step.

16. To see more details about an event (or about the condition), type action code S into the CMD column next to the startup condition (event *MSCEVTUP*). This produces the following output:
| AOFLT100<br>Domain ID = IPUFM -<br>Operator ID = MSCH          | SA OS/390 - Command Dia<br>Trigger Condition Lis<br>System = AOC9 | logs Line 1 of 1<br>t Date = 05/09/00<br>Time = 14:30:46 |
|----------------------------------------------------------------|-------------------------------------------------------------------|----------------------------------------------------------|
| Trigger : MSCTF<br>Condition type. : START<br>Resource : MSCSK | G1<br>UP<br>1/APL/AOC9 O                                          | bserved status : <b>SOFTDOWN</b>                         |
| Cmd: D show resources<br>Cmd Event Status                      | S set event for resourc<br>Unset Description                      | e U unset event for resource                             |
| S MSCEVTUP UNSET                                               | UP scheduling te                                                  | st event UP                                              |
| Command ===><br>PF1=Help PF2=End                               | PF3=Return<br>PF9=Refresh                                         | PF6=Roll<br>PF12=Retrieve                                |

Figure 109. Trigger Condition List

17. From Figure 109, we see at a glance that the event *MSCEVTUP* is not set (column **Status** contains UNSET). By typing action code **S** (set event for resource) into the **CMD** column next to the event *MSCEVTUP*, you now set this event to fulfill the startup condition for trigger *MSCTRG1*, thus allowing resource *MSCSK1* to start.

By magic, SA OS/390 will now put your environment into the status you desired.

After a few minutes, you should be able to verify this. Go back to the INGLIST command dialog for both resources involved (INGLIST MSCSK\*):

| INGKYSTO                                  | SA OS/390 - Command Dialogs Line 1 of 2           |  |  |  |  |
|-------------------------------------------|---------------------------------------------------|--|--|--|--|
| Domain ID = IPOFM INGLISI Date = 05/09/00 |                                                   |  |  |  |  |
| Operator ID = MSCH                        | Sysplex = AUC9PLEX lime = 14:32:52                |  |  |  |  |
| CMD: A Update E                           | 3 Start C Stop D INGRELS E INGVOTE F INGINFO      |  |  |  |  |
| G Members H                               | H DISPTRG I INGSCHED J INGGROUP / scroll          |  |  |  |  |
| CMD Name T                                | Type System Compound Desired Observed Nature      |  |  |  |  |
|                                           |                                                   |  |  |  |  |
| MSCSK1 A                                  | APL AOC9 SATISFACTORY AVAILABLE AVAILABLE         |  |  |  |  |
| MSCSK2 A                                  | APL AOC9 SATISFACTORY AVAILABLE AVAILABLE         |  |  |  |  |
|                                           |                                                   |  |  |  |  |
| Command ===>                              |                                                   |  |  |  |  |
| PF1=Help PF2=E                            | End PE3=Return PE4=DISPSTAT PE5=Eilters PE6=Roll  |  |  |  |  |
| \                                         | PF9=Refresh PF10=Previous PF11=Next PF12=Retrieve |  |  |  |  |

Figure 110. Verifying Automation Status

Now you see that both resources have AVAILABLE for the observed and desired status which is SATISFACTORY for SA OS/390 as the compound status and, hopefully, for you , too.

# Chapter 9. Using I/O Operations

I/O operations is a highly flexible connection environment that expands the distance for channel and control unit communication.

You can use the SA OS/390 I/O operations component:

- to get a single point of logical control for managing connectivity in your active I/O configurations.
- to have information presented on the operator console from which you issue a command or from the I/O Operations ISPF dialog. You can also use the I/O operations application program interface (API) to get information via a user-written call.
- as a tool for automating these I/O configurations. I/O operations takes an active role in detecting unusual conditions and lets you view and change paths between a processor and an I/O device, using dynamic switching (the ESCON director).

To fulfil the tasks of managing and automating I/O configurations, various commands are available, like for example, a command to define a dynamic connection between ports, commands to block or permit data transfer through ports or a series of commands to display I/O configuration information.

You can issue these commands either through the ISPF dialog (see Appendix B, "Using the I/O Operations ISPF Dialog", on page 253) or from the operator console.

More features of the I/O operations are, for example:

- For an I/O resource that passes through a dynamic switch, I/O operations can detect and report several types of I/O configuration mismatches. It reports these mismatches when the program is started or when the configuration is dynamically reconfigured.
- You can use I/O operations as a single point of control:

I/O operations lets you change the connectivity of I/O resources. From any one system where I/O operations is running, you may affect the I/O connectivity of a target system on which I/O operations is also operating, thereby providing a single point of control.

I/O operations performs these functions when you enter, or send, one of its connectivity commands to one of the hosts on which the program is running. That host issues the commands to the affected hosts. The hosts that can be affected by the command depend on several factors, including the domain of the issuing host.

With the feature of a single point of control, you can:

- remove the dependency on a dynamic switch
- manage the devices across hosts; that is, you can vary devices on or off
- remove and restore channel paths among system images and have the pathing status automatically adjusted
- manage switchable paths in a system-integtrated manner

With I/O operations, you can display and control the following I/O resources:

• *Channels* of the following types:

- ESCON channels
- Parallel channels
- Coupling facility channels
- *Dynamic switches*, such as the ESCON Directors
- Ports, which are the interfaces on a dynamic switch
- Control units
- I/O devices
- and other objects

# **Making Connectivity Changes**

With I/O operations you can easily perform the following connectivity changes:

- Remove and restore channel paths: These commands not only instruct OS/390 to reconfigure a CHPID, they also issue the appropriate vary path requests. In these commands, you can specify any CHPID that is defined to one of the hosts in the issuing host's group. The CHPID can be either switchable or point-to-point, ESCON or parallel.
- Remove and restore devices: These commands allow you to remove one, a range, or an array of devices from and restore them to one or an array of hosts in a group. These commands therefore expand the capabilities of the analogous Vary Device system commands, so that devices can be varied across system images-all within the issuing host's group.
- Use switching commands, like:
  - Commands that affect only ports
  - Remove Switch
  - Restore Switch
  - Commands that define a chained path and remove these definitions

# **Display Commands To Obtain Data About I/O Resources**

With such commands, you can for example, retrieve data about one or all channels (CHPIDs) defined to the host image on which the command was issued. Or you can retrieve data about one, a range, or all the devices and their paths defined to the host image. You can also display data about the addressable port(s) on one or all switches allocated, or attached, to the issuing host.

Examples for this category of commands are:

- DISPLAY CHP
- DISPLAY DEVICE
- DISPLAY PORT
- DISPLAY RESULTS

# **Connectivity Commands That Affect a Switch**

With commands of this category you can for example permit or prohibit dynamic communication between two specified ports or between one port and all other ports on the same switch or the same ports on all the switches allocated to, or attached to, the issuing host.

Or, you can stablish or remove a static, or dedicated, connection between two ports on the same switch or the same two ports on all the switches allocated to, or attached to, the issuing host.

Examples for this category of commands are:

- ALLOW
- PROHIBIT
- CONNECT
- DISCONNECT
- BLOCK
- UNBLOCK
- CHAIN
- UNCHAIN

# **Display and Utility Commands Related to Connectivity Commands**

With commands of this category you can for example display the specified number or all of failed vary path requests as a result of the last connectivity command.

Or you can build a list of the vary path requests that would be needed to synchronize path status with the physical settings of the specified switch.

You can also display or reset the number of seconds that the issuing hosts (I/O operations) will wait to receive votes from the I/O operations that from its voting set.

Examples for this category of commands are:

- DISPLAY VARY
- SYNC SWITCH
- RESET HOST
- DISPLAY TIMEOUT
- RESET TIMEOUT

# **Utility Commands for General Processing**

With such commands, you can for example, acquire or release exclusive control of I/O operations command processing for a specified user ID.

Or you can instruct the switch(es) to send their log data to the host on which the issuing I/O operations is running.

Another usage of such a command would be to ensure that the issuing I/O operations's configuration map is correlated with the active configuration on the switch(es).

Examples for this category of commands are:

- GETLOCK
- UNLOCK
- LOGREC
- RESET SWITCH

# Using the I/O Operations ISPF Dialog

A set of REXX EXECs is shipped with SA OS/390 that – when installed as the I/O operations Interactive System Productivity Facility (ISPF) dialog – offers you a simple way to enter the same commands to I/O operations that you can enter at an OS/390 operator console.

In addition to entering I/O operations commands, you can create entire switch configurations, starting with the default matrix of switch ports that is shipped with the dialog.

Detailed information about the I/O operations ISPF dialog is included in Appendix B, "Using the I/O Operations ISPF Dialog", on page 253. The information in this section helps you get started using the dialog. For more information, refer to the online tutorial and online help panels supplied with the dialog.

# Using the OS/390 Operator Console for I/O Operations Commands

Some I/O operations commands can be entered at the OS/390 operator console. To enter a command in the OS/390 environment, use the *Modify* command, which can be shortened to F. Specify the I/O operations procedure name that has been created as a member in your SYS1.PROCLIB. The member name for the procedure as supplied by SA OS/390 is *INGEIO*.

• If you did not append an OS/390 identifier to the Start command when I/O operations was started, the syntax is as follows:

/modiFy procname,I/O\_operations\_command

• If you did append an OS/390 identifier to the Start command when I/O operations was started, the syntax is as follows. (NOTE: if the SA OS/390 I/O operations component was started automatically by the automation supplied with SA OS/390, an identifier of "IO" was used by the Start command.)

/modiFy identifier,I/O\_operations\_command

For example, **/F IO,D N CU.C00\*** \* instructs I/O operations to display names of, and salient data about, the port or ports that have been assigned names with the common character string 'CU.C00' on the dynamic switches allocated to the issuing instance of I/O operations.

The NetView program provides an OS/390 interface that allows a NetView REXX EXEC or an operator at a NetView console to issue OS/390 operator commands. For example, the following Display Switch command can be coded in a REXX EXEC or issued at a NetView console:

MVS /F IO,D S \*

(The output of this Display Switch command is displayed on the NetView console, not the OS/390 operator console.)

When you use the NetView console to enter I/O operations commands, keep the following points in mind:

• Control authorization is not checked. The same I/O operations commands can be entered that can be entered at the OS/390 operator console.

• Commands can be entered from different consoles to the same system operator ID. You should, therefore, have a central point of control for I/O operations processing, especially for its connectivity and utility commands.

Part 3. Using SA OS/390 on Workstations

# Chapter 10. Using the NetView Management Console for SA OS/390

The NetView Management Console (NMC) is a part of the NetView product and is used for monitoring network resources. As SA OS/390 is based on NetView, it also exploits the graphical capabilities of the NMC.

You can monitor and control your whole enterprise with the NMC. It is also possible to monitor your enterprise from a single workstation (single point of control). This is valid for system operations as well as for processor operations. For general information about the NMC see *NetView Management Console User's Guide*. This chapter only describes the extensions that have been added for monitoring SA OS/390 resources.

# Introduction

The communication between SA OS/390 and the NMC is maintained by the SA OS/390 topology manager. An SA OS/390 topology agent on each target system retrieves the enterprise data from the automation manager. The SA OS/390 topology manager on the focal point provides the information into RODM. GMFHS takes the information from RODM and presents it in a graphical form on the NMC workstation. The following sketches the main tasks of the SA OS/390 topology manager for system operations. For processor operations, the mode of operation is similar.

At initialization time, the SA OS/390 topology manager retrieves SA OS/390 information for one or more sysplexes from the respective automation managers. To do that, it contacts an SA OS/390 topology agent that resides on a system within the sysplex to be monitored. The SA OS/390 topology agent obtains the information from the automation manager of the sysplex and passes it to the SA OS/390 topology manager.

The retrieved information includes all resources, for example, applications (type APL), application groups (type APG), systems (SYS), and groups of systems (GRP) with their mutual dependencies, and relationships. The SA OS/390 topology manager stores these resources together with their dependency information within RODM.

The SA OS/390 topology manager calls BLDVIEWS to build the views that are necessary for these resources to be displayed on the NMC. The definitions for the views must be supplied by the users.

This process is illustrated in Figure 111 on page 208. The arrows with broken lines represent requests, those with solid lines stand for delivery of information. This figure shows an idealized system configuration. Any constellation of systems is supported according to the abilities of SA OS/390. For example, all components can be installed on a single system.

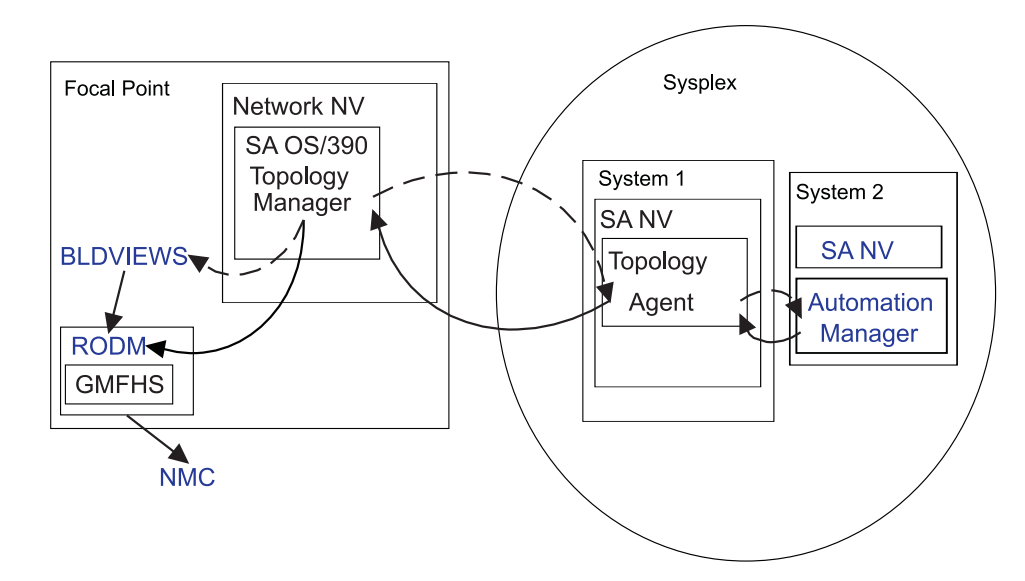

Figure 111. Overview

**Note:** In SA OS/390, a single system can be regarded as a special sysplex with one system only.

At runtime, the SA OS/390 topology manager performs the following tasks:

- It updates the NMC whenever the status of a displayed resource changes.
- It dynamically displays events like WTORs or tape mount requests on the NMC.
- Users can issue SA OS/390 commands from the NMC which will be routed by SA OS/390 to the appropriate system for processing.
- It resynchronizes its resource structure for one or more sysplexes with the respective automation managers. When this happens, the views affected by eventual changes are rebuilt.

## Starting the NMC

Before you start the NMC, make sure that the following conditions are satisfied:

- The NMC server must be up and running and must be communicating with NetView.
- Before an NMC session can be initiated, you should be logged on to NetView for the focal point system. However, you can also configure NetView in a way that you can skip this step. The NMC will initiate the session to NetView itself.
- In order to issue interactive commands (see "Interactive Commands" on page 218), you must have set up your NetView 3270 Management Console correctly. See *System Automation for OS/390 Planning and Installation* for details.

After you have started the NMC, the **Sign On** panel is displayed. Enter the user ID and the password in the respective fields. The user ID must be identical to that of an active NetView host session. In the **Host Machine** field you must enter the address of the NMC server. If you do not know the correct address, contact your system administrator.

When you have signed on successfully, the **Tivoli NetView for OS/390 Management Console** is displayed. The left part of that window contains the *Business Tree*. If you select a view from the *Business Tree*, it is displayed in the right part. The SA OS/390 views are descendants of the **Networking** view as shown in the following figure.

| Tivoli NetView for OS/390 NetView M                                                                                                    | anagement Console |             |           | _8×     |  |  |
|----------------------------------------------------------------------------------------------------|-------------------|-------------|-----------|---------|--|--|
|                                                                                                    |                   |             | 10        | XANON I |  |  |
| Company Name ▲<br>Strain Systems →<br>Wetworking ⊕ Exception Views                                                                                                    |                   |             |           | []      |  |  |
| - WING All<br>- WING All<br>- WING KEYPLX<br>- WING KEYPLX ADM<br>- WING KEYPLXAPG<br>- WING KEYPLX PLXAPG                                                                                                    |                   |             |           |         |  |  |
| - Image: Image: |                   |             |           |         |  |  |
| - 100 ING.POPS7.Adm<br>- 100 ING.POPS7.Grp<br>- 100 ING.POPS7.Tin<br>- 100 ING.SS7<br>- 100 ING.SS7<br>- 100 ING.SS7 ADM                                                                                                    |                   |             |           | htty/   |  |  |
| - WING.SS7.AllApis<br>- WING.SS7.TEST                                                                                                    | ittyrsfil         | hittyra III | Fiftyr617 | httv    |  |  |
| THEAL THEAL THEAL THEAL THEAL THEAL THEAL THEAL THEAL THEAL THEAL THEAL THEAL                                                                                                    |                   |             |           |         |  |  |
|                                                                                                    | Server: satst02   | 2           |           |         |  |  |

Figure 112. Tivoli NetView for OS/390 Management Console

# Monitoring SA OS/390 on the NMC

On the NMC workstation, you can see the graphical visualization of what is automated in system operations and processor operations.

For system operations, the automation manager knows about the configuration of the sysplex and the resources running in it. The SA OS/390 topology manager communicates with these automation managers.

For processor operations, it is the processor operations focal point which knows about the processor operations configuration and therefore, the SA OS/390 topology manager communicates with it.

Besides the resource information retrieved from the automation managers, the SA OS/390 topology manager maintains SA OS/390 objects that have no counterpart within the automation manager. The following sections explain the representation of these two types of SA OS/390 resources on the NMC.

## **Regular Resources**

SA OS/390 resources in RODM that also exist within the automation manager are called *regular*. For example, systems (SYS resource type), system groups (GRP), applications (APL), and application groups (APG) are regular resources. Figure 113 on page 210 shows a network view of regular resources.

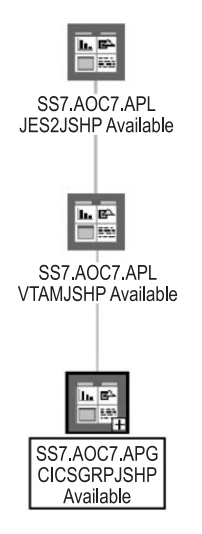

Figure 113. Network View for Regular Resources

The members of a group are represented on the NMC by subviews. For instance, if you double click on the application group SS7.AOC7.APG.CICSGRPJSHP of Figure 113, the following view will be displayed:

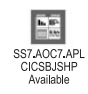

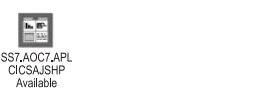

Figure 114. Subview with Applications of an Application Group

# Minor Resources, Anchors and Tokens

The SA OS/390 topology manager distinguishes between *major* and *minor* resources. Major resources, such as applications or systems, exist independently. Minor resources are subcomponents of applications (or MVS components) that cannot exist independently, but are always associated with a major resource. Typical examples for minor resources would be the spool of a JES application or transactions of a CICS application. Minor resources have their own automation flags so that you can, for example, switch on automation for an application, but switch it off for one of its subcomponents. This is one main reason for introducing the distinction between major and minor resources.

The minor resources that are defined in the policy database and known to SA OS/390 are a special type of regular resources. They are retrieved by the SA OS/390 topology manager from an automation manager (either during initialization of the SA OS/390 topology manager or when the information in RODM must be resynchronized with the automation manager).

In addition to regular minor resources, the SA OS/390 topology manager also knows *dynamic* minor resources. Dynamic minor resources are posted to the SA OS/390 topology manager at runtime with the INGPOST command. You can also change the state of an existing dynamic resource with INGPOST. For more information on the INGPOST command, see *System Automation for OS/390* 

*Programmer's Reference.* In contrast to regular resources, you can delete dynamic minor resources in RODM from the NMC.

To post a dynamic minor resource to the SA OS/390 topology manager, you must specify the major resource to which this minor resource belongs, and also the sysplex for the major resource. When the SA OS/390 topology manager finds the major resource within RODM it connects the new minor resource with the major resource and displays it immediately in all (network) views that contain the major resource.

The major resource specified to INGPOST can be a regular resource or an *anchor*. Anchors are special objects that exist in RODM, but not in the automation manager. They play the role of major resources and serve two purposes:

- They are used to display dynamic minor resources for which either the specified major resource or the specified sysplex does not exist in RODM. See "'Lost&Found'-Anchors" on page 213.
- Anchors are used to display and group minor resources that derive from events such as WTORS and tape mount requests.

#### **Anchors and Events**

The SA OS/390 topology manager is able to represent events such as WTORs or tape mount requests on the NMC. The events are posted to it with the INGPOST command. The SA OS/390 topology manager treats them as dynamic minor resources; these resources are called *event resources*. Event resources are connected to an anchor as their major resource. All events connected to one anchor belong to the same event type. Thus there are, for example, anchors for WTORs, and anchors for tape mount requests.

The SA OS/390 topology manager automatically creates one anchor per sysplex for several event types, for example for WTORs and tape mount requests. Whenever an event of such a type is posted to the SA OS/390 topology manager, it is attached to the appropriate anchor of the respective sysplex, and all views that include this anchor are immediately updated.

Thus, when a WTOR originating from system AOC7 is posted to the SA OS/390 topology manager and AOC7 belongs to sysplex SS7, this WTOR is attached as a minor resource to the (automatically generated) WTOR anchor of sysplex SS7 and dynamically added to any view that includes the WTOR anchor of SS7.

Besides these automatically created anchors, in the INGTOPOF file, you can define your own anchors for any events. You must post these events to the SA OS/390 topology manager with the INGPOST command.

Figure 115 on page 212 shows a view that contains all the automatically created anchors for the sysplex SS7 with event resources attached to some of them.

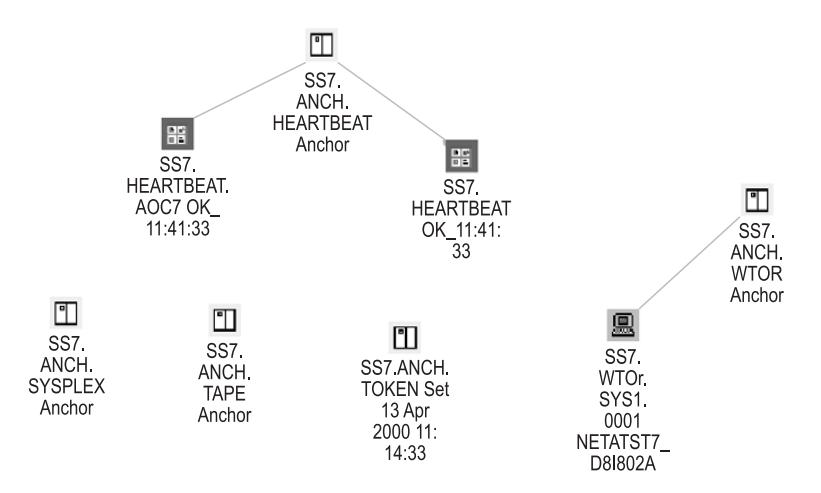

Figure 115. Anchor View

The anchors and their minor resources have the following function:

#### Heartbeat

These resources represent the connection between the SA OS/390 topology manager and the sysplex. Usually, two minor resources are attached to the heartbeat anchor. One icon represents the heartbeat for the sysplex (the right one in Figure 115), the other is the heartbeat for the system that is currently being used to monitor the sysplex (the left one in Figure 115).

Note that heartbeats, in contrast to other event resources, cannot be deleted by the operator. For more information on heartbeats, see *System Automation for OS/390 Defining Automation Policy*.

**Note:** When the communication between the SA OS/390 topology manager and the target system(s) fails, icons are created to represent the status: you will find a heartbeat icon with a corresponding label, such as *APLX.HEARTBEAT.NOTARGET* and a sysplex group labelled for example, *APLX.GRP.NoTarget NoCommunication*. The heartbeat icon is there to represent the state. On the sysplex group you can initiate an INGTOPO REBUILD <system> or an INGTOPO SWEEPSYS <system>.

#### Location

The location anchor can be used to group events, for example, geographically rather than logically.

**Net** The network anchor can be used to hold network alerts as minor resources. A network anchor is created for exactly those systems whose domain IDs are listed in the SYSPLEX statement of the INGTOPOF file.

For the description of the INGTOPOF file syntax, see *System Automation for OS/390 Planning and Installation*.

#### WTOR

Write To Operator with Reply (WTOR) messages are OS/390 messages that inform you of various conditions and require a reply of the operator. In Figure 115, one WTOR is attached to the WTOR anchor.

In the label of this WTOR, 'WTOR' is the major resource name, and 'SYS1.0001' the minor resource name. The additional information is the message content.

By defining a view that contains the WTOR anchors of all sysplexes in the enterprise, you can monitor all WTORs at a single glance. For defining views, see "Creating Views" on page 220.

#### Tape mount request

When a tape mount request for sysplex SS7 is posted to the SA OS/390 topology manager, it is attached to the tape mount request anchor of this sysplex.

#### 'Lost&Found'-Anchors

To post a new minor resource to the SA OS/390 topology manager, you must specify the major resource to which this minor resource belongs, and also the sysplex for this major resource. When the SA OS/390 topology manager cannot find the major resource in RODM, it attaches the minor resource to one of several special anchors that serve to display such unconnected minor resources. These anchors are also automatically generated.

There is one such anchor at sysplex level, which collects minor resources whose major resource does not exist in RODM, but whose sysplex is known to the SA OS/390 topology manager. If even the sysplex is unknown, the SA OS/390 topology manager attaches the minor resource to an anchor with the prefix 'Lost&Found'. There are 'Lost&Found'-anchors for WTORs, tape mount requests, heartbeats, and for sysplex related resources.

Figure 116 displays a view that comprises the 'Lost&Found'-anchors.

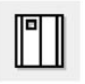

LOST&FOUND. ANCH.WTOR Anchor

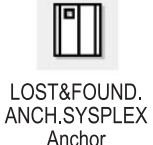

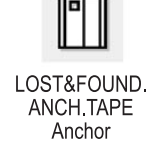

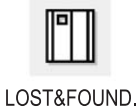

ANCH. HEARTBEAT Anchor

Figure 116. View with 'Lost&Found'-Anchors

#### Tokens

A token is an object, which is generated automatically by the SA OS/390 topology manager. The date and time when the SA OS/390 topology manager was initialized is appended to the name of the token, In the *Data1* field of the resource properties, you can find the original ACF token or the processor operations token of the monitored system. This can be used for diagnostic purposes.

# Properties of SA OS/390 Objects on the NMC Workstation

All resources are represented by icons. Dependencies are displayed as lines; no difference is made between start and stop dependencies. Association of a minor resource to a major resource is also represented through a line. The state of the resources is indicated by the color of the icon. The colors are mapped to the compound states of the resource as follows:

| GREEN  | Satisfactory |
|--------|--------------|
| LIME   | InAutomation |
| CYAN   | Awaiting     |
| WHITE  | Inhibited    |
| YELLOW | Degraded     |

| PINK  | Denied                                  |
|-------|-----------------------------------------|
| RED   | Problem                                 |
| GREY  | Status not known (NMC specific)         |
| BLACK | Resource deleted in RODM (NMC specific) |

For more information on the compound status, see "Compound Status" on page 34.

The labels of the icons consist of three (four) parts, namely

- 1. The sysplex name as defined in the INGTOPOF file.
  - For the INGTOPOF file, see *System Automation for OS/390 Planning and Installation*.
- 2. A derivative of the major resource name.

This part of the label differs from the resource name within the automation manager in that the order of its components is reversed and the slashes are replaced by dots (for example, the standard resource name JES2/APL/SYS1 becomes SYS1.APL.JES2). The reason for this reversal is explained in "Names" on page 221.

**3**. Possibly a minor resource name.

The minor resource name of the JES2 spool in Figure 113 on page 210 is SPOOL

When a minor resource name contains more than one part, the separator slashes are also replaced by dots, but no reversal of the components takes place (for example, TRAN/ABC123 would become TRAN.ABC123).

4. Additional information.

With major resources, this additional information is essentially the compound status. In most cases, it is supplemented by a suffix that indicates whether the status refers to starting or stopping the resource. Thus there is an INHIBITED\_START state and an INHIBITED\_STOP state. The SATISFACTORY compound state is replaced by the pair AVAILABLE and UNAVAILABLE.

For the minor resource in Figure 113 on page 210, the additional information is 'OK'.

Fore more information on the labels, see "Names" on page 221.

If you have the appropriate CPE profile setup for your user ID, you can view and possibly edit the **Resource Properties** of the displayed resources (see also *NetView Management Console User's Guide*).

| Resource Proper                                                               | ties - | SS7.AOC7./     | APL.VTAMJSHP A      | vailable     |                      |          |
|-------------------------------------------------------------------------------|--------|----------------|---------------------|--------------|----------------------|----------|
|                                                                               |        | Applic         | ation               |              |                      | -        |
| Resource Name                                                                 | S      | S7.A0C7.AF     | PL.VTAMJSHP Avail   | able         |                      |          |
| Status                                                                        |        | Satisfactor    | / 06:36:38 AM 6/6/  | 2000         |                      |          |
| Managed By                                                                    | N      | lone           |                     |              |                      |          |
| Aggregation Priority                                                          | R      | esource typ    | e default           |              |                      | 7        |
| Data1 HSAL6299I CS: Satisfactory OS: Available DS: Available AS: Idle SS: Yes |        |                |                     |              |                      |          |
| Data2                                                                         | te     | est applicatio | on for js           |              |                      | <u></u>  |
| Flags                                                                         | Set    | Operator       | Timestamp           | Note         | Note Operat Note Tim | estamp   |
| Status not valid                                                              |        | topology s     | E 09:58:49 AM 6/6/2 | 00C          |                      | 4        |
| SNA alert pending                                                             |        |                |                     |              |                      | 1        |
| Marked                                                                        |        |                |                     |              |                      |          |
| <b>▲</b>                                                                      |        |                |                     |              | Defau                | It Reset |
|                                                                               |        |                | OK Cancel           | Default Rese | Help                 |          |

Figure 117. Resource Properties Window

For regular major resources, the **Data 1** field contains detailed status information, and the **Data 2** field can contain a comment, for example by an operator. For dynamic minor resources (see "Minor Resources, Anchors and Tokens" on page 210), the **Data 1** field corresponds to the message parameter of the INGPOST command, **Data 2** corresponds to the userdata parameter of the INGPOST command; see *System Automation for OS/390 Programmer's Reference* for more information on INGPOST. **Data 3** and **Data 4** are currently not used.

SA OS/390 information is presented on the NMC in *network* views or in *exception* views. Network views represent the topology of resources, that is, grouping of resources and their connections. Figure 113 on page 210 is an example for a network view. Exception views display resources that have certain properties in common.

# Dynamic Behaviour of the SA OS/390 Topology Manager

In a running SA OS/390 enterprise, you can imagine scenarios where new systems are IPLed while the SA OS/390 topology manager is already running, or new systems are added to a sysplex and so on. The following sections describe how the SA OS/390 topology manager behaves in these events.

# SA OS/390 Topology Manager Initialization: INGTOPO INIT

If the systems are set up accordingly, SA OS/390 automatically issues the INGTOPO INIT command after it received the completion code of the start of the NetView MultiSystem Manager. If this is not the case, you have to start the SA OS/390 topology manager manually by issuing the INGTOPO INIT command.

With the INGTOPO INIT call, the SA OS/390 topology manager queries the INGTOPOF file and contacts each of the specified target systems (the specified sysplexes or the processor operations focal point). For the contacted target systems, it creates the according objects in RODM.

## System Detection

When a system on which SA OS/390 is installed becomes active, it sends a signal to the SA OS/390 topology manager. The SA OS/390 topology manager, which is already running, checks whether the system belongs to a sysplex or a processor operations focal point it knows (i.e., that is defined in the INGTOPOF file) and whether this sysplex or processor operations focal point was incommunicative until now. If both conditions are fulfilled, the SA OS/390 topology manager performs the initialization process for this sysplex or processor operations focal point. In all other cases the SA OS/390 topology manager ignores the signal. Note that these signals never reach any operator when the SA OS/390 topology manager is not present.

# The Heartbeat Function

When the SA OS/390 topology manager makes contact with a system that can act as a representative of a sysplex, it launches a *heartbeat* timer on that system and a deadmans's timer for that sysplex on the focal point system. The heartbeat timer sends a generic alert to the focal point system at a regular interval to indicate that the target system is still in good health. This alert resets the deadman's timer on the focal point. If the alert does not arrive before the deadman's timer expires, the SA OS/390 topology manager assumes that the current representative cannot respond. The processing in such a case is described in "Takeover when a System Goes Down".

# Takeover when a System Goes Down

If the SA OS/390 topology manager needs to assume that the sysplex representative cannot respond, it tries to find another one according to the specified systems in the in the SYSPLEX statement in the INGTOPOF file. Therefore the sequence of the specified SYSPLEX and PROCOPS statements and the sequence of the specified systems is relevant. If it finds a new representative, communication continues with the new one and the representation on the NMC continues. If it finds none, it considers the communication with the respective sysplex interrupted; all resources of the sysplex assume the color representation of the status *Unknown*.

# **Issuing Commands from the NMC**

In order to issue a command against a resource, click on this resource with the right mouse button to open a context menu. This menu contains only those system operations or processor operations commands that are applicable to the respective resource. Some SA OS/390 commands are not provided because they cannot be reasonably connected to a resource.

When the state of the resource is affected by the command, the state information (event component of the label, color of the icon) is actualized on the NMC.

The following sections describe the different command types.

# **Direct Commands**

Some commands, for example INGINFO, need no user specified parameters. They are immediately executed after having been selected in a command submenu. Their output is displayed in the log of the NMC.

# **Dialog Commands**

Most SA OS/390 commands accept or need parameters that you must specify. When you select such a command from a submenu, a window will open where you can enter the appropriate values. Their output is displayed in the log of the NMC.

If you select, for example, the command INGTHRES for the resource SS7.AOC7.APL.VTAMJSHP in the view of Figure 113 on page 210, the appropriate parameter window is opened as shown in Figure 118.

| Application                                                                                                    |
|----------------------------------------------------------------------------------------------------|
| Critical Threshold Settings<br>Number of Errors (1 - 10)<br>2<br>Time span to Threshold Reached - HH:MM<br>02:00<br>Frequent Threshold Settings |
| Number of Errors (1 - 10) Time span to Threshold Reached - HH:MM                                                                                |
| Infrequent Threshold Settings<br>Number of Errors (1 - 10)                                                                                      |
| INGRTCMD %OBJECTID% INGTHRES ?RESNAME.,CRIT=(2,02:00)                                                                                           |

Figure 118. Parameter Window for INGTHRES

All parameter windows consist of two parts. The upper part contains the fields where you can enter the parameter values. The lower part displays the operator

command that is generated from your input in the upper part. All you have to do is to enter the required values or choose the required option in the parameter fields (which has already been done in Figure 118 on page 217) and issue the command by clicking on one of the two **send** buttons.

You can edit the command string in the **Command string** box at the bottom of the window. However, this is not necessary and may even lead to errors if you do not have a thorough understanding of the INGRTCMD command. "The INGRTCMD Command" on page 219 contains a brief summary of the INGRTCMD mechanism.

## Interactive Commands

There are commands that require a continued dialog before they can be processed. Such commands are routed to a NetView 3270 Management Console and are processed there; this presupposes that you have set up the 3270 console correctly.

The INGREQ STOP command provides an example:

After clicking on the resource SS7.AOC7.APL.VTAMJSHP in Figure 113 on page 210 and selecting the entry **SA Operations Commands**, a submenu is opened which includes the **INGREQ Stop** entry. If you select this command, the request is forwarded to a NetView 3270 console, which would look as follows:

| <mark>∭</mark> NetView 327 | 70 Managen      | ient Console         |                    |                          |            |
|----------------------------|-----------------|----------------------|--------------------|--------------------------|------------|
| File Window Con            |                 | es Help Session      |                    |                          |            |
| LOGON Comman               | nd Facility     | SA                   |                    |                          |            |
|                            |                 |                      |                    |                          |            |
| 0 It 🖪                     | * 1             | la 🛛 📮 🕯             | •                  |                          |            |
| INGESPITO                  |                 | 54 05/290 - Com      | and Dialogs        |                          |            |
| Domain ID =                | IPUFM           | INGRE(               | )                  | Date = 05/07/00          |            |
| Operator ID =              | MIK             |                      |                    | Time = 07:40:34          | 17         |
|                            |                 |                      |                    |                          | 1          |
| Resource                   | => UTAMJS       | HP/APL/A0C7          | fo<br>domain ID or | rmat: name/type/sys      | stem ) )   |
| Dystem.                    | -> <u>iroin</u> | bystem mane          | c, domain ib oi    | syspick Rubic            |            |
| Request                    | => STOP         | Request typ          | . (START, UP .     | I STOP, DOWN)            |            |
| Type                       | => NORM         | Type of pro          | cessing (NORM/     | IMMED/FORCE)             |            |
| Scope                      | => ALL          | Request sco          | pe (ONLY/CHILD     | REN/ALL)                 |            |
| Priority                   | => <u>LOW</u>   | Priority of          | request (FORC      | E/HIGH/LOW)              |            |
| Expire                     | =>              | Exp                  | iration date(y     | yyy-mm-dd), time(hł      | a.: mm)    |
| Timeout                    | => 0 /          | MSG Interval         | in minutes / 0     | ption (MSG/CANCEL)       | 13         |
| AutoRemove                 | =>              | Re                   | move when (3Y3     | GONE, UNKNOWN)           | 1          |
| Restart                    | => <u>NO</u>    | Restart res          | source after sh    | utdown (YES/NO)          | (N)        |
| Override                   | => 10           |                      | (ALL/NO/TRG        | /FLG/DPY/STS/UOW/I       | (TIR)      |
| Verify                     | => <u>YES</u>   | Check affec          | ted resources      | (YES/NO/WTOR)            |            |
| Precheck<br>Appl Parms     | -> <u>YLS</u>   | Precheck Id          | or riags and pa    | ISSES (YLS/NU)           |            |
| uppe summer                |                 |                      |                    |                          |            |
| A0F710A VERIF              | Y/REVISE IN     | PUT AND THEN PRES    | S ENTER            |                          |            |
| Command ===>               |                 |                      |                    |                          |            |
| PF1=Help                   | PF2=Erd         | PF3=Return           |                    | PF6=Roll<br>PF12=Retriev | /a 11      |
|                            |                 |                      |                    |                          | 14/020     |
|                            | 1111            |                      | XIUV               |                          | 11113      |
| Rea                        | dy              | Host: boeaoc7.       | boeblingen.de.i    | bm.com Port : 999        | 39 24X     |
|                            |                 |                      |                    |                          |            |
| Through                    | PF2             | PF3 PF4 PF5          | PF6 Enter          | PA1 Attn Inser           | t NewLine  |
| 1110.000                   | PF8             | PF9 PF10 <u>PF11</u> | PF12 Clear         | PA2 SysReg Delete        | e Next Pad |
|                            |                 |                      |                    |                          |            |
|                            |                 |                      |                    |                          |            |

Figure 119. NetView Console with INGREQ Panel

After pressing ENTER you are presented with a list of the resources affected by the command (SS7.AOC7.APL.VTAMJSHP and SS7.AOC7.APG.CICSGRPJSHP) . If you confirm the request the resources are stopped. The view of Figure 113 on page 210 is actualized, and now looks as follows:

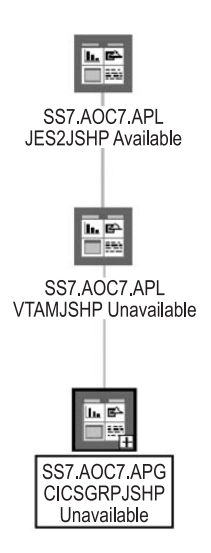

Figure 120. Actualized View

Note the modified event components in the label of the resources SS7.AOC7.APL.VTAMJSHP and SS7.AOC7.APG.CICSGRPJSHP.

**Note:** Depending on your setup, at the initial start of the NetView 3270 Management Console, triggered by an SA OS/390 command that needs to be transferred to the NetView 3270 Management Console, you might be confronted with messages, or even problems (e.g. failing logon), that are not related to the original SA OS/390 command. Handle these messages or problems as appropriate and retry the command.

# The INGRTCMD Command

When you select a resource and then choose an operator command, a template of that command is generated. In this template, a place holder value is specified for all parameters of the command to which an attribute of the selected resource can be assigned as its value. The place holder points to this attribute. The place holders all have the format ?*name*.. Thus, for example, ?RESOURCE. refers to the resource name (which would be VTAMJSHP/APL/AOC7 in our example) of the object you clicked on.

Before the command is forwarded to the appropriate target system, these place holders must be replaced by real values. This is done by the command INGRTCMD. In order to be able to substitute the placeholders, INGRTCMD must be passed the ID of the object whose attributes are to supply the parameter values, so that the format of the command is as follows:

INGRTCMD object\_id command\_string

In the parameter window, the *object\_id* is specified in the form %0BJECTID%, which is a reference to the RODM object ID of the selected resource. The command string displayed in Figure 118 on page 217 would thus be converted by INGRTCMD into INGTHRES VTAMJSHP/APL/AOC7,CRIT=(2,02:00) outmode=line

## **Creating Views**

The RODM objects representing SA OS/390 resources must be included in a view in order to be displayed on the NMC. The definition of these views is up to you. The SA OS/390 topology manager, however, offers some support for executing view definitions and updating the views whenever necessary. In order to exploit this feature, you must specify your view definitions in the format required by the NetView BLDVIEWS tool. Some familiarity with this tool and with the terminology and class structure of RODM (see *Tivoli NetView for OS/390 Resource Object Data Manager and GMFHS Programmer's Guide*) will be assumed in the following description.

The files containing your BLDVIEWS view definitions can be introduced to the SA OS/390 topology manager in the INGTOPOF configuration file (for information on the INGTOPOF file, see *System Automation for OS/390 Planning and Installation*). When the SA OS/390 topology manager is started, it will, after constructing the SA OS/390 objects, create the views in RODM by calling BLDVIEWS for all the definition files that it finds in the INGTOPOF file. BLDVIEWS will create a view object in RODM for every definition and connect every resource that meets the selection criteria specified in the definition with this view object.

At runtime, it will be necessary to rebuild the views for certain sysplexes when their SA OS/390 objects in RODM are not, or no longer, current. In such a case, it is desirable that the views be rebuilt only for those sysplexes whose SA OS/390 structure has in fact changed. For this reason, the definition files are associated in the INGTOPOF file with sysplexes. Thus, when defining a sysplex specific view, be sure to put it into a file that is associated in INGTOPOF with this sysplex. The same consideration applies to sets of target processors. For more information, see "Network Views and Exception Views".

**Note:** You can also call the BLDVIEWS tool independently of the SA OS/390 topology manager to update views or create further views. However, these will not be automatically updated when new major resources are created in RODM.

## **Network Views and Exception Views**

NetView provides different types of views. For displaying SA OS/390 resources, only *network views* and *exception views* are used.

Network views are intended to display the structure of a network. Therefore, all relationships between resources are displayed on the NMC. Furthermore, network views are static with regard to their structure; unless the link between a view element and the view object is removed or a new link is established, they always contain the same elements.

Exception views, on the other hand, display resources that have certain properties in common, for example, all resources that are in an exception state and marked by an operator. The relationships are not displayed in an exception view. Exception views are dynamic; although the underlying structure does not change, new elements are included in the view when a resource acquires the appropriate combination of properties (for example, when an operator marks a resource that is in an exception state), and elements are removed when they change any of their relevant properties (for example, when the resource is unmarked again).

A BLDVIEWS definition of a view typically consists of two parts. With the VIEW (for network views) or EVIEW (for exception views) statement you specify the type and properties of the view.

The second part of the definition specifies the resources that are to appear in the view. All SA OS/390 resources in RODM are Non-SNA (GMFHS Managed Real) resources. Thus, you can use either the **MyName** or the **DisplayResourceName** field as a selection criterion for the Non-SNA resources to be included in the view. Note that you can specify more than one selection criterion.

Following are a typical network view and a typical exception view definition. First the network view:

VIEW=ING.SS7.APPL,ANNOTATION='Sysplex SS7' NONSNA='SS7.AOC7.\*',QUERYFIELD=DRN

The NONSNA statement must be read as "Include in the view all Non-SNA resources whose **DisplayResourceName** field contains a value beginning with SS7.A0C7.". For more information on view definitions for the BLDVIEWS tool see the online help which is shipped with NetView.

Now a typical exception view: EVIEW=ING.SS7.EXC,ANNOTATION='Exceptions SS7',DSF=NOXCPT,MF=OFF NONSNA='SS7.AOC7.APL.\*',QUERYFIELD=DRN

Note the interplay between the selection criterion of the NONSNA statement and the filter parameters of the EVIEW statement. In contrast to the network view, the NONSNA statement for an exception view only specifies the *candidates* for appearance in the view. Which of these candidates are in fact included depends on the filter parameters. In the example definition, the exception state filter (DSF parameter) and the mark filter (MF parameter) are set so that only those candidate resources are displayed that are in an exception state and marked by an operator.

In order to be able to specify the selection criteria correctly, you must know how the names of the SA OS/390 resources in the RODM **MyName** and **DisplayResourceName** fields are constructed. This is explained in the following section.

## Names

Every SA OS/390 resource in RODM has two names, an *object name* (RODM **MyName** field) and a *display name* (RODM **DisplayResourceName** field). The object name identifies the object uniquely within RODM, the display name appears as the label of the icon that represents the object on the NMC. When defining a view to BLDVIEWS, you can use either of these names as a selection criterion for the objects to be included in the view.

Since the names for system operations objects and for processor operations objects are rather different, they are described separately.

#### Names for System Operations Objects

The object names for system operations objects have the following format:

sysplex\_name.{name/type/system | name/type | anchor\_name/ANCH}[.minor\_res\_name]

Here *sysplex\_name* is the name of a sysplex as defined by a SYSPLEX statement in the INGTOPOF file.

The display names have the following format:

sysplex\_name.{system.type.name | type.name | ANCH.anchor\_name}[.minor\_res\_name]
[ev\_summ]

Here again, *sysplex\_name* is the name of a sysplex as defined in the INGTOPOF file. Note that the order of the component names for major resources is reversed in the display name. This is done to provide more flexibility when specifying filter criteria for views. Note further that slashes (/) are replaced by dots in the names of minor resources. *ev\_summ* stands, in the case of a regular major resource, for the current compound status of the resource. With minor resources it stands for various information, for example for the message content of a WTOR or the timestamp of a heart beat.

The following are some examples for both name types:

1. Application TSO on system AOC7 in sysplex SS7:

Object Name: SS7.TSO/APL/AOC7

```
Display Name:
```

SS7.AOC7.APL.TSO

2. Regular minor resource SPOOL of application JES2JSHP on AOC7 in sysplex SS7 in state OK:

**Object Name:** 

SS7.JES2JSHP/APL/AOC7.SPOOL

Display Name: SS7.AOC7.APL.JES2.SPOOL OK

3. WTOR outstanding on system AOC7 in sysplex SS7:

## Object Name:

SS7.WTOR.AOC7/0007

#### Display Name:

SS7.WTOR.AOC7.0007 NETCTST7\_DSI802A

**Note:** The display name can be customized. For further information, refer to "Appendix B, Syntax for INGTOPOF File" in *System Automation for OS/390 Planning and Installation.* 

#### Names for Processor Operations Objects

The object names for processor operations objects have the following format: procops\_name.name/type[/focal\_point\_system]/1st\_level\_min[/2nd\_level\_min[]]

Here *procops\_name* is the name of a focal point configuration as defined by a PROCOPS statement in the INGTOPOF file.

The display names have the following format:

procops\_name.[focal\_point\_system.]type.name.1st\_level\_min[.2nd\_level\_min[.3rd\_level\_min]] [ev\_summ] Here again, *procops\_name* is the name of a focal point configuration as defined in the INGTOPOF file. As with the system operations names, the order of the major resource component names is reversed, and slashes (/) are replaced by dots. *ev\_summ* stands for the current processor operations state of the resource.

# SA OS/390 Topology Manager Commands

There are two commands through which you can communicate with the SA OS/390 topology manager, namely INGTOPO and INGPOST. For more information on these commands, also refer to *System Automation for OS/390 Programmer's Reference* and *System Automation for OS/390 Operator's Commands*.

## **INGTOPO Command**

This command gathers SA OS/390 information about one or more sysplexes (systems) or sets of target processors from the respective automation manager(s) or focal point processor(s) and updates the SA OS/390 structure for these sysplexes (systems) within RODM accordingly. You must call it with a parameter that specifies its mode of operations. The following parameters are valid:

#### **INIT**[ task\_name]

In INIT mode, INGTOPO sets up the sysplex (processor operations focal point) for monitoring and builds or updates the SA OS/390 objects in RODM in accordance with the automation managers of all sysplexes (systems) that are defined in the INGTOPOF file. INIT is the mode which you must specify at the very first call of INGTOPO. In this case, you must also specify the name of the autotask under which the SA OS/390 topology manager runs.

You may call INGTOPO with INIT any time. INGTOPO will then either rebuild the SA OS/390 objects from scratch or just perform the necessary update operations.

#### **REBUILD** sysplex\_name\_or\_procops\_name

In REBUILD mode, INGTOPO removes all SA OS/390 objects in RODM for the specified sysplex (or processor operations focal point) and rebuilds them from scratch. You can use this call to rebuild the SA OS/390 information for a sysplex (or processor operations focal point) when the RODM data for this sysplex (or processor operations focal point) appear to be incomplete or damaged.

#### **RESYNC** *sysplex\_name\_or\_procops\_name*

In this mode, INGTOPO resynchronizes the SA OS/390 information in RODM with the specified sysplex (or processor operations focal point). The INGTOPO command with the RESYNC option is typically initiated automatically by the target system. This may only involve a status update, but can also mean a complete rebuild of the SA OS/390 information, if this is necessary.

#### **SWEEPSYS** *sysplex\_name\_or\_procops\_name*

In this mode, INGTOPO removes all SA OS/390 objects in RODM for the specified sysplex or processor operations focal point and stops all monitoring services.

#### SWEEP

In this mode, INGTOPO removes all SA OS/390 objects in RODM for all sysplexes and all processor operations focal point and stops all monitoring services.

For more information, see System Automation for OS/390 Operator's Commands.

## **INGPOST Command**

This command is normally invoked from within a program. It is used to dynamically display subsystems or other events. For example, if you have a CICS running, and one of its transaction runs into problems, you could specify an INGPOST which links a corresponding minor resource of this transaction to the CICS major resource, specifying the event and indicating its status by a corresponding color.

The purpose of INGPOST is to enhance problem management. You can also use INGPOST to visualize any other alerts or events and to create or manipulate minor resources.

For more information on INGPOST, see *System Automation for OS/390 Programmer's Reference*.

# **Processor Operations on the NMC**

Processor operations deals with controlling operations of the processor hardware. One or more of these processors are controlled from a focal point. There can be more than one focal point. It is these focal points that the SA OS/390 topology manager contacts for gathering information. A focal point with its associated target processors is called a processor operations focal point configuration or, if no confusion is likely to arise, simply a *focal point configuration*.

Processor operations is independent from system operations. Accordingly, when the same enterprise component (for example, a system) is integrated into processor operations and also into system operations, the SA OS/390 topology manager creates two representations of it in RODM. For these reasons it will usually be advisable to keep the processor operations objects apart from the system operations objects in the NMC views. See "Creating Views" on page 220 for defining views.

The following figure shows a network view of a processor operations configuration.

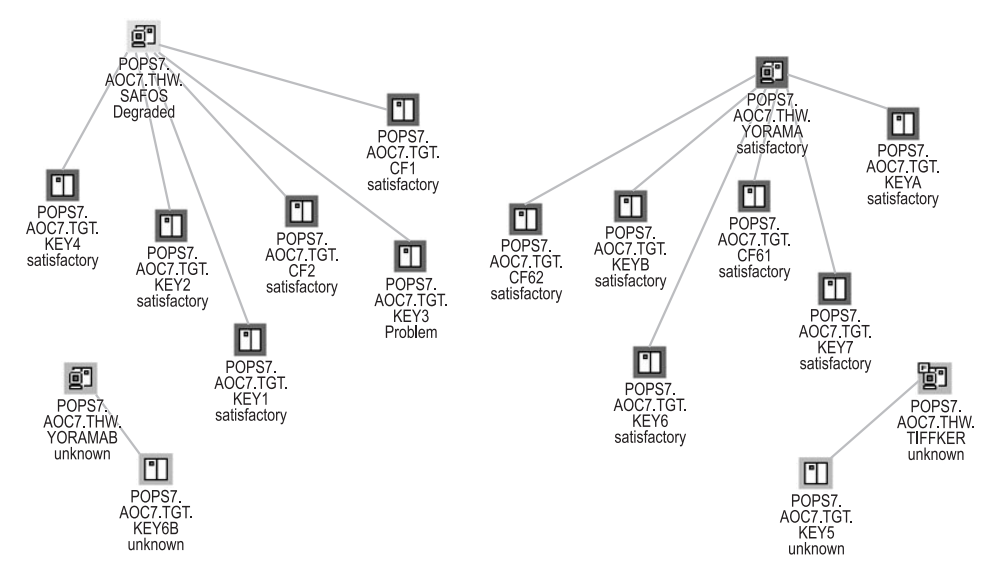

Figure 121. Processor Operations View

The SA OS/390 topology manager knows four kinds of processor operations objects which can be distinguished by the type component of their labels. This label is constructed as follows:

- 1. The name of a focal point configuration as defined in the INGTOPOF file. For the INGTOPOF file, see *System Automation for OS/390 Planning and Installation*.
- 2. The resource name.

This consists of the name itself, the type identifier, and optionally a system name.

There are four resource types, whose names are derived (with one exception) from the corresponding processor operations type names by omitting the prefix ISQ. The names have the following meanings:

- TGT This characterizes a target system.
- **THW** This characterizes a target processor.
- **PGR** This characterizes a group of target systems.
  - **Note:** This type identifier is different from the second part of the corresponding processor operations type name, which is ISQGRP. The reason for this deviation is that GRP is already used within system operations.
- **SBG** This characterizes a subgroup of target systems.
- **3**. A minor resource name consisting of one, two or three parts. The parts are separated by dots.

The states of processor operations objects are interpreted in terms of NMC states. You can view the complete processor operations status in the **Data 2** field of the **Resource Properties** window.

# **Monitoring Sysplex Resources**

The SA OS/390 topology manager detects and provides objects that represent sysplex resources (for example, coupling facilities and couple data sets). Also sysplex resource specific commands are provided so that you can issue them in the same way as described in "Issuing Commands from the NMC" on page 216.

# **Problem Management**

Problem management facilities offered by the NMC workstation consist of the following aspects described in the subsequent sections:

- "Exception Views"
- "Marked and Unmarked Resources" on page 226
- "Updating Operator Data" on page 226
- "Problem Management of Minor Resources" on page 227

These sections are an outline of suggestions how you can use the combination of these facilities to establish an efficient problem management.

# **Exception Views**

Exception views are typically used for problem management. It is recommended that you define your exception views in pairs, where the difference between the two views is that one of them contains only unmarked resources, and the other

only marked resources. For example, the marked resources could be those being worked upon by an operator, the unmarked ones are not yet handled. The exception views are actualized dynamically; if you mark a resource within a view that contains only unmarked resources, the resource is immediately removed from that view and added to the corresponding view with marked resources.

The following view, for example, shows one of the resources also occurring in Figure 113 on page 210 that is in an exception state.

Figure 122. Exception View

For more information on network and exception views, see "Network Views and Exception Views" on page 220.

## Marked and Unmarked Resources

The feature of marked and unmarked resource as introduced in "Exception Views" on page 225 is provided for every resource via the resources command menu. The NMC workstation just lets you mark resources. Marked resources are displayed with a flag. You define within your enterprise what the meaning of the mark should be. So for example, you can distinguish resources in different states of attendance. Marked and unmarked resources dynamically change within the appropriately defined views according to your marking actions.

Markings processed through the SA OS/390 marking commands (offered in the pop-up menu) are persistently stored by SA OS/390. This is the advantage over the standard marking function as provided by native NMC.

# **Updating Operator Data**

You can write messages into the **Data 2** field of the **Resource Properties** window from the NMC. This can be used for problem management. For example, when you mark a resource that is in an exception state in order to indicate that you are working on the problem you can add in this way a comment for your colleagues.

You call this function by selecting **SA Icon Commands** and then **Update Operator Data**. A window appears where you can enter your comment. This will immediately be written into the **Data 2** field of the selected resource.

The advantage of this function, as compared to the standard function for information exchange between operators in the lower part of the **Resource Properties** window is that the comments are persistently stored.

## **Problem Management of Minor Resources**

Minor resources inherit the view properties of the related major resources. Thus they appear in the same views as the major resource.

For example, if a major resource could appear in an exception view, and now a minor resource of this major resource runs into a problem, then this minor resource will appear in the exception view (independently of whether the major resource is visible). However, as minor resources are bound to a major resource, they can only appear in views where you would expect the major resource.

You can apply problem management on minor resources just as you would do for major resources; that is, you can mark and unmark minor resources and you can also append a comment to them as described in "Updating Operator Data" on page 226. Additionally, in contrast to major resources, you can delete minor resources.

Part 4. TEC Notification by SA OS/390

# Chapter 11. Using TEC Notification by SA OS/390

This chapter describes how to use TEC Notification by SA OS/390. After an introduction, "SA OS/390 Messages, Alerts and Tivoli Events" on page 232 describes how SA OS/390 messages and NetView alerts are mapped to Tivoli events. "Operation of TEC Notification by SA OS/390" on page 241 contains the information required to monitor Tivoli events from the Tivoli desktop. You find information on how to install TEC Notification by SA OS/390 in *System Automation for OS/390 Planning and Installation*.

# Understanding the Use of TEC Notification by SA OS/390

SA OS/390 is an availability management product and covers several aspects of automation and enterprise monitoring of OS/390 for a single system as well as in a sysplex environment.

However, automation may fail and in such cases, messages or alerts indicate that administrator intervention is required. In those cases, SA OS/390 sends out messages to the NetView operators and/or the system operator. The system operator is responsible for handling all events reported by SA OS/390 from a single point of control for systems automation.

It may be desirable, however, to run SA OS/390 integrated with Tivoli, so that events reported by SA OS/390 as well as other events reported in a distributed heterogeneous environment are received at and handled from a single point of control. So SA OS/390 is enhanced in a way that SA OS/390 notifies the Tivoli Enterprise Console<sup>TM</sup> (TEC) in cases when SA OS/390 issues messages and alerts indicating critical situations. Such messages and alerts are forwarded to the TEC event server.

Thus, a Tivoli administrator running the Tivoli Enterprise Console may become aware of this event. The Tivoli administrator may also be notified when such an event is received by running an appropriate TEC rule which for example triggers a Tivoli notice to be sent to the Tivoli administrator's notice board.

You may also correlate such an event with other events from the distributed heterogeneous environment so that the coincidence of correlated events may trigger a certain action.

Thus, a Tivoli administrator can use the Tivoli Enterprise Console as a single point of control for monitoring and handling events from both the distributed environment and SA OS/390.

This function of SA OS/390 is called *TEC Notification by SA OS/390*. This notification is taking advantage of the *Tivoli GEM Event/Automation Service*. In this environment, the source of notification is of no importance. All events occurring in your enterprise, originating from Tivoli, NetView or SA OS/390 and so on, are handled from the Tivoli Enterprise Console which is the single point of control for Tivoli administrators.

The *GEM Event/Automation Service* allows you to effectively manage both distributed and OS/390 events from a single interface on a single console. You can exploit the event correlation and automation capabilities of the Tivoli Enterprise

Console for all events in the enterprise. You can find more information on the GEM Event/Automation Service in *Tivoli Global Enterprise Manager User's Guide* and *Tivoli Global Enterprise Manager Adapter Guide*.

#### — A Note on Terms: –

A selection of SA OS/390 messages is mapped to Tivoli events. In contrast to traditional Tivoli events, these new events mapped from SA OS/390 messages will be called **SA OS/390 events** in this documentation.

## Introduction of TEC Notification by SA OS/390

The SA OS/390 notification may notify Tivoli Enterprise Console (TEC) about an automation problem on OS/390 by sending an event to the TEC event server.

For this purpose, on OS/390 systems, messages or alerts are transformed into Tivoli events and sent to the *TEC event server* which is running on a Tivoli managed node in your network.

These events in turn may cause a notification of a Tivoli administrator on the TEC, may be correlated with other events on the TEC event server, or may result in opening a trouble ticket for example, dependent on what you programmed at the TEC event server.

The TEC event server is a notification target for SA OS/390. Note that not all messages, but only messages indicating critical situations and alerts are forwarded as TEC events to the TEC event server using the respective Tivoli GEM Event/Automation Service Adapter.

A Tivoli administrator who wants to deal with a problem indicated by an event forwarded to the TEC event server by SA OS/390 needs access to the affected OS/390 system. For this purpose, you may use the Tivoli NetView 3270 Management Console. With TEC Notification by SA OS/390, the TEC administrator may log on to the NetView operator console by starting the NetView 3270 Management Console from the TEC console by executing a task. See "How TEC Notification by SA OS/390 Works" on page 243 for a description on how to achieve that.

**Note:** Forwarding of SA OS/390 messages to TEC will not start until SA OS/390 and the GEM Event/Automation Service are up and running. SA OS/390 messages issued during SA OS/390 startup will not be forwarded to TEC.

## SA OS/390 Messages, Alerts and Tivoli Events

Not the complete set of SA OS/390 messages is mapped to Tivoli events, but only an appropriate selection is handled by TEC Notification by SA OS/390. Table 9 on page 233 shows which messages and alerts are mapped to Tivoli events. Table 10 on page 236 shows a list of available new Tivoli events mapped from SA OS/390 messages and how they are integrated into the existing Tivoli event class structure. For details on the format of message mapping or alert mapping see the respective shipped files: *INGMFMT* for message mapping and *INGACDS* for alert mapping.

Section "TEC Rules for SA OS/390 Events" on page 239 describes the correlation rules between certain SA OS/390 events defined by TEC Notification by SA OS/390.
## Mapping SA OS/390 Messages to Tivoli Events

In this section:

- you find information about the Tivoli event class structure,
- Table 9 shows how SA OS/390 messages are mapped to Tivoli events (SA OS/390 events)
- Table 10 on page 236 shows for all involved SA OS/390 events, how SA OS/390 messages are mapped to them.

For more information about the meaning of SA OS/390 messages, refer to *System Automation for OS/390 Messages and Codes*.

Event classes are defined hierarchically, with child classes inheriting attribute value defaults from the parent. The SA OS/390 event classes follow a simple hierarchy.

All SA OS/390 events are instances of event classes which inherit from *NV390MSG\_SA* which in turn inherits from event class *NV390MSG\_Event*, the top level class of all event classes. All event classes defined for the NetView message adapter inherit from this class. This inheritance structure is outlined in Figure 123 on page 236.

The following attributes are used in event group filters. They are set by the NetView OS/390 Message Adapter and overridden by TEC Notification by SA OS/390:

#### sub\_source

All events originating from SA OS/390 messages are issued by SA OS/390 system operations. This is indicated by sub\_sources="SA0S390\_Sys0ps".

The following attributes are new with *NV390MSG\_SA* and common for all SA OS/390 events:

#### date\_msg

Gives the date and time when the message is generated. This may differ from the date and time the event to which it is mapped is generated - see attribute **date**. The format is "MMM dd, hh:mm:ss" as in date and date\_reception, for example, **Nov 03, 18:34:27**.

#### system\_id

Is a 1-8 character identifier of the OS/390 system image on which the message was issued.

#### sysplex\_id

Is a 1-8 character identifier of the sysplex from which the message originated. As it is not always applicable the default is N/A.

#### os\_version

OS/390 system product level of the OS/390 system on which the message was generated.

| SA OS/390<br>Message                      | Tivoli Event Class                | Tivoli Severity |
|-------------------------------------------|-----------------------------------|-----------------|
| AOF200I                                   | SA390MSG_CmdUnexpectedCmdResult   | CRITICAL        |
| AOF201I                                   | SA390MSG_ClistFailed              | CRITICAL        |
| AOF203I                                   | SA390MSG_ClistAuthorizationFailed | WARNING         |
| AOF204I SA390MSG_ClistInvalidMissingParms |                                   | WARNING         |
| AOF205A SA390MSG_ClistFailedTimerExpired  |                                   | CRITICAL        |

#### Table 9. Mapping SA OS/390 Messages to SA OS/390 Events

| SA OS/390<br>Message | Tivoli Event Class                         | Tivoli Severity |
|----------------------|--------------------------------------------|-----------------|
| AOF206I              | SA390MSG_CmdFailed                         | CRITICAL        |
| AOF211E              | SA390MSG_ACFNoAutoOps                      | CRITICAL        |
| AOF212I              | SA390MSG_ACFNoPrimaryOperatorID            | CRITICAL        |
| AOF213E              | SA390MSG_CFGLOCKFailed                     | CRITICAL        |
| AOF214A              | SA390MSG_EnvironmentNotInitialized         | CRITICAL        |
| AOF216I              | SA390MSG_EnvironmentNotInitialized         | CRITICAL        |
| AOF218I              | SA390MSG_CmdFailedACFSaveInProgress        | WARNING         |
| AOF221I              | SA390MSG_ACFNoPrimaryFocalPoint            | WARNING         |
| AOF222I              | SA390MSG_ACFNoBackupFocalPoint             | WARNING         |
| AOF228I              | SA390MSG_NoInactiveResourceInScope         | WARNING         |
| AOF230I              | SA390MSG_ACFNoTimeoutValue                 | WARNING         |
| AOF231I              | SA390MSG_ACFTimeoutValueInvalid            | CRITICAL        |
| AOF232I              | SA390MSG_ACFNoTimeoutValue                 | WARNING         |
| AOF241I              | SA390MSG_ClistInvalidMissingParms          | CRITICAL        |
| AOF244I              | SA390MSG_ShutdownDelayed                   | HARMLESS        |
| AOF248I              | SA390MSG_ShutdownAlreadyInProgress         | WARNING         |
| AOF253I              | SA390MSG_TimerNotFound                     | WARNING         |
| AOF255I              | SA390MSG_ACFInvalidUserExit                | CRITICAL        |
| AOF256I              | SA390MSG_ACFNoOptionalExits                | CRITICAL        |
| AOF292I              | SA390MSG_CannotAssignReplyId               | CRITICAL        |
| AOF293I              | SA390MSG_NoOutstandingReply                | CRITICAL        |
| AOF294I              | SA390MSG_SpoolShortageCmdsExhausted        | CRITICAL        |
| AOF303I              | SA390MSG_RequestedStateAlreadySet          | WARNING         |
| AOF305I              | SA390MSG_ProcessorNotInControl             | WARNING         |
| AOF309I              | SA390MSG_TimerForCatchupExecuted           | HARMLESS        |
| AOF312E              | SA390MSG_AutoFlagAlreadyOff                | WARNING         |
| AOF314I              | SA390MSG_TimerForCatchupNotExecuted        | CRITICAL        |
| AOF315I              | SA390MSG_TimerDeleted                      | HARMLESS        |
| AOF324A              | SA390MSG_ACFInvalidEntry                   | CRITICAL        |
| AOF350E              | SA390MSG_ClistFailed                       | CRITICAL        |
| AOF355E              | SA390MSG_ClistFailed                       | CRITICAL        |
| AOF356E              | SA390MSG_ClistFailed                       | CRITICAL        |
| AOF501I              | SA390MSG_ThresholdActionTaken              | WARNING         |
| AOF561A              | SA390MSG_ACFNoDrainCmds                    | WARNING         |
| AOF562I              | SA390MSG_JES2DrainFailed                   | CRITICAL        |
| AOF563A              | SA390MSG_UnknownResourceType               | WARNING         |
| AOF564A              | SA390MSG_ShutdownHaltedActiveJobDev WARNIN |                 |
| AOF565A              | SA390MSG_DrainCmdOff                       | WARNING         |
| AOF568I              | F568I SA390MSG_OutBoundGTWStatus           |                 |

Table 9. Mapping SA OS/390 Messages to SA OS/390 Events (continued)

| SA OS/390<br>Message | Tivoli Event Class                   | Tivoli Severity |
|----------------------|--------------------------------------|-----------------|
| AOF569I              | SA390MSG_InBoundGTWStatus            | WARNING         |
| AOF575A              | SA390MSG_RecoveryNotInProgress       | CRITICAL        |
| AOF576A              | SA390MSG_RecoveryAutoFlagOff         | WARNING         |
| AOF577E              | SA390MSG_ThresholdRecoveryHalted     | WARNING         |
| AOF580I              | SA390MSG_AutoFlagOff                 | CRITICAL        |
| AOF582A              | SA390MSG_RecoveryFailed              | CRITICAL        |
| AOF583I              | SA390MSG_AutoFlagOff                 | CRITICAL        |
| AOF584I              | SA390MSG_ACFNoCmds                   | CRITICAL        |
| AOF585I              | SA390MSG_AutomationAlreadyInProgress | WARNING         |
| AOF587I              | SA390MSG_ThresholdRecoveryContinued  | WARNING         |
| AOF591E              | SA390MSG_RecoveryAutoFlagOff         | WARNING         |
| AOF593A              | SA390MSG_ShutdownCmdsExhausted       | CRITICAL        |
| AOF608A              | SA390MSG_WarmStartFailure            | CRITICAL        |
| AOF609A              | SA390MSG_InvalidReply                | MINOR           |
| AOF701A              | SA390MSG_MsgTableNotLoaded           | CRITICAL        |
| AOF703E              | SA390MSG_CmdsExhausted               | CRITICAL        |
| AOF719I              | SA390MSG_ClistUnexpectedCmdResult    | CRITICAL        |
| AOF739I              | SA390MSG_ACFNoJESSubsystem           | CRITICAL        |
| AOF740A              | SA390MSG_ShutdownAutoFlagOff         | CRITICAL        |
| AOF745E              | SA390MSG_ShutdownNoFinalMsg          | WARNING         |
| AOF746A              | SA390MSG_ShutdownSuspended           | CRITICAL        |
| AOF747A              | SA390MSG_ShutdownStuck               | CRITICAL        |
| AOF748E              | SA390MSG_ShutdownNoFinalMsgResume    | WARNING         |
| AOF750I              | SA390MSG_ShutdownCmdRplyFailed       | CRITICAL        |
| AOF752E              | SA390MSG_ShutdownAutoFlagOff         | CRITICAL        |
| AOF754A              | SA390MSG_ShutdownHalfdown            | CRITICAL        |
| AOF759A              | SA390MSG_RecoveryACFCMDFailed        | CRITICAL        |
| AOF760E              | SA390MSG_ClistTrapped                | CRITICAL        |
| AOF766I              | SA390MSG_ACFEntryMissed              | CRITICAL        |
| AOF768I              | SA390MSG_ACFEntryMissed              | CRITICAL        |
| AOF797A              | SA390MSG_ACFLoadStopped              | CRITICAL        |
| AOF859I              | SA390MSG_ACFInstructionIncomplete    | CRITICAL        |
| AOF860I              | SA390MSG_ACFInstructionRejected      | WARNING         |
| AOF861I              | SA390MSG_ACFRetractRejected          | WARNING         |
| AOF862I              | SA390MSG_ACFBadInstruction           | CRITICAL        |
| AOF863I              | SA390MSG_ACFDublicateAssert          | WARNING         |
| AOF864I              | SA390MSG_ACFModifyToAssert           | WARNING         |
| AOF865I              | SA390MSG_ACFInheritedDataModified    | WARNING         |
| AOF866I              | SA390MSG_ACFInvalidKeyword           | WARNING         |

Table 9. Mapping SA OS/390 Messages to SA OS/390 Events (continued)

Table 9. Mapping SA OS/390 Messages to SA OS/390 Events (continued)

| SA OS/390<br>Message | Tivoli Event Class           | Tivoli Severity |
|----------------------|------------------------------|-----------------|
| AOF867I              | SA390MSG_ACFInconsistentData | CRITICAL        |
| AOF868I              | SA390MSG_ACFNoJESSubsystem   | CRITICAL        |

Figure 123 outlines the inheritance structure of SA OS/390 event classes.

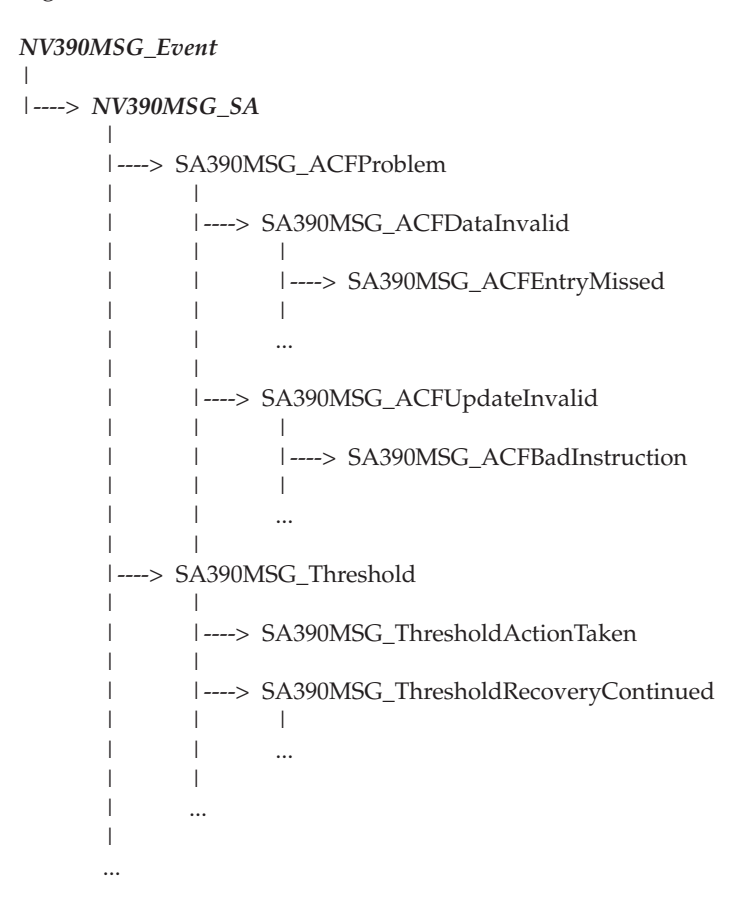

Figure 123. Tivoli Event Inheritance

In the example of Figure 123 you see that *SA390MSG\_Threshold* is the base class for all SA OS/390 events indicating reached critical thresholds.

Table 10 gives the details of the inheritance structure of SA OS/390 event classes.

Table 10. SA OS/390 Events and Corresponding Mapped SA OS/390 Messages

| Tivoli Event Class           | SA OS/390<br>Message | Tivoli<br>Severity |
|------------------------------|----------------------|--------------------|
| SA390MSG_ACFLoadStopped      | AOF797A              | CRITICAL           |
| SA390MSG_ACFProblem          | base class           |                    |
| SA390MSG_ACFDataInvalid      | base class           |                    |
| SA390MSG_ACFEntryMissed      | AOF766I<br>AOF768I   | CRITICAL           |
| SA390MSG_ACFInconsistentData | AOF867I              | CRITICAL           |

| Tivoli Event Class                                   | SA OS/390<br>Message                           | Tivoli<br>Severity |  |
|------------------------------------------------------|------------------------------------------------|--------------------|--|
| SA390MSG_ACFInstructionIncomplete                    | AOF859I                                        | CRITICAL           |  |
| SA390MSG_ACFInvalidEntry                             | AOF324A                                        | CRITICAL           |  |
| SA390MSG_ACFInvalidUserExit                          | CFInvalidUserExit AOF255I CRITIC               |                    |  |
| SA390MSG_ACFNoAutoOps                                | AOF211E CRITICAL                               |                    |  |
| SA390MSG_ACFNoBackupFocalPoint                       | AOF222I                                        | WARNING            |  |
| SA390MSG_ACFNoCmds                                   | AOF584I                                        | CRITICAL           |  |
| SA390MSG_ACFNoDrainCmds                              | AOF561A                                        | WARNING            |  |
| SA390MSG_ACFNoJESSubsystem                           | AOF739I<br>AOF868I                             | CRITICAL           |  |
| SA390MSG_ACFNoOptionalExits                          | AOF256I                                        | CRITICAL           |  |
| SA390MSG_ACFNoPrimaryFocalPoint                      | AOF221I                                        | WARNING            |  |
| SA390MSG_ACFNoTimeoutValue                           | AOF230I<br>AOF232I                             | WARNING            |  |
| SA390MSG_ACFTimeoutValueInvalid                      | AOF231I                                        | CRITICAL           |  |
| SA390MSG_ACFUpdateInvalid                            | base class                                     |                    |  |
| SA390MSG_ACFBadInstruction                           | AOF862I                                        | CRITICAL           |  |
| SA390MSG_ACFDublicateAssert                          | AOF863I                                        | WARNING            |  |
| SA390MSG_ACFInheritedDataModified                    | AOF865I                                        | WARNING            |  |
| SA390MSG_ACFInstructionRejected                      | AOF860I                                        | WARNING            |  |
| SA390MSG_ACFInvalidKeyword                           | AOF866I                                        | WARNING            |  |
| SA390MSG_ACFModifyToAssert                           | AOF864I                                        | WARNING            |  |
| SA390MSG_ACFRetractRejected                          | AOF861I                                        | WARNING            |  |
| SA390MSG_AutoFlagAlreadyOff                          | AOF312E                                        | WARNING            |  |
| SA390MSG_AutoFlagOff                                 | AOF580I<br>AOF583I                             | CRITICAL           |  |
| $SA390 MSG\_AutomationAlready In Progress$           | AOF585I                                        | WARNING            |  |
| SA390MSG_CannotAssignReplyId                         | AOF292I                                        | CRITICAL           |  |
| SA390MSG_CFGLOCKFailed                               | AOF213E                                        | CRITICAL           |  |
| SA390MSG_Clist                                       | base class                                     |                    |  |
| SA390MSG_ClistAuthorizationFailed                    | SA390MSG_ClistAuthorizationFailed AOF203I WARN |                    |  |
| SA390MSG_ClistFailed                                 | AOF2011<br>AOF350E<br>AOF355E<br>AOF356E       | CRITICAL           |  |
| SA390MSG_ClistFailedTimerExpired                     | AOF205A                                        | CRITICAL           |  |
| SA390MSG_ClistInvalidMissingParms AOF204I<br>AOF241I |                                                | WARNING            |  |
| SA390MSG_ClistTrapped AOF760E CRITICA                |                                                |                    |  |
| SA390MSG_ClistUnexpectedCmdResult AOF719I CRITICAL   |                                                |                    |  |
| SA390MSG_CmdFailed                                   | AOF206I                                        | CRITICAL           |  |

L

Table 10. SA OS/390 Events and Corresponding Mapped SA OS/390 Messages (continued)

| Tivoli Event Class                     | SA OS/390<br>Message | Tivoli<br>Severity |
|----------------------------------------|----------------------|--------------------|
| SA390MSG_CmdFailedACFSaveInProgress    | AOF218I              | WARNING            |
| SA390MSG_CmdsExhausted                 | AOF703E              | CRITICAL           |
| SA390MSG_CmdUnexpectedCmdResult        | AOF200I              | CRITICAL           |
| SA390MSG_DrainCmdOff                   | AOF565A              | WARNING            |
| SA390MSG_EnvironmentNotInitialized     | AOF214A<br>AOF216I   | CRITICAL           |
| SA390MSG_InBoundGTWStatus              | AOF569I              | WARNING            |
| SA390MSG_InvalidReply                  | AOF609A              | MINOR              |
| SA390MSG_JES2DrainFailed               | AOF562I              | CRITICAL           |
| SA390MSG_MsgTableNotLoaded             | AOF701A              | CRITICAL           |
| SA390MSG_NoInactiveResourceInScope     | AOF228I              | WARNING            |
| SA390MSG_NoOutstandingReply            | AOF293I              | CRITICAL           |
| SA390MSG_OutBoundGTWStatus             | AOF568I              | WARNING            |
| SA390MSG_ProcessorNotInControl         | AOF305I              | WARNING            |
| SA390MSG_RequestedStateAlreadySet      | AOF303I              | WARNING            |
| $SA390MSG\_SpoolShortageCmdsExhausted$ | AOF294I              | CRITICAL           |
| SA390MSG_SubsystemRecovery             | base class           |                    |
| SA390MSG_RecoveryACFCMDFailed          | AOF759A              | CRITICAL           |
| SA390MSG_RecoveryAutoFlagOff           | AOF576A<br>AOF591E   | WARNING            |
| SA390MSG_RecoveryFailed                | AOF582A              | CRITICAL           |
| SA390MSG_RecoveryNotInProgress         | AOF575A              | CRITICAL           |
| SA390MSG_SubsystemShutdown             | base class           |                    |
| SA390MSG_ShutdownAlreadyInProgress     | AOF248I              | WARNING            |
| SA390MSG_ShutdownAutoFlagOff           | AOF740A<br>AOF752E   | CRITICAL           |
| SA390MSG_ShutdownCmdsExhausted         | AOF593A              | CRITICAL           |
| SA390MSG_ShutdownCmdRplyFailed         | AOF750I              | CRITICAL           |
| SA390MSG_ShutdownDelayed               | AOF244I              | HARMLESS           |
| SA390MSG_ShutdownHalfdown              | AOF754A              | CRITICAL           |
| $SA390MSG\_ShutdownHaltedActiveJobDev$ | AOF564A              | WARNING            |
| SA390MSG_ShutdownNoFinalMsg            | AOF745E              | WARNING            |
| $SA390MSG\_ShutdownNoFinalMsgResume$   | AOF748E              | WARNING            |
| SA390MSG_ShutdownStuck                 | AOF747A              | CRITICAL           |
| SA390MSG_ShutdownSuspended             | AOF746A              | CRITICAL           |
| SA390MSG_Threshold                     | base class           |                    |
| SA390MSG_ThresholdActionTaken          | AOF501I              | WARNING            |
| SA390MSG_ThresholdRecoveryContinued    | AOF587I              | WARNING            |
| SA390MSG_ThresholdRecoveryHalted       | AOF577E              | WARNING            |

Table 10. SA OS/390 Events and Corresponding Mapped SA OS/390Messages (continued)

| Tivoli Event Class                  | SA OS/390<br>Message | Tivoli<br>Severity |
|-------------------------------------|----------------------|--------------------|
| SA390MSG_Timer                      | base class           |                    |
| SA390MSG_TimerDeleted               | AOF315I              | HARMLESS           |
| SA390MSG_TimerForCatchupExecuted    | AOF309I              | HARMLESS           |
| SA390MSG_TimerForCatchupNotExecuted | AOF314I              | CRITICAL           |
| SA390MSG_TimerNotFound              | AOF253I              | WARNING            |
| SA390MSG_UnknownResourceType        | AOF563A              | WARNING            |
| SA390MSG_WarmStartFailure           | AOF608A              | CRITICAL           |

Table 10. SA OS/390 Events and Corresponding Mapped SA OS/390 Messages (continued)

## Mapping NetView Alerts to Tivoli Events

SA OS/390 processor operations indicates severe failures which require operator intervention by issuing NetView alerts.

These alerts are forwarded to the Tivoli Enterprise Console exploiting the Tivoli GEM alert adapter. The generic mapping of the NetView generic alerts applies, that is, no new event classes are introduced, but those defined by the NetView OS/390 alert adapter.

The only attribute default changed in case of alerts issued by SA OS/390 processor operations is the default of the attribute *sub\_source*. While the adapter fills in *NET* as default, the *sub\_source* attribute has the value *SAOS390\_ProcOps* in case of alerts issued by SA OS/390.

The following table describes the resulting mapping of SA OS/390 processor operations alerts to the Tivoli Enterprise Console event classes:

| AlertId | SA OS/390 processor operations Alert | Tivoli Event Class            |
|---------|--------------------------------------|-------------------------------|
| 1       | COMMUNICATION TASK FAILED            | SNA_Software_Program_Error    |
| 2       | LOST PS/2 SESSION                    | SNA_Link_Error                |
| 3       | DCCF DETECTED                        | SNA_Software_Program_Error    |
| 4       | WAIT STATE DETECTED                  | SNA_Software_Program_Error    |
| 5       | CONSOLE LOST                         | SNA_Input_Output_Device_Error |
| 6       | CONSOLE ACCESS LOST                  | SNA_Input_Output_Device_Error |
| 7       | COULD NOT OBTAIN SYSTEM<br>CONSOLE   | SNA_Input_Output_Device_Error |
| 8       | TARGET HARDWARE PROBLEM              | SNA_Equipment_Malfunction     |

Table 11. Mapping SA OS/390 Messages to SA OS/390 Events

# **TEC Rules for SA OS/390 Events**

A selected set of SA OS/390 messages is mapped to Tivoli events and forwarded to the Tivoli Enterprise Console. Those events can be filtered at the Tivoli Enterprise Console, correlated with other events, and/or trigger an action.

With TEC Notification by SA OS/390 you receive a set of sample rules correlating SA OS/390 events.

The following sections list the SA OS/390 messages for which correlation rules are provided and the semantics of those rules is shortly described.

#### Correlation Rules for SA OS/390 Message AOF564A

#### SA OS/390 Message

AOF564A time : { JES2 SHUTTING DOWN - txt - OPERATOR INTERVENTION REQUIRED | title | {job\_name } + | {task\_name}+ | {device\_name}+ }

Where *'txt'* is one of:

DEVICES NOT DRAINED JOBS STILL EXECUTING JOBS STILL EXECUTING, DEVICES NOT DRAINED TASKS STILL EXECUTING, DEVICES NOT DRAINED JOBS AND TASKS STILL EXECUTING JOBS AND TASKS STILL EXECUTING, DEVICES NOT DRAINED

and 'title' is one of:

Tasks ... Devices ... Jobs ...

#### Description

JES2 is being shutdown and there are jobs, tasks and/or devices that have not been drained. This is indicated by :

AOF564A time : JES2 SHUTTING DOWN - txt - OPERATOR INTERVENTION REQUIRED.

This message is followed by a number of messages of type

AOF564A time : title AOF564A time : {device\_name } + | {job\_name }+ | {task\_name }+

providing the jobs/tasks/devices causing the shutdown halt.

#### **Event Class**

SA390MSG\_ShutdownHaltedActiveJobDev

**Event Severity** 

WARNING

#### **Correlation Rules:**

sa390msg\_related\_564\_rule1
sa390msg\_related\_564\_rule2
sa390msg\_related\_564\_rule3
sa390msg\_related\_564\_rule4
sa390msg\_related\_564\_rule5
sa390msg\_related\_564\_rule6

These rules link events originating from messages: AOF564A time : {device name } + | {job name }+ | {task name }+

to the event originating from a message AOF564A time : JES2 SHUTTING DOWN - txt - OPERATOR INTERVENTION REQUIRED.

Further devices/jobs/tasks listed in the above message are copied to attribute *user2* of the event originating from AOF564A time : JES2 SHUTTING DOWN - txt - OPERATOR INTERVENTION REQUIRED. When events originating from messages of type A0F564A time : title

are received, the information on the type of resource causing the shutdown halt is added to attribute *user1* of the event originating from A0F564A time : JES2 SHUTTING DOWN - txt - OPERATOR INTERVENTION REQUIRED.

If the status of an event originating from a message of type AOF564A time : {device name } + | {job name }+ | {task name }+

is changed, this is propagated to the linked message originating from a message of type

AOF564A time : JES2 SHUTTING DOWN - txt - OPERATOR INTERVENTION REQUIRED.

by adding this information into attributes *user3* and *user4*.

## **Operation of TEC Notification by SA OS/390**

This chapter describes the use of TEC Notification by SA OS/390. It is separated in the following sections describing the appropriate aspects of using TEC Notification by SA OS/390:

- "Startup of TEC Notification by SA OS/390"
- "How TEC Notification by SA OS/390 Works" on page 243
- "Termination of TEC Notification by SA OS/390" on page 246

The starting point for all Tivoli-related operations after a successful startup of TEC Notification by SA OS/390 is the Tivoli desktop.

## Startup of TEC Notification by SA OS/390

This section lists:

- the actions you need to perform to prepare the monitored OS/390 systems for routing messages and alerts to Tivoli (see "Host Part")
- the actions that need to be performed on the monitoring Tivoli Enterprise Console to let you see incoming events displayed (see "Tivoli Enterprise Console Part" on page 242).

#### Host Part

#### **Prerequisites:**

- Tivoli NetView for OS/390 is up and running.
- Automation table with fragment *INGMTEC* included is active.
- System Automation for OS/390 is initialized.

If all prerequisites are fulfilled, the autotask has been started and the notification classes for the autotask have been set. Message *AOF646I* (*Tivoli Enterprise Console Notification Service is initialized*) is issued to indicate that the system is correctly customized and initialized.

#### Actions and System Responses:

On the OS/390 focal point system where the message adapter is running, you need to start the GEM Event/Automation Service. Issue the command:
 S IHSAEVNT

If you issue this command as shown here without any options, the GEM Event/Automation Service will use the defined initialization and adapter configuration files. For more information on this command, see *Tivoli Global Enterprise Manager User's Guide*.

2. As a result of the previous step, the message adapter and, if configured, the alert adapter become initialized. If these initializations are complete, this is indicated by the *IHS0124I* messages:

IHS0124I: Message adapter task initialization complete. IHS0124I: Alert adapter task initialization complete.

- **3**. The message *IHS01241* for the message adapter triggers the execution of the Notification Service initialization procedure *INGRTIN*. This procedure sets the environment global variables and as a result of this procedure, the routing of SA OS/390 messages to TEC is enabled. This is indicated by message *AOF6421*: *Tivoli Enterprise Console Notification Service is enabled*.
- 4. The alert routing must be enabled manually. Either on the SA OS/390 processor operations focal point system or on the SA OS/390 system operations focal point system, depending on where the GEM alert adapter is running, you need to issue the NetView command **NPDA SRFILTER TECROUTE PASS E NTFY**

to set the alert filter for alerts of type NOTIFICATION to PASS.

The message BNJ13411 SRF/SRF1LTER COMMAND ACCEPTED is returned. The correct setting for the filter can be verified by issuing the command *NPDA DFILTER TECROUTE*. The output shown below should be displayed on the NetView console with the action for the *ETYPE NTFY* set to PASS.

N E T V I E W SESSION DOMAIN: IPUFJ BALI 06/10/97 10:33:57 NPDA-20A \* CURRENT FILTER STATUS \* REC 1 TO 2 OF 2 FILTER TYPE: ALERT FORWARDING TO T/EC SEL# ACTION DATA ETYPE FTYPE ------ RESNAME, TYPE, OR ADAPTADR -----( 1) PASS ..... NTFY \*\*\*\* DEFAULT ACTION \*\*\*\* BLOCK \*\*\*\*

## Tivoli Enterprise Console Part

#### **Prerequisites:**

- 1. Enter the appropriate Tivoli<sup>®</sup> command to have the Tivoli desktop up and running.
- 2. TEC event server is started. If this is not the case, you can start it, for example, from the *Start-up* pull-down menu of the *EventServer* icon.

#### Sequence:

1. Start the Tivoli Enterprise Console. Now your Tivoli desktop could look similar to Figure 124 on page 243.

| × | X: TME Desktop for Ad                                                                                                    | ministrator tmeadm1                                      | (tmeadm1@boeixs04.sw.   | •         |
|---|----------------------------------------------------------------------------------------------------|----------------------------------------------------------|-------------------------|-----------|
| Ī | <u>D</u> esktop <u>E</u> dit <u>V</u> iew <u>C</u> reate                                                                                           |                                                          |                         | Help      |
|   | X: Enterprise • • • • • • • • • • • • • • • • • • •                                                                                                | Trieadm1                                                 | EventServer TEC25Region |           |
|   | All SA OS/390 Events                                                                                                    | Source Groups Options                                    | Help                    | 12        |
|   | Retrieving the event cache from th<br>Enterprise Console initialization<br>Retrieving the event cache from th<br>Enterprise Console initialization | e Event Server<br>complete<br>e Event Server<br>complete |                         |           |
| Z | Tivoli                                                                                                    |                                                          | Tivo                    | <b>di</b> |

Figure 124. Tivoli desktop with started Tivoli Enterprise Console

 Open the event groups specific for SA OS/390 to have incoming events displayed by double-clicking on the appropriate icon. In our sample Tivoli Enterprise Console from Figure 124, you would open the event group All SA OS/390 Events.

## How TEC Notification by SA OS/390 Works

#### Host Part

SA OS/390 issues messages using the module *AOFMSG* which generates and forwards the messages to the registered auto operator task *%AOFTECTASK%*. This autotask processes the automation table fragment *INGMTEC*. If the message matches the filter criteria, it is either directly routed to TEC (in case you work in a local configuration) or via the focal point system (for a distributed configuration). You find a description of both the local and the distributed environment in *System Automation for OS/390 Planning and Installation*.

SA OS/390 alerts are forwarded to the Networking NetView focal point system and provided to the alert adapter, which routes them to TEC.

### **Tivoli Enterprise Console Part**

Incoming events are displayed in the corresponding event groups (All SA OS/390 **Events**). Predefined correlation rules are applied if applicable. TEC Notification by SA OS/390, provides a Tivoli task that enables you to invoke the NetView 3270 Management Console from the Tivoli Enterprise Console - no matter where the

NetView 3270 Management Console is installed. As shown in Figure 125 you select an event for which you want to invoke the NetView 3270 Management Console and from the **Task** pull-down choice, you select action **Execute on Selected Event...** 

| 🗙 X: N'          | V390_Message                     | ;             |                 |                                    |                        | •       |
|------------------|----------------------------------|---------------|-----------------|------------------------------------|------------------------|---------|
| <u>E</u> vent ⊻i | iew <u>T</u> ask <u>A</u> utomat | ed Tasks      |                 |                                    |                        | Help    |
| Ø                | Execute on Sel<br>Execute        | lected Event, | Updat           | e ON Number of Messa<br>13 Entries | ges 0 5 0 6            | 0 0     |
|                  | 🗏 Fatal J                        | CRITICAL      | I MINOR I       | WARNING 🎞 HARMLESS                 | I UNKNOWN              |         |
|                  |                                  | F             | open 🗉 ack      | CLOSED                             |                        |         |
|                  | Class                            | Status        | Hostname        | Message                            | Date                   |         |
| CRITICAL         | SA390MSG_ClistFai                | ledT OPEN     | DEIBMIPS, IPUFJ | AOF205A 14:37 : "AU                | TOTASK OPID=GAJun 06   | 14:3    |
| CRITICAL         | SA390MSG_ClistFai                | ledT OPEN     | DEIBMIPS.IPUFJ  | AOF205A 14:50 : "AU                | TOTASK OPID=GF Jun 06  | 14:5    |
| CRITICAL         | SA390MSG_CmdUnexp                | ecte OPEN     | DEIBMIPS.IPUFJ  | AOF200I 14:35:11 : (               | COMMAND AOFREF Jun 06  | 14:3!   |
| CRITICAL         | SA390MSG_ClistFai                | ledT OPEN     | DEIBMIPS.IPUFJ  | AOF205A 14:38 : "AU                | TOTASK OPID=GFJun 06   | 14:3    |
| CRITICAL         | SA390MSG_ClistFai                | ledT OPEN     | DEIBMIPS, IPUFJ | AOF205A 14:35 : "AU                | TOTASK OPID=GAJun 06   | 14:3!   |
| WARNING          | NV390MSG_SA                      | OPEN          | DEIBMIPS.IPUFJ  | AOF203I 14:35 : AOF                | RRODI INVOKED Jun 06   | 14:3!   |
| WARNING          | SA390MSG_ClistInv                | alic OPEN     | DEIBMIPS, IPUFJ | AOF204I 14:36 : EXP                | ECTED PARAMETE Jun 06  | 14:31 - |
| WARNING          | SA390MSG_ACFMembe                | rNar OPEN     | DEIBMIPS.IPUFJ  | AOF210A 14:40 : A V                | ALID MEMBER NAJun 06   | 14:4    |
| WARNING          | NV390MSG_SA                      | OPEN          | DEIBMIPS, IPUFJ | AOF206I 14:39:53 :                 | "SDFQNM " COM™ Jun 06  | 14:4    |
| LIGENTING        | NUZGAMSC SO                      | OPEN          | DETRMIPS TRUET  | 0052031 14+35+54 + 0               | OFFRENIP INVOKITION OF | 1.4+31  |
| B                | ( )                              |               |                 |                                    |                        |         |
| View Mess        | age View Actio                   | on Status     | Acknowledge Me  | close Message                      | Select All Desele      | ct All  |
|                  |                                  |               |                 |                                    |                        |         |
|                  |                                  |               |                 |                                    |                        |         |

Figure 125. Invoking Predefined Actions for Events

This brings up another dialog, called the *TEC Tasks* dialog, shown in Figure 126 on page 245. From this dialog, you can now invoke the NetView 3270 Management Console:

- Double click on a task library (in our example: SAOS390 Tasks).
- Double click on a task (in our example: *Start NetView Console*).
- Optionally you can change the default configuration parameters for the startup of the NetView 3270 Management Console.
- Set the push button beneath the list of configuration parameters to *Execute Local*.
- Press the *Execute and Close* push button.

| X: NV390_Message         |                                                                                                    |   | 🗙 X: T/EC                                            | Tasks 🛛 🗖                                           |
|--------------------------|----------------------------------------------------------------------------------------------------|---|------------------------------------------------------|-----------------------------------------------------|
| <u>E</u> vent <u>V</u> i | iew <u>T</u> ask <u>A</u> utomated Tasks                                                             |   |                                                      | Task Execution                                      |
| <b>8</b>                 | FATAL F CRITICAL                                                                                     |   | Libraries<br>SAOS390 Tasks<br>T/EC Tasks<br>VH Tasks | Tasks (Source: SAOS390 Tasks) Start NetView Console |
|                          | Class Status<br>SHS500056_C11stFalledF0PEN<br>SA390056_C11stFalledF0PEN<br>SA390056_C11stFalledF0PEN |   |                                                      |                                                     |
| CRITICAL                 | SA390MSG_CmdUnexpects OPEN<br>NV390MSG_SA OPEN<br>S0790MSC_ClietIsuelis OPEN                         |   | Descr                                                | ription                                             |
| WARNING                  | NV390MSG_SA OPEN<br>SA390MSG_ACFMemberNam OPEN                                                       |   | Configure Start                                      | NetView Console from SAOS390 Tasks                  |
| WARNING<br>WARNING       | NV390MSG_SA OPEN<br>NV390MSG_SA OPEN                                                                 |   | Server Port<br>Hostname                              | 9999<br>default                                     |
| View Mess                | age View Action Status                                                                               |   | User Mode                                            | bufr                                                |
|                          |                                                                                                    |   | Diagnose                                             | nodiag                                              |
|                          |                                                                                                    | i | Pace                                                 | 23                                                  |
|                          |                                                                                                    |   | InKey                                                | default                                             |
|                          |                                                                                                    |   | Exec                                                 | eute Local 💴                                        |
|                          |                                                                                                    |   | Execute and Cl                                       | ose Execute Reset Close Help                        |

Figure 126. TEC Tasks Dialog

An example of a NetView 3270 Management Console screen is shown in Figure 127 on page 246. Before you reach this screen, a *NetView Logon Panel* prompts you to enter your operator ID and the password.

With the NetView 3270 Management Console you can logon to the NetView of the OS/390 system which, as the event source, triggered the event. In this way, you as a system operator or Tivoli administrator can repair damages on the monitored OS/390 system directly from your Tivoli Enterprise Console by entering NetView commands into the NetView 3270 Management Console.

| ) H 🖄 🍬 🛍                                                                                                    | 3 <b>0</b> 9                                                                                                    |
|----------------------------------------------------------------------------------------------------|----------------------------------------------------------------------------------------------------|
| - NTVD0<br>C NTVD0<br>- NTVD0<br>- N | END OF STATUS DISPLAY<br>LIST STATUS=NNT<br>MAX SESS: 0000005<br>NO ACTIVE NCCF TO NCCF SESSIONS FOUND<br>LIST OPER2<br>STATION: OPER2 TERM: 00059078<br>HCOPY: NOT ACTIVE PROFILE: DSIPROFA<br>STATUS: ACTIVE IDLE MINUTES: 1<br>ATTENDED: YES CURENT COMMAND: WHO<br>AUTHRCVR: NO CONTROL: GLOBAL<br>NCMFYADMN: NO DEFAULT MVS CONSOLE NAME: NONE<br>NCMFYSPN: NNNN (NO SEPA CHECKING ON NCMF VIEWS)<br>NCMFCMDS: YES AUTOTASK: NO<br>IP ADDRESS: 9.164.179.174<br>OP CLASS LIST: 2<br>DOMAIN LIST: CNM01 (1) CNM02 (1) CNM99 (1) B01NV (1)<br>ACTIVE SFAN LIST: NOR<br>END OF STATUS DISPLAY |
| - NTVD0<br>- NTVD0<br>- NTVD0                                                                                                    | OPERATOR: OPER2 TERM: 00059078 STATUS: ACTIVE<br>OPERATOR: DUIFCSGW TERM: DUIFCSGW STATUS: ACTIVE<br>OPERATOR: DSILCOPR TERM: DSILCOPR STATUS: ACTIVE                                                                                                    |
|                                                                                                    |                                                                                                    |

Figure 127. NetView 3270 Management Console

## Termination of TEC Notification by SA OS/390

#### **Host Part**

Terminating the SA OS/390 message notification to TEC is achieved by deregistering the auto operator task *AUTOTEC* as a notification target for SA OS/390 messages. You cancel this notification for the auto operator *AUTOTEC* using the NetView command:

ingntfy off AUTOTEC

Terminating the NetView alerts notification is achieved by setting the TECROUTE filter to BLOCKED:

NPDA SRFILTER TECROUTE BLOCK E NTFY

#### **Tivoli Enterprise Console Part**

After terminating the notification of SA OS/390 messages and NetView alerts on the host, you will only see incoming traditional Tivoli events on the Tivoli Enterprise Console.

Part 5. Appendixes

# **Appendix A. Automation Initialization Options**

At the start of SA OS/390 initialization a multiline write-to-operator (MLWTO) message, AOF767I, is issued describing the options available and system default names and actions. The lines of the MLWTO define the options that can be specified for SA OS/390 initialization. Each line is listed and explained below.

AOF767I is followed by either an AOF603D or an AOF606D WTOR. SA OS/390 replies automatically to an AOF603D after two minutes unless this has been changed as a part of your site's automation policy. SA OS/390 does not automatically reply to an AOF606D message.

The appearance of AOF767I, AOF603D and AOF606D can be suppressed by setting the variable AOFINITREPLY to 0 (see appendix *Global Variables to Enable Advanced Automation* in *System Automation for OS/390 Defining Automation Policy*).

A description of the options follows:

#### . STOP - CANCEL AUTOMATION

This line is always present. It indicates that you can reply **STOP**. Doing so causes SA OS/390 to issue an AOF605I and stop running. You must recycle NetView to restart SA OS/390.

#### . PAUSE - SUSPEND AUTOMATION

This line is present unless SA OS/390 initialization has previously been paused. It indicates that you can reply **PAUSE**. Doing so causes SA OS/390 to go into a paused state. An AOF604I message is issued, the AOF767I message is reissued, and an AOF606D WTOR is issued. You should not automate the reply to the AOF606D WTOR, as this disables the pause function.

If the automation manager is (re-)started or refreshed (via the INGAMS or MVS modify command) while the automation agent is paused, the reply is cancelled and the automation agent initialization is redriven from the beginning.

#### . TABLE= - OVERRIDE DEFAULT AUTOMATION TABLE

This line is always present. It indicates that you can reply **TABLE**=*new\_table*. Doing so causes SA OS/390 to load the NetView message automation table *new\_table* rather than the ones whose names are specified in the automation control file being loaded. The NetView message automation table name specified here overrides a table name stored in the warm start cache. The NetView message automation table name specified must exist. If SA OS/390 is unable to load the automation table it issues an AOF701I message telling you this, and an AOF715D WTOR asking you to specify the name of an alternative automation table.

#### . NOSTART - DO NOT AUTOMATE SUBSYSTEM STARTUP

This line is always present. It indicates that you can reply **NOSTART**. Doing so causes SA OS/390 to initialize the status of all subsystems to AUTODOWN, rather than DOWN and set the resource's hold flag on the automation manager to YES. This means that after initial status determination is complete, SA OS/390 does not go on to start the subsystems. When you do want the subsystems started, issue an appropriate SA OS/390 command to achieve this. If VTAM is up you can log onto NetView and issue the commands there.

#### . NOSAVE - DO NOT SAVE DATA TO CACHE

This line is present if the DSISVRT task, which is used for the warm start cache, is operational. It indicates that you can reply **NOSAVE**. Replying **NOSAVE** instructs SA OS/390 not to save the data loaded from the automation control file into the warm start cache. The default action (if you do not reply **NOSAVE**) after a cold start is to save the data into the warm start cache.

#### . WARM - PERFORM A WARM START FROM CACHE

This line is present if SA OS/390 has determined that the warm start cache is available and contains data from an automation control file that was generated by the SA OS/390 customization dialog. It indicates that you can reply **WARM**. Doing so causes SA OS/390 to start from the warm start cache.

# . REFRESH - PERFORM A WARM START FROM CACHE, REFRESH CHANGED DATA

This line is present if SA OS/390 has determined that the warm start cache is available and contains data from an automation control file that was generated by the SA OS/390 customization dialog. This indicates that SA OS/390 has detected changed data on disk. Specifying **REFRESH** means that SA OS/390 starts from the warm start cache and picks up changed data from the disk.

#### . COLD - PERFORM A COLD START FROM DISK

If you specify **COLD**, SA OS/390 will start with data from the disk and will not use any data from the cache.

#### . ENTER - CONTINUE WITH default

where *default* is one of **WARM**, **REFRESH** or **COLD**. Refer to the appropriate description in this list.

#### NOTE: COLD START NOT POSSIBLE, NO ACF MEMBER AVAILABLE

This line is present if no valid automation control file has been found on disk. If the warm start cache is valid (that is, the cache timestamp token matches the Automation Manager token) then a WARM start will be attempted.

#### NOTE: WARM START NOT POSSIBLE, DSISVRT NOT AVAILABLE

This line is present if SA OS/390 has determined that the warm start cache is unavailable. It indicates that the DSISVRT task could not be started.

#### NOTE: NO USABLE ACF IN CACHE

This line is present if SA OS/390 has determined that the warm start cache is available, but the data in it cannot be used.

#### NOTE: CACHE NEEDS TO BE REFRESHED

This line is present if SA OS/390 has determined that the warm start cache is available, but needs refreshing. If the ACF updates will only affect the Automation Agent then a COLD start will be the default.

If the ACF updates affect the Automation Manager then a WARM start will be the default. When ACF updates affect the Automation Manager an INGAMS REFRESH is required before a COLD start is possible.

#### NOTE: REFRESH REQUIRED BUT NOT POSSIBLE

This line is present if SA OS/390 has determined that the warm start cache is available, and needs refreshing, but the ACF member is invalid or missing. In this case SA OS/390 will proceed with a WARM start from cache.

#### NOTE: CACHE IS CURRENT, NO UPDATE REQUIRED

This line is present if SA OS/390 has determined that the warm start cache is available, and does not need refreshing.

#### NOTE: DEFAULT IS: default

This line indicates the default (one of WARM, REFRESH or COLD).

A sample of how the AOF767I message could look, is in Figure 128.

```
AOF767I AUTOMATION OPTIONS: 497
. STOP - CANCEL AUTOMATION
. PAUSE - SUSPEND AUTOMATION
. NOSTART - DO NOT AUTOMATE SUBSYSTEM STARTUP
. NOSAVE - DO NOT SAVE AUTOMATION CONTROL FILE
. COLD - COLD START FROM DISK
. TABLE= - OVERRIDE DEFAULT AUTOMATION TABLE(S)
. ENTER - CONTINUE WITH 'COLD'
NOTE: NO USABLE ACF IN CACHE
NOTE: DEFAULT IS: COLD
68 AOF603D ENTER AUTOMATION OPTIONS - DOMAIN IPSNO
```

Figure 128. Sample AOF767I Message

If the message on your screen looks significantly different from the sample shown, ask your automation programmer whether he used the initialization exit *AOFEXI01* to modify the message.

# Appendix B. Using the I/O Operations ISPF Dialog

#### Notes:

- 1. Refer to *System Automation for OS/390 Planning and Installation* for instructions on how to install and to modify the ISPF dialog.
- 2. The IBM-supplied REXX code, including the EXECs, panels, messages, and tables, is supported, provided it has not been modified. Therefore, if you intend to modify IBM-supplied code, it is advisable to retain two copies: the IBM-supplied copy and the modified
- **3**. Refer to the ISPF publications listed in Table 2 on page xv for more information on ISPF.

## **Getting Started**

To use the I/O operations ISPF dialog:

- You must already be logged on to your user ID and using ISPF.
- The I/O operations ISPF dialog must be available.

To see whether the I/O operations ISPF dialog is available, display the ISPF/PDF *Primary Option* panel on the ISPF main menu.

- If I/O operations is displayed as an option on the ISPF main menu, select it. The I/O operations ISPF main menu, which is shown on the next page, should now be displayed. If it is not, consult your system administrator or *System Automation for OS/390 Planning and Installation* for further instructions.
- If I/O operations is not displayed on the ISPF/PDF *Primary Option* panel:
  - 1. Select option 6 (Command) on the ISPF/PDF *Primary Option* panel and press **Enter**.
  - If the library required by the customization dialog (ING.CUSTOM.IHVCONF) has been allocated using the TSO logon procedure or using a CLIST of your own, type INGDLG SELECT(IOCONNECT) ALLOCATE(NO)

(To issue the INGDLG command, the data set ING.SINGIREX must be allocated in the SYSPROC DD statement of your logon procedure.)

The I/O operations ISPF main menu, which is shown on the following page, should now be displayed. If it is not, or if your TSO logon procedure is not set up to allocate the data set required by the ISPF dialog, consult your system administrator or *System Automation for OS/390 Planning and Installation* for further instructions.

## Starting with the I/O Operations ISPF Main Menu

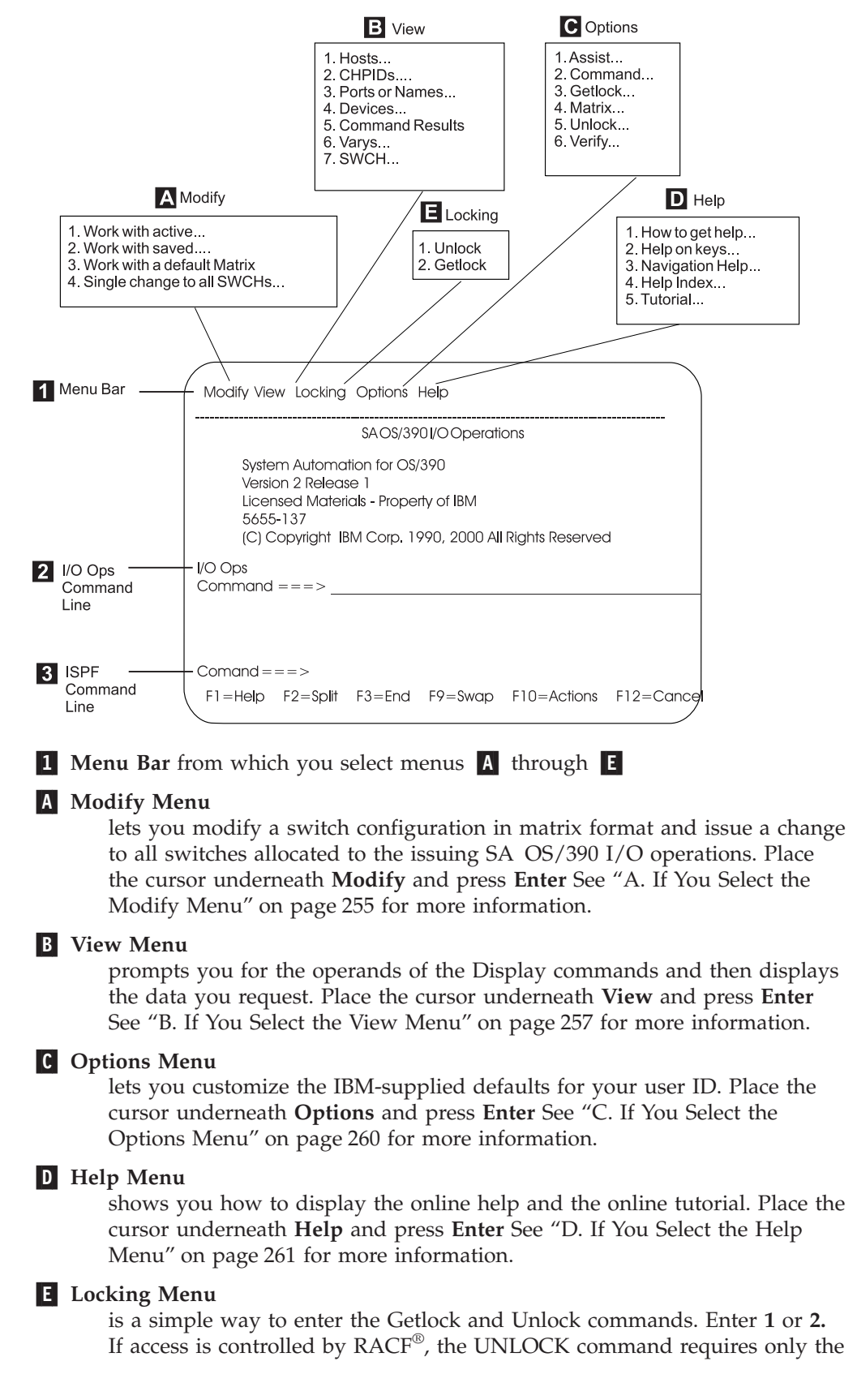

Read authorization, but the GETLOCK command requires the Control level. See *System Automation for OS/390 Operator's Commands* for information about authorization required for I/O operations commands and for information about the GETLOCK and UNLOCK commands.

#### **2** ISPF Command Line

On the ISPF command line, you can enter any applicable ISPF command. For more information on ISPF, see the ISPF publications listed in Table 2 on page xv.

#### **3** I/O Operations Command Line

On the I/O operations command line, you can enter any SA OS/390 I/O operations command. See *System Automation for OS/390 Operator's Commands* for a complete list of these commands.

## A. If You Select the Modify Menu

View

- 1. Hosts...
- 2. CHPIDs....
- 3. Ports or Names...
   4. Devices...
- 5. Command Results
- 6. Varys...
- 7. SWCH...

| Select A Subtask                 | Action (Press Enter When Needed)                                                                                                    |  |
|----------------------------------|----------------------------------------------------------------------------------------------------|--|
| 1. Work with active<br>(matrix)  | <ul> <li>a. Select a switch from the list on the <i>Select SWCH</i> panel.</li> <li>b. Go to "A Sample Way to Modify a Switch Matrix" on page 256 for more information.</li> </ul>                                                                                                    |  |
| 2. Work with saved (matrix)      | <ul> <li>a. Select a saved configuration from either:</li> <li>Host (saved in ISPF)</li> <li>Switch</li> <li>b. Follow directions.</li> </ul>                                                                                                    |  |
| 3. Work with a default<br>Matrix | <ul> <li>Go to "A Sample Way to Modify a Switch Matrix" on page 256<br/>for more information.</li> </ul>                                                                                                    |  |
| 4. Single change to all SWCHs    | <ul> <li>a. Select a command on the <i>Single Change to All SWCHs</i> panel.</li> <li>b. Enter the required information in the fields on the panel (for example, enter a port address or name for the Block command).</li> <li>c. Press F6.</li> <li>d. If the <i>Verify</i> panel is displayed, verify the information and press Enter.</li> <li>e. When processing is complete, do one of the following: <ul> <li>Repeat this sequence of steps to make another change.</li> <li>Press F3 to exit.</li> </ul> </li> </ul> |  |

After you have created or changed a switch configuration in matrix format, you can activate it or make it operational on the designated switch, or you may save it

on the host or on a selected ESCON Director. The issuing SA OS/390 I/O operations must be running and the switch must be allocated to it.

You cannot activate the IBM-supplied default matrix until you have changed its default switch device number of *0000* to a number that is valid for your configuration. (See the last entry in the table under "And Here Are Some Sample Changes You Can Make to a Port ...".)

It is very advisable to save an active switch matrix, even if this is not mandatory.

## A Sample Way to Modify a Switch Matrix

When a switch matrix is displayed, you can make the following changes on it; you do not have to enter commands on the command line.

1. If you want to assign a name to the switch, enter the name in the *SWCH Name* field.

Note: Press Enter if you want to see the change highlighted.

- 2. To make a change to a port, check whether that port's horizontal row is displayed on the matrix. If it is not:
  - To scroll down the leftmost column of ports, use **F8** to scroll to the higher port addresses and **F7** to scroll in the other direction (backwards).
  - To scroll across the columns of ports in the matrix, use **F11** to the right across the screen and **F10** to scroll to the left.

Some sample changes are shown under "And Here Are Some Sample Changes You Can Make to a Port ...".

**3**. After you have finished making changes, consider whether you want to save or to activate the switch configuration, or both.

**Note:** It is strongly recommended that you save a switch configuration before activating it.

- 4. To save a switch configuration:
  - a. Press F5.
  - b. On the *Select Destination of Save Configuration* panel, first choose between saving at a switch or at the host. Then, either select a name from the list that is presented, or enter a new name and description.
  - c. Press Enter to save the matrix of the switch configuration.

If you are replacing another switch configuration, another panel will prompt you to verify the change. In that case, press **Enter** again.

- d. If you want to activate the switch configuration, refer to the next step.
- 5. To activate the switch configuration:
  - a. Press F6 on the screen of the matrix.
  - b. Verify the information.
  - c. Press Enter.

#### And Here Are Some Sample Changes You Can Make to a Port ...

| I/O operations<br>Command | Action                                                                                                    |
|---------------------------|----------------------------------------------------------------------------------------------------|
| Block a port              | • Type <b>B</b> at the intersection point between the port row and the B column. For example, if you type <b>B</b> in the B column at D5's row, D5 will be blocked. |

| I/O operations<br>Command                     | Action                                                                                                    |  |  |
|-----------------------------------------------|----------------------------------------------------------------------------------------------------|--|--|
| Unblock a blocked<br>port                     | • Type <b>U</b> or a space at the intersection point between the port row and the B column. For example, type <b>U</b> over the B in the B column at D5's row to unblock port D5.                                                                                                    |  |  |
| Connect two ports<br>statically (dedicated)   | • Type the port address of the 2nd port at the intersection point between the 1st port and the C column. For example, type <b>C3</b> in the C column at port row E4 to connect C3 and E4 statically.                                                                                                    |  |  |
| Disconnect a static<br>(dedicated) connection | <ul> <li>Type spaces over the port address at the intersection point<br/>between the port row and the C column. For example, type<br/>spaces over C3 in the C column at port row E4 to disconnect C3<br/>and E4 from each other.</li> </ul>                                                                                                    |  |  |
| Prohibit a dynamic connection                 | • Using <b>F10</b> and <b>F11</b> to scroll right and left, display the port column of the 2nd affected port.                                                                                                    |  |  |
|                                               | • Type <b>P</b> at the intersection point between the 1st port's row and the 2nd port's column. For example, type <b>P</b> at the intersection of port row D7 and port column E1 to prohibit these ports from connecting dynamically to each other.                                                                                                    |  |  |
| Allow a dynamic connection                    | • Using <b>F10</b> and <b>F11</b> to scroll right and left, display the port column of the 2nd affected port.                                                                                                    |  |  |
|                                               | • Type <b>A</b> at the intersection point between the 1st port's row and the 2nd port's column. For example, type <b>A</b> at the intersection of port row D7 and port column E1 to allow these ports to connect dynamically to each other.                                                                                                    |  |  |
| Copy Allows and<br>Prohibits from one         | • Type <b>C</b> on the blank line to the left of the port row you plan to use as a source.                                                                                                    |  |  |
| port row to another<br>port row               | • Type <b>T</b> on the blank line to the left of the port row you plan to use as a target.                                                                                                    |  |  |
| Name or rename a port                         | • Type a port name at the intersection point between the port row<br>and the Name column. For example, type <b>PRINTER1</b> in the Name<br>column of port row C5 to name C5 PRINTER1. It is<br>recommended that the name be in upper-case letters. (Refer to<br><i>System Automation for OS/390 Planning and Installation</i> for<br>suggestions for naming ESCON Director ports.) You can remove<br>a name by typing blanks over it. |  |  |
| Change the switch<br>device number            | • Type a switch device number in the <i>Target SWCH Number</i> field.<br>(This is a required action if you start with the IBM-supplied default matrix of 0000.)                                                                                                    |  |  |

# B. If You Select the View Menu

#### Options

- Assist...
   Command...
   Getlock...
   Matrix...
- 5. Unlock...
- 6. Verify...

If you select the *View* menu, the subtasks shown at the left are displayed. When the selected view is displayed:

- Use F7 to scroll backward and F8 to scroll forward to view the information.
- Press F3 to return to the display selection screen.

| Selection | Option                                                                                                    | Action                                                                                                    |
|-----------|----------------------------------------------------------------------------------------------------|----------------------------------------------------------------------------------------------------|
| 1. Hosts  | The SA OS/390 I/O operations<br>base programs that are known to<br>the issuing SA OS/390 I/O<br>operations.        | Type * on the 1st blank line. See<br>the DISPLAY HOST command in<br>System Automation for OS/390<br>Operator's Commands.                                                                              |
|           | Detailed information about the SA OS/390 I/O operations base program specified.                                    | Type the VTAM name of an<br>SA OS/390 I/O operations on the<br>1st blank line. See the DISPLAY<br>HOST command in <i>System</i><br><i>Automation for OS/390 Operator's</i><br><i>Commands</i> .       |
|           | A list of all SA OS/390 I/O operations base programs that have the specified switch allocated to them.             | Type a switch device number on<br>the 2nd blank line. See the<br>DISPLAY HOST command in<br>System Automation for OS/390<br>Operator's Commands.                                                      |
| 2. CHPIDs | A list of all CHPIDs with their associated information                                                             | Type * on the blank line. See the DISPLAY CHP command in <i>System Automation for OS/390 Operator's Commands</i> .                                                                                    |
|           | Detailed information about a specified CHPID                                                                       | Type a CHPID number on the<br>blank line. See the DISPLAY CHP<br>command in <i>System Automation for</i><br><i>OS/390 Operator's Commands</i> .                                                       |
| 3. Ports  | A list of all ports with the same name                                                                             | Type the name of a named port on<br>the 1st blank line. A generic port<br>name may be used. See the<br>DISPLAY NAME command in<br><i>System Automation for OS/390</i><br><i>Operator's Commands</i> . |
|           | Details about a port name or port<br>address on a specified switch                                                 | Type either a port address on the<br>2nd blank line or a port name on<br>the 3rd blank line.                                                                                                    |
|           |                                                                                                    | Then, type a switch device number<br>on the 4th blank line. See the<br>DISPLAY PORT command in<br><i>System Automation for OS/390</i><br><i>Operator's Commands</i> .                                 |
|           | Information about all ports, only<br>blocked ports, or only statically<br>connected ports on a specified<br>switch | Type <b>A</b> , <b>B</b> , or <b>C</b> on the 5th blank<br>line.<br>Then, type a switch device number<br>on the 6th blank line. See the<br>DISPLAY PORT command in                                    |
|           |                                                                                                    | System Automation for OS/390<br>Operator's Commands.                                                                                                    |

| 4. Devices            | A list of all devices attached to a specified switch                                                | Type * on the 1st blank line.<br>Then, type a switch device number<br>on the 2nd blank line. See the<br>DISPLAY DEVICE command in<br><i>System Automation for OS/390</i><br><i>Operator's Commands.</i>                            |
|-----------------------|----------------------------------------------------------------------------------------------------|----------------------------------------------------------------------------------------------------|
|                       | Detailed information about a<br>specific device with relation to all<br>switches                    | Type a device number on the 1st<br>blank line.<br>Then, type * on the 2nd blank line.<br>See the DISPLAY DEVICE<br>command in <i>System Automation for</i><br><i>OS/390 Operator's Commands</i> .                                  |
|                       | Detailed information about a<br>specified device relative to a<br>specified switch                  | Type a device number on the 1st<br>blank line.<br>Then, type a switch device number<br>on the 2nd blank line. See the<br>DISPLAY DEVICE command in<br><i>System Automation for OS/390</i><br><i>Operator's Commands</i> .          |
|                       | Multiple devices on a specified switch                                                              | Type a range of device numbers on<br>the 1st blank line.<br>Then, type a switch device number<br>on the 2nd blank line. See the<br>DISPLAY DEVICE command in<br><i>System Automation for OS/390</i><br><i>Operator's Commands.</i> |
| 5. Command<br>Results | A list of command results with<br>relation to each SA OS/390 I/O<br>operations                      | See the DISPLAY RESULTS<br>command in System Automation for<br>OS/390 Operator's Commands.                                                                                                    |
| 6. Varys              | A list of failed vary path requests<br>with relation to a specific<br>SA OS/390 I/O operations host | Type the SA OS/390 I/O<br>operations VTAM name on the<br>blank line. See the DISPLAY VARY<br>command in <i>System Automation for</i><br><i>OS/390 Operator's Commands.</i>                                                         |
| 7. SWCH               | A list of all switches allocated, or attached, to the issuing instance of I/O operations.           | Type * on the blank line. See the DISPLAY SWITCH command in <i>System Automation for OS/390 Operator's Commands</i> .                                                                                                    |
|                       | Details about a specific switch                                                                     | Type a switch device number on<br>the blank line. See the DISPLAY<br>SWITCH command in <i>System</i><br><i>Automation for OS/390 Operator's</i><br><i>Commands</i> .                                                               |

## C. If You Select the Options Menu

Help

| <ol> <li>How to get help</li> <li>Help on keys</li> <li>Navigation Help</li> <li>Help Index</li> <li>Tutorial</li> </ol> |
|----------------------------------------------------------------------------------------------------|
|----------------------------------------------------------------------------------------------------|

In the I/O operations ISPF dialog, a number of options are shipped with IBM-supplied defaults. You can customize these defaults to your ISPF user ID. Except for the *Verify* option, your customized options remain in effect for your user ID across SA OS/390 I/O operations sessions.

- 1. Do either of the following:
  - On the dialog's main menu, select the Options, and select one of the entries.
  - Enter **OPTIONS** in the command area of a dialog panel
- 2. Make a selection (1—6).
- 3. If you want to save your change, press F3 or enter END
- 1. Assist
  - Describes the return codes and reason codes in the messages. Selections are:
  - 1. To receive explanatory text and specific messages (IBM-supplied default)
  - 2. Not to receive explanatory text on the return codes and reason codes.

#### 2. Command

Specifies a set of default connectivity options. Selections are:

- 1. NOForce, Vary, BAckout (IBM-supplied defaults)
- 2. NOForce, Vary, NOBackout
- 3. NOCheck, Vary, BAckout
- 4. NOCheck, Vary, NOBackout
- 5. Force, Vary, NOBackout
- 6. Force NOVary, NOBackout

#### 3. Getlock

Obtains processing control. (See the GETLOCK command in *System Automation for OS/390 Operator's Commands* for more information.) Selections are:

- 1. Never take control from another user.
- 2. Be prompted with the *Getlock* panel so you can decide whether you want to take control (IBM-supplied default).
- **3**. Always take control. If a command is being processed by another user, however, processing can be interrupted and the command can fail.

#### 4. Matrix

Specifies which changes on the switch configuration will be activated by SA OS/390 I/O operations. (Select them with any character.) Selections are:

\_ ALL commands (overrides other options; IBM-supplied default)

\_\_\_ Allow and Prohibit

- \_\_\_\_ Connect and Disconnect
- \_\_\_\_ Block and Unblock
- \_\_\_\_ Port names
- \_\_\_\_ Switch name

#### 5. Unlock

Relinquishes control of SA OS/390 I/O operations command processing. (See the UNLOCK command in *System Automation for OS/390 Operator's Commands* for further information.) Selections are:

- 1. No automatic unlock. You must enter the Unlock command.
- 2. Automatic unlock when you press F3 or END from the I/O operations ISPF main menu (IBM-supplied default).
- 3. Automatic unlock after every command.

#### 6. Verify

Requires you to verify a command before the dialog activates it. Contrary to the other options, you can tailor the *Verify* option for the remainder of the session only. The default for this option resets to the IBM-supplied default at the beginning of each session. Selections are:

- 1. Verify before activating (IBM-supplied default).
  - If you press **Enter** after entering a connectivity command, the dialog will continue.
  - If you press F3 or END, command processing is halted, and the preceding screen will be displayed.
- 2. Do not verify.

# D. If You Select the Help Menu

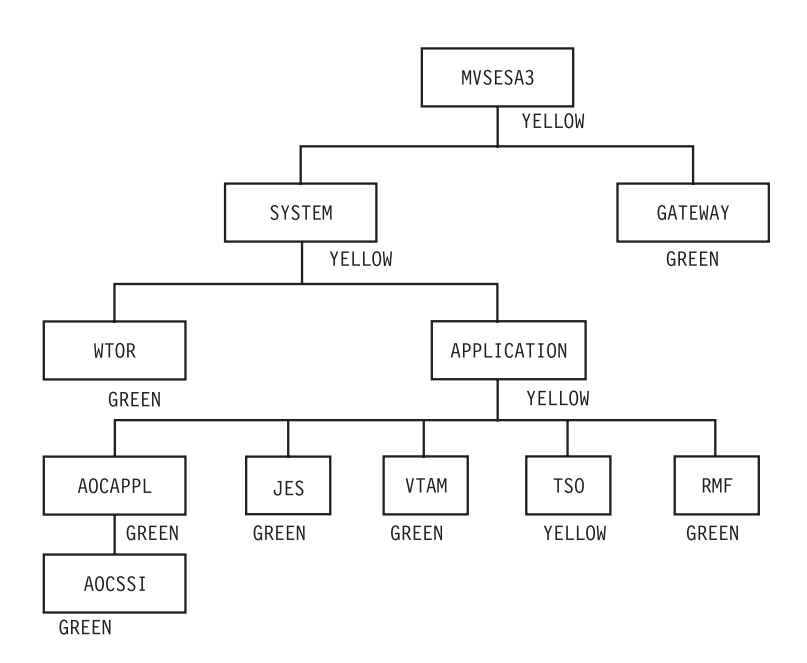

- 1. How to get help...
  - To get the entries shown above, select the *Help* menu from the I/O operations ISPF main menu.
  - To get field-oriented help, press F1 on any input field on a screen.

- To get screen-oriented help, press F1 on any full screen. If you press F1 twice in a row, an ISPF help panel, not an I/O operations ISPF help panel, is displayed.
- 2. Help on keys... explains the I/O operations ISPF dialog settings of the following function keys: F1 (Help); F3 (End); F5 (Save); F6 (Activate).
- **3**. Navigation Help... helps you navigate through the panel, or screen, flow of the I/O operations ISPF dialog.
- 4. Help Index... lets you choose among a selected number of topics that are listed alphabetically.
- 5. Tutorial ... Do one of the following:
  - Select the *Help* menu on the main menu. Then:
    - a. Select Tutorial
    - b. Select one of the topics shown in on the screen below.
  - Enter TUTORIAL on a panel of the dialog. Then:
    - a. Press Enter

b. Select one of the topics on the tutorial main menu shown below.

| SA OS/390 - IO-Ops ISPF T                                                                                               | utorial Main                                                                                                    | Menu                                                                   |            |      |  |
|----------------------------------------------------------------------------------------------------|----------------------------------------------------------------------------------------------------|------------------------------------------------------------------------|------------|------|--|
| Select a specific topic by typing the topic number on the command line and pressing Enter.                              |                                                                                                    |                                                                        |            |      |  |
| 1Overview of IC2Displaying and3Displaying 0th4Setting 0ption5Guidelines and6Understanding7Making a Singl8Connectivity C | -Ops and SWC<br>Changing SW<br>er Types of<br>s<br>Precautions<br>and Using the<br>e Change to a<br>ommand Option | Hs<br>CH Configurat<br>Information<br>e Matrix Scre<br>All SWCHs<br>ns | tion Data  |      |  |
| COMMAND ===>                                                                                                    |                                                                                                    |                                                                        |            |      |  |
| F1= Help F2=                                                                                                    | F3= END                                                                                                    | F4= RETURN                                                             | F5=        | F6=  |  |
| F7= Help F8=                                                                                                    | F9=                                                                                                    | F10=                                                                   | F11= Index | F12= |  |

# Appendix C. Coexistence between SA OS/390 2.2 Commands and Commands from Earlier Releases

Suppose, in your enterprise, you have sysplexes installed with a mixture of systems with SA OS/390 1.3, SA OS/390 2.1, and SA OS/390 2.2 as shown in Figure 129. This section discusses what to observe when manipulating systems within such a sysplex.

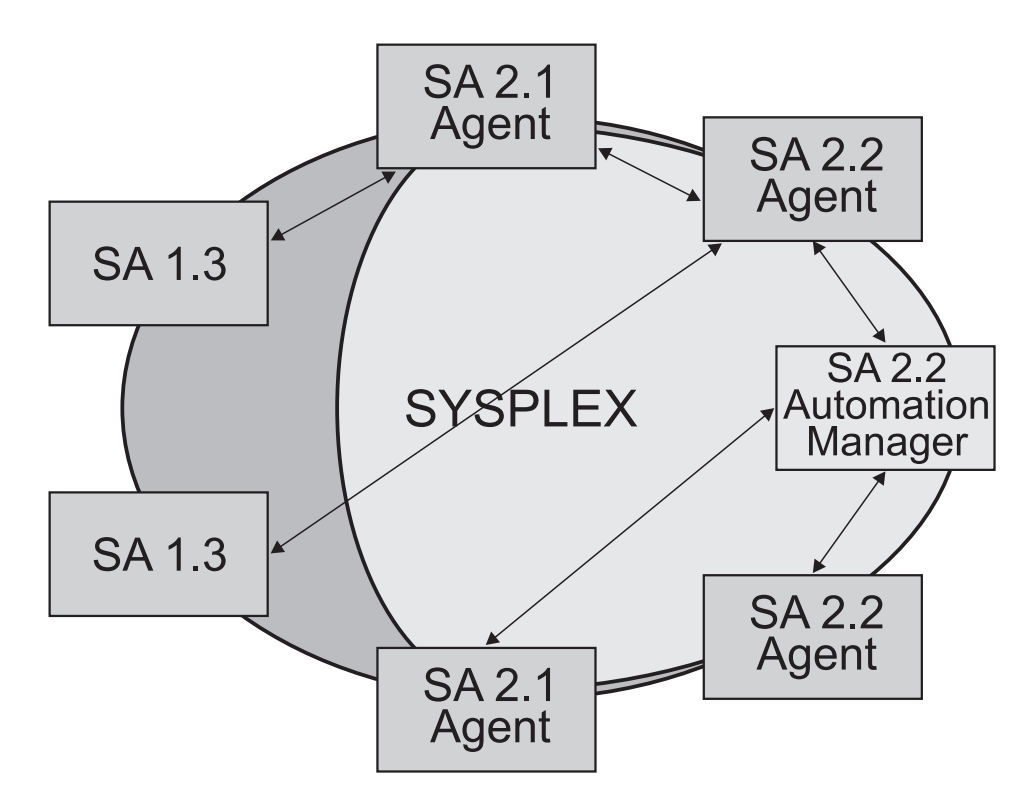

Figure 129. Coexistence of New and Old Commands

- When you are working with a SA OS/390 1.3 system, you can issue all commands available in this release to any other system in the sysplex, including SA OS/390 2.1 and SA OS/390 2.2 systems. However:
  - you cannot issue any of the deleted commands listed in chapter What is New in SA OS/390 2.2 of System Automation for OS/390 Planning and Installation to a SA OS/390 2.2 system.
  - a DISPSVPL command is not supported if sent to a SA OS/390 2.1 or SA OS/390 2.2 system.
- When you are working with a SA OS/390 2.1 or SA OS/390 2.2 system, and you:
  - issue an INGSCHED command for a SA OS/390 1.3 system, this is converted to DISPSVP.
  - issue INGREQ resource REQ=STOP/DOWN to SA OS/390 1.3, then this command is converted to SHUTSYS with the following restrictions:
    - INGREQ has a timeout function, with the effect that after the timeout, the request is either purged or a message is sent to the operator; this functionality is not supported when converted to SHUTSYS.

- INGREQ has an EXPIRE option, in a way that after the command is expired, it is automatically purged (withdrawn) from the sysplex. this option is not supported when converted to SHUTSYS.
- The options ALL/NO/TRG/FLG/DPY/STS/UOW/INIT of the *Override* parameter are not supported when converted to SHUTSYS (see Figure 19 on page 86).
- issue INGREQ resource REQ=START/UP to SA OS/390 1.3, then this command is converted to SETSTATE with the following limitations:
  - INGREQ has an EXPIRE option, in a way that after the command is expired, it is automatically purged (withdrawn) from the sysplex. this option is not supported when converted to SETSTATE.
  - the start types available for INGREQ are not supported when converted to SETSTATE.
  - The options ALL/NO/TRG/FLG/DPY/STS/UOW/INIT of the *Override* parameter are not supported when converted to SETSTATE (see Figure 19 on page 86).
  - The parameters *AutoRemove, Timeout* and *Priority* are not supported when converted to SETSTATE.

For other new automation manager commands, there is no support on SA OS/390 1.3 and SA OS/390 2.1 systems.

The following table lists commands that have been replaced by new commands.

| Command in Earlier Releases | Replaced by New Command |
|-----------------------------|-------------------------|
| DISPATHR                    | INGTHRES                |
| DISPTHRS                    | INGTHRES                |
| SETEVENT                    | INGEVENT                |
| DISPCONS                    | INGPLEX                 |
| DISPPATH                    | INGCF                   |
| DISPSTR                     | INGCF                   |
| DISPXSYS                    | INGPLEX                 |
| DISPCDS                     | INGPLEX                 |
| CFDRAIN                     | INGCF                   |

Table 12. Replaced Commands

# **Appendix D. Problem Determination**

This appendix contains various subtopics that deal with methods of avoiding or detecting problems during SA OS/390 automation. The following topics are discussed:

- "Concurrent User Access within the Customization Dialog"
- "Maintaining System Status during a Status Forwarding Path Failure"
- "Debugging and Tracing" on page 266

## **Concurrent User Access within the Customization Dialog**

The customization dialog allows you the editing of certain entry types by multiple users at the same time. To prevent simultaneous usage of the same resource, a serialization is implemented using the ENQ and DEQ macros with global resources. If an installation runs several systems in a global resource serialization (GRS) complex, but GRS is not installed, it should be ensured that the following major names (qname of ENQ resp. DEQ macro) are propagated:

- **INGPDB** This name is used by SA OS/390 to serialize access within the customization dialog. It is mandatory to have this major name distributed among all systems where the customization dialog may run. Otherwise different users may overwrite their changes and data may get lost.
- **SYSDSN** This name is used by SA OS/390 to obtain the user ID of a resource holder in case a policy database cannot be accessed. If this major name is not distributed, messages indicating that a resource cannot be accessed would not show a user ID.
- **SPFEDIT** This name is used by SA OS/390 to obtain the user ID of a resource holder in case an ISPF table, which holds the data within a policy database, cannot be accessed. If this major name is not distributed, messages indicating that a resource cannot be accessed would not show a user ID.

## Maintaining System Status during a Status Forwarding Path Failure

SA OS/390 uses processor operations functions and XCF to attempt to maintain the current status of a system, even if there is a failure in the status forwarding path. SA OS/390 system operations uses XCF for both passive and active monitoring of system status. As long as there is one SA OS/390 in a sysplex with an active status forwarding path, SA OS/390 is able to use XCF to maintain system status for all systems in the sysplex.

SA OS/390 system operations receives alerts generated by processor operations for target systems monitored by processor operations. If, for example, a target system enters a wait state or a DCCF condition, SA OS/390 will use the resulting alert from the processor operations functions to update the system status, even if the status forwarding path between SA OS/390 and the target system is down.

## **Debugging and Tracing**

This chapter describes the tracing and debugging facilities that are available with SA OS/390. The following topics are discussed:

- "Using Trace Services for the Automation Manager"
- "Using AOCTRACE" on page 269
- "How to Use a Log with INGHIST" on page 270
- "How to Use the Diagnostic Option of INGAMS" on page 270

For collecting debugging information you can also use the command INGLKUP REQ=COLLECT.

## Using Trace Services for the Automation Manager

For tracing the control flow of a process, SA OS/390 uses the **MVS Component Trace Facility** with all its capabilities.

This requires an External Writer as soon as the trace is started. The writer is internally started if it is not already active.

Before the trace can be activated the trace data set must be allocated. The recommended data set name is 'SYS1.HSA.sysname.CTRACE01'. Appropriate JCL is provided in the SINGSAMP SA OS/390 sample library as member HSACTWR. In addition, the JCL of the component trace's external writer must be cataloged into SYS1.PROCLIB. For more information on customizing the component trace refer to *System Automation for OS/390 Planning and Installation*.

To activate the trace, on an OS/390 console, enter the command: TRACE CT,ON,COMP=HSAAM

When the system responds with a WTOR expecting the trace options you reply: xx,WTR=HSACTWR,OPTIONS=(ALL|set\_of\_options),END

where *set\_of\_options* means one of the following:

| Option          | Activates the trace in:                                        |
|-----------------|----------------------------------------------------------------|
| ALL             | all of the following options                                   |
| B[ase]          | SA OS/390 service routines using OS/390 system services.       |
| COM[munication] | the communications framework                                   |
| CON[trol]       | the base framework                                             |
| E[vent]         | the Sysplex Event Handler                                      |
| F[ramework]     | the service sustaining the LE environment                      |
| HE[althcheck]   | the IBM Health Checker for z/OS and Sysplex                    |
| I[nstruction]   | the services encoding or decoding the instruction streams      |
| L[ock]          | the service creating and deleting locks                        |
| MQ              | MQSeries services                                              |
| R[equest]       | the beginning and ending of a workitem<br>(request) processing |

| Option     | Activates the trace in:                           |
|------------|---------------------------------------------------|
| S[chedule] | the service overriding service period definitions |
| W[orkitem] | all components working on work items              |

You deactivate the trace through the command:

TRACE CT,OFF,COMP=HSAAM

This command is automatically issued when the last automation manager in a single image terminates while the trace is active.

Before the trace records can be analyzed by IPCS the trace data set(s) must be made available to IPCS. This is done by the operator command:

TRACE CT,WTRSTOP=HSACTWR

If the related message indicates that more than one data set contains trace data, the IPCS **COPYTRC** command must used to combine the data sets into a new one.

For analyzing the trace data the IPCS **CTRACE** command has to be used. JCL is provided for the IPCS batch interface. The command supports lots of parameters. At least the following must be adapted:

- COMP(HSAAM)
- USEREXIT(HSAPSTUE)
- DSNAME(trace\_data\_set\_name)
- OPTIONS((filter\_options))

where **filter\_options** is a combination the following items, separated by comma:

- BASE
- COMMUNICATION
- CONTROL
- EVENT
- FRAMEWORK
- HEALTHCHECK
- INSTRUCTION
- LOCK
- MQ
- REQUEST
- SCHEDULE
- WORKITEM
- AM=xcf\_member\_name
- CALLID=(callid[,callid])
- KEY=(key[,key])
- METHOD=(method[,method])
- MODULE=(module[,module])
- TASKID=(taskid[,taskid])
- TOKEN=(token[,token])

The keyword options are connected by a logical *AND* while the values of a keyword and the remaining options are connected by a logical *OR*. Except <u>AM</u>, each keyword option supports up to 5 different values separated by comma or space. Imbedded spaces or commas of a value require delimiters '...' or "...".

## JCL Sample for Printing the Trace Records

The JCL sample member HSAJPTRC is stored in the SA OS/390 library SINGSAMP. The data set names of the DDnames STEPLIB, IPCSDDIR, and TRACEDS must be changed to their actual values before the job is submitted. This is also true for the OPTIONS parameters completely listed because the values of the keywords are sample values only.
# Using AOCTRACE

Use the AOCTRACE command to enable and disable the automation debugging facility. It writes information to the NetView log or to the screen.

| AOFKAAND SA OS/390 - Command Dialogs<br>Domain ID = IPUFM AOCTRACE<br>Operator ID = HUT<br>Current global mode is ON                                                                                                    | Date = 05/25/00<br>Time = 17:42:55<br>Trace Settings                                                                        |
|----------------------------------------------------------------------------------------------------|----------------------------------------------------------------------------------------------------|
| Current clist is<br>debug is<br>trace is<br>Select option:<br>1 Turn global execution trace OFF<br>2 Turn specific clist debug<br>3 Show current clist debug settings<br>4 Display clists being traced<br>Specify Subroutines to be traced: (* for all) | A All<br>R Results<br>I Intermediates<br>C Commands<br>E Errors<br>F Failures<br>L Labels<br>O Off<br>N Normal<br>_ Default |
| Command ===><br>PF1=Help PF2=End PF3=Return PF6=Roll                                                                                                    | PF12=Retrieve                                                                                                    |

Figure 130. AOCTRACE Command Dialog

Use *Select option 1* to turn ON or OFF the Current global mode. When the Current global mode is ON, each system operations automation CLIST writes a record to the NetView log containing the name of the CLIST, the issuing operator ID, and any parameters sent to the CLIST.

Use *Select option 2* to turn ON or OFF the CLIST debug feature. When turned ON, the CLIST will write debug information to the NetView log or to the screen. Not all CLISTs make use of this debug feature.

Use *Select option 3* to show the current debug settings for the specified CLIST. These are CLIST debug, CLIST trace and the subroutines being traced.

Use *Select option 4* to get a list of all CLISTs which are in trace/debugging mode. Additionally the trace and debug mode can be switched OFF for all displayed CLISTs (PF10 on panel AOFKAANL).

You specify the select option on the command line.

To set/revise the CLIST trace setting, overtype the trace field with the wanted REXX trace setting (chosen from the list on the panel) and press ENTER. Optionally, specify the list of subroutines that should be traced.

By default, only the CLIST mainroutine will be traced. Specify '\*' for tracing of all subroutines.

Note: The CLIST debug setting need not be ON to use CLIST trace.

You can also enable more detailed levels of debugging for one or more CLISTs. The global mode must be ON to use CLIST debug and CLIST trace. You can set tracing ON for several CLISTs, then disable all tracing by simply turning the global mode OFF.

The syntax of the AOFTRACE and some additional information can be found in *System Automation for OS/390 Operator's Commands*.

Information about using AOCTRACE to trace user written automation procedures is provided in *System Automation for OS/390 Customizing and Programming*.

For more information about trace settings, see TRACE in *TSO/E REXX/MVS Reference*.

### How to Use a Log with INGHIST

With the INGHIST command you can specify the request to display a log with automation manager messages. For this purpose, type: INGHIST REQ=LOG on the command line to reach a panel similar to the one shown in Figure 131.

| INGKYHII SA C<br>Domain ID = IPUFM<br>Operator ID = HUT | DS/390 - Command Dialogs<br>INGHIST<br>Sysplex = AOC7PLEX | Line<br>Date = 05<br>Time = 11 | /26/00<br>:41:12      |  |
|---------------------------------------------------------|-----------------------------------------------------------|--------------------------------|-----------------------|--|
| Start time ==> 2000-05-26 1<br>End time ==>             | 10:41:00 format: yyyy-mm-d                                | d hh:mm:ss                     |                       |  |
|                                                         | Logger Messages                                           |                                |                       |  |
| Date Time                                               |                                                           | Group                          | XCF-Member            |  |
| 2000-05-29 11:06:36<br>HSAM1308I SA OS/390<br>COMPLETE  | ) PRIMARY AUTOMATION MANAGER                              | INGXSG<br>INITIALIZA           | AOC7\$\$\$\$1<br>TION |  |
| 2000-05-29 11:06:36<br>HSAM13111 Processir<br>'SATEST F | ng config part,<br>PROD ACE GOOd2VOO(7995CSCH)'           | INGXSG                         | A0C7\$\$\$\$1         |  |
| 2000-05-29 11:06:36<br>HSAM1310I RC=2 REAS<br>ApplyCon1 | S=4384 OPCODE=08020001 (MAIN.<br>Figuration.              | INGXSG<br>2)                   | A0C7\$\$\$\$1         |  |
| Command ===><br>PF1=Help PF2=End                        | PF3=Return<br>PF9=Refresh                                 | PF6<br>PF12                    | =Roll<br>=Retrieve    |  |

Figure 131. INGHIST Logger Messages

This panel displays automation manager messages that are written to the system logger. Two or more lines are displayed for each message depending on the size of the message text. The first line contains the date and time when the message was issued. It also shows the XCF member name of the automation manager and the XCF group name the automation manager belongs to. The second and following line(s) contain the message.

### How to Use the Diagnostic Option of INGAMS

From the INGAMS command dialog, you can select option *D Diagnostic*. This leads you to the panel shown in Figure 132 on page 271 where you can initiate the following diagnostic functions:

- Write snapshot of state image queue
- Start/stop recording

| INGKYAM4<br>Domain ID = IPUFM<br>Operator ID = MIK | SA OS/390 - Command Dia<br>INGAMS<br>Sysplex = AOCPLEX                              | logs<br>Date = 05/26/00<br>Time = 11:09:32 |  |
|----------------------------------------------------|-------------------------------------------------------------------------------------|--------------------------------------------|--|
| Specify or revise the                              | following data:                                                                     |                                            |  |
| Action ==>                                         | <ol> <li>Write Snapshot</li> <li>Start recording</li> <li>Stop recording</li> </ol> |                                            |  |
| Data set name ==>                                  |                                                                                     |                                            |  |
| System ==>                                         | System name, d                                                                      | omain id or sysplex name                   |  |
|                                                    |                                                                                     |                                            |  |
| Command ===><br>PF1=Help PF2=End                   | 1 PF3=Return                                                                        | PF6=Roll<br>PF12=Retrieve                  |  |

Figure 132. Diagnostic

In this panel's fields, enter the following information:

#### Data set name

specify the name of the data set that will hold the snapshot data. The snapshot data set and the recording data set should be pre-allocated with RECFM FB and LRECL 80. The snapshot data set can be a sequential file or a member of a partitioned data set, however, the recording data set can only be a sequential file. It is strongly recommended that you use a partitioned data set extended (PDSE) or to make your allocation of the snapshot data set according to the snapshot size information that you will receive when selecting option *B Show Details* for an automation manager from the INGAMS command dialog. This displays the following panel showing the snapshot size (highlighted in the example).

| INGKYAM3<br>Domain ID = IP<br>Operator ID = AS                                            | SA OS<br>PSFO                                      | /390 - Command<br>INGAMS -<br>Sysplex = KEY1F                                              | Dialogs<br>PLEX                                   | - Date<br>Time                                                | 1 of 30<br>= 06/27/02<br>= 16:13:58                |  |
|-------------------------------------------------------------------------------------------|----------------------------------------------------|--------------------------------------------------------------------------------------------|---------------------------------------------------|---------------------------------------------------------------|----------------------------------------------------|--|
| Automation Mana<br>Operation mode<br>Status<br>XCF-Groupname                              | uger : KEY3\$\$\$<br>: PAM<br>: READY<br>: INGXSGA | \$1 runnir<br>Job na<br>0                                                                  | ng on sys <sup>.</sup><br>ame                     | tem : KEY3<br>: AMAO                                          |                                                    |  |
| Logic Deck<br>Release<br>Date built<br>Time built<br>Last APAR                            | : V2R2M0<br>: 15 May<br>: 11:36:2<br>: SAV2R2      | 2002<br>3                                                                                  |                                                   |                                                               |                                                    |  |
| Config dataset<br>Config member                                                           | name : SATEST.<br>: HSAZ999                        | SAMPLE.ACF<br>Z999CLGC STF<br>Z999CRES STF<br>Z999CSCH SCF<br>Z999CRES STF<br>Z999CSCH SCF | RUCTURE<br>RUCTURE<br>HEDULE<br>RUCTURE<br>HEDULE | 200206180<br>200206260<br>200206260<br>200206260<br>200206260 | 85707<br>90342<br>90342<br>90342<br>90342<br>90342 |  |
| Config token<br>Config version                                                            | : 200206260<br>: 01                                | 903420009152820                                                                            | 964                                               |                                                               |                                                    |  |
| Diagnostic Info<br>Snapshot size<br>Number of resou<br>Number of reque<br>Number group re | : 9861<br>Irces : 521<br>Ists : 55<br>Equests : 49 | 32                                                                                         |                                                   |                                                               |                                                    |  |
| Queue<br>HSA.INGXSGA0.WORK<br>HSA.INGXSGA0.AGEN<br>HSA.INGXSGA0.STAT                      | KITEM.QUEUE<br>IT.QUEUE<br>E.QUEUE                 | maximum<br>10000<br>10000<br>50000                                                         | Number of<br>current<br>0<br>0<br>0               | Messages-<br>high<br>8000<br>8000<br>40000                    | 1 ow<br>7000<br>7000<br>35000                      |  |
| Command ===><br>PF1=Help                                                                  | PF2=End<br>PF8=Forward                             | PF3=Return<br>PF9=Refresh                                                                  |                                                   | Ρ                                                             | PF6=Roll<br>F12=Retrieve                           |  |

Figure 133. INGAMS Command Dialog, Show Details

**Note:** A data set name is required when writing a snapshot or when starting recording.

#### System

is the name of the system where the automation manager resides. This is only necessary when the automation manager is not within the local sysplex. You can specify either the system name, the domain ID or the sysplex name.

# **Appendix E. Additional BCP Internal Interfaces**

# **Determine BCP Internal Interface Communication Task Names**

The command 'INGHWCMD *<pname>* STATCOM' can be used to determine the name of the autotask for communicatiing with processor *<pname>*. In the AOFA0099 report string that is returned by this command, the TASK field contains the autotask name.

If the command cannot be applied, perform the following steps:

1. Issue command: QRYGLOBL COMMON VARS=ING.OHW\*

A list of Cglobal variable name value pairs is displayed. Look for the processor name value whose communication autotask name you want to know, and make a note of the two digit variable name number *<dd>*. If the processor name is not shown in the list, communication to the processor has not been established.

2. Issue command: QRYGLOBL COMMON VARS=AOF.OHWOPER <dd>

A Cglobal variable name value pair is displayed with the autotask name stored as value.

### **BCP Internal Interface Recovery Actions**

The following section explains manual recovery procedures that might be neccessary in case the BCP Internal Interface communication module INGHWCOM is not responding or is unavailable.

Interface report messages that indicate that module INGHWCOM is unavailable are:

- 1. AOFA0000 Check Task: <tn>\_task\_module\_INGHWCOM\_not\_running
- 2. AOFA0000 Check Task: <tn>\_reached QueueLimit\_<ql>
- 3. AOFA0000 Check Task: <tn>\_task\_is\_not\_available

The recovery procedure for each of these cases is outlined below.

### **Recovery Case 1:** <*tn*>\_task\_module\_INGHWCOM\_not\_running

The recovery procedure for this case is as follows:

- 1. Make a note of the autotask name *<tn>* and browse the netlog for messages to or from that task.
- 2. Search for DSI172I messages that have *<tn>* as the abending subtask and look for INGHWCOM as the failing module. If this is the case, note down the last report message (AOFA\*) prior to the abend from that task.
- **3**. Issue the NetView command: EXCMD <*tn*> LOGOFF (where *tn* is the autotask name that you made a note of in step 1).

This will terminate the autotask and free its task storage that was allocated by INGHWCOM. If the autotask has been defined as an HWOPER*xx* task in the SA OS/390 AUTOOPS policy entry, it will be automatically restarted and activate the communication module INGHWCOM.

# **Recovery Case 2:** <*tn*>\_reached QueueLimit\_<*ql*>

Each Support Element connection uses a separate autotask. As soon as the "reached QueueLimit" message is returned, this indicates that the previously issued HW request has not yet sent a completion report. The normal recovery process would be to retry the HW command request at a later time.

There are, however, cases where module INGHWCOM has to wait for an indefinite period of time until the HW has completed the request. Usually, this occurs when a Support Element session has been started in SYNC processing mode while a long-running HW command such as ACTIVATE or CBU is still active

If necessary, you can interrupt and terminate the session, which will not affect any HW command currently in progress on the Support Element. If you terminate the session, you will not receive any completion information for this command.

Issue the following NetView commands:

- 1. EXCMD <tn> RESET
- 2. TASKUTIL <tn>
- 3. EXCMD <tn> LOGOFF

Command 1 terminates the communication module INGHWCOM in task *<tn>*. The session between NetView and the SE/HMC will be closed normally and the allocated task storage will be freed.

With command 2 you can control whether module INGHWCOM is no longer the active command of  $\langle tn \rangle$  and the amount of storage still allocated by  $\langle tn \rangle$ .

With command 3 you terminate autotask *<tn>*, which will initiate an autotask restart and the activation of INGHWCOM.

If command 2 indicates that command 1 did not end INGHWCOM, command 1 can be repeated with RESET IMMED. This will abnormally terminate INGHWCOM, but SE/HMC session termination will not be performed. Note that a 'STOP TASK' command will end the autotask, but will not invoke normal SE/HMC session termination.

### **Recovery Case 3:** <*tn*>\_task\_is\_not\_available

There are cases where a BCP Internal Interface autotask, previously defined as an HWOPER*xx* task with an SA OS/390 AUTOOPS policy entry, cannot be used. In these cases, a task definition problem or a mismatch of your current ACF configuration might be the reason for the problem.

The recovery procedure for this case is as follows:

- 1. Verify the AUTOOPS definition statements in your PDB.
- 2. Verify that the corresponding DSIOPF statements have AOFPRFHW defined as the operator profile name.
- 3. Perform a Build operation after the policy changes.
- 4. Activate your policy changes, for example by performing an ACF REFRESH.

# Terminating NetView and the BCP Internal Interface

When terminating NetView, a 'CLOSE NORMAL' command should first be issued to give NGHWCOM enough time to end all its SE/HMC sessions. Then, after a predefined period of time, a 'CLOSE IMMED' command could be used to limit

NetView's overall termination time.

# Appendix F. The IBM Health Checker for z/OS and Sysplex Checks

This appendix provides details of the checks carried out by the IBM Health Checker for z/OS and Sysplex.

Table 13 gives a list of the check names and indicates whether they are local or global, and what their interval is for repetitive checks:

| Check name                       | Page | Туре   | Interval |
|----------------------------------|------|--------|----------|
| ALTERNATE_CONSOLE_GROUPS         | 283  | local  | 24 hours |
| AMRF_AND_MPF_CONSISTENT          | 284  | local  | 24 hours |
| AVAILABLE_FRAME_QUEUE_THRESHOLDS | 278  | local  | 24 hours |
| CDS_DATASET_SEPARATION           | 279  | global | 1 hour   |
| CONSOLE_MASTER                   | 283  | local  | 24 hours |
| CONSOLE_MSCOPE_AND_ROUTCODES     | 284  | local  | 24 hours |
| CONSOLE_NAMES                    | 282  | local  | 24 hours |
| CONSOLE_ROUTCODE_11              | 284  | local  | 24 hours |
| COUPLINGFACILITY_STRUCTURE       | 280  | local  | 12 hours |
| EMCS_HARDCOPY                    | 285  | local  | 12 hours |
| EMCS_MSCOPE_AND_ROUTCODES        | 285  | local  | 12 hours |
| GRS_MODE                         | 290  | global | 24 hours |
| NUMBER_EMCS_CONSOLES             | 286  | global | 12 hours |
| REAL_STORAGE_AVAILABILITY        | 287  | local  | 24 hours |
| RSU_STORAGE_AVAILABILITY         | 288  | local  | 24 hours |
| SDUMP_AVAILABILITY               | 289  | local  | 24 hours |
| SYS_CF_STR_REPORT                | 280  | global | 24 hours |
| SYSCONS_MASTER                   | 287  | local  | 8 hours  |
| SYSCONS_MSCOPE                   | 286  | local  | 24 hours |
| SYSCONS_PD_MODE                  | 287  | local  | 24 hours |
| SYSCONS_ROUTCODES                | 286  | local  | 24 hours |
| SYSPLEX_MASTER                   | 283  | global | 24 hours |
| USS_FILESYS_CONFIG               | 278  | local  | 24 hours |
| XCF_CLEANUP_VALUE                | 288  | local  | 24 hours |
| XCF_FAILURE_DETECTION_INTERVAL   | 288  | local  | 24 hours |
| XCF_SIGNALLING                   | 281  | local  | 12 hours |
| XCF_SIGNALLING_STRUCTURES_IN_CF  | 282  | local  | 1 hour   |
| XCF_SYSPLEX_FAILURE_MANAGEMENT   | 289  | global | 24 hours |

Table 13.

- **Note:** In the following list of checks, "User override" refers to your ability to specify parameters that override the IBM values. A subset of the checks support this. However, all checks can be individually disabled so that the check is not run.
- Automove setup verification
  - Check name: USS\_FILESYS\_CONFIG
  - **Best practice:** You should define your version and sysplex root HFS data as AUTOMOVE, and define your system-specific file systems as UNMOUNT. Do not define a file system as NOAUTOMOVE or UNMOUNT and a file system underneath it as AUTOMOVE. If you do, the file system defined as AUTOMOVE will not be available until the failing system is restarted. A sysplex file system that changes ownership as the result of a system failure, will only be accessible in the new environment if its mount point is also accessible. The Automove check verifies that your file systems are setup according to these rules. This check is only applicable for images that are part of a sysplex.

The AUTOMOVE | NOAUTOMOVE | UNMOUNT parameters on ROOT and MOUNT indicate what happens to the file system if the system that owns that file system goes down. The AUTOMOVE parameter specifies that ownership of the file system is automatically moved to another system. It is the default. The NOAUTOMOVE parameter specifies that the file system will not be moved if the owning system goes down and the file system is not accessible. – UNMOUNT specifies that the file system will be unmounted when the system leaves the sysplex.

User override: Yes

**Parameters:** For file system MODE, the parameter SYSPLEX ensures Automove support. For other file modes, the parameter NOPLEX will not check for Automove support.

#### Syntax:

| "CHECK(USS FILESYS CONFIG)" |        |           |   |     |        |    |
|-----------------------------|--------|-----------|---|-----|--------|----|
| "SEVERITY(High)"            |        |           |   |     |        |    |
| "DATE(20030102)"            |        |           |   |     |        |    |
| "PARMS(SYSPLEX)"            |        |           |   |     |        |    |
| "REASON('USS Automove moves | a file | system to | a | new | system | in |
| the Sysplex when the owning | system | fails');" |   |     |        |    |

- **Reference:** See *z/OS UNIX System Services Planning*, GA22-7800 and APAR II3129.
- Available frame queue threshold, reclaiming storage frames
  - Check name: Available\_Frame\_Queue\_Thresholds

**Best practice:** To avoid situations where the system does not start to reclaim storage frames soon enough, you should evaluate the values for storage. If you are running in 31-bit mode, then both the MCCAFCTH and the MCCAECTH values are used. If you are running in 64-bit mode, then only the MCCAECTH value is used. For migrations to a 64-bit environment, this check is critical because the same value used in 31-bit mode could introduce problems. IBM suggests that the IEAOPT*xx* parameters are set as follows:

- MCCAFCTH

MCCAFCTH specifies the low and the OK threshold values for central storage. The *lowvalue* indicates the number of frames on the available frame queue when stealing begins. The *okvalue* indicates the number of frames on the available frame queue when stealing ends. You can monitor actual conditions on the RMF Paging Activity Report (RMF Monitor 1) or equivalent performance monitoring product and adjust accordingly.

- MCCAECTH

MCCAECTH specifies the low and the OK threshold values for expanded storage. The *lowvalue* indicates the number of frames on the available frame queue when real storage manager (RSM) frame stealing begins. The *okvalue* indicates the number of frames on the available frame queue when stealing ends. You can monitor actual conditions on the RMF Paging Activity Report (RMF Monitor 1) or equivalent performance monitoring product and adjust accordingly.

**Note:** This parameter is ignored in 64-bit mode. In 31-bit mode, the defaults are sufficient. For these two parameters, the defaults are MCCAFCTH=(50,100), and MCCAECTH=(150,300). The OK point for available frames in a 31-bit mode implementation is 400 frames, 100 from central storage and 300 from expanded storage.

For 64-bit mode, after installing APARs OW55902 and OW55729, the default values for MCCAFCTH are (400,600). These are IBM's minimum suggested settings. It is suggested that you allow MCCAFCTH to default to (400,600). Higher values are acceptable.

#### User override: Yes

#### **Parameters:**

| 1. 64 bit Minimum LOW threshold (special action com | mences). |
|-----------------------------------------------------|----------|
|-----------------------------------------------------|----------|

- 2. 64 bit Minimum OK threshold (special action ceases).
- 3. 31 bit Minimum LOW threshold (special action commences).
- 4. 31 bit Minimum OK threshold (special action ceases).

#### Syntax:

| 5          |                                                                                                    |
|------------|----------------------------------------------------------------------------------------------------|
|            | "CHECK(Available_Frame_Queue_Thresholds)"<br>"SEVERITY(High)"<br>"DATE(20030102)"<br>"PARMS(400,600,200,400)"<br>"REASON('System may not recover in time if set too low');"                                                                                         |
| Reference: | See <i>z/OS MVS Initialization and Tuning Reference</i> , SA22-7592 for information about the MCCAFCTH and MCCAECTH IEAOPT <i>xx</i> parameters, and <i>z/OS RMF Report Analysis</i> , SC33-7991 for information about using the Paging Activity report. You should |

Processor Storage in a 64-bit environment, WP100269.

• Couple data set separation

Check name: CDS\_Dataset\_Separation

also be familiar with the whitepaper z/OS Performance: Managing

|   | Best practice:  | There are three facets to this check:                                                                                                    |
|---|-----------------|----------------------------------------------------------------------------------------------------|
|   |                 | <ul> <li>The primary sysplex, CFRM, and LOGR couple data sets<br/>should not reside on the same volume due to the amount of<br/>I/O activity for each of these data sets.</li> </ul>                                                                                                    |
|   |                 | <ul> <li>For all couple data sets, the primary couple data sets should<br/>reside on a separate volume from the alternate couple data<br/>set.</li> </ul>                                                                                                    |
|   |                 | <ul> <li>Each primary couple data set has an active alternate couple data set.</li> </ul>                                                                                                    |
|   | User override:  | No                                                                                                    |
|   | Parameters:     | Not applicable.                                                                                                    |
|   | Syntax:         |                                                                                                    |
|   |                 | "CHECK(CDS_Dataset_Separation)"<br>"SEVERITY(High)"<br>"DATE(20030102)"<br>"REASON('Ensure that CDS separation has been maintained');"                                                                                                    |
|   | Reference:      | The publication, <i>Parallel Sysplex Availability Checklist</i> , provides detailed recommendations and characteristics about the placement of primary and alternate couple data sets. See also the section, "Planning for the couple data sets," in <i>z/OS MVS Setting Up a Sysplex</i> , SA22-7625.                                                                            |
| • | Coupling facili | ity structure attributes and location                                                                                                    |
|   | Check name:     | CouplingFacility_Structure                                                                                                    |
|   | Best practice:  | This check also displays each of the defined coupling facilities,<br>their status, and the relationship between the coupling facilities<br>and structures. The check compares placement based on the<br>preference list, specified in the CFRM policy, which is used to<br>designate the location of coupling facility structures for<br>performance and capacity considerations. |
|   |                 | This check shows current status and attributes of each coupling facility. For example, it shows whether a coupling facility is volatile or nonvolatile. Determine if the current status differs from your expectations or requirements.                                                                                                    |
|   | User override:  | No                                                                                                    |
|   | Parameters:     | None required.                                                                                                    |
|   | Syntax:         |                                                                                                    |
|   |                 | "CHECK(CouplingFacility_Structure)"<br>"SEVERITY(Medium)"<br>"DATE(20030102)"<br>"REASON('Check CF and Structure location');"                                                                                                    |
|   | Reference:      | Refer to the following sections in <i>z/OS MVS Setting Up a Sysplex</i> , SA22-7625: "Understanding preference and exclusion lists" for information about specification of preferences; "Using the POPULATECF Function to Rebuild Coupling Facility Structures" if you want to rebuild any of the coupling facility structures in their preferred coupling facility.              |

- Create report for coupling facilities, structures, and systems
  - Check name: Sys\_CF\_STR\_Report

#### ....

|                | The IBM Health Checker for ZOS and Sysplex checks                                                                                                    |
|----------------|----------------------------------------------------------------------------------------------------|
| Best practice: | This check produces a report displaying systems, coupling facilities, structures and status of these resources.                                                                                                    |
| User override: | No                                                                                                    |
| Parameters:    | None required.                                                                                                    |
| Syntax:        | "CHECK(Sys_CF_STR_Report)"<br>"SEVERITY(Low)"<br>"DATE(20030102)"<br>"REASON('Create System, CF, Structure report');"                                                                                                    |
| Reference:     | See the topic about Sysplex policies in <i>Parallel Sysplex Availability Checklist</i> for recommendations about structure placement, preferences, and characteristics of structures.                                                                                                    |
| Cross system c | oupling facility (XCF) signalling                                                                                                    |
| Check name:    | XCF_Signalling                                                                                                    |
| Best practice: | <ol> <li>This check verifies the following:</li> <li>all transport classes should be set up to service the pseudo-group name 'UNDESIG'. This ensures that any XCF message can use each transport class.</li> <li>all defined Transport Classes are assigned to at least one pathout (outbound path).</li> <li>most pathouts have a transport class defined with a "small" (parameter #4) classlength, and at least one other transport class is defined with a higher "large" (parameter #5) classlength.</li> <li>multiple pathout/pathin pairs (at least parameter #3) are in the operational state for each system in the sysplex that is connected to the current system.</li> <li>a MAXMSG value of a minimum size (parameter #1) is defined for each transport class.</li> <li>each inbound signal path can support a minimum number of messages (parameter #2) from the sending system.</li> </ol> |
| User override: | Ves                                                                                                    |
| coel orellide. |                                                                                                    |

**Parameters:** Check #1: None required.

Check #2: None required.

Check #3: parameter 4: Specifies the maximum value to be interpreted as a "small" (XCF transport) classlength. This is an integer. The maximum acceptable value is 9999. The specified value does not include the 68 additional bytes used by XCF for internal control blocks.

Check #3 parameter 5: Specifies the minimum value to be interpreted as a "large" (XCF transport) classlength. This is an integer. The maximum acceptable value is 62464. The minimum acceptable value is 4028. The specified value does not include the 68 additional bytes used by XCF for internal control blocks

Check #4 parameter 3: Specifies the minimum pathout/pathin pair count for a system. This is an *integer*. The maximum acceptable value is 9.

Check #5 parameter 1: The minimum MAXMSG value for transport classes. This is an *integer*. The maximum acceptable value is 9999999.

Check #6 parameter 2: The minimum number of XCF messages that an inbound XCF signal path should support to avoid message backup. This is an *integer*. The maximum acceptable value is 9999999.

#### Syntax:

- "CHECK(XCF\_Signalling)" "SEVERITY(Low)" "DATE(20030102)" "PARMS(750,30,2,956,4028)" "REASON('Avoid problems with XCF signalling.');"
- **Reference:** See the topic about Sysplex policies in *Parallel Sysplex Availability Checklist*for recommendations about structure placement, preferences, and characteristics of structures.
- Cross system coupling facility (XCF) structure location
  - Check name: XCF\_Signalling\_Structures\_in\_CF
  - **Best practice:** If multiple XCF signaling structures are in use, then all of them should not reside on the same coupling facility. There should be at least two online, operational links to each coupling facility. Also, there should not be fewer operational links (CHPID) than there are active links. These actions avoid a single point of failure. Conditions flagged by this check can reflect a hardware problem.
  - User override: No
  - Parameters: None required.

Syntax:

| "CHECK(XCF_Signalling_Struc | tures_in_CF)"                |
|-----------------------------|------------------------------|
| "SEVERITY(Medium)"          |                              |
| "DATE(20030102)"            |                              |
| "REASON('Avoid problems wit | h XCF signalling in CFs.');" |

- **Reference:** See the topic about Sysplex policies in *Parallel Sysplex Availability Checklist*for recommendations about structure placement, preferences, and characteristics of structures.
- Sysplex console checks

The following group of checks is performed:

- Consoles are assigned names.
  - Check name: Console\_Names
  - **Best practice:** IBM suggests that MCS, SNA\_MCS, and subsystem consoles are assigned names; this reduces the number of console IDs to help address the limit of 99 consoles per sysplex. Console names are specified within the CONSOL*xx* parmlib entry, using the NAME parameter. The assignment of names to consoles is also required to use alternate groups for consoles.

User override: No

**Parameters:** None required.

Syntax:

```
"CHECK(Console_Names)"
"SEVERITY(High)"
"DATE(20030102)"
"PEASON(Like named co
```

"REASON('Like named consoles are matched across the sysplex');"

– Alternate groups are defined for consoles.

Check name: Alternate\_Console\_groups

**Best practice:** IBM suggests that you define alternate groups for consoles (using the ALTGRP parameter of the CONSOL*xx* parmlib member). This increases availability if there is a console failure. In such cases, MVS will attempt to switch to another console. Specifying alternate groups (ALTGRP) is preferable to the use of alternate consoles (ALTCONS).

User override: No

**Parameters:** None required.

Syntax:

"CHECK(Alternate\_Console\_groups)" "SEVERITY(Medium)" "DATE(20030102)" "REASON('Provides good recovery from console loss');"

- Consoles on each system have a console with master authority that has been defined with command association.

|   | Check name:    | Console_master                                                                                                    |
|---|----------------|----------------------------------------------------------------------------------------------------|
|   | Best practice: | IBM suggests there is a console defined with both MASTER authority and command association for each system in the sysplex.                                                                                                    |
|   |                | For the Console_master check to be successful, each system in<br>the sysplex requires a console. If you did not configure your<br>sysplex so that each system has a console, then you should<br>consider disabling this check using the NOCALL parameter.<br>IBM requests feedback on the value of this check. |
|   | User override: | No                                                                                                    |
|   | Parameters:    | None required.                                                                                                    |
|   | Syntax:        |                                                                                                    |
|   |                | "CHECK(Console_master)"<br>"SEVERITY(Medium)"<br>"DATE(20030102)"<br>"REASON('Needed for DCCF and other situations');"                                                                                                    |
| _ | Master console | is active                                                                                                    |
|   | Check name:    | Sysplex_master                                                                                                    |
|   | Best practice: | IBM suggests that the Sysplex Master Console is active within the sysplex.                                                                                                    |
|   | User override: | No                                                                                                    |
|   | Parameters:    | None required.                                                                                                    |
|   | Syntax:        |                                                                                                    |

```
"CHECK(Sysplex_master)"
"SEVERITY(High)"
"DATE(20030102)"
"REASON('Needed in emergencies');"
```

- Console message scope and routing codes
  - Check name: Console\_MSCOPE\_and\_Routcodes
  - **Best practice:** Due to the potentially high volume of messages that could be received by a console, IBM suggests that consoles limit the messages and routing codes received to that console's functions. This will improve availability by improving performance and preventing buffer shortages. For example, a console that has a multisystem scope, should receive messages specific to that console's function. Conversely, consoles that are configured ROUTCODE(ALL) should limit the scope of messages received to a single system.

User override: No

**Parameters:** None required.

Syntax:

"CHECK(Console\_MSCOPE\_and\_Routcodes)"
"SEVERITY(Medium)"
"DATE(20030102)"
"REASON('Avoids overloading any console. Reduces number of
messages sent to Sysplex consoles');"

- Use of Action message retention facility (AMRF) and retention of eventual action messages

**Check name:** AMRF\_and\_MPF\_consistent

**Best practice:** IBM performs this check only if you are using AMRF. The messages can be retrieved at a later time (using the DISPLAY R command). Also, eventual action messages should not be retained to keep the message from becoming too long.

User override: No

**Parameters:** None required.

Syntax:

"CHECK(AMRF\_and\_MPF\_consistent)"
"SEVERITY(Medium)"
"DATE(20030102)"
"REASON('Avoids long chains of messages in storage');"

- No console is receiving route code 11 messages

Check name: Console\_routcode\_11

**Best practice:** Operator consoles do not need to receive routing code 11, which are system programmer messages. This keeps unnecessary messages from being delivered to a console. Route code 11 messages can be retrieved using the DISPLAY R,CE command.

User override: No

**Parameters:** None required.

Syntax:

"CHECK(Console\_routcode\_11)" "SEVERITY(Low)" "DATE(20030102)" "REASON('Not really needed as for programmer info only');"

**Reference:** See *z/OS MVS Planning: Operations*, SA22-7601; the Consoles topic in *Parallel Sysplex Availability Checklist*; and *Parallel Sysplex Managing Software for Availability*, SG24-5451.

#### Extended master console (EMCS) checks

To extend the number of consoles on MVS systems, or to allow applications and programs to access MVS messages and send commands, an installation can use extended MCS consoles. The use of these consoles can help alleviate the constraint of the 99 MCS console limit. Moving to an extended MCS console base from a subsystem-allocatable console base will allow for easier expansion in a sysplex.

Once an EMCS console is defined and activated, it lives for the life of the sysplex-whether it remains active or not. After the number of EMCS consoles (including inactive consoles) becomes very large, console initialization during IPL can be elongeated by minutes. This may occur due to an error in NetView setup or if a CLIST does not reuse EMCS console names. This results in an on-going increase in the number of EMCS consoles defined.

- Extended master console messages scope and routing codes

#### Check name: EMCS\_Mscope\_and\_Routcode

| Best practice: | Due to the potentially high volume of messages that could be |
|----------------|--------------------------------------------------------------|
| -              | received by a console, IBM suggests that EMCS consoles limit |
|                | the messages and routing codes received to that console's    |
|                | functions. This will improve availability by improving       |
|                | performance and preventing buffer shortages. For example, if |
|                | an EMCS console is receiving messages from multiple          |
|                | systems, limit the number of route codes assigned to this    |
|                | console. You should not specify ROUTCODE( ALL).              |
|                | Conversely, if an EMCS console is intended to receive all    |
|                | route codes, the scope should be limited to a single system. |

User override: No

**Parameters:** None required.

Syntax:

"CHECK(EMCS\_Mscope\_and\_Routcode)"
"SEVERITY(Medium)"
"DATE(20030102)"
"REASON('ROUTCODE(ALL) and non-local MSCOPE will cause a large
number of messages to be processed');"

- Extended consoles with master authority should not be allowed to receive hardcopy messages or to be backup devices for hardcopy medium.

| Check name:    | EMCS_hardcopy                                                                                                    |
|----------------|----------------------------------------------------------------------------------------------------|
| Best practice: | An EMCS console should not be defined to receive hardcopy messages if the message scope (MSCOPE) is greater than 1. |
| User override: | No                                                                                                    |
| Parameters:    | None required.                                                                                                    |
| Syntax:        |                                                                                                    |

"CHECK(EMCS\_hardcopy)" "SEVERITY(Medium)" "DATE(20030102)" "REASON('EMCS consoles with HARDCOPY specified will process an excessive number of messages');"

- Number of EMCS consoles is within recommended range
  - Check name: Number\_EMCS\_consoles
  - **Best practice:** If the combined total of active and inactive EMCS consoles is excessive, performance can be impacted.

#### User override: Yes

#### **Parameters:**

- 1. Maximum number of *active* EMCS consoles on this system. Values between 0 and 99999999 are accepted. Must be numeric.
- 2. Maximum number of *inactive* EMCS consoles on the entire sysplex. Values between 0 and 99999999 are accepted. Must be numeric.

#### Syntax:

```
"CHECK(Number_EMCS_consoles)"
"SEVERITY(High)"
"DATE(20030102)"
"PARMS(5000,10000)"
"REASON('Excessive numbers of EMCS consoles cause slowdown');"
```

**Reference:** See: *z/OS MVS Planning: Operations*, SA22-7601; the Consoles topic in *Parallel Sysplex Availability Checklist*; and *Parallel Sysplex Managing Software for Availability*, SG24-5451.

#### MVS system console checks

The following group of checks is performed:

- System console is defined to have a local message scope
  - Check name: SYSCONS\_MSCOPE
  - **Best practice:** MVS system consoles should be defined to have a local message scope. This reduces the amount of message traffic and improves performance and availability. This is of particular importance when the MVS system console is used during recovery actions.

User override: No

Parameters: None required.

Syntax:

```
"CHECK(SYSCONS_MSCOPE)"
"SEVERITY(Medium)"
"DATE(20030102)"
"REASON('If SYSCONS is used in emergencies it should not have
to process large numbers of messages');"
```

- System console is defined to have a limited number of routing codes

Check name: SYSCONS\_ROUTCODES

**Best practice:** MVS system consoles should be defined to have a limited set of routing codes. This reduces the amount of message traffic and improves performance and availability. The console should be defined with either ROUTCODE(1,2,10) or

ROUTCODE(NONE). This is of particular importance when the MVS system console is used during recovery actions.

|   |    |                | the MVS system console is used during recovery actions.                                                                                                    |
|---|----|----------------|----------------------------------------------------------------------------------------------------|
|   |    | User overrid   | e: No                                                                                                    |
|   |    | Parameters:    | None required.                                                                                                    |
|   |    | Syntax:        | "CHECK(SYSCONS_ROUTCODES)"<br>"SEVERITY(Low)"<br>"DATE(20030102)"<br>"REASON('If SYSCONS is used in emergencies it should not have<br>to process large numbers of messages');"                                                                                                    |
|   | -  | System conso   | oles are not running in problem determination mode                                                                                                    |
|   |    | Check name     | : SYSCONS_PDMODE                                                                                                    |
|   |    | Best practice  | <ul> <li>System consoles should not be running in problem<br/>determination mode during normal operations. Problem<br/>determination mode degrades performance.</li> </ul>                                                                                                    |
|   |    | User overrid   | e: No                                                                                                    |
|   |    | Parameters:    | None required.                                                                                                    |
|   |    | Syntax:        | "CHECK(SYSCONS_PDMODE)"<br>"SEVERITY(Low)"<br>"DATE(20030102)"<br>"REASON('SYSCONS should be run in Problem Determination mode<br>only when there is a problem');"                                                                                                    |
|   | _  | Active system  | n console is defined with MASTER authority                                                                                                    |
|   |    | Check name     | : SYSCONS_MASTER                                                                                                    |
|   |    | Best practice  | The active MCS system console should be defined to have<br>MASTER authority. This is of particular importance when the<br>MVS system console is used as a backup to the sysplex<br>master console.                                                                                                    |
|   |    | User overrid   | e: No                                                                                                    |
|   |    | Parameters:    | None required.                                                                                                    |
|   |    | Syntax:        | "CHECK(SYSCONS_MASTER)"<br>"SEVERITY(High)"<br>"DATE(20030102)"<br>"REASON('SYSCONS needs MASTER authority to resolve problems in<br>emergency situations');"                                                                                                    |
|   | Re | eference:      | See: <i>z/OS MVS Planning: Operations,</i> SA22-7601; Consoles topic in <i>Parallel Sysplex Availability Checklist;</i> and <i>Parallel Sysplex Managing Software for Availability,</i> SG24-5451.                                                                                                    |
| • | Re | eal storage se | ttings                                                                                                    |
|   | Cl | neck name:     | Real_Storage_Availability                                                                                                    |
|   | Be | est practice:  | IBM suggests that both the real and reconfigurable storage<br>parameters should be set to 0. However, this would not be valid<br>if you need to reconfigure storage or to run V=R jobs. The<br>IEASYSxx parmlib member should specify the REAL parameter<br>as REAL=0. This will improve performance. |
|   | Us | ser override:  | No                                                                                                    |

|   | Parameters:     | None required.                                                                                                    |
|---|-----------------|----------------------------------------------------------------------------------------------------|
|   | Syntax:         |                                                                                                    |
|   |                 | "CHECK(Real_Storage_Availability)"<br>"SEVERITY(Low)"<br>"DATE(20030102)"<br>"REASON('Performance may be impacted');"                                                                                                    |
|   | Reference:      | See z/OS MVS Initialization and Tuning Reference, SA22-7592.                                                                                                    |
| • | Reconfigurable  | e storage settings                                                                                                    |
|   | Check name:     | RSU_Storage_Availability                                                                                                    |
|   | Best practice:  | IBM suggests that both the real and reconfigurable storage parameters should be set to 0. RSU reflects the amount of central storage to be made available for storage reconfiguration. The IEASYSxx parmlib member should specify the RSU parameter as RSU=0.                                                                                            |
|   | User override:  | No                                                                                                    |
|   | Parameters:     | None required.                                                                                                    |
|   | Syntax:         |                                                                                                    |
|   |                 | "CHECK(RSU_Storage_Availability)"<br>"SEVERITY(Low)"<br>"DATE(20030102)"<br>"REASON('Performance may be impacted');"                                                                                                    |
|   | Reference:      | See z/OS MVS Initialization and Tuning Reference, SA22-7592.                                                                                                    |
| • | XCF cleanup v   | alue                                                                                                    |
|   | Check name:     | XCF_Cleanup_Value                                                                                                    |
|   | Best practice:  | You should specify a value of 15 for the CLEANUP parameter in the COUPLE <i>xx</i> parmlib member. Cleanup specifies how many seconds the system waits for before notifying members that this system is terminating, and loading a nonrestartable wait state. This is the amount of time that members of the sysplex have to perform cleanup processing. |
|   | User override:  | Yes                                                                                                    |
|   | Parameters:     | Recommended XCF cleanup time in seconds. The maximum acceptable value is 86400.                                                                                                    |
|   | Syntax:         |                                                                                                    |
|   |                 | "CHECK(XCF_Cleanup_Value)"<br>"SEVERITY(Low)"<br>"DATE(20030102)"<br>"PARMS(15)"<br>"REASON('Quick removal of a dead system from SYSPLEX');"                                                                                                    |
|   | Reference:      | See z/OS MVS Initialization and Tuning Reference, SA22-7592.                                                                                                    |
| • | Sysplex failure | e detection interval                                                                                                    |
|   | Check name:     | XCF_Failure_Detection_Interval                                                                                                    |
|   | Best practice:  | The CLEANUP INTERVAL parameter in the COUPLE <i>xx</i> parmlib member must be coordinated with the spin recovery actions (SPINRCVY) statement in the EXSPAT <i>xx</i> parmlib member. The HealthChecker checks that the CLEANUP INTERVAL value conforms to the IBM formula (2*SPINRCVT+5).                                                               |

The spintime should be defined as 10 seconds for a system in either basic mode or LPAR mode with dedicated CPs. The spintime should be defined as 40 seconds for LPAR mode when the CPs are shared.

|   | User override:  | Yes                                                                                                    |
|---|-----------------|----------------------------------------------------------------------------------------------------|
|   | Parameters:     | PARM1 and PARM2 in the formula PARM1*SPINRCVT+PARM2.                                                                                                    |
|   | Syntax:         |                                                                                                    |
|   |                 | "CHECK(XCF_Failure_Detection_Interval)"<br>"SEVERITY(Medium)"<br>"DATE(20030102)"<br>"PARMS(2,5)"<br>"REASON('Allow adequate time to recover from spin situation<br>before system is assumed dead');"                                                                              |
|   | Reference:      | For information about the EXSPAT <i>xx</i> parmlib member, refer to <i>z</i> /OS <i>MVS Initialization and Tuning Reference</i> , SA22-7592 and to <i>z</i> /OS <i>MVS Setting Up a Sysplex</i> , SA22-7625.                                                                       |
| • | Sysplex failure | management (SFM) is active                                                                                                    |
|   | Check name:     | XCF_SYSPLEX_Failure_Management                                                                                                    |
|   | Best practice:  | IBM suggests that you use sysplex failure management (SFM) to define actions to be performed in the event of:                                                                                                    |
|   |                 | <ul> <li>Signaling connectivity failures in the sysplex</li> </ul>                                                                                                    |
|   |                 | <ul> <li>System failures, indicated by a status update missing condition</li> </ul>                                                                                                    |
|   |                 | - The need to reconfigure systems in a PR/SM environment.                                                                                                    |
|   | User override:  | Yes                                                                                                    |
|   | Parameters:     | Recommended SFM status (ACTIVE/INACTIVE).                                                                                                    |
|   | Syntax:         |                                                                                                    |
|   |                 | "CHECK(XCF_SYSPLEX_Failure_Management)"<br>"SEVERITY(Medium)"<br>"DATE(20030102)"<br>"PARMS(ACTIVE)"<br>"REASON('An SFM policy provides better failure management');"                                                                                                    |
|   | Reference:      | See <i>z/OS MVS Setting Up a Sysplex</i> , SA22-7625 for information about defining SFM policies and the <i>Parallel Sysplex Availability Checklist</i> .                                                                                                    |
| • | SVC- dump is    | using dynamically allocated data sets                                                                                                    |
|   | Check name:     | SDUMP_Availability                                                                                                    |
|   | Best practice:  | IBM suggests that you use dynamic allocation for your dump<br>data sets to ensure that complete diagnostic data is captured at<br>the first occurrence. If your dump data sets are not dynamically<br>allocated and become full, you can lose important diagnostic<br>information. |
|   | User override:  | No                                                                                                    |
|   | Parameters:     | None required.                                                                                                    |
|   | Syntax:         |                                                                                                    |

|   |                | "CHECK(SDUMP_Availability)"<br>"SEVERITY(Medium)"<br>"DATE(20030102)"<br>"REASON('SDUMP setup should ensure adequate diagnostics are<br>gathered on the 1st occurrence of problems');" |
|---|----------------|----------------------------------------------------------------------------------------------------|
|   | Reference:     | See <i>z/OS MVS Diagnosis: Tools and Service Aids</i> , GA22-7589 for information about allocating stand-alone dump data sets.                                                         |
| • | Global Resour  | ce Serialization (GRS) STAR configuration                                                                                                    |
|   | Check name:    | GRS_Mode                                                                                                    |
|   | Best practice: | A STAR configuration is recommended due to the advantages<br>that it provides with regard to availability, real storage<br>consumption, processing capacity, and response time.        |
|   | User override: | Yes                                                                                                    |
|   | Parameters:    | Mode required, STAR, RING or NONE.                                                                                                    |
|   |                |                                                                                                    |

Syntax:

| 5          |                                                                  |
|------------|------------------------------------------------------------------|
|            | "CHECK(GRS Mode)"                                                |
|            | "SEVERITY(High)"                                                 |
|            | "DATE(20030102)"                                                 |
|            | "PARMS (STAR)"                                                   |
|            | "REASON('GRS should run in STAR mode to improve performance.');" |
| Reference: | See z/OS MVS Planning: Global Resource Serialization, SA22-7600. |

# Glossary

This glossary includes terms and definitions from:

- The *IBM Dictionary of Computing* New York: McGraw-Hill, 1994.
- The American National Standard Dictionary for Information Systems, ANSI X3.172-1990, copyright 1990 by the American National Standards Institute (ANSI). Copies can be purchased from the American National Standards Institute, 1430 Broadway, New York, New York 10018. Definitions are identified by the symbol (A) after the definition.
- The Information Technology Vocabulary developed by Subcommittee 1, Joint Technical Committee 1, of the International Organization for Standardization and the International Electrotechnical Commission (ISO/IEC JTC1/SC1). Definitions of published parts of this vocabulary are identified by the symbol (I) after the definition; definitions taken from draft international standards, committee drafts, and working papers being developed by ISO/IEC JTC1/SC1 are identified by the symbol (T) after the definition, indicating that final agreement has not yet been reached among the participating National Bodies of SC1.

The following cross-references are used in this glossary:

**Contrast with.** This refers to a term that has an opposed or substantively different meaning.

**Deprecated term for.** This indicates that the term should not be used. It refers to a preferred term, which is defined in its proper place in the glossary.

**See.** This refers the reader to multiple-word terms in which this term appears.

**See also.** This refers the reader to terms that have a related, but not synonymous, meaning. **Synonym for.** This indicates that the term has the same meaning as a preferred term, which is defined in the glossary.

**Synonymous with.** This is a backward reference from a defined term to all other terms that have the same meaning.

# Α

ACF. Automation control file.

**ACF/NCP.** Advanced Communications Function for the Network Control Program. See *Advanced Communications Function* and *Network Control Program.* 

**ACF/VTAM\*.** Advanced Communications Function for the Virtual Telecommunications Access Method. Synonym for VTAM. See Advanced Communications Function and Virtual Telecommunications Access Method.

ACO. Automated console operations.

**active monitoring.** In SA OS/390, the acquiring of resource status information by soliciting such information at regular, user-defined intervals. See also *passive monitoring* 

**adapter.** Hardware card that enables a device, such as a workstation, to communicate with another device, such as a monitor, a printer, or some other I/O device.

**adjacent hosts.** Systems connected in a peer relationship using adjacent NetView sessions for purposes of monitoring and control.

**adjacent NetView.** In SA OS/390, the system defined as the communication path between two SA OS/390 systems that do not have a direct link. An adjacent NetView is used for message forwarding and as a communication link between two SA OS/390 systems. For example, the adjacent NetView is used when sending responses from a focal point system to a remote system.

Advanced Communications Function (ACF). A group of IBM licensed programs (principally VTAM, TCAM, NCP, and SSP) that use the concepts of Systems Network Architecture (SNA), including distribution of function and resource sharing.

advanced program-to-program communication

(APPC). A set of inter-program communication services that support cooperative transaction processing in a Systems Network Architecture (SNA) network. APPC is the implementation, on a given system, of SNA's logical unit type 6.2.

**alert.** (1) In SNA, a record sent to a system problem management focal point or to a collection point to communicate the existence of an alert condition. (2) In the NetView program, a high-priority event that warrants immediate attention. A database record is generated for certain event types that are defined by user-constructed filters.

**alert condition.** A problem or impending problem for which some or all of the process of problem determination, diagnosis, and resolution is expected to require action at a control point.

**alert focal point system.** See entry for NPDA focal point system under *focal point system* 

**alert threshold.** An application service value that determines the level at which SA OS/390 changes the associated icon on the NMC workstation to the alert color. SA OS/390 may also issue an alert. See *warning threshold* 

**AMC.** (1) Automation Manager Configuration (2) The Auto Msg Classes entry type

APF. Authorized program facility.

**APPC.** Advanced program-to-program communications.

**application.** An OS/390 subsystem or job monitored by SA OS/390.

**Application entry.** A construct, created with the customization dialog, used to represent and contain policy for an application.

**application group.** A named set of applications. An application group is used to represent and contain common policy for the contained applications. Applications in an application group can be automated as an entity. Application groups can behave differently according to their defined nature (BASIC, MOVE, SERVER). An application group can also be used for monitoring purposes.

**ApplicationGroup entry type.** A construct, created with the customization dialog, used to represent and contain policy for an application group.

**application program.** (1) A program written for or by a user that applies to the user's work, such as a program that does inventory or payroll. (2) A program used to connect and communicate with stations in a network, enabling users to perform application-oriented activities.

ARM. Automatic restart management.

ASCB. Address space control block.

**ASCB status.** An application status derived by SA OS/390 running a routine (the ASCB checker) which searches the OS/390 address space control blocks (ASCBs) for address spaces with a particular job name. The job name used by the ASCB checker is the job name defined in the customization dialog for the application.

ASCII (American National Standard Code for Information Interchange). The standard code, using a coded character set consisting of 7-bit coded characters (8-bits including parity check), for information interchange among data processing systems, data communication systems, and associated equipment. The ASCII set consists of control characters and graphic characters. (A)

ASF. automation status file.

assist mode facility. An SA OS/390 facility that uses SDF and enables interaction with automation before SA OS/390 takes an automation action. SDF prompts the operator with a suggested action, then provides options for using that action, modifying and using the action, or canceling the action. Also called assist mode, it is enabled using the customization dialog, or dynamically.

**authorized program facility (APF).** A facility that permits identification of programs that are authorized to use restricted functions.

**automated function.** SA OS/390 automated functions are NetView automation operators, that are assigned to perform specific automation functions. However, SA OS/390 defines its own synonyms, or *automated function names*, for the NetView automation operators, and these function names are referred to in the sample policy databases provided by SA OS/390. For example, the automation operator AUTBASE corresponds to the SA OS/390 automated function BASEOPER.

**automated console operations (ACO).** The concept (versus a product) of using computers to perform a large subset of tasks ordinarily performed by operators, or assisting operators in performing these tasks.

**automatic restart management.** An OS/390 recovery function that improves the availability of specified subsystems and applications by automatically restarting them under certain circumstances. Automatic restart management is a function of the Cross-System Coupling Facility (XCF) component of OS/390.

**automatic restart management element name.** In MVS 5.2 or later, OS/390 automatic restart management requires the specification of a unique sixteen character name for each address space which registers with it. All automatic restart management policy is defined in terms of the element name, including SA OS/390's interface with it.

**automation.** The automatic initiation of actions in response to detected conditions or events. SA OS/390 provides automation for OS/390 applications, OS/390 components, and remote systems that run OS/390. SA OS/390 also provides tools that can be used to develop additional automation.

**automation agent.** In SA OS/390, the automation function is split up between the automation manager and the automation agents. The observing, reacting and doing parts are located within the NetView address space, and are known as the *automation agents*. The automation agents are responsible for:

- recovery processing
- message processing
- active monitoring: they propagate status changes to the automation manager

**automation control file (ACF).** In SA OS/390, a file that contains system-level automation policy information. There is one master automation control file for each NetView system on which SA OS/390 is installed. The SA OS/390 customization dialog must be used to build the automation control files. They must not be edited manually.

**automation flags.** In SA OS/390, the automation policy settings that determine the operator functions that are automated for a resource and the times during which automation is active. When SA OS/390 is running, automation is controlled by automation flag policy settings and override settings (if any) entered by the operator. Automation flags are set using the customization dialog.

**automation manager.** In SA OS/390, the automation function is split up between the automation manager and teh automation agents. The coordination, decision making and controlling functions are processed by each sysplex's *automation manager*.

The automation manager contains a model of all of the automated resources within the sysplex. The automation agents feed the automation manager with status information and perform the actions that the automation manager tells them to.

The automation manager provides *sysplex-wide* automation.

**Automation Manager Configuration.** The Automation Manager Configuration file (AMC) contains an image of the automated systems in a sysplex or of a stand-alone system.

**Automation NetView.** In SA OS/390 the NetView that performs routine operator tasks with command procedures or uses other ways of automating system and network management, issuing automatic responses to messages and management services units.

**automation operator.** NetView automation operators are NetView autotasks that are assigned to perform specific automation functions. See also *automated function*. NetView automation operators may receive messages and process automation procedures. There are no logged-on users associated with automation operators. Each automation operator is an operating system task and runs concurrently with other NetView tasks. An automation operator could be set up to handle JES2 messages that schedule automation procedures, and an automation statement could route such messages to the automation operator. Similar to *operator station task*. SA OS/390 message monitor tasks and target control tasks are automation operators. **automation policy.** The policy information governing automation for individual systems. This includes automation for applications, OS/390 subsystems, OS/390 data sets, and OS/390 components.

**automation policy settings.** The automation policy information contained in the automation control file. This information is entered using the customization dialog. You can display or modify these settings using the customization dialog.

**automation procedure.** A sequence of commands, packaged as a NetView command list or a command processor written in a high-level language. An automation procedure performs automation functions and runs under the NetView program.

**automation status file.** In SA OS/390, a file containing status information for each automated subsystem, component or data set. This information is used by SA OS/390 automation when taking action or when determining what action to take.

**automation table.** Also called NetView message automation table. See *NetView message automation table* 

autotask. See automation operator.

**available.** In VTAM programs, pertaining to a logical unit that is active, connected, enabled, and not at its session limit.

### В

**basic mode.** A central processor mode that does not use logical partitioning. Contrast with *logically partitioned* (*LPAR*) *mode*.

**BCP Internal Interface.** Processor function of CMOS-390, zSeries processor families. It allows the communication between basic control programs such as z/OS and the processor support element in order to exchange information or to perform processor control functions. Programs using this function can perform hardware operations such as ACTIVATE or SYSTEM RESET.

**beaconing.** The repeated transmission of a frame or messages (beacon) by a console or workstation upon detection of a line break or outage.

# С

**central processor (CP).** The part of the computer that contains the sequencing and processing facilities for instruction execution, initial program load (IPL), and other machine operations.

**central processor complex (CPC).** A physical collection of hardware that consists of central storage, one or more central processors, timers, and channels.

**central site.** In a distributed data processing network, the central site is usually defined as the focal point for alerts, application design, and remote system management tasks such as problem management.

**CFR/CFS and ISC/ISR.** I/O operations can display and return data about integrated system channels (ISC) connected to a coupling facility and coupling facility receiver (CFR) channels and coupling facility sender (CFS) channels.

**channel.** A path along which signals can be sent; for example, data channel, output channel. See also *link*.

**channel path identifier.** A system-unique value assigned to each channel path

**CHPID.** In SA OS/390, channel path ID; the address of a channel.

**CHPID port.** A label that describes the system name, logical partitions, and channel paths.

**channel-attached.** (1) Attached directly by I/O channels to a host processor (for example, a channel-attached device). (2) Attached to a controlling unit by cables, rather than by telecommunication lines. Contrast with *link-attached*. Synonymous with *local*.

CI. Console integration.

**CICS/VS.** Customer Information Control System for Virtual Storage.

CLIST. Command list.

**clone.** A set of definitions for application instances which are derived from a basic application definition by substituting a number of different system-specific values into the basic definition.

**clone ID.** A generic means of handling system-specific values such as the MVS SYSCLONE or the VTAM subarea number. Clone IDs can be substituted into application definitions and commands to customize a basic application definition for the system that it is to be instantiated on.

**CNC.** A channel path that transfers data between a host system image and an ESCON control unit. It can be point-to-point or switchable.

**command.** A request for the performance of an operation or the execution of a particular program.

**command facility.** The component of the NetView program that is a base for command processors that can monitor, control, automate, and improve the operation of a network. The successor to NCCF.

**command list (CLIST).** (1) A list of commands and statements, written in the NetView command list language or the REXX language, designed to perform a specific function for the user. In its simplest form, a

command list is a list of commands. More complex command lists incorporate variable substitution and conditional logic, making the command list more like a conventional program. Command lists are typically interpreted rather than being compiled. (2) In SA OS/390, REXX command lists that can be used for automation procedures.

**command procedure.** In the NetView program, either a command list or a command processor.

**command processor.** A module designed to perform a specific function. Command processors, which can be written in assembler or a high-level language (HLL), are issued as commands.

**Command Tree/2.** An OS/2-based program that helps you build commands on an OS/2 window, then routes the commands to the destination you specify (such as a 3270 session, a file, a command line, or an application program). It provides the capability for operators to build commands and route them to a specified destination.

**common commands.** The SA OS/390 subset of the CPC operations management commands.

**common routine.** One of several SA OS/390 programs that perform frequently used automation functions. Common routines can be used to create new automation procedures.

**communication controller.** A type of communication control unit whose operations are controlled by one or more programs stored and executed in the unit or by a program executed in a processor to which the controller is connected. It manages the details of line control and the routing of data through a network.

**communication line.** Deprecated term for *telecommunication line*.

**communications path.** A set of communications facilities that SA OS/390 uses to connect a focal point system to a target system. There are two types: a NetView connection and a workstation.

**communications task.** An SA OS/390 task responsible for all communications with a number of workstations. Communications tasks receive commands from target control tasks and send inbound messages to the message monitoring task. There can be many communications tasks. Communications tasks are defined using the configuration dialogs.

**configuration dialogs.** A user interface for entering the information that defines the SA OS/390 configuration. In SA OS/390 the configuration dialogs are an ISPF application.

**connectivity view.** In SA OS/390, a display that uses graphic images for I/O devices and lines to show how they are connected.

**console automation.** The process of having NetView facilities provide the console input usually handled by the operator.

**console connection.** In SA OS/390, the 3270 or ASCII (serial) connection between a PS/2 computer and a target system. Through this connection, the workstation appears (to the target system) to be a console.

**console integration (CI).** A hardware facility which if supported by an operating system, allows operating system messages to be transferred through an internal hardware interface for display on a system console. Conversely, it allows operating system commands entered at a system console to be transferred through an internal hardware interface to the operating system for processing.

**consoles.** Workstations and 3270-type devices that manage your enterprise.

**Control units.** Hardware units that control I/O operations for one or more devices. You can view information about control units through I/O operations, and can start or stop data going to them by blocking and unblocking ports.

**controller.** A unit that controls I/O operations for one or more devices.

**couple data set.** A data set that is created through the XCF couple data set format utility and, depending on its designated type, is shared by some or all of the OS/390 systems in a sysplex. See also *sysplex couple data set and XCF couple data set* 

**coupling facility.** The hardware element that provides high-speed caching, list processing, and locking functions in a sysplex.

CP. Central processor.

CPC. Central processor complex.

**CPC operations management commands.** A set of commands and responses for controlling the operation of System/390 CPCs.

**CPC subset.** All or part of a CPC. It contains the minimum *resource* to support a single control program.

**CPCB.** Command processor control block; an I/O operations internal control block that contains information about the command being processed.

**CPU.** Central processing unit. Deprecated term for *processor*.

**cross-system coupling facility (XCF).** XCF is a component of OS/390 that provides functions to support cooperation between authorized programs running within a sysplex.

**CTC.** The channel-to-channel (CTC) channel can communicate with a CTC on another host for intersystem communication.

**Customer Information Control System (CICS).** A general-purpose transactional program that controls online communication between terminal users and a database for a large number of end users on a real-time basis.

**customization dialog.** The customization dialog is an ISPF application. They are used to customize the enterprise policy, like for example the automated enterprise resources and the relationships between resources, or the automation policy for systems in the enterprise.

**CVC.** A channel operating in converted (CVC) mode transfers data in blocks and a CBY channel path transfers data in bytes. Converted CVC or CBY channel paths can communicate with a parallel control unit. This resembles a point-to-point parallel path and dedicated connection, regardless whether it passes through a switch.

# D

DASD. Direct access storage device.

**data services task (DST).** The NetView subtask that gathers, records, and manages data in a VSAM file or a network device that contains network management information.

**data set.** The major unit of data storage and retrieval, consisting of a collection of data in one of several prescribed arrangements and described by control information to which the system has access.

**data set members.** Members of partitioned data sets that are individually named elements of a larger file that can be retrieved by name.

DBCS. Double-byte character set.

DCCF. Disabled console communication facility.

DCF. Document composition facility.

**Devices.** You can see information about all devices (such as printers, tape or disk drives, displays, or communications controllers) attached to a particular switch, and control paths and jobs to devices.

**direct access storage device (DASD).** A device in which the access time is effectively independent of the location of the data; for example, a disk.

**disabled console communication facility (DCCF).** An OS/390 component that provides limited-function console communication during system recovery situations.

disk operating system (DOS). (1) An operating system for computer systems that use disks and diskettes for auxiliary storage of programs and data. (2) Software for a personal computer that controls the processing of programs. For the IBM Personal Computer, the full name is Personal Computer Disk Operating System (PCDOS).

**distribution manager.** The component of the NetView program that enables the host system to use, send, and delete files and programs in a network of computers.

**domain.** (1) An access method and its application programs, communication controllers, connecting lines, modems, and attached workstations. (2) In SNA, a system services control point (SSCP) and the physical units (PUs), logical units (LUs), links, link stations, and associated resources that the SSCP can control by means of activation requests and deactivation requests.

**double-byte character set (DBCS).** A character set, such as Kanji, in which each character is represented by a 2-byte code.

**DSIPARM.** This file is a collection of members of NetView's DSIPARM data set. It determines how automation is applied to resources.

DST. Data Services Task.

# Ε

**EBCDIC.** Extended binary-coded decimal interchange code. A coded character set consisting of 8-bit coded characters.

**ECB.** Event control block. A control block used to represent the status of an event.

EMCS. Extended multiple console support.

**enterprise.** An organization, such as a business or a school, that uses data processing.

**entry type.** Resources, such as processors or applications, used for automation and monitoring.

environment. Data processing enterprise.

**error threshold.** An automation policy setting that specifies when SA OS/390 should stop trying to restart or recover an application, subsystem or component, or off-load a data set.

ESA. Enterprise Systems Architecture.

**event.** (1) In the NetView program, a record indicating irregularities of operation in physical elements of a network. (2) An occurrence of significance to a task; for example, the completion of an asynchronous operation, such as an input/output operation. (3) Events are part of a trigger condition, in a way that if all events of a

trigger condition have occurred, a *STARTUP* or *SHUTDOWN* of an application is performed.

**exception condition.** An occurrence on a system that is a deviation from normal operation. SA OS/390 monitoring highlights exception conditions and allows an SA OS/390 enterprise to be managed by exception.

**extended recovery facility (XRF).** A facility that minimizes the effect of failures in OS/390, VTAM, the host processor, or high availability applications during sessions between high availability applications and designated terminals. This facility provides an alternate subsystem to take over sessions from the failing subsystem.

### F

fallback system. See secondary system

**file manager commands.** A set of SA OS/390 commands that read data from or write data to the automation control file. These commands are useful in the development of automation that uses SA OS/390 facilities.

**focal point.** In the NetView program, the focal point domain is the central host domain. It is the central control point for any management services element containing control of the network management data.

focal point system. (1) A system that can administer, manage, or control one or more target systems. There are a number of different focal point system associated with IBM automation products. (2) SA OS/390 automation focal point system. The SA OS/390 automation focal point system is an SA OS/390 NetView system that collects status information from other SA OS/390 NetViews within your enterprise. It is supported by SA OS/390, which uses NetView NNT/OST sessions to forward information to it. (3) SA OS/390 configuration focal point system. The SA OS/390 configuration focal point is the system on which SA OS/390 is installed. The SA OS/390 policy databases exist on this system and are built into automation control file fragments, and processor control file on this system (if this is being done using SA OS/390). (4) SA OS/390 workstation focal-system. The SA OS/390 workstation focal point must be the same as the NMC focal point system. SA OS/390 code is installed on both the workstation and the NMC focal point system. The SA OS/390 workstation focal point system collects status information about systems and applications within your enterprise. It is supported by SA OS/390. (5) NMC focal point system. The NMC focal point system is a NetView system with an attached workstation server and LAN which gathers information about the state of the network. This focal point system uses RODM to store the data it collects in the data model. The information stored in RODM can be accessed from any LAN-connected workstation with

NetView Management Console installed. (6) NPDA focal point system. This is a NetView system which collects all the NPDA alerts that are generated within your enterprise. It is supported by NetView. If you have SA OS/390 installed the NPDA focal point system must be the same as your NMC focal point system. The NPDA focal point system is also known as the *alert* focal point system. (7) Status focal point system. In NetView, the system to which STATMON, VTAM and NLDM send status information on network resources. If you have a NMC focal point, it must be on the same system as the Status focal point. (8) SA OS/390 focal point system. This is a NetView system that has SA OS/390 host code installed, and network connections to a number of SA OS/390 workstations. The SA OS/390 focal point system receives messages from the systems and operator consoles of the machines it controls. It provides full systems and operations console function for its target systems. It can be used to IPL these systems. Note that some restrictions apply to the Hardware Management Console for an S/390 microprocessor cluster. (9) Hardware Management Console. Although not listed as a focal point, the Hardware Management Console acts as a focal point for the console functions of an S/390 microprocessor cluster. Unlike all the other focal points in this definition, the Hardware Management Console runs on a LAN-connected workstation,

**frame.** For a System/390 microprocessor cluster, a frame contains one or two central processor complexes (CPCs), support elements, and AC power distribution.

**full-screen mode.** In the NetView program, a form of panel presentation that makes it possible to display the contents of an entire workstation screen at once. Full-screen mode can be used for fill-in-the-blanks prompting. Contrast with *line mode*.

# G

**gateway session.** An NetView-NetView task session with another system in which the SA OS/390 outbound gateway operator logs onto the other NetView session without human operator intervention. Each end of a gateway session has both an inbound and outbound gateway operator.

**generic alert.** Encoded alert information that uses code points (defined by IBM and possibly customized by users or application programs) stored at an alert receiver, such as NetView.

**generic routines.** In SA OS/390, a set of self-contained automation routines that can be called from the NetView message automation table, or from user-written automation procedures.

**Group entry type.** A collection of target systems defined through the customization dialog. An

installation might set up a group to refer to a physical site or an organizational entity. Groups can be of type STANDARD or SYSPLEX.

# Η

Hardware Management Console (HMC). A console used to monitor and control hardware such as CMOS-390 or zSeries processors.

#### Hardware Management Console Application

(HWMCA). A direct-manipulation object-oriented graphical user interface that provides single point of control and single system image for hardware elements. HWMCA provides customer grouping support, aggregated and real-time system status using colors, consolidated hardware messages support, consolidated operating system messages support, consolidated service support, and hardware commands targeted at a single system, multiple systems, or a customer group of systems.

**heartbeat.** In SA OS/390, a function which monitors the validity of the status forwarding path between remote systems and the NMC focal point system, and monitors the availability of remote OS/390 systems, to ensure that status information displayed on the SA OS/390 workstation is current.

**help panel.** An online panel that tells you how to use a command or another aspect of a product.

**hierarchy.** In the NetView program, the resource types, display types, and data types that make up the organization, or levels, in a network.

**high-level language (HLL).** A programming language that does not reflect the structure of any particular computer or operating system. For the NetView program, the high-level languages are PL/I and C.

HLL. High-level language.

**host system.** In a coupled system or distributed system environment, the system on which the facilities for centralized automation run. SA OS/390 publications refer to target systems or focal-point systems instead of hosts.

**host (primary processor).** The processor at which you enter a command (also known as the *issuing processor*)

**HWMCA.** Hardware Management Console Application. Application for the graphic hardware management console that monitors and controls a central processor complex. It is attached to a target processor (a system 390 microprocessor cluster) as a dedicated system console. This microprocessor uses OCF to process commands.

# 

**images.** A grouping of processors and I/O devices that you define. You can define a single-image mode which allows a multiprocessor system to function as one central processor image.

**IMS/VS.** Information Management System/Virtual Storage.

**inbound.** In SA OS/390, messages sent to the focal-point system from the PS/2 computer or target system.

**inbound gateway operator.** The automation operator that receives incoming messages, commands, and responses from the outbound gateway operator at the sending system. The inbound gateway operator handles communications with other systems using a gateway session.

**Information Management System/Virtual Storage (IMS/VS).** A database/data communication (DB/DC) system that can manage complex databases and networks. Synonymous with IMS.

**INGEIO PROC.** The I/O operations default procedure name; part of the SYS1.PROCLIB

initial program load (IPL). (1) The initialization procedure that causes an operating system to commence operation. (2) The process by which a configuration image is loaded into storage at the beginning of a workday or after a system malfunction. (3) The process of loading system programs and preparing a system to run jobs.

initialize automation. SA OS/390-provided automation that issues the correct OS/390 start command for each subsystem when SA OS/390 is initialized. The automation ensures that subsystems are started in the order specified in the automation control file and that prerequisite applications are functional.

**input/output support processor (IOSP).** The hardware unit that provides I/O support functions for the primary support processor and maintenance support functions for the processor controller.

**Interactive System Productivity Facility (ISPF).** An IBM licensed program that serves as a full-screen editor and dialog manager. Used for writing application programs, it provides a means of generating standard screen panels and interactive dialogs between the application programmer and the terminal user.

**interested operator list.** The list of operators who are to receive messages from a specific target system.

**internal token.** A *logical token* (LTOK); name by which the I/O resource or object is known; stored in IODF.

**IOCDS.** I/O configuration data set. The data set that describes the I/O configuration.

I/O Ops. See I/O operations

IOSP. Input/Output Support Processor.

**I/O operations.** The part of SA OS/390 that provides you with a single point of logical control for managing connectivity in your active I/O configurations. I/O operations takes an active role in detecting unusual conditions and lets you view and change paths between a processor and an I/O device, using dynamic switching (the ESCON director).

**I/O resource number.** Combination of channel path identifier (CHPID), device number, etc. See internal token.

**IPL.** Initial program load.

ISA. Industry Standard Architecture.

ISPF. Interactive System Productivity Facility.

**ISPF console.** From this 3270-type console you are logged onto ISPF to use the runtime panels for I/O operations and SA OS/390 customization panels.

**issuing host.** See *primary host;* the base program at which you enter a command for processing.

# J

JCL. Job control language.

JES. Job entry subsystem.

**job.** (1) A set of data that completely defines a unit of work for a computer. A job usually includes all necessary computer programs, linkages, files, and instructions to the operating system. (2) An address space.

**job control language (JCL).** A problem-oriented language designed to express statements in a job that are used to identify the job or describe its requirements to an operating system.

**job entry subsystem (JES).** A facility for spooling, job queuing, and managing I/O. In SA OS/390 publications, JES refers to JES2 or JES3, unless distinguished as being either one or the other.

# Κ

**Kanji.** An ideographic character set used in Japanese. See also *double-byte character set* 

### L

LAN. Local area network.

**line mode.** A form of screen presentation in which the information is presented a line at a time in the message area of the terminal screen. Contrast with *full-screen mode*.

**link.** (1) In SNA, the combination of the link connection and the link stations joining network nodes; for example, a System/370 channel and its associated protocols, a serial-by-bit connection under the control of synchronous data link control (SDLC). (2) In SA OS/390, link connection is the physical medium of transmission.

**link-attached.** Describes devices that are physically connected by a telecommunication line. Contrast with *channel-attached*.

**local.** Pertaining to a device accessed directly without use of a telecommunication line. Synonymous with *channel-attached*.

**local area network (LAN).** (1) A network in which a set of devices is connected for communication. They can be connected to a larger network. See also *token ring*. (2) A network in which communications are limited to a moderately sized geographic area such as a single office building, warehouse, or campus, and which do not generally extend across public rights-of-way.

**logical partition (LP).** A subset of the processor hardware that is defined to support an operating system. See also *logically partitioned (() mode.* 

**logical switch number (LSN).** Assigned with the switch parameter of the CHPID macro of the IOCP

**logical token (LTOK).** Resource number of an object in the IODF

**logical unit (LU).** In SNA, a port through which an end user accesses the SNA network and the functions provided by system services control points (SSCPs). An LU can support at least two sessions — one with an SSCP and one with another LU — and may be capable of supporting many sessions with other LUs. See also *physical unit (PU)* and *system services control point (SSCP)*.

**logical unit (LU) 6.2.** A type of logical unit that supports general communications between programs in a distributed processing environment. LU 6.2 is characterized by (a) a peer relationship between session partners, (b) efficient use of a session for multiple transactions, (c) comprehensive end-to-end error processing, and (d) a generic application program interface (API) consisting of structured verbs that are mapped into a product implementation. Synonym for advanced program-to-program communications (APPC).

**logically partitioned (LPAR) mode.** A central processor mode that enables an operator to allocate

system processor hardware resources among several logical partitions. Contrast with *basic mode*.

**LOGR.** The sysplex logger.

LP. Logical partition.

LPAR. Logically partitioned (mode).

LU. Logical unit.

**LU-LU session.** In SNA, a session between two logical units (LUs) in an SNA network. It provides communication between two end users, or between an end user and an LU services component.

LU 6.2. Logical unit 6.2.

**LU 6.2 session.** A session initiated by VTAM on behalf of an LU 6.2 application program, or a session initiated by a remote LU in which the application program specifies that VTAM is to control the session by using the APPCCMD macro.

# Μ

MCA. Micro Channel\* architecture.

MCS. Multiple console support.

**member.** A specific function (one or more modules/routines) of a multisystem application that is defined to XCF and assigned to a group by the multisystem application. A member resides on one system in the sysplex and can use XCF services to communicate (send and receive data) with other members of the same group.

**NetView message automation table.** A table against which the NetView program compares incoming messages. A match with an entry triggers the specified response. SA OS/390 entries in the NetView automation table trigger an SA OS/390 response to target system conditions.

**message class.** A number that SA OS/390 associates with a message to control routing of the message. During automated operations, the classes associated with each message issued by SA OS/390 are compared to the classes assigned to each notification operator. Any operator with a class matching one of the message's classes receives the message.

**message forwarding.** The SA OS/390 process of sending messages generated at an SA OS/390 target system to the SA OS/390 focal point system.

**message group.** Several messages that are displayed together as a unit.

**message monitor task.** A task that starts and is associated with a number of communications tasks. Message monitor tasks receive inbound messages from

a communications task, determine the originating target system, and route the messages to the appropriate target control tasks.

message processing facility (MPF). An OS/390 table that screens all messages sent to the OS/390 console. The MPF compares these messages with a customer-defined list of messages on which to automate, suppress from the OS/390 console display, or both, and marks messages to automate or suppress. Messages are then broadcast on the subsystem interface (SSI).

**message suppression.** The ability to restrict the amount of message traffic displayed on the OS/390 console.

**Micro Channel architecture.** The rules that define how subsystems and adapters use the Micro Channel bus in a computer. The architecture defines the services that each subsystem can or must provide.

**microprocessor.** A processor implemented on one or a small number of chips.

**migration.** Installation of a new version or release of a program to replace an earlier version or release.

MP. Multiprocessor.

MPF. Message processing facility.

**Multiple Virtual Storage (MVS).** An IBM licensed program. MVS, which is the predecessor of OS/390, is an operating system that controls the running of programs on a System/390 or System/370 processor. MVS includes an appropriate level of the Data Facility Product (DFP) and Multiple Virtual Storage/Enterprise Systems Architecture System Product Version 5 (MVS/ESA SP5)

**multiprocessor (MP).** A CPC that can be physically partitioned to form two operating processor complexes.

**multisystem application.** An application program that has various functions distributed across OS/390 images in a multisystem environment.

**multisystem environment.** An environment in which two or more OS/390 images reside in one or more processors, and programs on one image can communication with programs on the other images.

**MVS.** Multiple Virtual Storage, predecessor of OS/390.

**MVS image.** A single occurrence of the MVS/ESA operating system that has the ability to process work.

**MVS/JES2.** Multiple Virtual Storage/Job Entry System 2. An OS/390 subsystem that receives jobs into the system, converts them to internal format, selects them for execution, processes their output, and purges them from the system. In an installation with more than one

processor, each JES2 processor independently controls its job input, scheduling, and output processing.

**MVS/ESA.** Multiple Virtual Storage/Enterprise Systems Architecture.

**MVS/ESA SP.** Multiple Virtual Storage/Enterprise Systems Architecture System Product.

**MVS/XA.** Multiple Virtual Storage for Extended Architecture.

# Ν

**NAU.** (1) Network accessible unit. (2) Network addressable unit.

NCCF. Network Communications Control Facility.

**NCP.** (1) Network Control Program (IBM licensed program). Its full name is Advanced Communications Function for the Network Control Program. Synonymous with *ACF/NCP*. (2) Network control program (general term).

**NetView.** An IBM licensed program used to monitor a network, manage it, and diagnose network problems. NetView consists of a command facility that includes a presentation service, command processors, automation based on command lists, and a transaction processing structure on which the session monitor, hardware monitor, and terminal access facility (TAF) network management applications are built.

**network accessible unit (NAU).** A logical unit (LU), physical unit (PU), control point (CP), or system services control point (SSCP). It is the origin or the destination of information transmitted by the path control network. Synonymous with *network addressable unit*.

**network addressable unit (NAU).** Synonym for *network accessible unit.* 

**NetView automation procedures.** A sequence of commands, packaged as a NetView command list or a command processor written in a high-level language. An automation procedure performs automation functions and runs under the NetView program.

**NetView Command list language.** An interpretive language unique to NetView that is used to write command lists.

**NetView (NCCF) console.** A 3270-type console for NetView commands and runtime panels for system operations and processor operations

**NetView hardware monitor.** The component of NetView that helps identify network problems, such as hardware, software, and microcode, from a central control point using interactive display techniques. Formerly called *network problem determination application*  **NetView log.** The log in which NetView records events pertaining to NetView and SA OS/390 activities.

**NetView-NetView task (NNT).** The task under which a cross-domain NetView operator session runs. Each NetView program must have a NetView-NetView task to establish one NNT session. See *operator station task* 

**NetView paths via logical unit (LU 6.2).** A type of network-accessible port (VTAM connection) that enables end users to gain access to SNA network resources and communicate with each other. LU 6.2 permits communication between processor operations and the workstation.

**NetView-NetView task session.** A session between two NetView programs that runs under an NetView-NetView task. In SA OS/390, NetView-NetView task sessions are used for communication between focal point and remote systems.

**network.** (1) An interconnected group of nodes. (2) In data processing, a user application network. See *SNA network*.

**Network Communications Control Facility (NCCF).** The operations control facility for the network. NCCF consists of a presentation service, command processors, automation based on command lists, and a transaction processing structure on which the network management applications NLDM and NPDA are built. NCCF is a precursor to the NetView command facility.

**Network Control Program (NCP).** An IBM licensed program that provides communication controller support for single-domain, multiple-domain, and interconnected network capability. Its full name is Advanced Communications Function for the Network Control Program.

**Networking NetView.** In SA OS/390 the NetView that performs network management functions, such as managing the configuration of a network. In SA OS/390 it is common to also route alerts to the Networking NetView.

**Network Problem Determination Application** (NPDA). An NCCF application that helps you identify network problems, such as hardware, software, and microcode, from a central control point using interactive display methods. The alert manager for the network. The precursor of the NetView hardware monitor.

NMC focal point system. See focal point system

**NMC workstation.** The NMC workstation is the primary way to dynamically monitor SA OS/390 systems. From the windows, you see messages, monitor status, view trends, and react to changes before they cause problems for end users. You can use multiple windows to monitor multiple views of the system.

NIP. Nucleus initialization program.

NNT. NetView-NetView task.

**notification message.** An SA OS/390 message sent to a human notification operator to provide information about significant automation actions. Notification messages are defined using the customization dialog.

**notification operator.** A NetView console operator who is authorized to receive SA OS/390 notification messages. Authorization is made through the customization dialog.

NPDA. Network Problem Determination Application.

NPDA focal point system. See focal point system

NTRI. NCP/token-ring interconnection.

**nucleus initialization program (NIP).** The program that initializes the resident control program; it allows the operator to request last-minute changes to certain options specified during system generation.

# 0

**OCA.** In SA OS/390, operator console A, the active operator console for a target system. Contrast with *OCB*.

**OCB.** In SA OS/390, operator console B, the backup operator console for a target system. Contrast with *OCA*.

OCF. Operations command facility.

**OCF-based processor.** A central processor complex that uses an operations command facility for interacting with human operators or external programs to perform operations management functions on the CPC. Contrast with *screen-oriented processor*.

OPC/A. Operations Planning and Control/Advanced.

**OPC/ESA.** Operations Planning and Control/Enterprise Systems Architecture.

**operating system (OS).** Software that controls the execution of programs and that may provide services such as resource allocation, scheduling, input/output control, and data management. Although operating systems are predominantly software, partial hardware implementations are possible. (T)

**operations.** The real-time control of a hardware device or software function.

**operations command facility (OCF).** A facility of the central processor complex that accepts and processes operations management commands.

#### **Operations Planning and Control/Advanced**

**(OPC/A).** A set of IBM licensed programs that automate, plan, and control batch workload. OPC/A analyzes system and workload status and submits jobs accordingly.

**Operations Planning and Control/ESA (OPC/ESA).** A set of IBM licensed programs that automate, plan, and control batch workload. OPC/ESA analyzes system and workload status and submits jobs accordingly. The successor to OPC/A.

**operator.** (1) A person who keeps a system running. (2) A person or program responsible for managing activities controlled by a given piece of software such as OS/390, the NetView program, or IMS. (3) A person who operates a device. (4) In a language statement, the lexical entity that indicates the action to be performed on operands.

**operator console.** (1) A functional unit containing devices that are used for communications between a computer operator and a computer. (T) (2) A display console used for communication between the operator and the system, used primarily to specify information concerning application programs and I/O operations and to monitor system operation. (3) In SA OS/390, a console that displays output from and sends input to the operating system (OS/390, VM, VSE, or LINUX). Also called *operating system console*. In the SA OS/390 operator commands and configuration dialogs, OC is used to designate a target system operator console.

**operator station task (OST).** The NetView task that establishes and maintains the online session with the network operator. There is one operator station task for each network operator who logs on to the NetView program.

**OS/390 component.** A part of OS/390 that performs a specific OS/390 function. In SA OS/390, component refers to entities that are managed by SA OS/390 automation.

**OS/390 subsystem.** Software products that augment the OS/390 operating system. JES and TSO/E are examples of OS/390 subsystems. SA OS/390 includes automation for some OS/390 subsystems.

**OS/390 system.** An OS/390 image together with its associated hardware, which collectively are often referred to simply as a system, or OS/390 system.

**OSA.** I/O operations can display the open system adapter (OSA) channel logical definition, physical attachment, and status. You can configure an OSA channel on or off.

**OST.** Operator station task.

**outbound.** In SA OS/390, messages or commands from the focal-point system to the PS/2 computer or target system.

**outbound gateway operator.** The automation operator that establishes connections to other systems. The outbound gateway operator handles communications with other systems through a gateway session. The automation operator sends messages, commands, and responses to the inbound gateway operator at the receiving system.

# Ρ

**page.** (1) The portion of a panel that is shown on a display surface at one time. (2) To transfer instructions, data, or both between real storage and external page or auxiliary storage.

**panel.** (1) A formatted display of information that appears on a terminal screen. Panels are full-screen 3270-type displays with a monospaced font, limited color and graphics. (2) By using SA OS/390 panels you can see status, type commands on a command line using a keyboard, configure your system, and passthru to other consoles. See also *help panel*. (3) In computer graphics, a display image that defines the locations and characteristics of display fields on a display surface. Contrast with *screen*.

**parallel channels.** Parallel channels operate in either byte (BY) or block (BL) mode. You can change connectivity to a parallel channel operating in block mode.

**parameter.** (1) A variable that is given a constant value for a specified application and that may denote the application. (2) An item in a menu for which the user specifies a value or for which the system provides a value when the menu is interpreted. (3) Data passed to a program or procedure by a user or another program, namely as an operand in a language statement, as an item in a menu, or as a shared data structure.

**partition.** (1) A fixed-size division of storage. (2) In VSE, a division of the virtual address area that is available for program processing. (3) On an IBM Personal Computer fixed disk, one of four possible storage areas of variable size; one can be accessed by DOS, and each of the others may be assigned to another operating system.

**partitionable CPC.** A CPC that can be divided into 2 independent CPCs. See also *physical partition*, *single-image mode*, *MP*, *side*.

**partitioned data set (PDS).** A data set in direct access storage that is divided into partitions, called *members*, each of which can contain a program, part of a program, or data.

**passive monitoring.** In SA OS/390, the receiving of unsolicited messages from OS/390 systems and their resources. These messages can prompt updates to resource status displays. See also *active monitoring* 

**path.** Communication link (either NetView or PS/2) between a processor and console

**PCE.** Processor controller. Also known as the "support processor" or "service processor" in some processor families.

PDS. Partitioned data set.

**physical partition.** Part of a CPC that operates as a CPC in its own right, with its own copy of the operating system.

**physical unit (PU).** In SNA, the component that manages and monitors the resources (such as attached links and adjacent link stations) of a node, as requested by a system services control point (SSCP) through an SSCP-PU session. An SSCP activates a session with the physical unit to indirectly manage, through the PU, resources of the node such as attached links.

**physically partitioned (PP) configuration.** A mode of operation that allows a multiprocessor (MP) system to function as two or more independent CPCs having separate power, water, and maintenance boundaries. Contrast with *single-image (SI) configuration*.

POI. Program operator interface.

**policy.** The automation and monitoring specifications for an SA OS/390 enterprise. See *SA OS/390 policy* 

**policy database.** The database where the automation policy is recorded.

POR. Power-on reset.

port. (1) System hardware to which the I/O devices are attached. (2) On an ESCON switch, a port is an addressable connection. The switch routes data through the ports to the channel or control unit. Each port has a name that can be entered into a switch matrix, and you can use commands to change the switch configuration. (3) An access point (for example, a logical unit) for data entry or exit. (4) A functional unit of a node through which data can enter or leave a data network. (5) In data communication, that part of a data processor that is dedicated to a single data channel for the purpose of receiving data from or transmitting data to one or more external, remote devices. (6) power-on reset (POR) (7) A function that re-initializes all the hardware in a CPC and loads the internal code that enables the CPC to load and run an operating system.

**PP.** Physically partitioned (configuration).

PPT. Primary POI task.

**primary host.** The base program at which you enter a command for processing.

**primary POI task (PPT).** The NetView subtask that processes all unsolicited messages received from the VTAM program operator interface (POI) and delivers them to the controlling operator or to the command processor. The PPT also processes the initial command specified to execute when NetView is initialized and timer request commands scheduled to execute under the PPT.

**primary system.** A system is a primary system for an application if the application is normally meant to be running there. SA OS/390 starts the application on all the primary systems defined for it.

**problem determination.** The process of determining the source of a problem; for example, a program component, machine failure, telecommunication facilities, user or contractor-installed programs or equipment, environment failure such as a power loss, or user error.

**processor controller.** Hardware that provides support and diagnostic functions for the central processors.

**processor operations.** The part of SA OS/390 that monitors and controls processor (hardware) operations. Processor operations provides a connection from a focal point system to a target system. Through NetView on the focal point system, processor operations automates operator and system consoles for monitoring and recovering target systems.

**processor operations control file.** Named by your system programmer, this file contains configuration and customization information. The programmer records the name of this control file in the processor operations file generation panel ISQDPG01.

**processor operations workstation.** This 3270-type display echoes commands run by automation and relays commands from the focal point system to the target processor, and messages from the target processor to the focal point system. The display can also be used as operator consoles. The workstation attaches to a processor through the processor controller.

**Processor Resource/Systems Manager\* (PR/SM\*).** The feature that allows the processor to use several operating system images simultaneously and provides logical partitioning capability. See also (.

ProcOps. See Processor Operations

**product automation.** Automation integrated into the base of SA OS/390 for the products DB2, CICS, IMS, OPC (formerly called *features*.

**program to program interface (PPI).** A NetView function that allows user programs to send or receive data buffers from other user programs and to send alerts to the NetView hardware monitor from system and application programs.

**protocol.** In SNA, the meanings of, and the sequencing rules for, requests and responses used for

managing the network, transferring data, and synchronizing the states of network components.

**proxy resource.** A resource defined like an entry type *Application* representing a processor operations target system.

PR/SM. Processor Resource/Systems Manager.

PU. Physical unit.

# R

**remote system.** A system that receives resource status information from an SA OS/390 focal point system. An SA OS/390 remote system is defined as part of the same SA OS/390 enterprise as the SA OS/390 focal point system to which it is related.

**requester.** A requester is a workstation software, which enables users to log on to a domain, that is, to the server(s) belonging to this domain, and use the resources in this domain. After the log on to a domain, users can access the shared resources and use the processing capability of the server(s). Because the bigger part of shared resources is on the server(s), users can reduce hardware investment.

**resource.** (1) Any facility of the computing system or operating system required by a job or task, and including main storage, input/output devices, the processing unit, data sets, and control or processing programs. (2) In NetView, any hardware or software that provides function to the network. (3) In SA OS/390, any OS/390 application, OS/390 component, job, device, or target system capable of being monitored or automated through SA OS/390.

**Resource Access Control Facility (RACF).** A program that can provide data security for all your resources. RACF protects data from accidental or deliberate unauthorized disclosure, modification, or destruction.

**resource group.** A physically partitionable portion of a processor. Also known as a *side*.

**Resource Monitoring Facility (RMF).** A program that measures and reports on the availability and activity of system hardware and software resources, such as processors, devices, storage, and address spaces. RMF can issue reports about system performance problems as they occur.

**Resource Object Data Manager (RODM).** A data cache manager designed to support process control and automation applications. RODM provides an in-memory data cache for maintaining real-time data in an address space that is accessible by multiple applications. RODM also allows an application to query an object and receive a rapid response and act on it.

**resource token.** A unique internal identifier of an ESCON resource or resource number of the object in the IODF

**restart automation.** SA OS/390-provided automation that monitors subsystems to ensure that they are running. If a subsystem fails, SA OS/390 attempts to restart it according to the policy in the automation control file.

**Restructured Extended Executor (REXX).** An interpretive language used to write command lists.

**return code.** A code returned from a program used to influence the issuing of subsequent instructions.

**REXX.** Restructured Extended Executor.

**REXX procedure.** A command list written with the Restructured Extended Executor (REXX) which is an interpretive language.

RMF. Resource Measurement Facility.

RODM. Resource Object Data Manager.

# S

SAF. Security Authorization Facility.

**SA OS/390 automation focal point system.** See *focal point system* 

**SA OS/390 customization dialog.** An ISPF application through which the SA OS/390 policy administrator defines policy for individual OS/390 systems and builds automation control data.

# **SA OS/390 customization focal point system.** See *focal point system*

**SA OS/390 enterprise.** The group of systems and resources defined in the customization dialog under one enterprise name. An SA OS/390 enterprise consists of connected OS/390 systems running SA OS/390.

SA OS/390 focal point system. See focal point system.

**SA OS/390 policy.** The description of the systems and resources that make up an SA OS/390 enterprise, together with their monitoring and automation definitions.

**SA OS/390 policy administrator.** The member of the operations staff who is responsible for defining SA OS/390 policy.

**SA OS/390 satellite.** If you are running two NetViews on an OS/390 system to split the automation and networking functions of NetView, it is common to route alerts to the Networking NetView. For SA OS/390 to process alerts properly on the Networking NetView,
you must install a subset of SA OS/390 code, called an *SA OS/390 satellite* on the Networking NetView.

**SCA.** In SA OS/390, system console A, the active system console for a target hardware. Contrast with *SCB*.

**SCB.** In SA OS/390, system console B, the backup system console for a target hardware. Contrast with *SCA*.

screen. Deprecated term for display panel.

screen handler. In SA OS/390, software that interprets all data to and from a full-screen image of a target system. The interpretation depends on the format of the data on the full-screen image. Every processor and operating system has its own format for the full-screen image. A screen handler controls one PS/2 connection to a target system.

SDF. Status display facility.

SDLC. Synchronous data link control.

SDSF. System Display and Search Facility.

**secondary system.** A system is a secondary system for an application if it is defined to automation on that system, but the application is not normally meant to be running there. Secondary systems are systems to which an application can be moved in the event that one or more of its primary systems are unavailable. SA OS/390 does not start the application on its secondary systems.

**server.** A server is a workstation, that shares resources, which include directories, printers, serial devices, and computing powers.

**service period.** Service periods allow the users to schedule the availability of applications. A service period is a set of time intervals (service windows), during which an application should be active.

**service threshold.** An SA OS/390 policy setting that determines when to notify the operator of deteriorating service for a resource. See *alert threshold* and *warning threshold* 

**service language command (SLC).** The line-oriented command language of processor controllers or service processors.

**service processor (SVP).** The name given to a processor controller on smaller System/370 processors.

**session.** In SNA, a logical connection between two network addressable units (NAUs) that can be activated, tailored to provide various protocols, and deactivated, as requested. Each session is uniquely identified in a transmission header by a pair of

network addresses identifying the origin and destination NAUs of any transmissions exchanged during the session.

**session monitor.** The component of the NetView program that collects and correlates session-related data and provides online access to this information. The successor to NLDM.

**shutdown automation.** SA OS/390-provided automation that manages the shutdown process for subsystems by issuing shutdown commands and responding to prompts for additional information.

**side.** A part of a partitionable CPC that can run as a physical partition and is typically referred to as the A-side or the B-side.

**Simple Network Management Protocol (SNMP)**. An IP based industry standard protocol to monitor and control resources in an IP network.

**single image.** A processor system capable of being physically partitioned that has not been physically partitioned. Single-image systems can be target hardware processors.

**single-image (SI) mode.** A mode of operation for a multiprocessor (MP) system that allows it to function as one CPC. By definition, a uniprocessor (UP) operates in single-image mode. Contrast with *physically partitioned* (*PP*) *configuration*.

**SLC.** Service language command.

SMP/E. System Modification Program Extended.

SNA. Systems Network Architecture.

**SNA network.** In SNA, the part of a user-application network that conforms to the formats and protocols of systems network architecture. It enables reliable transfer of data among end users and provides protocols for controlling the resources of various network configurations. The SNA network consists of network addressable units (NAUs), boundary function components, and the path control network.

**SNMP.** Simple Network Management Protocol (a TCP/IP protocol). A protocol that allows network management by elements, such as gateways, routers, and hosts. This protocol provides a means of communication between network elements regarding network resources.

**solicited message.** An SA OS/390 message that directly responds to a command. Contrast with *unsolicited message*.

SRPI. Server-Requester Programming Interface.

**SSCP.** System services control point.

**SSI.** Subsystem interface.

**start automation.** SA OS/390-provided automation that manages and completes the startup process for subsystems. During this process, SA OS/390 replies to prompts for additional information, ensures that the startup process completes within specified time limits, notifies the operator of problems, if necessary, and brings subsystems to an UP (or ready) state.

**startup.** The point in time at which a subsystem or application is started.

**status.** The measure of the condition or availability of the resource.

status focal point system. See focal point system

**status display facility (SDF).** The system operations part of SA OS/390 that displays status of resources such as applications, gateways, and write-to-operator messages (WTORs) on dynamic color-coded panels. SDF shows spool usage problems and resource data from multiple systems.

**steady state automation.** The routine monitoring, both for presence and performance, of subsystems, applications and systems. Steady state automation may respond to messages, performance exceptions and discrepancies between its model of the system and reality.

**structure.** A construct used by OS/390 to map and manage storage on a coupling facility. See cache structure, list structure, and lock structure.

**subgroup.** A named set of systems. A subgroup is part of an SA OS/390 enterprise definition and is used for monitoring purposes.

**SubGroup entry.** A construct, created with the customization dialog, used to represent and contain policy for a subgroup.

**subsystem.** (1) A secondary or subordinate system, usually capable of operating independent of, or asynchronously with, a controlling system. (2) In SA OS/390, an OS/390 application or subsystem defined to SA OS/390.

**subsystem interface.** The OS/390 interface over which all messages sent to the OS/390 console are broadcast.

**support element.** A hardware unit that provides communications, monitoring, and diagnostic functions to a central processor complex (CPC).

**support processor.** Another name given to a processor controller on smaller System/370 processors; see *service processor*.

SVP. Service processor.

**switches.** ESCON directors are electronic units with ports that dynamically switch to route data to I/O

devices. The switches are controlled by I/O operations commands that you enter on a workstation.

**switch identifier.** The switch device number (swchdevn), the logical switch number (LSN) and the switch name

**symbolic destination name (SDN).** Used locally at the workstation to relate the VTAM application name

synchronous data link control (SDLC). A discipline for managing synchronous, code-transparent, serial-by-bit information transfer over a link connection. Transmission exchanges may be duplex or half-duplex over switched or non-switched links. The configuration of the link connection may be point-to-point, multi-point, or loop. SDLC conforms to subsets of the Advanced Data Communication Control Procedures (ADCCP) of the American National Standards Institute and High-Level Data Link Control (HDLC) of the International Standards Organization.

#### SysOps. See System Operations

**sysplex.** A set of OS/390 systems communicating and cooperating with each other through certain multisystem hardware components (coupling devices and timers) and software services (couple data sets).

In a sysplex, OS/390 provides the coupling services that handle the messages, data, and status for the parts of a multisystem application that has its workload spread across two or more of the connected processors, sysplex timers, coupling facilities, and couple data sets (which contains policy and states for automation).

A parallel sysplex is a sysplex which includes a coupling facility.

**sysplex application group.** A sysplex application group is a grouping of applications that can run on any system in a sysplex.

**sysplex couple data set.** A couple data set that contains sysplex-wide data about systems, groups, and members that use XCF services. All OS/390 systems in a sysplex must have connectivity to the sysplex couple data set. See also *couple data set* 

**Sysplex Timer.** An IBM unit that synchronizes the time-of-day (TOD) clocks in multiple processors or processor sides. External Time Reference (ETR) is the OS/390 generic name for the IBM Sysplex Timer (9037).

**system.** In SA OS/390, system means a focal point system (OS/390) or a target system (MVS, VM, VSE, TPF or CF).

**System Automation for OS/390.** The full name for SA OS/390.

**system console.** (1) A console, usually having a keyboard and a display screen, that is used by an operator to control and communicate with a system. (2)

A logical device used for the operation and control of hardware functions (for example, IPL, alter/display, and reconfiguration). The system console can be assigned to any of the physical displays attached to a processor controller or support processor. (3) In SA OS/390, the hardware system console for processor controllers or service processors of processors connected using SA OS/390. In the SA OS/390 operator commands and configuration dialogs, SC is used to designate the system console for a target hardware processor.

**System Display and Search Facility (SDSF).** An IBM licensed program that provides information about jobs, queues, and printers running under JES2 on a series of panels. Under SA OS/390 you can select SDSF from a pull-down menu to see the resources' status, view the OS/390 system log, see WTOR messages, and see active jobs on the system.

**System entry type.** A construct, created with the customization dialog, used to represent and contain policy for a system.

**System Modification Program/Extended (SMP/E).** An IBM licensed program that facilitates the process of installing and servicing an OS/390 system.

**system operations.** The part of SA OS/390 that monitors and controls system operations applications and subsystems such as NetView, SDSF, JES, RMF, TSO, RODM, ACF/VTAM, CICS, IMS, and OPC.

**system services control point (SSCP).** In SNA, the focal point within an SNA network for managing the configuration, coordinating network operator and problem determination requests, and providing directory support and other session services for end users of the network. Multiple SSCPs, cooperating as peers, can divide the network into domains of control, with each SSCP having a hierarchical control relationship to the physical units and logical units within its domain.

**Systems Network Architecture (SNA).** The description of the logical structure, formats, protocols, and operational sequences for transmitting information units through, and controlling the configuration and operation of, networks.

**System/390 microprocessor cluster.** A configuration that consists of central processor complexes (CPCs) and may have one or more integrated coupling facilities.

### Т

TAF. Terminal access facility.

**target.** A processor or system monitored and controlled by a focal point system.

**target control task.** In SA OS/390, target control tasks process commands and send data to target systems and workstations through communications tasks. A target control task (a NetView autotask) is assigned to a target system when the target system is initialized.

**target hardware.** In SA OS/390, the physical hardware on which a target system runs. It can be a single-image or physically partitioned processor. Contrast with *target system*.

**target system.** (1) In a distributed system environment, a system that is monitored and controlled by the focal-point system. Multiple target systems can be controlled by a single focal-point system. (2) In SA OS/390, a computer system attached to the focal-point system for monitoring and control. The definition of a target system includes how remote sessions are established, what hardware is used, and what operating system is used.

**task.** (1) A basic unit of work to be accomplished by a computer. (2) In the NetView environment, an operator station task (logged-on operator), automation operator (autotask), application task, or user task. A NetView task performs work in the NetView environment. All SA OS/390 tasks are NetView tasks. See also *communications task, message monitor task,* and *target control task*.

**telecommunication line.** Any physical medium, such as a wire or microwave beam, that is used to transmit data.

**terminal access facility (TAF).** (1) A NetView function that allows you to log onto multiple applications either on your system or other systems. You can define TAF sessions in the SA OS/390 customization panels so you don't have to set them up each time you want to use them. (2) In NetView, a facility that allows a network operator to control a number of subsystems. In a full-screen or operator control session, operators can control any combination of subsystems simultaneously.

**terminal emulation.** The capability of a microcomputer or personal computer to operate as if it were a particular type of terminal linked to a processing unit to access data.

**threshold.** A value that determines the point at which SA OS/390 automation performs a predefined action. See *alert threshold warning threshold*, and *error threshold* 

**time of day (TOD).** Typically refers to the time-of-day clock.

**Time Sharing Option (TSO).** An optional configuration of the operating system that provides conversational time sharing from remote stations. It is an interactive service on OS/390, MVS/ESA, and MVS/XA.

**Time-Sharing Option/Extended (TSO/E).** An option of OS/390 that provides conversational time-sharing from remote terminals. TSO/E allows a wide variety of users to perform many different kinds of tasks. It can handle short-running applications that use fewer sources as well as long-running applications that require large amounts of resources.

**timers.** A NetView command that issues a command or command processor (list of commands) at a specified time or time interval.

TOD. Time of day.

**token ring.** A network with a ring topology that passes tokens from one attaching device to another; for example, the IBM Token-Ring Network product.

#### TP. Transaction program.

**transaction program.** In the VTAM program, a program that performs services related to the processing of a transaction. One or more transaction programs may operate within a VTAM application program that is using the VTAM application program interface (API). In that situation, the transaction program would request services from the applications program using protocols defined by that application program. The application program, in turn, could request services from the VTAM program by issuing the APPCCMD macro instruction.

**transitional automation.** the actions involved in starting and stopping subsystems and applications which have been defined to SA OS/390. This can include issuing commands and responding to messages.

**translating host.** Role played by a host that turns a resource number into a token during a unification process.

**trigger.** On top of requests, triggers, in combination with events, are used to control the starting and stopping of applications in a single system or a Parallel Sysplex. Triggers act as inhibitors for the requested action.

TSO. Time Sharing Option.

**TSO console.** From this 3270-type console you are logged onto TSO or ISPF to use the runtime panels for I/O operations and SA OS/390 customization panels.

TSO/E. TSO Extensions.

## U

**UCB.** The unit control block; an MVS/ESA data area that represents a device and which is used for allocating devices and controlling I/O operations.

**unsolicited message.** An SA OS/390 message that is not a direct response to a command. Contrast with *solicited message*.

**user task.** An application of the NetView program defined in a NetView TASK definition statement.

### V

**Virtual Machine/System Product (VM/SP).** An IBM licensed program. It is an operating system that manages the resources of a real processor to provide virtual machines to end users. As a time-sharing system control program, it consists of the virtual machine control program (CP), the conversational monitor system (CMS), the group control system (GCS), and the interactive problem control system (IPCS).

**Virtual Storage Extended (VSE).** An IBM licensed program whose full name is Virtual Storage Extended/Advanced Function. It is an operating system that controls the execution of programs.

**Virtual Telecommunications Access Method (VTAM).** An IBM licensed program that controls communication and the flow of data in an SNA network. It provides single-domain, multiple-domain, and interconnected network capability. Its full name is Advanced Communications Function for the Virtual Telecommunications Access Method. Synonymous with *ACF/VTAM*.

VM/ESA\*. Virtual Machine/Enterprise Systems Architecture\*

VM/SP. Virtual Machine/System Product.

**VM/SP HPO.** Virtual Machine/System Product High Performance Option.

**VSE.** Virtual Storage Extended.

VTAM. Virtual Telecommunications Access Method.

## W

**warning threshold.** An application service value that determines the level at which SA OS/390 changes the associated icon on the NMC workstation to the warning color. See *alert threshold* 

**workstation.** In SA OS/390 workstation means the *graphic workstation* that an operator uses for day-to-day operations.

write-to-operator (WTO). A request to send a message to an operator at the OS/390 operator console. This request is made by an application and is handled by the WTO processor, which is part of the OS/390 supervisor program.

write-to-operator-with-reply (WTOR). A request to send a message to an operator at the OS/390 operator console which requires a response from the operator. This request is made by an application and is handled by the WTO processor, which is part of the OS/390 supervisor program.

**WTO.** Write-to-Operator.

WTOR. Write-to-Operator-with-Reply.

**WWV.** The US National Institute of Standards and Technology (NIST) radio station that provides standard time information. A second station, known as WWVB, provides standard time information at a different frequency.

## X

XCF. Cross-system coupling facility.

**XCF couple data set.** The name for the sysplex couple data set prior to MVS/ESA System Product Version 5 Release 1. See *sysplex couple data set* 

**XCF group.** A set of related members that a multisystem application defines to XCF. A member is a specific function, or instance, of the application. A member resides on one system and can communicate with other members of the same group across the sysplex.

XRF. Extended recovery facility.

### **Numerics**

**3270 connection card.** A 3270 emulator card installed in a workstation used to connect the workstation to the target system. Four 3270 connection cards can be installed in a workstation.

**37x5.** A 3705, 3725, or 3745 communication controller.

**3x74.** A 3174 or 3274 subsystem control unit. A control unit to which 3270-family display stations are attached.

### Index

### Α

ABENDING automation status 36 ACF 12 ACF REFRESH 57 ACTIVE automation status 36 additional BCP Internal Interfaces 273 advanced automation options application monitor 49 alert 231, 232 alerts 232 monitoring 129 alternate CDS allocating 156 spare volumes 156 switch to primary CDS 156 turn into primary CDS 156 AMC file 57 anchors 210, 211 lost&found 213 AOCHELP command 65 AOCTRACE command 269 application group 12, 103 application monitor status 44 application move 22, 105 applications 12 ASSIST automation status 37 AUTODOWN automation status 37 Automatic Restart Manager statuses 45 Automatic Restart Manager status 45 automation agent 13, 53 automation agent flags 29, 99 automation agent status 35 changing 110 automation agent view with DISPSTAT 72 automation control file 9, 12 identifying 58 reloading 57 Automation flag 29 automation flags 29 Automation 29 automation agent flags 29 determining which are on 99 displaying 100 global automation flag 30 Initstart 29 override settings 101 Recover 29 Restart 29 Shutdown 29 automation initialization options 249 automation manager 13 diagnostic information 53 making it primary 52 operation mode 109 retrieve information from 16 starting 51 stopping 52 stopping with different options 52 automation manager and automation agents cooperation 21 automation manager configuration file 9 identifying 59 automation manager interaction 109 automation manager messages log 270 automation manager status 13 automation operator 11 automation policy 9, 11 automation programmer xiii automation status 30, 33 automation status file 293 automation table 58 replacing or reloading 58 autotasks 11 AUTOTBL command 58 AUTOTERM automation status 37

#### В

backup disruptive 26 non-disruptive 26 base preference 24 BASIC 104 basic mode 7 **BCP** Internal Interface communication task names, detemining 273 recovery actions 273 terminating after recovery actions 274 **BCP** Internal Interfaces additional 273 best practices HealthChecker 168 BREAKING automation status 38 BROKEN automation status 38

### С

central processor 6 CFRM policy pending changes 153 switching 158 changing automation agent status 110 changing policy for resources 105 channel types 9 channel paths 200 CLIST 11 clocks time of day 5 coexistence of old and new commands 263 colors gateway sessions 132 in DISPSTAT 131 in SDF 131

colors (continued) WTOR 132 command dialogs 64 issuing 63 Command Dialogs Main Menu 64 command list (CLIST) 11 command processor 11 Command Profile Editor 63 commands AOCHELP 65 AOCTRACE 269 coexistence of old and new commands 263 DISPGW 180 DISPSTAT 72 DISPWTOR 113 EXPLAIN 65 HELPMSG 65 INGHC 171 INGHC, check filters 173 INGHC, results 173 INGHC, using 172 INGLKUP 179 INGNTFY 117 INGPLEX BEST practices 168 INGPLEX SDUMP 162 INGPLEX SLIP 167 INGPLEX SVCDUMP 164 INGRPT 81 INGSEND 180 INGTHRES 176 ISQCMON 114 ISQHELP 65 ISQVARS 124, 126 ISQXDST 114, 115, 123 ISQXMON 114 issuing via NetView Management Console 207 RMTCMD 180 ROUTE 180 SDF 130, 136, 137 SETSTATE 110, 111 SETTIMER 108 withdrawn commands 263 commands from NMC 216 communicating with other systems 180 communications path 7 monitoring status 127 communications task 7 compound status 31, 34 concurrent user access 265 conflicting requests 20 connectivity changes 200 control units 8 cooperation of automation manager and automation agents 21 correlation rules 240

couple data set (CDS) alternate CDS allocating 156 spare volumes 156 turn into primary CDS 156 couple data sets 154 coupling facilities 8 channels 10 CPCB (command processor control block) 295 CPE 63 critical threshold 175 Cross Domain Entry Menu 184 cross-domain session 183 CTLDOWN automation status 38

### D

DASD 8 DB<sub>2</sub> precheck option 88 debugging 266 dependency information 80 dependency relationships 20 desired status 31, 34 detemining BCP Internal Interface communication task names 273 devices 8, 200 DIAGINFO 53 diagnostic functions 270 diagnostic information for the automation manager 53 dialog help 65 DISPASE 176, 178 DISPERRS 176, 177 DISPEVT 97 DISPEVTS 97, 98 DISPFLGS 100 DISPINFO 77 displaying automation flags 100 displaying statistical information 81 displaying status DISPSTAT 72 DISPNTFY (Display Notification Operator Settings) 116 DISPSCHD command dialog 101 DISPSFLT 75 DISPSTAT 72, 73, 99 DISPSTAT command dialog 99 DISPTREE 80 DISPTRG 95, 196 DISPWTOR (Display WTORs) 113 DISPWTOR command 113 disruptive restoration 27 documents, licensed xvii DOWN automation status 39 DSIPARM description 296 duplexing system-managed 154 user-managed 154 dynamic switches 8

#### Ε

ENDED automation status 39 ENDING automation status 39 enterprise systems connection (ESCON) 8 error thresholds 175 set or change 179 errors display occurred 177, 178 ESCON convertor 8 director 8 switch 8 event information DISPEVT 97 DISPEVTS 97 INGEVENT 97 events (NMC) 211 exception views 220, 225 EXPLAIN command 65 EXTSTART automation status 40

### F

FALLBACK 132 FALLBACK automation status 40 filters DISPSFLT 75 INGFILT 69 focal point monitoring 130 focal point processor 6

#### G

gateway display 188 gateway sessions colors 132 determining status of 188 monitoring with SDF 130 overview 188 GDG 58 GEM alert adapter 239 GEM Event/Automation Service 231 global automation flag 30 global resource serialization 265 goal 18 goal driven automation 14 goals creation of 14 graphic workstation description 301 grouped resource objects 12 GRS 265

### Η

HALFDOWN automation status 40 HALTED automation status 40 Handling Jobs that are not Controlled by SA OS/390 179 hardware configuration overview 5 hardware monitoring 118 HealthChecker best practices 168 check filters 173 reports 171 HealthChecker (continued) reports, about 171 reports, recommended procedure 171 reports, types of actions 171 results 173 heartbeat 212 heartbeat function 216 help 65 amstatus 65 automation status 65 dialog help 65 EXPLAIN command 65 HELPMSG command 65 ISQHELP command 65 message help 65 HELPMSG command 65 hold flag 30 HSACTWR 266 HSAJPTRC 268 HWMCA description 297

### I

I/O operations 5 connectivity changes 200 introduction 199 starting and stopping 54 I/O operations commands using the OS/390 operator console 202 I/O operations ISPF dialog 202, 253 help 261 tutorial 261 I/O operations ISPF Main Menu 254 I/O resources 200 image 7 INACTIVE automation status 41 INGAMS 109 diagnostic option 270 INGAMS REFRESH 57 INGAUTO 102 INGDLG 253 INGEIO 54, 298 INGEVENT 89, 97 INGFILT 69 INGGROUP 104 INGHC 171 INGHC command 171 check filters 173 results 173 using 172 INGHIST 91 display a log 270 INGINFO 70, 191 INGLIST 67, 189, 191 INGLKUP 179 INGNTFY 116, 117 INGNTFY command 117 INGNTFY command dialog 116 INGPDB 265 INGPLEX 137 INGPLEX CDS 154 INGPLEX CF 142 INGPLEX command BESTpractices 168 SDUMP 162

INGPLEX command (continued) SLIP 167 SVCDUMP 164 INGPLEX CONsole 140 INGPLEX DUMP 162 INGPLEX IPL 161 INGPLEX SDUMP 162 INGPLEX SVCDUMP 164 INGPLEX SYStem 139 INGPOST 210, 224 INGRELS 72 INGREQ 85, 263, 264 precheck option for DB2 88 INGREQ verification 88 INGRPT 81 INGRTCMD 219 INGSCHED 92, 193 INGSEND command 181 INGSET 30 INGTHRES 176, 179 INGTHRES command 176 INGTOPO 215, 223 INGTRIG 95 INGVOTE 90, 190 Initialize automation flag 29 initializing SA OS/390 51 integrated system channel 10 interested operator list 114 adding your ID 114 displaying list 114 join or leave 114 ISPF dialog 202, 253 ISQ900I message 114 ISQ901I message 114 ISQCMON 114 ISQHELP command 65 ISQSTART 55 ISQSTOP 55 ISQVARS command change status target hardware 126 target system 124 target system attention 126 ISQXDST 123 ISQXDST command 114, 115 ISQXMON 114 issue commands 63

## L

licensed documents xvii Load Profile Name 121 logical partition 6 LookAt message retrieval tool xvii lost&found anchors 213 LPAR mode 7 LPAR resources 121 LU 6.2 routing commands 180

### Μ

Main Menu 64 major resources on the NMC 210 mapping NetView alerts to Tivoli events 239 mapping (continued) SA OS/390 messages and Tivoli events 233 mapping statuses automation agent to automation manager, 46 marked and unmarked resources 226 message classes 115 message retrieval tool, LookAt xvii messages 233 interested operator list 114 monitoring 113 notification operators 115 waiting for IEA101A start message 125 waiting for IEA347A start message 126 waiting for VM start message 126 minor resources on the NMC 210 monitoring communications paths 127 hardware 118 messages 113 outstanding WTORs 113 processors 122 with SDF 129 monitoring alerts 129 MOVE 104 move functions 22 MOVED 132 MOVED automation status 41 moving resources 105

### Ν

names for processor operations objects 222 names for system operations objects 221 nature of application groups BASIC 104 MOVE 104 SERVER 104 **NetView** automation procedure 11 commands LIST ASSIGN=GROUP 115 RMTCMD 180 ROUTE 180 logging on 51 RMTCMD routing 180 starting 54 terminating after recovery actions 274 NetView 3270 Management Console 244 NetView alerts mapping to Tivoli events 239 NetView commands RMTCMD 182 ROUTE 182 NetView connection path 7, 128 displaying status 128 NVC 127 SNMP 127 NetView Management Console 4, 63, 207 creating views 220 introduction 207

NetView Management Console (continued) issuing commands 216 marked and unmarked resources 226 minor resources 227 monitoring 209 names for processor operations objects 222 names for system operations objects 221 problem management 225 processor operations 224 properties of objects 213 starting 208 NetView message automation table 11 identifying 58 NetView-NetView task sessions 184 network anchor 212 network views 220 NMC 4, 207 creating views 220 introduction 207 issuing commands 216 marked and unmarked resources 226 minor resources 227 monitoring 209 names for system operations objects 221, 222 problem management 225 processor operations 224 properties of objects 213 starting 208 NMC focal point system 296 NMC workstation 8 non-disruptive restoration 27 notification operators 115 adding 117 deleting 118 settings 116 notify messages 116 NVC (NetView connection) 7

### 0

objects 11 grouping 12 observed status 30, 31 observed statuses 35 OCF (operations command facility) 7 OCF-based processor 7 online help 65 operation mode 109 operator xiii operator console 202 order 18 OS/390 operator console 202 OSA (open system adapter) 8 outstanding WTORs displaying 113 SDF colors 132 override resource 94 schedule 94 override settings, displaying 101 overrides 14 overriding schedules 194 overview of SA OS/390 3

#### Ρ

PAM 18 panels Command Routing 181 Cross Domain Menu 184 INGHC 172 INGTHRES 176 INGTHRES (Set Thresholds) 176 Path Detail 128 SETSTATE 113 Target Hardware Summary 119 Target Resources 120 Target System LPAR Resource 121 TIMER Display 109 parallel sysplex 7 partitioning logical 7 physical 7 pending policy changes 153 physically partitioned configuration 7 policy 9 policy database 12 sharing 265 port ESCON port 8 precheck option for DB2 88 preference base preference 24 calculated preference 24 effective preference 24 preference adjustment 24 preference scenarios 26 preference values 23, 25 primary automation manager 18, 52 priorities of subsystems 131 priority of requests FORCE 15 HIGH 15 LOW 15 problem determination 265 problem management on the NMC 225 processor 6 monitoring status 122 OCF-based 7 target hardware summary 119 processor control file 12 processor operations 5 dedicated personal computer 303 starting 55 stopping 55 processor operations on the NMC 224 processor operations status information 118 processors 10 product automation 303 propagation of conflicting requests 21 propagation of requests 19 properties of objects on NMC 213

#### R

rebuild 153 system-managed 143, 153 user-managed 143, 153 recovery actions BCP Internal Interface 273 recovery actions (continued) terminating NetView 274 terminating the BCP Internal Interface 274 Recovery automation flag 29 recovery mode 24 refreshing automation policy 57 refreshing the automation manager configuration file 58 regular monitoring 48 regular resources 209 relationship start 19 stop 19 relationship information 72 relationships concept 20 reloading automation control file 57 reloading the NetView message automation table 57 reports HealthChecker 171 HealthChecker, about 171 HealthChecker, recommended procedure 171 HealthChecker, types of actions 171 request 18, 90 request propagation 19 requests creation of 14 hierarchy 15, 16 requests and goals 19 reset profile name 121 resource depending 19 supporting 19 resource hierarchy with SDF 136 resource information sysplexwide 67 resource override 93, 94 resource overrides 14 resource subtype 70 resources 11 start and stop 85 Restart automation flag 29 RESTART automation status 41 restoration disruptive 27 non-disruptive 27 Restructured Extended Executor (REXX) 11 resynchronization 50 REXX procedure 11 RMTCMD command 180, 182 RODM (resource object data manager) 9 ROUTE command 180, 182 routing commands 180 RUNNING automation status 41

#### S

SA OS/390 overview 3 starting 51 SA OS/390 components I/O operations 5 processor operations 5 SA OS/390 components (continued) system operations 4 SA OS/390 event 232, 233 SA OS/390 main menu 64 SA OS/390 messages 233 mapping to Tivoli events 233 SA OS/390 topology manager behaviour 215 initialization 215 SA OS/390 topology manager commands INGPOST 224 INGTOPO 223 SA OS/390 topology manager overview 207 SAM 18 scenarios 189 schedule 15, 92 schedule override 93, 94, 194 schedule overrides 14 SDF monitoring application groups 136 monitoring with 129 monitoring WTORs 136 resource hierarchy 136 SDF (status display facility) 12 customizing 130 how it works 133 SDF command 130, 136, 137 SDF hierarchy 137 SDF, using 133 secondary automation manager 18 SERVER 104 server management 22 service period 92 service period overrides 14 SETSTATE 110, 264 SETSTATE command 111 SETTIMER 108 setting automation on or off 102, 103 Shutdown automation flag 29 SHUTSYS 263 single point of control 180, 182 single system image 180, 182 SLIP TRAP 167 SPFEDIT 265 start resources 85 startability status 31, 34 STARTED automation status 42 STARTED2 automation status 42 starting I/O operations 54 starting I/O operations 54 starting NetView 54 starting processor operations 55 starting SA OS/390 51 starting subsystems 88 starting system operations 54 starting the automation manager 51 status ABENDING 36 ACTIVE 36 application monitor status 44 ASSIST 37 AUTODOWN 37 Automatic Restart Manager 45 automation agent status 35 AUTOTERM 37

status (continued) BREAKING 38 BROKEN 38 clear to send 129 closed target system 125 CTLDOWN 38 DCCF 126 determination 48 disabled wait 126 displaying with DISPSTAT 72 displaying with SDF 130 DOWN 39 ENDED 39 ENDING 39 EXTSTART 40 FALLBACK 40 HALFDOWN 40 HALTED 40 INACTIVE 41 initialized 125 IPL complete 125 IPL failed 125 last significant message 129 load failed 125 MOVED 41 NetView connection path 128 observed status 35 path problem 129 powered off 126 processor operations attention status 126 path detail 128 target resources 120 target system attention status 126 target system LPAR resource 121 target system status 125 processor operations path status 129 processors 122 RESTART 41 RUNNING 41 stage-1 activation complete 126 STARTED 42 STARTED2 42 STOPPED 43 STOPPING 43 STUCK 43 target hardware problem 126 target system status 125 UP 44 waiting for IEA101A start message 125 waiting for IEA347A start message 126 waiting for VM start message 126 ZOMBIE 44 Status Display Facility 129 status file 293 status forwarding path failure 265 status of a resource automation status 30 compound status 30 desired status 30 observed status 30 startability status 30 status of resources 30

status panels 72 status summary 122 statuses mapping automation agent to observed 46 statuses supplied by the automation agent application monitor status 35 Automatic Restart Manager status 35 automation agent status 35 stop resources 85 STOPPED automation status 43 STOPPING automation status 43 stopping I/O operations 54 stopping subsystems 89 stopping the automation manager 52 structure duplexing system-managed 154 user-managed 154 pending policy changes 153 rebuild 153 system-managed 143, 153 user-managed 143, 153 STUCK automation status 43 subsystem colors and priorities 131 subsystem priorities 131 subtype 70 switch 200 switch matrix 256 switches 8 switching alternate CDS to primary CDS 156 CFRM policy 158 SYSDSN 265 sysplex 7 monitor and control 137 sysplex automation 137 sysplex timer 8 sysplexwide resource information 67 system operations 4 starting 54 system operations control files automation control file 9 automation manager configuration file 9 System Operations main menu 64 system programmer xiii system-managed duplexing 154 system-managed rebuild 143, 153 systems grouping 12 monitoring status 123

### T

TAF (Terminal Access Facility) full-screen sessions 186 panels 187 TAF Fullscreen Menu 187 TAF sessions managing 187 target hardware status 126 Target Resources panel 120 target hardware summary 119 target processors 6 target processors (continued) monitoring status 122 target resource status 120 target system LPAR resources 121 status 124 status panels interested operator list 115 overall status 122 status summary 122 summary status 123 target system summary 123 target systems monitoring messages 113 monitoring status 123 TEC 232 TEC event server 232 TEC Notification by SA OS/390 231 operation 241 starting 241 termination 246 tec rules 239 terminal access facility full-screen sessions 186 threshold for OS/390 components 175 threshold settings 176 thresholds 175 set or change 179 timer create 108 delete 109 modify 109 NetView 108 TIMERS command 108 Tivoli administrator 231 Tivoli desktop 231 Tivoli Enterprise Console 232 Tivoli events 232 tokens 210, 213 trace records, printing 268 trace services for the automation manager 266 tracing 266 trigger condition list 197 trigger information 95 tutorial I/O operations ISPF dialog 261

### U

UCB (unit control block) 308 UP automation status 44 user groups automation programmer xiii operator xiii system programmer xiii user IDs for starting SA OS/390 51 user-managed duplexing 154 user-managed rebuild 143, 153

#### V

verify INGREQ 88

views creating 220 exception views 220 network views 220 vote 18, 90

### W

withdrawn commands 263 WTORs displaying in OS/390 system log 113 displaying outstanding WTORs 113 hardware 113 monitoring with SDF 130, 136 SDF colors 132

### Ζ

ZOMBIE automation status 44

### Readers' Comments — We'd Like to Hear from You

System Automation for OS/390 User's Guide Version 2 Release 2

#### Publication No. SC33-7040-05

Overall, how satisfied are you with the information in this book?

|                            | Very Satisfied     | Satisfied        | Neutral | Dissatisfied | Very<br>Dissatisfied |
|----------------------------|--------------------|------------------|---------|--------------|----------------------|
| Overall satisfaction       |                    |                  |         |              |                      |
| How satisfied are you that | at the information | in this book is: |         |              |                      |
|                            | Very Satisfied     | Satisfied        | Neutral | Dissatisfied | Very<br>Dissatisfied |
| Accurate                   |                    |                  |         |              |                      |
| Complete                   |                    |                  |         |              |                      |
| Easy to find               |                    |                  |         |              |                      |
| Easy to understand         |                    |                  |         |              |                      |
| Well organized             |                    |                  |         |              |                      |
| Applicable to your tasks   |                    |                  |         |              |                      |

Please tell us how we can improve this book:

Thank you for your responses. May we contact you? 
Yes No

When you send comments to IBM, you grant IBM a nonexclusive right to use or distribute your comments in any way it believes appropriate without incurring any obligation to you.

Name

Address

Company or Organization

Phone No.

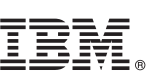

Cut or Fold Along Line

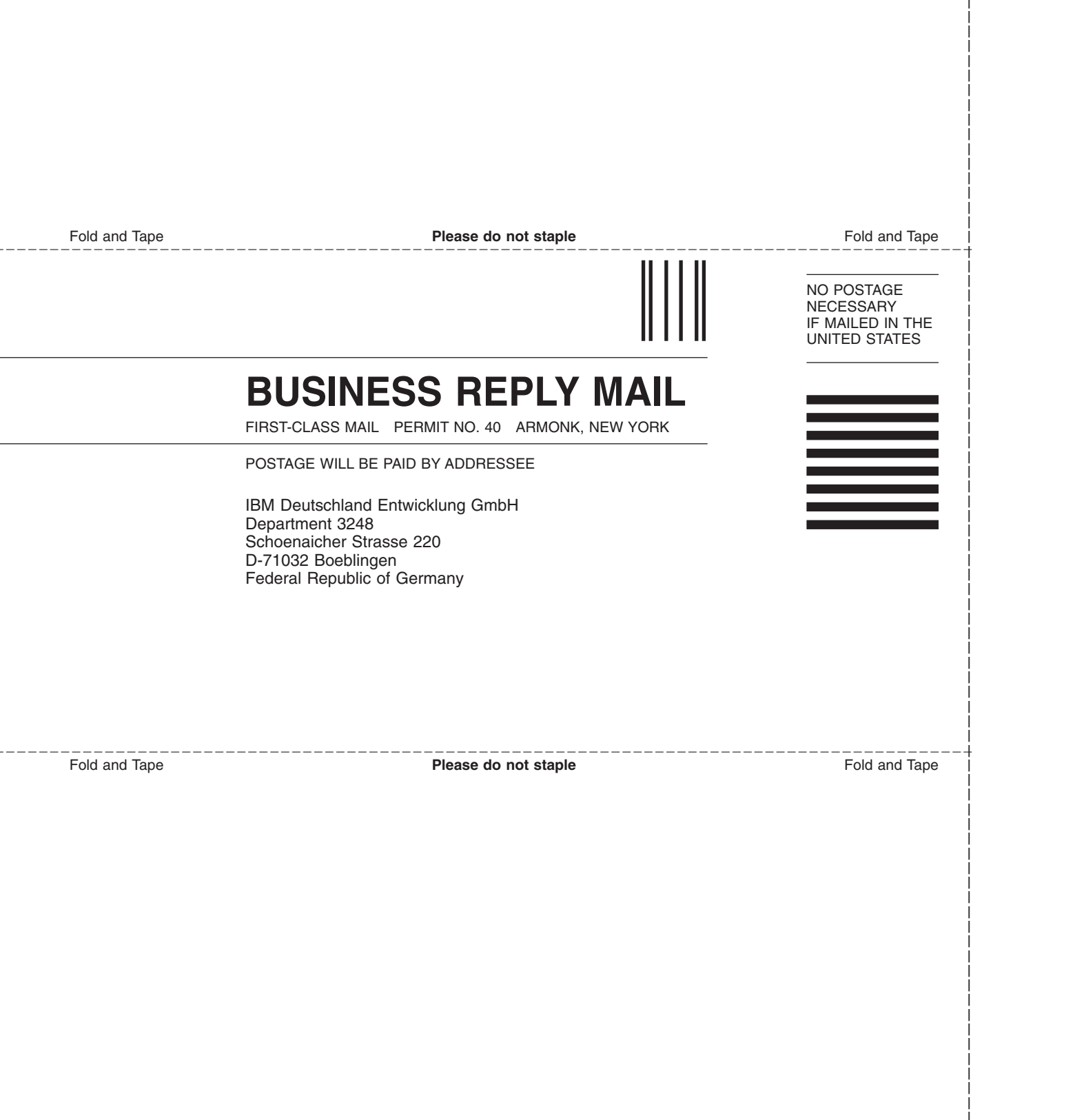

# IBW ®

Program Number: 5645-006

Printed in U.S.A.

SC33-7040-05

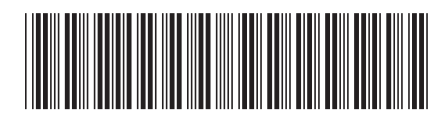

Spine information:

Version 2 Release 2

System Automation for OS/390 User's Guide

SC33-7040-05